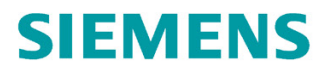

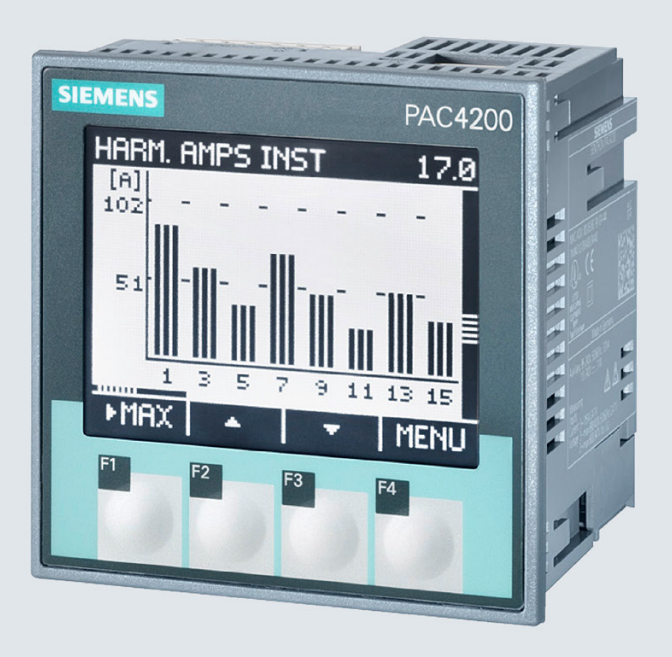

Manual

# SENTRON

**Power Monitoring Device** 

SENTRON PAC4200

Edition

05/2019

siemens.com/SENTRON

# SIEMENS

# SENTRON

# Power Monitoring Device PAC4200

System Manual

| Introduction            | 1  |
|-------------------------|----|
| Description             | 2  |
| Installation            | 3  |
| Connection              | 4  |
| Commissioning           | 5  |
| Operation               | 6  |
| Parameterizing          | 7  |
| Service and maintenance | 8  |
| Technical data          | 9  |
| Dimensional drawings    | 10 |
| Appendix                | Α  |
| List of abbreviations   | В  |

#### Legal information

#### Warning notice system

This manual contains notices you have to observe in order to ensure your personal safety, as well as to prevent damage to property. The notices referring to your personal safety are highlighted in the manual by a safety alert symbol, notices referring only to property damage have no safety alert symbol. These notices shown below are graded according to the degree of danger.

#### 

indicates that death or severe personal injury will result if proper precautions are not taken.

#### 

indicates that death or severe personal injury may result if proper precautions are not taken.

#### 

indicates that minor personal injury can result if proper precautions are not taken.

#### NOTICE

indicates that property damage can result if proper precautions are not taken.

If more than one degree of danger is present, the warning notice representing the highest degree of danger will be used. A notice warning of injury to persons with a safety alert symbol may also include a warning relating to property damage.

#### **Qualified Personnel**

The product/system described in this documentation may be operated only by **personnel qualified** for the specific task in accordance with the relevant documentation, in particular its warning notices and safety instructions. Qualified personnel are those who, based on their training and experience, are capable of identifying risks and avoiding potential hazards when working with these products/systems.

#### Proper use of Siemens products

Note the following:

#### 

Siemens products may only be used for the applications described in the catalog and in the relevant technical documentation. If products and components from other manufacturers are used, these must be recommended or approved by Siemens. Proper transport, storage, installation, assembly, commissioning, operation and maintenance are required to ensure that the products operate safely and without any problems. The permissible ambient conditions must be complied with. The information in the relevant documentation must be observed.

#### Trademarks

All names identified by <sup>®</sup> are registered trademarks of Siemens AG. The remaining trademarks in this publication may be trademarks whose use by third parties for their own purposes could violate the rights of the owner.

#### **Disclaimer of Liability**

We have reviewed the contents of this publication to ensure consistency with the hardware and software described. Since variance cannot be precluded entirely, we cannot guarantee full consistency. However, the information in this publication is reviewed regularly and any necessary corrections are included in subsequent editions.

# Table of contents

| 1 | Introduction                            | 1                                                                                                    | 7                          |
|---|-----------------------------------------|----------------------------------------------------------------------------------------------------|----------------------------|
|   | 1.1                                     | Components of the product                                                                                                    | 7                          |
|   | 1.2                                     | Latest information                                                                                                    | 7                          |
|   | 1.3                                     | Security information                                                                                                    | 9                          |
| 2 | Description.                            |                                                                                                    | 11                         |
|   | 2.1                                     | Performance features                                                                                                    | 11                         |
|   | 2.2                                     | Measuring inputs                                                                                                    | 16                         |
|   | 2.3<br>2.3.1<br>2.3.2<br>2.3.3          | Measured variables<br>Sliding window demands<br>Averaging measured values (aggregation)<br>Other properties of measured variable representation                                                   | 18<br>21<br>22<br>22       |
|   | 2.4<br>2.4.1<br>2.4.2<br>2.4.3<br>2.4.4 | Load profile<br>Historical load profile<br>Current load profile data at the communication interfaces<br>Synchronization of the load profile<br>Additional information about the load profile data | 23<br>27<br>28<br>29<br>30 |
|   | 2.5                                     | Tariffs                                                                                                    | 30                         |
|   | 2.6                                     | Technical features of the network quality                                                                                                    | 31                         |
|   | 2.7                                     | Date and time                                                                                                    | 33                         |
|   | 2.8                                     | Limit values                                                                                                    | 34                         |
|   | 2.9<br>2.9.1<br>2.9.2                   | Function of the digital inputs and outputs<br>Digital output<br>Digital input                                                                                                    | 35<br>35<br>37             |
|   | 2.10                                    | Ethernet interface                                                                                                    |                            |
|   | 2.11                                    | Slots for expansion modules                                                                                                    | 39                         |
|   | 2.12                                    | Gateway                                                                                                    | 40                         |
|   | 2.13                                    | Insertion openings                                                                                                    | 42                         |
|   | 2.14                                    | User-definable displays                                                                                                    | 43                         |
| 3 | Installation .                          |                                                                                                    | 45                         |
|   | 3.1                                     | Introduction                                                                                                    | 45                         |
|   | 3.2                                     | Inserting the battery                                                                                                    | 47                         |
|   | 3.3                                     | Tools                                                                                                    | 48                         |
|   | 3.4<br>3.4.1<br>3.4.2                   | Mounting on the switching panel<br>Mounting dimensions<br>Installation steps                                                                                                    | 48<br>48<br>49             |

|   | 3.5            | Deinstallation                                     | 51       |
|---|----------------|----------------------------------------------------|----------|
| 4 | Connection     |                                                    | 53       |
|   | 4.1            | Safety information                                 | 53       |
|   | 4.2            | Connections                                        | 55       |
|   | 4.3            | Connection examples                                | 58       |
|   | 4.4            | Grounding of the Ethernet cable                    | 65       |
| 5 | Commission     | ے<br>ing                                           | 67       |
|   | 5.1            | Overview                                           | 67       |
|   | 5.2            | Applying the supply voltage                        | 68       |
|   | 5.3            | Parameterizing the device                          | 69       |
|   | 5.3.1          | First start-up                                     | 69       |
|   | 5.3.2<br>5.3.3 | Basic parameters                                   | 70<br>71 |
|   | 5.0.0<br>5.4   | Applying the measuring voltage                     | 71       |
|   | 5.4            | Applying the measuring ourrent                     | 70       |
|   | 5.5            | Applying the measuring current                     | 72       |
| • | 5.0            | Checking the displayed measured values             | 72       |
| 6 | Operation      |                                                    | 73       |
|   | 6.1<br>6.1.1   | Device interface<br>Displays and operator controls | 73<br>73 |
|   | 6.1.2          | Special display elements                           | 74       |
|   | 6.1.3          | Menu-based navigation                              | 75       |
|   | 6.1.4<br>6.1.5 | Measured Value level                               | 75<br>76 |
|   | 6.1.6          | Setting level                                      | 76       |
|   | 6.1.7          | Editing level                                      | 76       |
|   | 6.1.8          | Control keys                                       | 77       |
|   | 6.2            | Special displays                                   | 79       |
|   | 6.2.1          | Phasor diagram                                     | 79       |
|   | 6.2.2          | Events                                             | 80<br>82 |
|   | 6.3            | Supporting software                                | 86       |
|   | 6.3.1          | SENTRON powermanager                               | 86       |
|   | 6.3.2          | SENTRON powerconfig                                | 87       |
|   | 6.3.3          | Web server                                         | 87       |
| 7 | Parameteriz    | ing                                                | 89       |
|   | 7.1            | Introduction                                       | 89       |
|   | 7.2            | Parameterizing via the user interface              | 90       |
|   | 7.2.1          | Parameterizing via the user interface              | 90       |
|   | 1.Z.Z<br>7.2.3 | Language/Regional                                  | 91<br>Q1 |
|   | 7.2.4          | Basic parameters                                   | 91       |
|   | 7.2.5          | Power demand                                       | 95       |
|   | 7.2.6          | Date/time                                          | 95       |

|    | 7.2.7                                                                                                    | Integrated I/Os                                                                                                    | 97                                                                                                    |
|----|----------------------------------------------------------------------------------------------------|----------------------------------------------------------------------------------------------------|----------------------------------------------------------------------------------------------------|
|    | 7.2.0                                                                                                    |                                                                                                    | 101                                                                                                    |
|    | 7.2.9                                                                                                    | Display                                                                                                    | 103                                                                                                    |
|    | 7.2.10                                                                                                    | Auvanceu                                                                                                    | 104                                                                                                    |
|    | 7.3                                                                                                    | Protection against manipulation                                                                                                    | 111                                                                                                    |
|    | 7.3.1                                                                                                    | Introduction                                                                                                    | 111                                                                                                    |
|    | 7.3.2                                                                                                    | Password protection                                                                                                    | 112                                                                                                    |
|    | 7.3.3                                                                                                    | Hardware write protection                                                                                                    | 114                                                                                                    |
|    | 7.3.4                                                                                                    | Device access control (IP filter)                                                                                                    | 117                                                                                                    |
| 8  | 7.3.0<br>Service and                                                                                                    |                                                                                                    | 121                                                                                                    |
| 0  | 8 1                                                                                                    |                                                                                                    | 121                                                                                                    |
|    | 8.2                                                                                                    | Cleaning                                                                                                    | 121                                                                                                    |
|    | 0.0                                                                                                    |                                                                                                    |                                                                                                    |
|    | 8.3                                                                                                    | Firmware update                                                                                                    | 122                                                                                                    |
|    | 8.4                                                                                                    | Replacing the battery                                                                                                    | 123                                                                                                    |
|    | 8.5                                                                                                    | Repair                                                                                                    | 126                                                                                                    |
|    | 8.6                                                                                                    | Disposal                                                                                                    | 126                                                                                                    |
| 9  | Technical d                                                                                                    | ata                                                                                                    | 127                                                                                                    |
|    | 9.1                                                                                                    | Technical data                                                                                                    | 127                                                                                                    |
|    | 9.2                                                                                                    | Labeling                                                                                                    | 138                                                                                                    |
| 10 | Dimensiona                                                                                                    | I drawings                                                                                                    | 141                                                                                                    |
| Α  | Appendix                                                                                                    |                                                                                                    | 145                                                                                                    |
|    |                                                                                                    |                                                                                                    |                                                                                                    |
|    | A.1                                                                                                    | Load profile                                                                                                    | 145                                                                                                    |
|    | A.1<br>A.2                                                                                                    | Load profile                                                                                                    | 145<br>145                                                                                                    |
|    | A.1<br>A.2<br>A.2.1                                                                                                    | Load profile<br>Modbus<br>Measured variables without a time stamp with the function codes 0x03 and 0x04                                                                                                    | 145<br>145<br>146                                                                                                    |
|    | A.1<br>A.2<br>A.2.1<br>A.2.2                                                                                                    | Load profile<br>Modbus<br>Measured variables without a time stamp with the function codes 0x03 and 0x04<br>Structure – Digital inputs status and digital outputs status with the function codes 0x01                                                                                                    | 145<br>145<br>146                                                                                                    |
|    | A.1<br>A.2<br>A.2.1<br>A.2.2                                                                                                    | Load profile<br>Modbus<br>Measured variables without a time stamp with the function codes 0x03 and 0x04<br>Structure – Digital inputs status and digital outputs status with the function codes 0x01<br>and 0x02                                                                                                    | 145<br>145<br>146<br>153                                                                                                    |
|    | A.1<br>A.2<br>A.2.1<br>A.2.2<br>A.2.2                                                                                                    | Load profile<br>Modbus<br>Measured variables without a time stamp with the function codes 0x03 and 0x04<br>Structure – Digital inputs status and digital outputs status with the function codes 0x01<br>and 0x02<br>Structure – Limit values with the function codes 0x01 and 0x02                                                                                                    | 145<br>145<br>146<br>153<br>154                                                                                                    |
|    | A.1<br>A.2<br>A.2.1<br>A.2.2<br>A.2.2<br>A.2.3<br>A.2.4                                                                                                    | Load profile<br>Modbus<br>Measured variables without a time stamp with the function codes 0x03 and 0x04<br>Structure – Digital inputs status and digital outputs status with the function codes 0x01<br>and 0x02<br>Structure – Limit values with the function codes 0x01 and 0x02<br>Structure – PMD diagnostics and status with the function codes 0x03 and 0x04                                                                                                    | 145<br>145<br>146<br>153<br>154<br>155                                                                                                    |
|    | A.1<br>A.2<br>A.2.1<br>A.2.2<br>A.2.2<br>A.2.3<br>A.2.4<br>A.2.5<br>A.2.6                                                                                                    | Load profile<br>Modbus<br>Measured variables without a time stamp with the function codes 0x03 and 0x04<br>Structure – Digital inputs status and digital outputs status with the function codes 0x01<br>and 0x02<br>Structure – Limit values with the function codes 0x01 and 0x02<br>Structure – PMD diagnostics and status with the function codes 0x03 and 0x04<br>Measured variables for the load profile with the function codes 0x03 and 0x04<br>Tariff apacific aparty unlikes in double format with the function codes 0x03 and 0x04                                                                                                    | 145<br>145<br>145<br>153<br>153<br>155<br>156                                                                                                    |
|    | A.1<br>A.2<br>A.2.1<br>A.2.2<br>A.2.3<br>A.2.4<br>A.2.5<br>A.2.6                                                                                                    | Load profile<br>Modbus<br>Measured variables without a time stamp with the function codes 0x03 and 0x04<br>Structure – Digital inputs status and digital outputs status with the function codes 0x01<br>and 0x02<br>Structure – Limit values with the function codes 0x01 and 0x02<br>Structure – PMD diagnostics and status with the function codes 0x03 and 0x04<br>Measured variables for the load profile with the function codes 0x03 and 0x04<br>Tariff-specific energy values in double format with the function codes 0x03, 0x04, and<br>0x10                                                                                                    | 145<br>145<br>146<br>153<br>154<br>155<br>156<br>159                                                                                                    |
|    | A.1<br>A.2<br>A.2.1<br>A.2.2<br>A.2.3<br>A.2.4<br>A.2.5<br>A.2.6<br>A.2.7                                                                                                    | Load profile<br>Modbus<br>Measured variables without a time stamp with the function codes 0x03 and 0x04<br>Structure – Digital inputs status and digital outputs status with the function codes 0x01<br>and 0x02<br>Structure – Limit values with the function codes 0x01 and 0x02<br>Structure – PMD diagnostics and status with the function codes 0x03 and 0x04<br>Measured variables for the load profile with the function codes 0x03 and 0x04<br>Tariff-specific energy values in double format with the function codes 0x03 and 0x04<br>Tariff-specific energy values in float format with the function codes 0x03 and 0x04                                                                                                    | 145<br>145<br>146<br>153<br>154<br>155<br>156<br>159<br>160                                                                                                    |
|    | A.1<br>A.2<br>A.2.1<br>A.2.2<br>A.2.3<br>A.2.4<br>A.2.5<br>A.2.6<br>A.2.6<br>A.2.7<br>A.2.8                                                                                           | Load profile<br>Modbus                                                                                                    | 145<br>145<br>146<br>153<br>154<br>155<br>156<br>159<br>160<br>161                                                                                                    |
|    | A.1<br>A.2<br>A.2.1<br>A.2.2<br>A.2.3<br>A.2.4<br>A.2.5<br>A.2.6<br>A.2.6<br>A.2.7<br>A.2.8<br>A.2.9                                                                                  | Load profile<br>Modbus                                                                                                    | 145<br>145<br>146<br>153<br>154<br>155<br>156<br>159<br>160<br>161<br>165                                                                                                   |
|    | A.1<br>A.2<br>A.2.1<br>A.2.2<br>A.2.3<br>A.2.4<br>A.2.5<br>A.2.6<br>A.2.7<br>A.2.8<br>A.2.9<br>A.2.10                                                                                 | Load profile<br>Modbus<br>Measured variables without a time stamp with the function codes 0x03 and 0x04<br>Structure – Digital inputs status and digital outputs status with the function codes 0x01<br>and 0x02<br>Structure – Limit values with the function codes 0x01 and 0x02<br>Structure – PMD diagnostics and status with the function codes 0x03 and 0x04<br>Measured variables for the load profile with the function codes 0x03 and 0x04<br>Tariff-specific energy values in double format with the function codes 0x03 and 0x04<br>Tariff-specific energy values in float format with the function codes 0x03 and 0x04<br>Maximum values with a time stamp and the function codes 0x03 and 0x04<br>Minimum values with a time stamp and the function codes 0x03 and 0x04<br>Odd harmonics without a time stamp with the function codes 0x03 and 0x04                                                                                                    | 145<br>145<br>146<br>153<br>154<br>155<br>156<br>159<br>160<br>161<br>165                                                                                                   |
|    | A.1<br>A.2<br>A.2.1<br>A.2.2<br>A.2.3<br>A.2.4<br>A.2.5<br>A.2.6<br>A.2.7<br>A.2.8<br>A.2.9<br>A.2.10<br>A.2.11                                                                       | Load profile<br>Modbus<br>Measured variables without a time stamp with the function codes 0x03 and 0x04<br>Structure – Digital inputs status and digital outputs status with the function codes 0x01<br>and 0x02<br>Structure – Limit values with the function codes 0x01 and 0x02<br>Structure – PMD diagnostics and status with the function codes 0x03 and 0x04<br>Measured variables for the load profile with the function codes 0x03 and 0x04<br>Tariff-specific energy values in double format with the function codes 0x03 and 0x04<br>Tariff-specific energy values in float format with the function codes 0x03 and 0x04<br>Maximum values with a time stamp and the function codes 0x03 and 0x04<br>Minimum values with a time stamp and the function codes 0x03 and 0x04<br>Mod harmonics without a time stamp with the function codes 0x03 and 0x04<br>Odd harmonics with a time stamp with the function codes 0x03 and 0x04<br>Odd harmonics with a time stamp with the function codes 0x03 and 0x04<br>Odd harmonics with a time stamp with the function codes 0x03 and 0x04<br>Odd harmonics with a time stamp with the function codes 0x03 and 0x04<br>Odd harmonics with a time stamp with the function codes 0x03 and 0x04<br>Odd harmonics with a time stamp with the function codes 0x03 and 0x04<br>Odd harmonics with a time stamp with the function codes 0x03 and 0x04<br>Odd harmonics with a time stamp with the function codes 0x03 and 0x04<br>Description codes 0x03 and 0x04 | 145<br>145<br>146<br>153<br>154<br>155<br>156<br>159<br>160<br>161<br>168<br>170                                                                                            |
|    | A.1<br>A.2<br>A.2.1<br>A.2.2<br>A.2.3<br>A.2.4<br>A.2.5<br>A.2.6<br>A.2.7<br>A.2.8<br>A.2.9<br>A.2.10<br>A.2.11<br>A.2.12                                                             | Load profile<br>Modbus<br>Measured variables without a time stamp with the function codes 0x03 and 0x04<br>Structure – Digital inputs status and digital outputs status with the function codes 0x01<br>and 0x02<br>Structure – Limit values with the function codes 0x01 and 0x02<br>Structure – PMD diagnostics and status with the function codes 0x03 and 0x04<br>Measured variables for the load profile with the function codes 0x03 and 0x04<br>Tariff-specific energy values in double format with the function codes 0x03, 0x04, and<br>0x10<br>Tariff-specific energy values in float format with the function codes 0x03 and 0x04<br>Maximum values with a time stamp and the function codes 0x03 and 0x04<br>Minimum values with a time stamp and the function codes 0x03 and 0x04<br>Odd harmonics without a time stamp with the function codes 0x03 and 0x04<br>Odd harmonics with a time stamp with the function codes 0x03 and 0x04<br>Readout of harmonic components of all harmonics with function codes 0x03, 0x04 and<br>0x14                                                                                                    | 145<br>145<br>146<br>153<br>154<br>155<br>156<br>159<br>160<br>161<br>165<br>168<br>170<br>172                                                                              |
|    | A.1<br>A.2<br>A.2.1<br>A.2.2<br>A.2.3<br>A.2.4<br>A.2.5<br>A.2.6<br>A.2.7<br>A.2.8<br>A.2.9<br>A.2.10<br>A.2.11<br>A.2.12<br>A.2.13                                                   | Load profile<br>Modbus                                                                                                    | 145<br>145<br>146<br>153<br>154<br>155<br>156<br>159<br>160<br>161<br>165<br>168<br>170<br>172<br>175                                                                       |
|    | A.1<br>A.2<br>A.2.1<br>A.2.2<br>A.2.3<br>A.2.4<br>A.2.5<br>A.2.6<br>A.2.7<br>A.2.8<br>A.2.9<br>A.2.10<br>A.2.11<br>A.2.12<br>A.2.13<br>A.2.14                                         | Load profile<br>Modbus<br>Measured variables without a time stamp with the function codes 0x03 and 0x04<br>Structure – Digital inputs status and digital outputs status with the function codes 0x01<br>and 0x02<br>Structure – Limit values with the function codes 0x01 and 0x02<br>Structure – PMD diagnostics and status with the function codes 0x03 and 0x04<br>Measured variables for the load profile with the function codes 0x03 and 0x04<br>Tariff-specific energy values in double format with the function codes 0x03, 0x04, and<br>0x10<br>Tariff-specific energy values in float format with the function codes 0x03 and 0x04<br>Maximum values with a time stamp and the function codes 0x03 and 0x04<br>Odd harmonics without a time stamp with the function codes 0x03 and 0x04<br>Odd harmonics with a time stamp with the function codes 0x03 and 0x04<br>Odd harmonics with a time stamp with the function codes 0x03 and 0x04<br>Readout of harmonic components of all harmonics with function codes 0x03, 0x04 and 0x14<br>Readout of averages (aggregation) with function codes 0x03, 0x04 and 0x14<br>Configuration settings with the function codes 0x03, 0x04, and 0x14                                                                                                    | 145<br>145<br>145<br>153<br>154<br>155<br>156<br>159<br>160<br>161<br>165<br>168<br>170<br>172<br>172<br>175<br>192                                                         |
|    | A.1<br>A.2<br>A.2.1<br>A.2.2<br>A.2.3<br>A.2.4<br>A.2.5<br>A.2.6<br>A.2.7<br>A.2.8<br>A.2.9<br>A.2.10<br>A.2.11<br>A.2.12<br>A.2.13<br>A.2.14<br>A.2.15                               | Load profile<br>Modbus                                                                                                    | 145<br>145<br>146<br>153<br>154<br>155<br>156<br>159<br>160<br>161<br>161<br>168<br>170<br>172<br>172<br>172<br>192<br>201                                                  |
|    | A.1<br>A.2<br>A.2.1<br>A.2.2<br>A.2.3<br>A.2.4<br>A.2.5<br>A.2.6<br>A.2.7<br>A.2.8<br>A.2.9<br>A.2.10<br>A.2.11<br>A.2.12<br>A.2.12<br>A.2.13<br>A.2.14<br>A.2.15<br>A.2.16           | Load profile<br>Modbus                                                                                                    | 145<br>145<br>146<br>153<br>154<br>155<br>156<br>159<br>160<br>161<br>161<br>165<br>168<br>170<br>172<br>172<br>175<br>192<br>201<br>207                                    |
|    | A.1<br>A.2<br>A.2.1<br>A.2.2<br>A.2.3<br>A.2.4<br>A.2.5<br>A.2.6<br>A.2.7<br>A.2.8<br>A.2.9<br>A.2.10<br>A.2.11<br>A.2.12<br>A.2.12<br>A.2.13<br>A.2.14<br>A.2.15<br>A.2.16<br>A.2.17 | Load profile<br>Modbus                                                                                                    | 145<br>145<br>145<br>153<br>154<br>155<br>156<br>159<br>160<br>161<br>165<br>168<br>170<br>172<br>172<br>172<br>172<br>172<br>172<br>172<br>172<br>172<br>172<br>172<br>172 |

|   | A.2.19        | MODBUS standard device identification with the function code 0x2B | 212  |
|---|---------------|-------------------------------------------------------------------|------|
|   | A.3           | Comprehensive support from A to Z                                 | 213  |
| в | List of abbre | eviations                                                         | .215 |
|   | B.1           | Abbreviations                                                     | 215  |
|   | Glossary      |                                                                   | .217 |
|   | Index         |                                                                   | .219 |

# 1

# Introduction

# 1.1 Components of the product

The package includes:

- 1 PAC4200 measuring device
- 1 battery
- 2 brackets for panel mounting
- 1 set of PAC4200 Operating Instructions

#### Available accessories

- powerconfig software (https://support.industry.siemens.com/cs/ww/en/view/63452759)
- powermanager software (https://support.industry.siemens.com/cs/ww/en/view/64850998)

# 1.2 Latest information

#### Up-to-the-minute information

You can find further support on the Internet (<u>http://www.siemens.de/lowvoltage/technical-assistance</u>).

#### Third-party software information

This product, solution or service ("Product") contains third-party software components listed in this document. These components are Open Source Software licensed under a license approved by the Open Source Initiative (<u>https://opensource.org/</u>), or similar licenses as determined by SIEMENS ("OSS") and/or commercial or freeware software components. With respect to the OSS components, the applicable OSS license conditions prevail over any other terms and conditions covering the Product. The OSS portions of this Product are provided royalty-free and can be used at no charge.

If SIEMENS has combined or linked certain components of the Product with/to OSS components licensed under the GNU LGPL version 2 or later as per the definition of the applicable license, and if use of the corresponding object file is not unrestricted ("LGPL Licensed Module", whereas the LGPL Licensed Module and the components that the LGPL Licensed Module is combined with or linked to is the "Combined Product"), provided the relevant LGPL license criteria are met, you are entitled to modify the Combined Product for your own use, including but not limited to the right to modify the Combined Product to relink modified versions of the LGPL Licensed Module, and you may reverse-engineer the

1.2 Latest information

Combined Product, but only to debug your modifications. The modification right does not include the right to distribute such modifications and you shall maintain in confidence any information resulting from such reverse-engineering of a Combined Product.

Certain OSS licenses require SIEMENS to make source code available, for example, the GNU General Public License, the GNU Lesser General Public License and the Mozilla Public License. If such licenses are applicable and this Product is not shipped with the required source code, a copy of this source code can be obtained by anyone in receipt of this information during the period required by the applicable OSS licenses by contacting the following address:

Siemens AG Energy Management, Low Voltage & Products

Siemensstrasse 10

93055 Regensburg

Germany

Internet:

Technical Assistance (www.siemens.de/lowvoltage/support-request)

Subject: Open Source Request (please specify Product name and version, if applicable)

SIEMENS may charge a handling fee of up to 5 EUR to fulfil the request.

#### Warranty regarding further use of the Open Source Software

SIEMENS' warranty obligations are set forth in your agreement with SIEMENS. SIEMENS does not provide any warranty or technical support for this Product or any OSS components contained in it if they are modified or used in any manner not specified by SIEMENS. The license conditions listed below may contain disclaimers that apply between you and the respective licensor. For the avoidance of doubt, SIEMENS does not make any warranty commitment on behalf of or binding upon any third-party licensor.

# 1.3 Security information

Siemens provides products and solutions with industrial security functions that support the secure operation of plants, systems, machines and networks.

In order to protect plants, systems, machines and networks against cyber threats, it is necessary to implement – and continuously maintain – a holistic, state-of-the-art industrial security concept. Siemens' products and solutions constitute one element of such a concept.

Customers are responsible for preventing unauthorized access to their plants, systems, machines and networks. Such systems, machines and components should only be connected to an enterprise network or the Internet if and to the extent such a connection is necessary and only when appropriate security measures (e.g. firewalls and/or network segmentation) are in place.

For additional information on industrial security measures that may be implemented, please visit (<u>https://www.siemens.com/industrialsecurity</u>).

Siemens' products and solutions undergo continuous development to make them more secure. Siemens strongly recommends that product updates are applied as soon as they are available and that the latest product versions are used. Use of product versions that are no longer supported, and failure to apply the latest updates may increase customer's exposure to cyber threats.

To stay informed about product updates, subscribe to the Siemens Industrial Security RSS Feed under (https://www.siemens.com/industrialsecurity).

#### Note

#### **Risk of manipulation**

Several protective mechanisms can be activated in the device.

In order to reduce the risk of manipulation occurring on the device, it is recommended that the protective mechanisms available in the device are activated.

See chapter Performance features (Page 11).

#### General safety notes

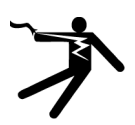

#### DANGER

Hazardous voltage.

Will cause death or serious injury.

Turn off and lock out all power supplying this equipment before working on this device.

1.3 Security information

#### Safety-related symbols on the device

|     | Symbol      | Meaning                                                             |
|-----|-------------|---------------------------------------------------------------------|
| (1) |             | Risk of electric shock                                              |
| (2) | $\bigwedge$ | General warning symbol                                              |
| (3) |             | Electrical installation and maintenance by qualified personnel only |

#### See also

Applying the measuring current (Page 72)

Applying the measuring voltage (Page 71)

Applying the supply voltage (Page 68)

Replacing the battery (Page 123)

Password protection (Page 112)

# Description

# 2.1 Performance features

The SENTRON PAC4200 is a measuring device for measuring the basic electrical variables in low-voltage power distribution. The device is capable of single-phase, two-phase or three-phase measurement and can be used in 2, 3 or 4-wire TN, TT and IT systems.

The SENTRON PAC42000 is designed for panel mounting. It is also possible to mount it on a standard rail using the standard rail support brackets available as an option.

Thanks to its large measuring voltage range, SENTRON PAC4200 with a wide-voltage power supply can be connected in any low-voltage system up to a rated system voltage of 690 V (max. 600 V for UL). The device version with an extra-low voltage power supply can be directly connected to systems up to 500 V. Higher voltages can be measured using voltage transformers.

Either x/1 A or x/5 A current transformers can be used for measuring current.

The large graphical display is used to read off all the measured values and to configure the device.

The integral Ethernet interface or the interface of an expansion module available as an option can be used for communication, e.g. SENTRON PAC RS485 expansion module or SENTRON PAC PROFIBUS DP expansion module or PAC SWITCHED ETHERNET module (Profinet). The functions of the device can be expanded using other expansion modules available as options. The SENTRON PAC4200 has two interfaces which can accommodate up to two external expansion modules simultaneously.

#### Measurement

- Measurement in 2, 3 and 4-wire systems Suitable for TN, TT and IT systems
- · Measurement of all relevant electrical variables in an AC system
- Measurement of minimum and maximum values of all measured variables
- Calculation of genuine RMS values for voltage and current to the 63rd harmonic
- 4-quadrant measurement (import and export)
- Averaging of all measured values directly on the device in two steps, which are independent of each other and freely configurable (aggregation)
- · Measurement of the 1st to 64th harmonics (even and odd)
- · Calculation of the average voltage and current values over all phases.
- Zero blind measurement
- High measuring accuracy: for instance, accuracy class 0.2 in accordance with IEC 61557-12 for active energy This means: an accuracy of 0.2% relative to the measured value under reference conditions

2.1 Performance features

- Detection of voltage dips, overvoltage and voltage interruptions with user-defined threshold values
- Measurement of N (neutral) conductor current <sup>1)</sup>
- Measurement of residual current and PE conductor current through external summation current transformer <sup>1)</sup>
- Measurement of physical variables (e.g. temperature, pressure, humidity) with external 0/4 mA to 20 mA transmitter <sup>1)</sup>

<sup>1)</sup> Using optionally available expansion module "I(N), I(DIFF), Analog" (MLFB: 7KM9200-0AD00-0AA0) Manual 7KM PAC expansion module I(N), I(Diff), analog

(https://support.industry.siemens.com/cs/ww/en/view/109746834)

#### Counters and power demand

- A total of 10 energy counters capture reactive energy, apparent energy, and active energy for off-peak and on-peak, import and export.
- Energy consumption for active energy, reactive energy and apparent energy per day and tariff for 366 days.
- Two configurable universal counters for counting:
  - Limit violations
  - Status changes at the digital input
  - Status changes at the digital output
  - Pulses of a connected pulse encoder (e.g. from electricity, gas, or water meters). The pulse shape and time response must correspond to the signal shape described in the IEC 62053-31 standard.
- Operating hours counter for monitoring the operating time of a connected load. Counts only in the case of energy counting above an adjustable threshold.
- One apparent energy counter, one active energy counter, and one reactive energy counter for detecting the total energy import, regardless of the active tariff for display on the device.
- One apparent energy counter, one active energy counter, and one reactive energy counter for detecting the power consumption of a manufacturing process. The process energy counters can be started and stopped by means of the available digital inputs.
- Operating hours counter for recording the duration of a manufacturing process. The start and stop commands of the digital input that controls the process energy counter start and stop the operating hours counter. Up to 10 counters for detecting the consumption of any media via digital inputs if the optionally available SENTRON PAC 4DI/2DO expansion modules are used. Consumption (e.g. of gas, water, compressed air, electrical current) can thus be recorded using simple media counters with a pulse output.

The display texts can be freely parameterized in a user-friendly way using the SENTRON powerconfig configuration software.

#### **Monitoring functions**

The SENTRON PAC4200 monitors up to 12 limit values as well as one limit that can be formed by logically combining the other 12 limits.

#### Event display

- Recording up to 4096 events with a time stamp and event-specific information
- Display of events in an events list
- · Reporting of events on the display
- Classifying of messages as follows:
  - Information
  - Warning
  - Alarm

#### **Displays and controls**

- LC display
- Four control keys with variable function assignment
- SENTRON powerconfig
- SENTRON powermanager
- Web server (HTTP)

#### Interfaces

- Ethernet
- Two multifunctional integral digital inputs
- Two multifunctional integral digital outputs
- RS 485 (if SENTRON PAC RS485 expansion module is used)
- PROFIBUS (if SENTRON PAC PROFIBUS DP expansion module is used)
- Optionally up to 8 plug-in digital inputs
- Optionally up to 4 plug-in digital outputs
- Two slots for operating optional expansion modules <sup>1)</sup>

<sup>1)</sup> The SENTRON PAC4200 supports two expansion modules. One of these may be a communication module (e.g. SENTRON PAC PROFIBUS DP or SENTRON PAC RS485).

#### Description

2.1 Performance features

#### Gateway

- Modbus gateway for integrating pure Modbus RTU slaves into an Ethernet network (Ethernet Modbus TCP ⇔ RS 485 Modbus RTU).
- Serial gateway for connecting RS 485 devices that support Modbus RTU and similar protocols.

#### Memory

- Adjusted device parameters are permanently stored in the device memory.
- Extreme values (maximum or minimum) are permanently stored in the internal device memory. Values can be reset via SENTRON powerconfig, Modbus command or directly on the device via the menu.
- Device-internal clock (battery buffered)
- Storage of load profiles (battery buffered)
- Storage of events (battery buffered)

#### Response in the case of power failure and power restore

After a power failure, the device starts back at zero with the calculation of the power demand of the total active power and total reactive power. Counter statuses and minimum/maximum values are written from the volatile to the non-volatile memory at the following intervals:

- Counter values: Every 5 minutes
- Minimum/maximum values: Every 5 seconds, if present

#### Tariffs

SENTRON PAC4200 supports 2 tariffs for the integrated energy counter (on-peak and off-peak).

• Control of tariff switching

Switching between off-peak and on-peak can be controlled via the digital input or the communication interfaces.

Time-related switching is only possible using a higher-level system.

• Tariff switching after synchronization

When synchronizing the power demand values via the communication interfaces or the digital input, the tariff change will only become effective after expiry of the period. Without synchronization, the tariff change takes effect immediately.

The synchronization frame contains the length of the demand period in minutes. The synchronization command is ignored if the period length sent to the device with the synchronization frame is different to the length parameterized in the device.

#### Security

- Password protection
- Hardware write protection
- Device access control (IP filter)
- Modbus TCP port, configurable
- Dynamic host configuration protocol (DHCP) included
- Simple Network Time protocol (SNTP) included

Using "Password protection" and "Hardware write protection", you can protect against write access to the device settings of the SENTRON PAC4200.

The protection takes effect in case of the following actions:

Modify parameters in device. Reset maximum. Reset minimum. Reset counter. Reset device.

- Modify parameters in device.
- Reset maximum.
- Reset minimum.
- Reset counter.
- Reset device.
- Reset device to factory defaults.
- Reset password.
- Update firmware on the device.

#### Note

#### Activate hardware write protection

When connecting the measuring device to a network, it is recommended that the hardware write protection is activated.

2.2 Measuring inputs

# 2.2 Measuring inputs

#### Current measurement

NOTICE

AC measurement only

Use the device to measure alternating current only.

SENTRON PAC4200 is designed for:

• Measuring current of 1 A or 5 A for connecting current transformers. Each current measuring input can take a continuous load of 10 A.

The current direction can be changed for each phase individually. It is not necessary to change the terminal connections of the current transformers in the event of connection errors.

#### Voltage measurement

NOTICE

AC measurement only

Use the device to measure alternating voltage only.

SENTRON PAC4200 is designed for:

- Direct measurement on the system or using voltage transformers. The measuring voltage inputs of the device measure direct via protective impedances. External voltage transformers are required to measure higher voltages than the permissible rated input voltages.
- Measuring voltage up to 400 V/690 V (max. 347 V/600 V for UL) on devices with a widevoltage power supply. The device is designed for measuring input voltages up to 400 V (347 V for UL) phase-to-neutral and 690 V (600 V for UL) phase-to-phase.
- Measuring voltage up to 289 V/500 V for devices with an extra-low voltage power supply. The device is designed for measuring input voltages up to 289 V phase-to-neutral and 500 V phase-to-phase.

#### **Connection types**

Five connection types have been provided for connecting two-wire, three-wire or four-wire systems with balanced or unbalanced load.

Table 2-1 Available connection types

| Short code | Connection type                         |
|------------|-----------------------------------------|
| 3P4W       | 3 phases, 4 conductors, unbalanced load |
| 3P3W       | 3 phases, 3 conductors, unbalanced load |
| 3P4WB      | 3 phases, 4 conductors, balanced load   |
| 3P3WB      | 3 phases, 3 conductors, balanced load   |
| 1P2W       | Single-phase AC                         |

The input circuit of the device must correspond to one of the connection types listed. Select the suitable connection type for the purpose.

Connection examples can be found in the chapter titled: Connection (Page 53)

#### NOTICE

#### Material damage due to incorrect system connection

Before connecting SENTRON PAC4200, you must ensure that the local power supply conditions match the specifications on the rating plate.

The short code of the connection type must be entered in the device settings at startup. You can find the instructions for parameterizing the connection type in chapter Commissioning (Page 67).

# 2.3 Measured variables

The total set of representable measured variables is restricted by the method of connecting the device. The availability of the measured variables depends on the type of readout.

A measured variable that cannot be indicated due to the connection method is shown on the display by means of a broken line "----".

The table below shows which measured variables can be displayed with each connection type.

| Measured variable                                                    | Connection type |              |              |              |              |
|----------------------------------------------------------------------|-----------------|--------------|--------------|--------------|--------------|
|                                                                      | 3P4W            | 3P3W         | 3P4WB        | 3P3WB        | 1P2W         |
| Voltage L1-N                                                         | 1               | -            | 1            | -            | 1            |
| Voltage L2-N                                                         | 1               | -            | -            | -            | -            |
| Voltage L3-N                                                         | $\checkmark$    | -            | -            | -            | -            |
| 3-phase average voltage L-N                                          | $\checkmark$    | -            | -            | -            | -            |
| Voltage L1-L2                                                        | $\checkmark$    | 1            | -            | 1            | -            |
| Voltage L2-L3                                                        | $\checkmark$    | $\checkmark$ | -            | $\checkmark$ | -            |
| Voltage L3-L1                                                        | $\checkmark$    | $\checkmark$ | -            | $\checkmark$ | -            |
| 3-phase average voltage L-L                                          | $\checkmark$    | $\checkmark$ | -            | $\checkmark$ | -            |
| Current L1                                                           | $\checkmark$    | $\checkmark$ | $\checkmark$ | $\checkmark$ | 1            |
| Current L2                                                           | $\checkmark$    | $\checkmark$ | -            | -            | -            |
| Current L3                                                           | $\checkmark$    | $\checkmark$ | -            | -            | -            |
| 3-phase average current                                              | $\checkmark$    | $\checkmark$ | -            | -            | -            |
| Neutral current                                                      | $\checkmark$    | -            | -            | -            | -            |
| Apparent power L1                                                    | $\checkmark$    | -            | -            | -            | -            |
| Apparent power L2                                                    | $\checkmark$    | -            | -            | -            | -            |
| Apparent power L3                                                    | $\checkmark$    | -            | -            | -            | -            |
| Active power L1                                                      | $\checkmark$    | -            | -            | -            | -            |
| Active power L2                                                      | $\checkmark$    | -            | -            | -            | -            |
| Active power L3                                                      | $\checkmark$    | -            | -            | -            | -            |
| Total reactive power L1 (Q <sub>tot</sub> ) <sup>1)</sup>            | $\checkmark$    | -            | -            | -            | -            |
| Total reactive power L2 (Q <sub>tot</sub> ) <sup>1)</sup>            | 1               | -            | -            | -            | -            |
| Total reactive power L3 (Q <sub>tot</sub> ) <sup>1)</sup>            | $\checkmark$    | -            | -            | -            | -            |
| Reactive power L1 (Q <sub>1</sub> ) <sup>1)</sup>                    | $\checkmark$    | -            | -            | -            | -            |
| Reactive power L2 (Q <sub>1</sub> ) <sup>1)</sup>                    | 1               | -            | -            | -            | -            |
| Reactive power L3 (Q <sub>1</sub> ) <sup>1)</sup>                    | $\checkmark$    | -            | -            | -            | -            |
| Reactive power L1 (Q <sub>n</sub> ) <sup>1)</sup>                    | 1               | -            | -            | -            | -            |
| Reactive power L2 (Qn) <sup>1)</sup>                                 | 1               | -            | -            | -            | -            |
| Reactive power L3 (Q <sub>n</sub> ) <sup>1)</sup>                    | $\checkmark$    | -            | -            | -            | -            |
| Total apparent power over all phases                                 | 1               | $\checkmark$ | $\checkmark$ | $\checkmark$ | 1            |
| Total active power over all phases                                   | $\checkmark$    | $\checkmark$ | $\checkmark$ | $\checkmark$ | 1            |
| Total reactive power (Q <sub>tot</sub> ) of all phases <sup>1)</sup> | $\checkmark$    | $\checkmark$ | $\checkmark$ | $\checkmark$ | 1            |
| Total reactive power (Q <sub>1</sub> ) of all phases <sup>1)</sup>   | $\checkmark$    | $\checkmark$ | $\checkmark$ | $\checkmark$ | 1            |
| Total reactive power (Qn) of all phases <sup>1)</sup>                | $\checkmark$    | $\checkmark$ | $\checkmark$ | $\checkmark$ | $\checkmark$ |

| Harmonic content of the 1st, 2nd, 3rd, 64th harmonics for he L3-N voltage referred to the fundamental  | $\checkmark$ |
|----------------------------------------------------------------------------------------------------|--------------|
| Harmonic content of the 1st, 2nd, 3rd, 64th harmonics for he L1-L2 voltage referred to the fundamental | ~            |
|                                                                                                    |              |
| 4.0.4222                                                                                               |              |

| Measured variable                                                                                       |              | Connection type |              |              |              |  |
|----------------------------------------------------------------------------------------------------|--------------|-----------------|--------------|--------------|--------------|--|
|                                                                                                    | 3P4W         | 3P3W            | 3P4WB        | 3P3WB        | 1P2W         |  |
| Cos φ L1                                                                                                | $\checkmark$ | -               | $\checkmark$ | $\checkmark$ | $\checkmark$ |  |
| Cos φ L2                                                                                                | $\checkmark$ | -               | -            | -            | -            |  |
| Cos φ L3                                                                                                | $\checkmark$ | -               | -            | -            | -            |  |
| Power factor L1                                                                                         | $\checkmark$ | -               | -            | -            | -            |  |
| Power factor L2                                                                                         | $\checkmark$ | -               | -            | -            | -            |  |
| Power factor L3                                                                                         | $\checkmark$ | -               | -            | -            | -            |  |
| Total power factor                                                                                      | $\checkmark$ | $\checkmark$    | $\checkmark$ | $\checkmark$ | $\checkmark$ |  |
| Line frequency                                                                                          | $\checkmark$ | $\checkmark$    | $\checkmark$ | $\checkmark$ | $\checkmark$ |  |
| Displacement angle L1                                                                                   | $\checkmark$ | -               | $\checkmark$ | $\checkmark$ | $\checkmark$ |  |
| Displacement angle L2                                                                                   | $\checkmark$ | -               | -            | -            | -            |  |
| Displacement angle L3                                                                                   | $\checkmark$ | -               | -            | -            | -            |  |
| Phase angle L1-L1                                                                                       | $\checkmark$ | $\checkmark$    | -            | $\checkmark$ | -            |  |
| Phase angle L1-L2                                                                                       | $\checkmark$ | $\checkmark$    | -            | $\checkmark$ | -            |  |
| Phase angle L1-L3                                                                                       | $\checkmark$ | $\checkmark$    | -            | $\checkmark$ | -            |  |
| THD voltage L1                                                                                          | ✓            | -               | 1            | -            | $\checkmark$ |  |
| THD voltage L2                                                                                          | $\checkmark$ | -               | -            | -            | -            |  |
| THD voltage L3                                                                                          | ✓            | -               | -            | -            | -            |  |
| THD voltage L1-L2                                                                                       | $\checkmark$ | $\checkmark$    | -            | $\checkmark$ | -            |  |
| THD voltage L2-L3                                                                                       | $\checkmark$ | $\checkmark$    | -            | $\checkmark$ | -            |  |
| THD voltage L3-L1                                                                                       | $\checkmark$ | $\checkmark$    | -            | $\checkmark$ | -            |  |
| THD current L1                                                                                          | $\checkmark$ | $\checkmark$    | $\checkmark$ | $\checkmark$ | $\checkmark$ |  |
| THD current L2                                                                                          | $\checkmark$ | $\checkmark$    | -            | -            | -            |  |
| THD current L3                                                                                          | $\checkmark$ | 1               | -            | -            | -            |  |
| Apparent energy                                                                                         | $\checkmark$ | 1               | $\checkmark$ | $\checkmark$ | $\checkmark$ |  |
| Active energy import / export                                                                           | $\checkmark$ | $\checkmark$    | $\checkmark$ | $\checkmark$ | $\checkmark$ |  |
| Reactive energy import / export                                                                         | $\checkmark$ | $\checkmark$    | $\checkmark$ | $\checkmark$ | $\checkmark$ |  |
| Unbalance Voltage                                                                                       | $\checkmark$ | -               | -            | -            | -            |  |
| Unbalance Current                                                                                       | $\checkmark$ | $\checkmark$    | -            | -            | -            |  |
| Amplitude Unbalance Voltage                                                                             | $\checkmark$ | -               | -            | -            | -            |  |
| Amplitude Unbalance Current                                                                             | $\checkmark$ | $\checkmark$    | -            | -            | -            |  |
| Distortion current L1                                                                                   | $\checkmark$ | $\checkmark$    | $\checkmark$ | $\checkmark$ | $\checkmark$ |  |
| Distortion current L2                                                                                   | $\checkmark$ | 1               | -            | -            | -            |  |
| Distortion current L3                                                                                   | $\checkmark$ | $\checkmark$    | -            | -            | -            |  |
| Harmonic content of the 1st, 2nd, 3rd, 64th harmonics for the L1-N voltage referred to the fundamental  | ~            | -               | $\checkmark$ | -            | $\checkmark$ |  |
| Harmonic content of the 1st, 2nd, 3rd, 64th harmonics for the L2-N voltage referred to the fundamental  | 1            | -               | -            | -            | -            |  |
| Harmonic content of the 1st, 2nd, 3rd, 64th harmonics for the L3-N voltage referred to the fundamental  | √            | -               | -            | -            | -            |  |
| Harmonic content of the 1st, 2nd, 3rd, 64th harmonics for the L1-L2 voltage referred to the fundamental | √            | 1               | -            | 1            | -            |  |

2.3 Measured variables

#### Description

#### 2.3 Measured variables

| Measured variable                                                                                       |              | Connection type |              |              |              |  |
|----------------------------------------------------------------------------------------------------|--------------|-----------------|--------------|--------------|--------------|--|
|                                                                                                    | 3P4W         | 3P3W            | 3P4WB        | 3P3WB        | 1P2W         |  |
| Harmonic content of the 1st, 2nd, 3rd, 64th harmonics for the L2-L3 voltage referred to the fundamental | 1            | ✓               | -            | √            | -            |  |
| Harmonic content of the 1st, 2nd, 3rd, 64th harmonics for the L3-L1 voltage referred to the fundamental | 1            | $\checkmark$    | -            | √            | -            |  |
| Current of the fundamental and current of the 1st, 2nd, 3rd, 64th harmonic in L1                        | 1            | $\checkmark$    | 1            | √            | $\checkmark$ |  |
| Current of the fundamental and current of the 1st, 2nd, 3rd, 64th harmonic in L2                        | 1            | $\checkmark$    | -            | -            | -            |  |
| Current of the fundamental and current of the 1st, 2nd, 3rd, 64th harmonic in L3                        | 1            | $\checkmark$    | -            | -            | -            |  |
| Universal counter                                                                                       | $\checkmark$ | $\checkmark$    | $\checkmark$ | $\checkmark$ | $\checkmark$ |  |
| Operating hours counter                                                                                 | $\checkmark$ | $\checkmark$    | $\checkmark$ | $\checkmark$ | $\checkmark$ |  |
| Process operating hours counter                                                                         | $\checkmark$ | $\checkmark$    | $\checkmark$ | $\checkmark$ | $\checkmark$ |  |
| Process apparent energy                                                                                 | 1            | $\checkmark$    | $\checkmark$ | $\checkmark$ | $\checkmark$ |  |
| Process apparent energy, previous measurement                                                           | 1            | $\checkmark$    | $\checkmark$ | $\checkmark$ | $\checkmark$ |  |
| Process active energy import                                                                            | $\checkmark$ | $\checkmark$    | $\checkmark$ | $\checkmark$ | $\checkmark$ |  |
| Process active energy import, previous measurement                                                      | 1            | $\checkmark$    | $\checkmark$ | $\checkmark$ | $\checkmark$ |  |
| Process reactive energy import                                                                          | $\checkmark$ | $\checkmark$    | $\checkmark$ | $\checkmark$ | $\checkmark$ |  |
| Process reactive energy import, previous measurement                                                    | $\checkmark$ | $\checkmark$    | $\checkmark$ | $\checkmark$ | $\checkmark$ |  |

<sup>1)</sup> The reactive power type Q<sub>1</sub>, Q<sub>tot</sub> or Q<sub>n</sub> that appears on the display is set using the configuration software. All three reactive power types can be called via the interface.

#### 2.3.1 Sliding window demands

The sliding window demand value is the arithmetic mean of all measured values that occur within a configurable averaging time. "Sliding" means that the interval for the demand calculation is continuously shifted as a function of time.

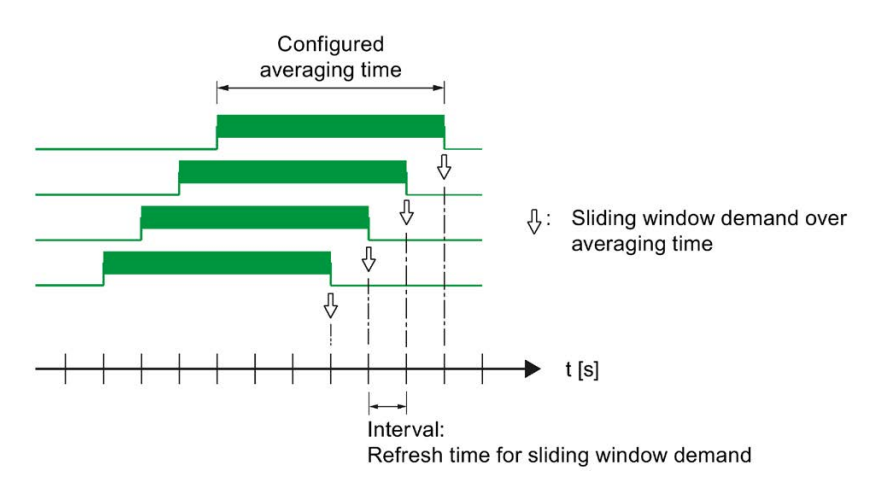

Figure 2-1 Sliding window demand

SENTRON PAC4200 supplies sliding window demand values for a large number of measured variables:

- · Per phase or as a total value over all phases
- With the maximum and minimum values, and the time stamp of the extreme value

The sliding window demand values are represented on the display and can be called via the communication interfaces.

The averaging time can be parameterized on the display or via the communication interface.

The following can be set: 3, 5, 10, 30, 60, 300, 600, 900 seconds.

#### Representation on the display

A stroke (bar) above the phase designation (L1, L2, L3 or a, b, c) indicates that the displayed value is a sliding window demand value.

| P SW-DN              | 1d Max                     | 5.4                   |
|----------------------|----------------------------|-----------------------|
| <u>▲</u>             | <b>0.0</b> kW <sup>1</sup> | 0.10.2018<br>08:52:21 |
| <mark>≜</mark><br>L2 | <b>0.0</b> kW <sup>1</sup> | 0.10.2018<br>08:52:21 |
| <b>≜</b><br>L3       | <b>0.0</b> kW <sup>1</sup> | 0.10.2018<br>08:52:21 |
| ►DMD▼                | CLF                        | R MENU                |

Figure 2-2 Maximum sliding window demand of the active power

## 2.3.2 Averaging measured values (aggregation)

Based on selected recordings of measured values over time, the user can optimize the system in accordance with requirements, e.g. with respect to energy consumption.

For this purpose, instantaneous measured values would need to be read out via the communication interface and stored. Uninterrupted recording requires a high bandwidth, high availability of communication and high storage capacity. The SENTRON PAC4200 provides two internal average value generators which can be parameterized independently of each other. The time averages formed in the device are generated continuously based on all the associated instantaneous values.

This aggregation of measured values reduces the data volume and consequently the danger of losing information due to limited communication availability and bandwidth.

The values are updated at time-synchronized, parameterizable intervals:

- A default period length of 10 seconds is set for the measured values of average 1 (file 1).
- A default period length of 15 seconds is set for the measured values of average 2 (file 2).
- Harmonic average (file 3)

The aggregation intervals can be set to anything between 3 seconds and 31536000 seconds (1 year).

The function is only available via the communication protocols Modbus TCP and Modbus RTU.

The list of available measured values can be found in the appendix Readout of averages (aggregation) with function codes 0x03, 0x04 and 0x14 (Page 175).

#### 2.3.3 Other properties of measured variable representation

#### Zero point suppression level

The zero point suppression level can be set via the interface in 1% steps in the range from 0% to 10% of the primary rated current of the external current transformer (default value 0.0%). Currents within this range are indicated on the display with "0" (zero).

# 2.4 Load profile

The load profile records the time history of the electric power and thus documents the distribution of power fluctuations and peaks.

SENTRON PAC4200 supports load profile recording according to the "fixed block" or "rolling block" method. With both methods, the load profile is stored in the device and made available at the communication interfaces.

SENTRON PAC4200 interprets synchronization signals which occur at irregular intervals. Any deviations from the set times are documented in the load profile.

#### Note

#### Data access via the software

Current and historical load profile data can only be accessed via the communication interfaces. For more information, please see the related documentation.

#### Configuring load profile recording

You can adapt load profile recording using the configuration software or on the display of the device. The following parameters influence the recording:

- Length of the demand period or subperiod
- Number of subperiods per demand period. This number defines the method for recording the load profile ("fixed block" or "rolling block")
- Type of synchronization

You can also set the following parameter with the configuration software:

• Type of reactive power Q<sub>tot</sub>, Q<sub>1</sub>, or Q<sub>n</sub>

2.4 Load profile

The  $Q_1$  and  $Q_{tot}$  options that can be set using powerconfig correspond to the reactive power values shown in the power tetrahedron:

Q1 = Displacement reactive power over fundamental U1

Qtot = Total reactive power

Qn cannot be displayed graphically here and can be explained as follows:

Q<sub>n</sub> = Displacement reactive power over fundamental U<sub>1</sub> + harmonic components U<sub>v</sub>.

As the fundamental component of the voltage is usually high in practice, the following applies:  $Q_n \approx Q_1$ 

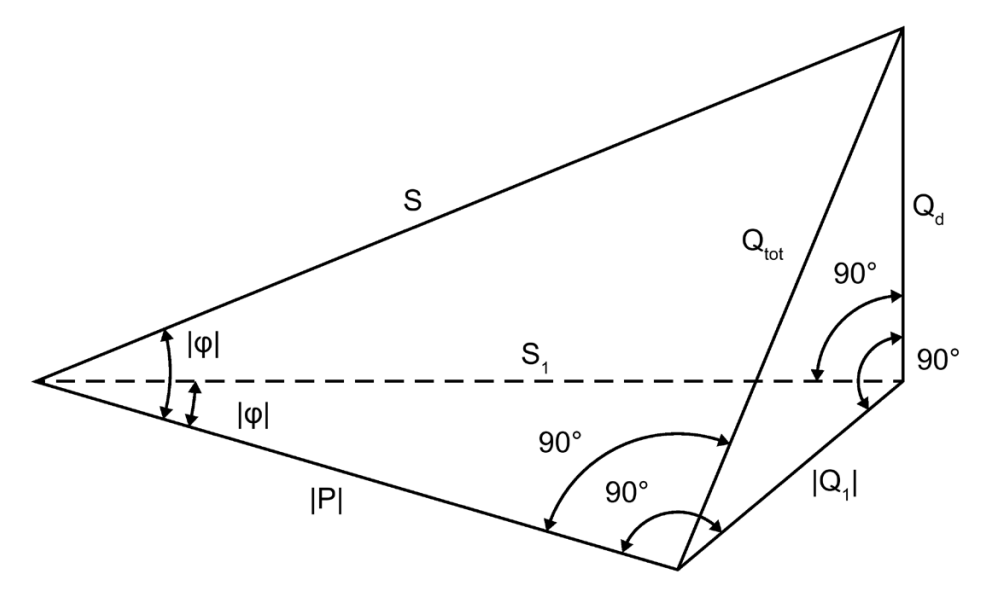

Figure 2-3 Power tetrahedron

Q1 should generally be used as the preferred setting, as reactive-power compensation systems primarily refer to  $\cos \varphi$ , which is directly related to this.

#### Mathematical relations

$$Q_{1} = U_{1} * I_{1} * \sin \varphi_{1}$$

$$Q_{n} = Q_{1} + \sum_{v=2}^{\infty} (U_{v} * I_{v} * \sin \varphi_{v}) = \sum_{v=1}^{\infty} (U_{v} * I_{v} * \sin \varphi_{v})$$

$$Q_{d} = \sqrt{S^{2} - P^{2} - Q_{n}^{2}}$$

$$Q_{tot} = \sqrt{Q_{1}^{2} + Q_{d}^{2}}$$

Figure 2-4 Mathematical relations

You can find more information about parameterization on the device display in the chapter Power demand (Page 95).

**Changing the configuration during operation:** Changing the period length or the number of subperiods has a direct impact on load profile recording. The device stops the current recording and clears all data in the load profile memory. Changing the configuration has no effect on the device counter. The device is not reset.

#### Load profile recording methods

SENTRON PAC4200 supports the following load profile recording methods:

- Fixed block
- Rolling block

The default setting is the fixed block method with a demand period length of 15 minutes.

#### Fixed block method

The load profile data is calculated and stored at the end of each demand period.

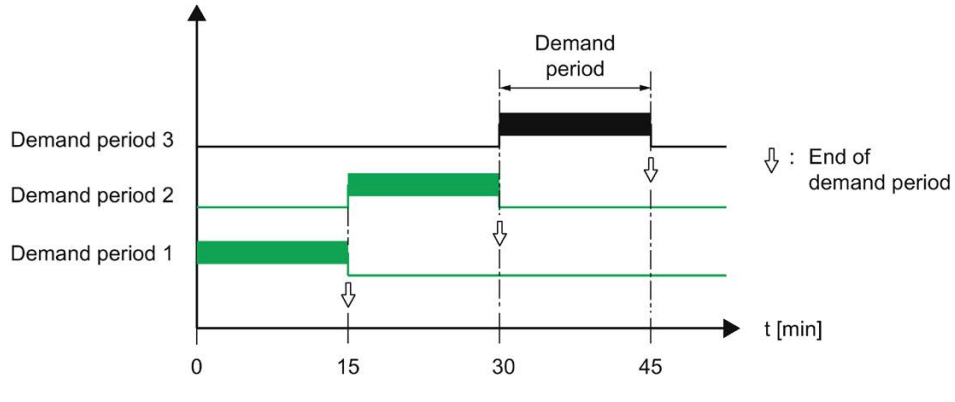

Figure 2-5 Load profile, fixed block method

#### Rolling block method

The rolling block method divides the demand period into subperiods. The load profile data is calculated and stored at the end of each demand period or subperiod.

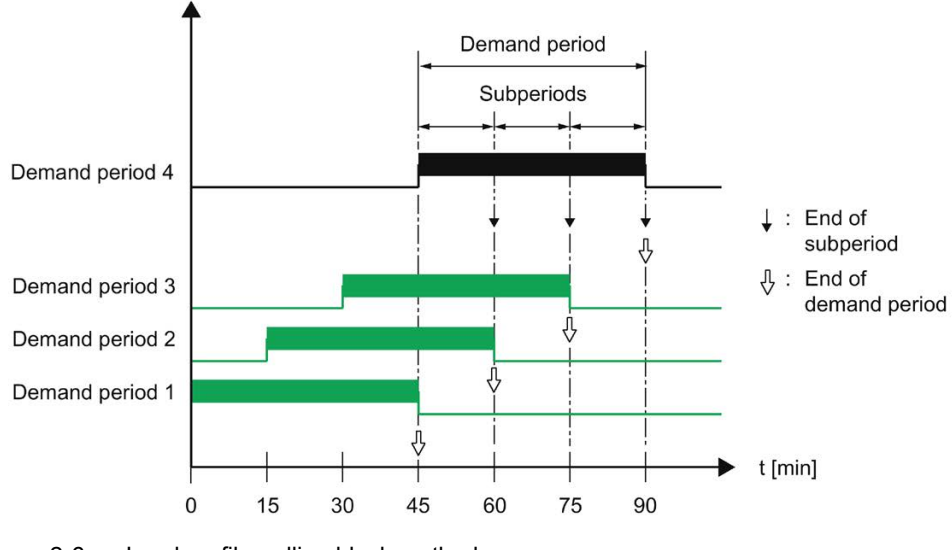

Figure 2-6 Load profile, rolling block method

#### Description

2.4 Load profile

#### Parameterizing the fixed block and rolling block methods

SENTRON PAC4200 supports the fixed block method as a special case of the rolling block method. The most important distinguishing feature is the number of subperiods.

#### Number of subperiods:

The demand period can be divided into a maximum of five subperiods.

- The number "1" defines the fixed block method. In this case, the length of the subperiod is identical to the length of the demand period.
- The numbers "2" to "5" define the rolling block method.

#### Length of the subperiods:

The length of a subperiod is an integer part of a full hour. The device allows the following lengths in minutes:

1, 2, 3, 4, 5, 6, 10, 12, 15, 20, 30, 60 min

#### Length of demand period:

The length of the demand period cannot be directly configured. It is defined as the product of the length of a subperiod and the number of subperiods.

Length<sub>demand\_period</sub> = n • length<sub>subperiod</sub>; n = number of subperiods

#### Calculation of the power demand and the cumulated power

#### Arithmetic power demand:

Arithmetic calculation of the power demand referred to the actual length of the demand period. The arithmetic power demand in the instantaneous period remains constant providing the power is constant.

#### Cumulated power:

Cumulative calculation of the power referred to the configured length of the subperiod. The cumulated power in the instantaneous period increases linearly providing the power is constant.

The energy can be calculated from the cumulated power as follows:

Energy = (cumulated power) • (configured period length)

## 2.4.1 Historical load profile

#### Measured variables recorded

SENTRON PAC4200 records the following measured variables:

| Table 2- 2 | Historical load profile |
|------------|-------------------------|
|------------|-------------------------|

| Measured variable     | Cumulated power | Power<br>demand | Minimum instantane-<br>ous value | Maximum instantane-<br>ous value |
|-----------------------|-----------------|-----------------|----------------------------------|----------------------------------|
| Active power import   | Х               | Х               | ±Χ                               | ±Χ                               |
| Active power export   | Х               | Х               |                                  |                                  |
| Reactive power import | Х               | Х               | ±Χ                               | ±Χ                               |
| Reactive power export | Х               | Х               |                                  |                                  |
| Apparent power        | Х               | Х               | Х                                | Х                                |

The total power factor import and the total power factor export can be read out via the interface in addition to the measured variables indicated in the table.

The values are recorded per demand period or subperiod:

• Fixed block method

All values are recorded per demand period.

• Rolling block method

Arithmetic power demand values are recorded per demand period.

Cumulated power demand values and maximum / minimum values are recorded per subperiod.

#### Accessing the load profile memory

- The complete load profile memory can be read out.
- A definable number of periods can be read out starting at a definable period number.
- The complete load profile memory can be cleared.

#### Storage concept of the load profile memory

The memory of SENTRON PAC4200 is designed as a circular buffer. If the maximum available memory is exceeded, the data which has been stored the longest is overwritten by the newest data.

#### Description

2.4 Load profile

#### Storage capacity of the load profile memory

The data volume that occurs when a load profile is recorded depends on the length of the period.

SENTRON PAC4200 can record load profile data for the following configuration over a period of 40 days:

• Fixed block:

Length of demand period: 15 minutes

• Rolling block:

Length of the subperiods: 15 minutes

This corresponds to a maximum of 3840 recorded periods.

This calculation applies to the ideal case in which the actual period length is identical to the configured length for all periods over the complete load profile recording time. Any deviations between the actual and configured period lengths additionally increase the data volume.

#### 2.4.2 Current load profile data at the communication interfaces

#### Current load profile data

SENTRON PAC4200 supplies the load profile data for the current and instantaneous periods at the communication interfaces.

- The actual period is the last completed period.
- The instantaneous period is the period still in progress and has not yet been completed.

You can find more information on accessing the data via Modbus in the Appendix.

#### See also

Measured variables for the load profile with the function codes 0x03 and 0x04 (Page 156)

#### 2.4.3 Synchronization of the load profile

The device expects the synchronization pulse at the start of the period.

The synchronization can be initiated by several means:

- By a synchronization pulse at the digital input
- By a synchronization command via the communication interface
- By the internal clock of the device

#### Handling of irregular, external synchronization pulses

SENTRON PAC4200 checks whether the external synchronization pulse is received at the set time, too soon, too late, or not at all. If the deviation from the set time exceeds a defined tolerance, this results in a shorter period.

If the complete time frame for received pulses is offset, SENTRON PAC4200 automatically adapts to the new time frame.

#### Synchronization via the communication interface

The synchronization frame contains the length of the subperiod in minutes. The synchronization command is ignored if the period length sent to the device with the synchronization frame is different to the length parameterized in the device.

#### Synchronization via the internal clock

The length of the subperiod, and thus also the demand period, is determined solely by the internal clock.

A subperiod starts on the full hour plus a multiple of the configured subperiod length.

Correction of the time during the current demand period or beyond the end of the demand period results in shorter demand periods. SENTRON PAC4200 marks these periods with the valuation indicator "resynchronized".

It does not record any substitute values for the gaps that are created in the time history.

#### Response to powering up

All load profiles that have already been recorded remain unchanged.

SENTRON PAC4200 resets the internal clock if it detects load profiles with a date in the future or a time in the past on powering up.

#### Impact of a tariff change on the load profile

Tariff changes between off-peak and on-peak have an impact on the load profile because all values stored in the profile are uniquely assigned to the applicable tariff.

The last tariff remains valid until the end of the instantaneous period. The new tariff takes effect at the start of the next period. The energy counters of SENTRON PAC4200 are switched to the other tariff at the end of the instantaneous demand period.

2.5 Tariffs

#### Impact of a measuring voltage failure

A failure of the measuring voltage has no effect on the load profile.

#### Impact of a supply voltage failure

The device records shorter periods when the supply voltage fails and when it is restored. It does not record any substitute values for the duration of the power failure.

#### 2.4.4 Additional information about the load profile data

SENTRON PAC4200 records the following additional information for each period:

#### • "Resynchronized"

The period was prematurely ended by the device due to a synchronization irregularity. This identifier is set as long as the time is undefined. The time can be undefined if the internal clock could not be backed up by the battery, e.g. because the battery is discharged.

#### • "Supply voltage failed"

The period was prematurely ended due to failure of the supply voltage.

"Unreliable"

The load profile data is unreliable.

- The measuring current or the measuring voltage is outside the specified range.
- The reactive power type has changed.

The additional information is stored together with the other load profile data and can be called via the communication interface.

#### See also

Load profile (Page 145)

#### 2.5 Tariffs

SENTRON PAC4200 supports two tariffs for the integrated energy counters (on-peak and off-peak).

A tariff change between off-peak and on-peak can be requested by means of a digital input or via the communication interfaces.

Time-related switching is only possible using a higher-level system.

The last tariff remains valid until the end of the instantaneous period. The new tariff takes effect at the start of the next period. The energy counters of SENTRON PAC4200 are switched to the other tariff at the end of the instantaneous demand period.

Without synchronization, the tariff change takes effect immediately.

# 2.6 Technical features of the network quality

The SENTRON PAC4200 supplies the following measured variables for evaluating network quality:

- 1. Harmonics up to the 64th harmonic
- 2. THD for voltage and current:
- 3. Displacement angle  $\phi$
- 4. Cosine of the displacement angle  $\boldsymbol{\phi}$
- 5. Phase angle U
- 6. Unbalance voltage and unbalance current
- 7. Voltage dips, voltage swells and interruptions

#### Measurement of 1st to 64th harmonics for voltage and current

Harmonics are mainly caused by equipment with a non-linear characteristic, such as fluorescent lamps, transformers and frequency converters. They are integer multiples of a fundamental.

The SENTRON PAC4200 can calculate odd (3rd to 63rd) or all (1st to 64th) integer voltage and current harmonics and display them as a bar diagram on the display.

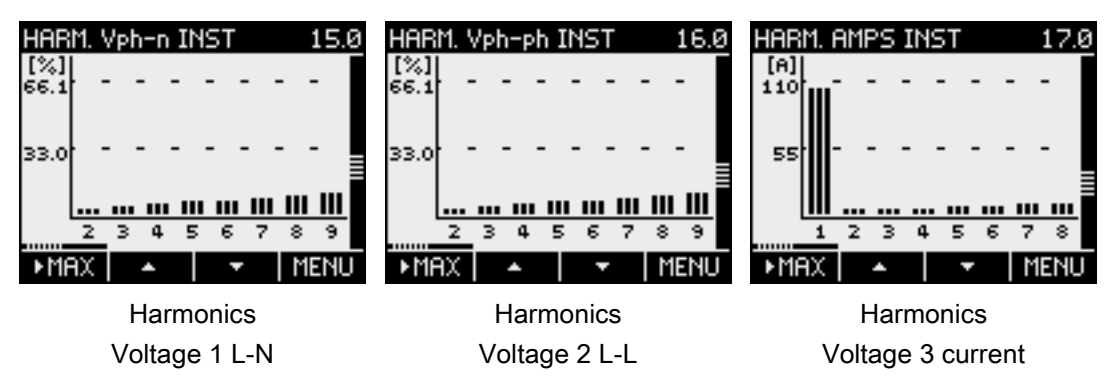

It is also possible to read out the data using a Modbus command.

The Modbus table can be found in chapter Readout of harmonic components of all harmonics with function codes 0x03, 0x04 and 0x14 (Page 172).

#### Harmonics referred to the root-mean-square value

The fundamental of the voltage is specified in volts (V) rather than percent (%). The harmonics of the voltage referred to the root-mean-square value (r.m.s.) can be calculated from this information in the software.

2.6 Technical features of the network quality

#### THD

The THD (total harmonic distortion) is used to describe the distortion of the electrical signal. It indicates the ratio of the harmonic content to the fundamental in percent.

SENTRON PAC4200 measures the THD of the voltage and the THD of the current referred to the fundamental. The instantaneous value, the maximum value and the time stamp of the maximum value are supplied.

The values are calculated in accordance with standard IEC 61557-12: 2007. Harmonics up to the 64th harmonic are taken into account.

#### Displacement angle $\phi$

The angle  $\phi$  (phi) describes the displacement angle between the fundamentals of voltage and current.

SENTRON PAC4200 supplies the instantaneous value of the displacement angle  $\phi$ , the maximum and minimum values, and the time stamps of the maximum and minimum values for each phase.

The values can be read out via the communication interfaces.

#### Cosine phi

Cos  $\phi$  is the cosine of the displacement angle  $\phi$  of the fundamentals for voltage and current. The possible values of cos  $\phi$  are between -1 and 1.

SENTRON PAC4200 supplies the instantaneous value of  $\cos \varphi$ , the maximum and minimum values, and the time stamps of the maximum and minimum time values for each phase.

The values can be read out via the communication interfaces.

An inductive  $\cos \phi$  is marked by a coil symbol in front of the measured value and a capacitive  $\cos \phi$  by a capacitor symbol.

#### Phase angle U

SENTRON PAC4200 supplies the instantaneous values, the maximum and minimum values, and the time stamps of the maximum and minimum time values for the phase angles L1-L1, L1-L2 and L1-L3.

The values can be called via the communication interfaces.

#### Unbalance

A three-phase system is referred to as balanced if the three phase-to-phase voltages and phase-to-phase currents have an identical amplitude and are offset 120° from each other.

SENTRON PAC4200 calculates the unbalance for voltage and current according to the EN 61000-4-27:2000 standard.

#### Voltage dips/voltage swells/voltage interruptions

The specifications refer to the nominal measuring voltage (L-N) in accordance with IEC 61000-4-30. In a 3-wire system, the specification refers to measuring voltage (L-L).

Threshold violations, which can be defined by the user, are entered in the event list as events.

### 2.7 Date and time

#### UTC time and local time

The internal clock of SENTRON PAC4200 measures UTC time. All information about the date and time (time stamp) that can be called at the communication interfaces must be interpreted as UTC time.

The SENTRON PAC4200 display indicates the configured local time corresponding to the time difference due to time zones and daylight saving time.

UTC time: Universal Time Coordinated (UTC) is the international reference time.

**Time zone:** Geographical areas with the same positive or negative deviation from UTC time are grouped together in time zones.

**Local time:** Local time is UTC time plus or minus the time difference due to the time zone plus or minus the time difference due to the locally applicable daylight saving time.

**Example:** 3.36 p.m. CEST (local time in Germany) on September 10, 2008 corresponds to 1.36 p.m. (UTC time) on September 10, 2008. Germany is located in the UTC+1 time zone. Daylight saving time applies on the above-mentioned date, so the local time is shifted by one hour ("+1").

#### Synchronization of clock time

The internal clock of the SENTRON PAC4200 can be synchronized with an external time, e.g. using the "Top of minute" pulse, or by means of a synchronization command via the available communication interfaces, or automatically via SNTP (Simple Network Time Protocol).

You can find more information in chapter Ethernet interface (Page 38).

Synchronization is relevant for all measured variables where the time of occurrence is also captured, e.g. for recording the load profile.

2.8 Limit values

# 2.8 Limit values

SENTRON PAC4200 monitors up to 12 limit values as well as one limit that can be formed by logically combining the other 12 limits.

#### Definition of the limit values

The number of limit values to be monitored is selectable. The following must be specified for each of the maximum of 12 limit values:

- Limit value monitoring ON/OFF
- Monitored measured variable
- Threshold
- Upper or lower limit violated
- Time delay
- Hysteresis

#### Combination of the limit values

The limit value formed by the logical combination is called "LIMIT LOGIC".

SENTRON PAC4200 provides parameterizable logic for combining the limit values that supports brackets, takes account of priority rules, and allows logical negation.

The logic is represented on the display using the graphic symbols familiar from digital technology: Four logic function blocks are connected upstream of one higher-level logic function block. Each of the upstream logic function blocks has 4 usable inputs.

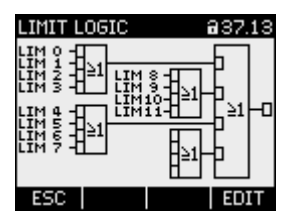

Figure 2-7 LIMIT LOGIC

The following logic operations can be selected for each logic function block:

- AND (AND operation)
- NAND (NOT AND operation)
- OR (OR operation)
- NOR (NOT OR operation)
- XOR (EXCLUSIVE OR operation)
- XNOR (EXCLUSIVE NOT OR operation)

Any limit values and the digital inputs of SENTRON PAC4200 can be selected at the inputs of the upstream logic function blocks. The input value is the truth value of the monitored signal:

- True: Limit value is violated or input is active.
- False: Limit value is not violated or input is not active.

#### **Displaying limit violations**

SENTRON PAC4200 outputs limit violations at the digital output or via the interfaces.

Limit violations are countable. One of the limit values can be assigned to the universal counters.

Limit violations are recorded as events with additional information on the monitored measured variable and the monitored threshold.

# 2.9 Function of the digital inputs and outputs

SENTRON PAC4200 has:

- Two multifunctional integral digital inputs
- Two multifunctional integral digital outputs
- Optionally up to 8 plug-in digital inputs
- Optionally up to 4 plug-in digital outputs

#### 2.9.1 Digital output

The following functions can be assigned to the digital output:

- Not used The digital output is deactivated.
- Device is ready for operation The digital output is activated.
- Remote control The digital input is remotely controlled.
- Rotation The digital output is switched on by a counter-clockwise rotating electrical field and remains active while the direction of rotation of the field remains unchanged.
- Energy pulse

The digital output outputs the parameterized number of pulses or edges per energy unit (e.g. kWh). The specified energy counter is evaluated here.
2.9 Function of the digital inputs and outputs

• Limit violation

The digital output is switched on by a defined limit violation and remains active for as long as the limit violation persists.

• Synchronization pulse The digital output is switched on for the defined time (synchronization length).

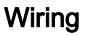

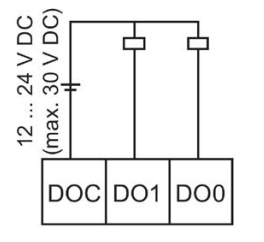

Figure 2-8 Block diagram: Digital outputs

The digital output is passive and implemented exclusively as a switch. Implementation of the pulse shape corresponds to the IEC 62053-31 standard.

#### Pulse length, turn-off time

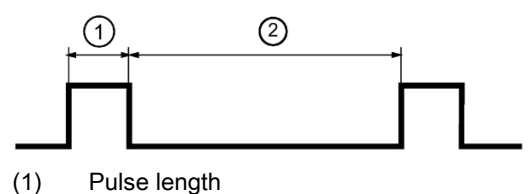

(2) Turn-off time

Figure 2-9 Pulse length and turn-off time

#### • Pulse length:

Time for which the signal at the digital output is "high". The minimum pulse length is 30 ms and the maximum 500 ms.

#### • Turn-off time:

Time for which the signal at the digital output is "low". The turn-off time depends on the measured energy, for example, and can be days or months.

#### • Minimum turn-off time:

The minimum turn-off time is specified by the programmed pulse length.

# 2.9.2 Digital input

The following functions can be assigned to the digital input:

- Not used The digital input is deactivated.
- Pulse input

Edge or pulse counting as required. Data is transferred with the help of weighted pulses or edges, e.g. a parameterizable number of pulses or edges is transferred per kWh.

The countable unit can be defined application-specifically. The implementation of the pulse shape corresponds to the IEC 62053-31 standard.

- On-peak/off-peak tariff switching
- Time synchronization
- Measuring period synchronization (P/Qkum)
- Status with event logging
- Start/Stop (process energy counters and process hours counter) The process counters for active energy, reactive energy and apparent energy, and also the process hours counter are started or stopped by changing the state of the digital input.
- Copy and reset (process energy counters):
  - All process energy counters
  - The counter for process active energy (kWh)
  - The counter for process reactive energy (kvarh)
  - The counter for process apparent energy (kVAh)
- Reset (process energy counters and process hours counter):
  - All process energy counters and process hours counter
  - The counter for process active energy (kWh)
  - The counter for process reactive energy (kvarh)
  - The counter for process apparent energy (kVAh)
- Write protection

Hardware write protection, to effectively prevent changes to the device parameters without physical access to the device.

An auxiliary voltage of 12 V DC to 24 V DC is required at the digital input to activate or deactivate write protection.

You can find more information on this in chapter Hardware write protection (Page 114).

2.10 Ethernet interface

# 2.10 Ethernet interface

Permits communication via the following protocols:

- Modbus TCP The device can be configured via Modbus TCP.
- Web server (HTTP) The protocol can only be used to read out the measured values via web browser.
- SNTP

The SNTP (Simple Network Time Protocol) is used to automatically synchronize the internal clock with a time server within the network.

Three function modes are available:

- No synchronization.
- Date/time synchronization via device request The IP address of an NTP server must be configured. With this, the SENTRON PAC4200 automatically requests the current time from the server and resets its internal clock, if necessary.
- Date/time synchronization via SNTP server (BCST)
  The SENTRON PAC4200 receives broadcast time telegrams, which are sent from an NTP server. This is practical if the internal clocks of several devices in the same network need to remain synchronized.

If the IP address of the NTP server has been configured, the SENTRON PAC4200 only responds to these frames. Furthermore, it can send a request to the server, if necessary.

DHCP

Stands for "Dynamic Host Configuration Protocol". Protocol for obtaining network settings from a DHCP server. Network settings are automatically assigned.

Autonegotiation is a method used by network communication peers to automatically negotiate the highest possible transmission rate. SENTRON PAC4200 is automatically set to the transmission rate of the communication peer if the latter does not support autonegotiation.

**MDI-X auto crossover** describes the ability of the interface to autonomously detect the send and receive lines of the connected device and adjust to them. This prevents malfunctions resulting from mismatching send and receive lines. Both crossed and uncrossed cables can be used.

# 2.11 Slots for expansion modules

SENTRON PAC4200 has two slots (MOD1 and MOD2) for installing optionally available expansion modules.

Please consult the current catalogs to find out which modules are available for SENTRON PAC4200.

One expansion module can be operated alone on the device or two expansion modules simultaneously.

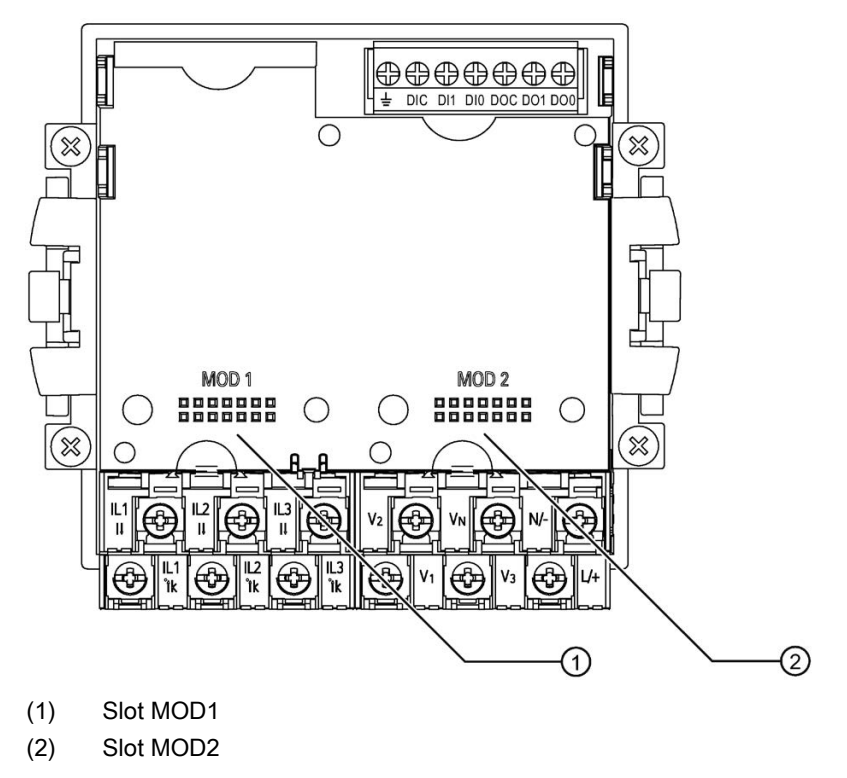

Figure 2-10 SENTRON PAC4200, rear

## NOTICE

#### Material damage due to contamination

Avoid contamination of the contact areas below the labels "MOD1" and "MOD2", since otherwise the expansion modules cannot be connected or can even be damaged. Insertion of metal pins or wires into the contact openings can result in device failure.

2.12 Gateway

# 2.12 Gateway

SENTRON PAC4200 can be used as a gateway. This allows devices (slaves) that are connected to the RS485 expansion module of PAC4200 to be connected to a device over Ethernet (master).

## **Operating principle**

**Data sent by the master to the addressed target device:** The higher-level software packages the serial protocol into TCP/IP packets. SENTRON PAC4200 unpacks the TCP/IP packets and forwards the freed packets of the serial protocol to the serial port (RS485).

**Data sent by the addressed target device to the master:** SENTRON PAC4200 packages the serial protocol packets into the TCP protocol and forwards the packaged user data to the higher-level software.

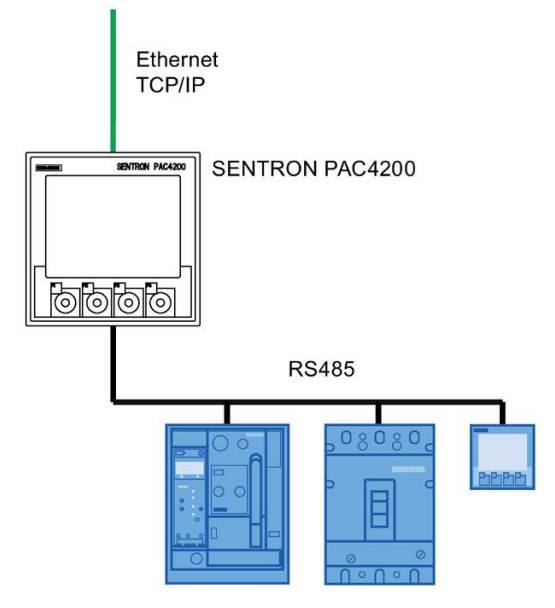

Figure 2-11 SENTRON PAC4200 as a gateway

## Requirements and conditions

The SENTRON PAC RS485 expansion module is required to connect the RS 485 bus. According to the RS 485 bus specification, up to 31 devices can be addressed via the gateway without special RS 485 repeaters.

The higher-level software must support the serial protocol of the addressed target device as well as packaging/unpacking the serial protocol into/from TCP/IP.

## Configuration of the gateway

SENTRON PAC4200 must be configured for using the gateway.

- Start up the SENTRON PAC RS485 expansion module on the SENTRON PAC4200.
- Set the communication parameters for operating the RS485 bus below the gateway. These settings are possible on the display of SENTRON PAC4200 or in the software.

You can find information about parameterizing RS 485 in the documentation for the SENTRON PAC RS485 expansion module or under Modbus-IDA (<u>http://www.Modbus-IDA.org</u>).

#### Addressing the target devices

The following address information is required in the software in order to address a device via the gateway of SENTRON PAC4200:

- IP address of SENTRON PAC4200
- Gateway port
  - Port 17002 if the RS485 bus is connected to the "MOD1" slot
  - Port 17003 if the RS485 bus is connected to the "MOD2" slot
- Bus address of the target device, e.g. MODBUS address
- Gateway type
  - Modbus gateway for integrating pure Modbus RTU slaves into an Ethernet network (Ethernet Modbus TCP ⇔ RS 485 Modbus RTU).
  - Serial gateway for connecting RS 485 devices that support Modbus RTU and similar protocols.

#### **Further information**

You will find further information under: Modbus.org "MODBUS MESSAGING ON TCP/IP IMPLEMENTATION GUIDE"

#### See also

Modbus IDA (http://www.Modbus-IDA.org)

2.13 Insertion openings

# 2.13 Insertion openings

### **Battery compartment**

The SENTRON PAC4200 enclosure does not need to be opened in order to change the battery, as the battery compartment is accessible from the outside.

Battery to be used: 3 V lithium button cell type: CR2032

### Slot for memory card

The card slot of the SENTRON PAC4200 has no function. The device does not contain a card reader.

Memory cards must not be inserted in the slot.

Battery to be used: 3 V lithium button cell type: CR2032

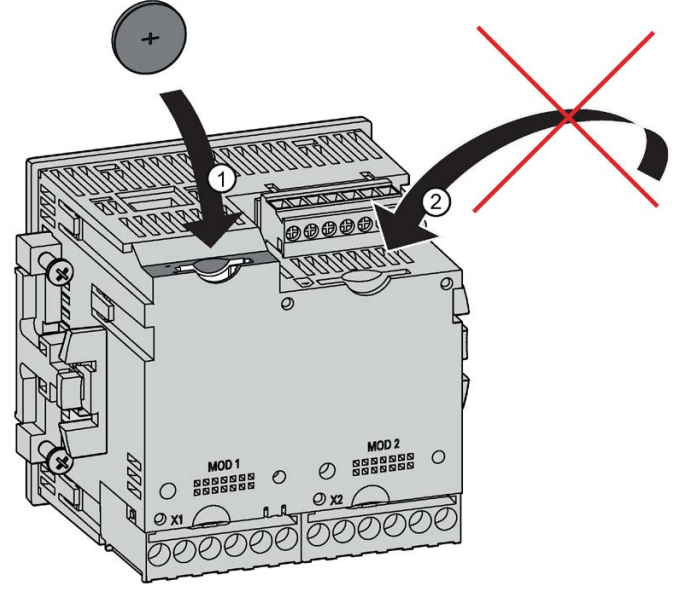

- (1) Battery compartment
- (2) Non-functional card slot opening

Figure 2-12 Insertion openings of the SENTRON PAC4200

## NOTICE

#### Foreign body in the unit can trigger a short-circuit

The battery compartment is intended exclusively for holding the battery. Foreign bodies introduced into the unit via the battery compartment or via the insertion opening of the card slot can cause a short-circuit and damage the device. It is not possible to retrieve any foreign bodies once inserted.

Do not insert any foreign bodies into the device.

### See also

Replacing the battery (Page 123)

# 2.14 User-definable displays

Up to four measurements can be individually configured for SENTRON PAC4200. Four presentational formats can be selected:

- Digital display of two measured variables
- Digital display of four measured variables
- Bar diagram for measured variables
- Bar diagram for three measured variables
- User-definable displays of counters in conjunction with the SENTRON PAC 4DI/2DO expansion module

### **Digital display**

The instantaneous value, the designation, and the unit are shown for each measured variable.

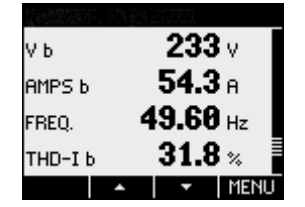

Figure 2-13 Example of a definable display (digital display)

#### Graphical display

The instantaneous value, designation, unit, and parameterizable value range are shown for each measured variable. The instantaneous value is represented as a bar diagram and digital information.

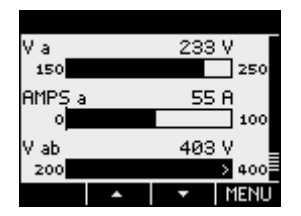

Figure 2-14 Example of a freely definable display (bar diagram)

An outward pointing arrow in the bar means that the instantaneous value displayed is outside the parameterized range.

#### Description

2.14 User-definable displays

# **Displays for counters**

Users can define up to 5 displays in conjunction with the SENTRON PAC 4DI/2DO expansion module.

# Configuring

The displays can be configured with the SENTRON powerconfig software.

# Installation

# 3.1 Introduction

### Mounting location

The SENTRON PAC4200 device is intended for installation in permanently installed switching panels within closed rooms.

# 

Only operate the device in a secure location.

Can cause death, serious injury or property damage.

The SENTRON PAC4200 must only be operated in a lockable control cabinet or a lockable room. Ensure only qualified personnel have access to this cabinet or room.

Conductive panels and doors on control cabinets must be grounded. The doors of the control cabinet must be connected to the control cabinet using a grounding cable.

#### Installation

3.1 Introduction

## Mounting position

The device is designed for vertical installation.

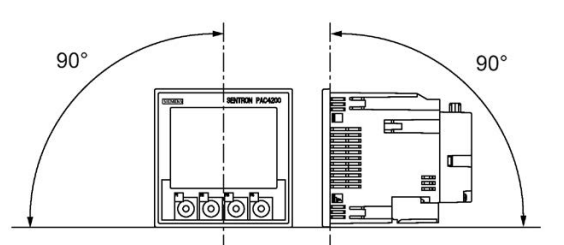

Figure 3-1 Mounting position

### NOTICE

#### **Ensure ventilation**

Insufficient ventilation may result in damage to the components. Please ensure that the ventilation slots of the housing are not obstructed. The wiring, cable feed or other components must not obstruct ventilation.

#### Note

#### Avoid condensation

Sudden fluctuations in temperature can lead to condensation. Condensation can affect the function of the device. Store the device in the operating room for at least two hours before commencing installation.

## Circuit breaker

Connect a suitable circuit breaker upstream of SENTRON PAC4200 in order to disconnect the device from the power supply.

- The circuit breaker must be installed close to the device and must be easily accessible for the user.
- The circuit breaker must be marked as the circuit breaker for the device.

#### See also

Dimensional drawings (Page 141)

# 3.2 Inserting the battery

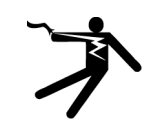

# 

Hazardous voltage.

Will cause death or serious injury.

Turn off and lock out all power supplying this equipment before working on this device.

For first start-up, use the battery supplied with the device (3 V lithium button cell type: CR2032). If you use another battery, this must meet the requirements listed in the chapter "Technical data".

#### Note

Use only batteries tested in accordance with UL1642.

Take note of the polarity indicated at the insertion opening of the battery compartment. Insert the battery into the battery compartment.

### Note

### Polarity of the battery

The opening of the battery compartment has the same shape as the battery. This determines the alignment of the terminals. It is not possible to insert the battery incorrectly.

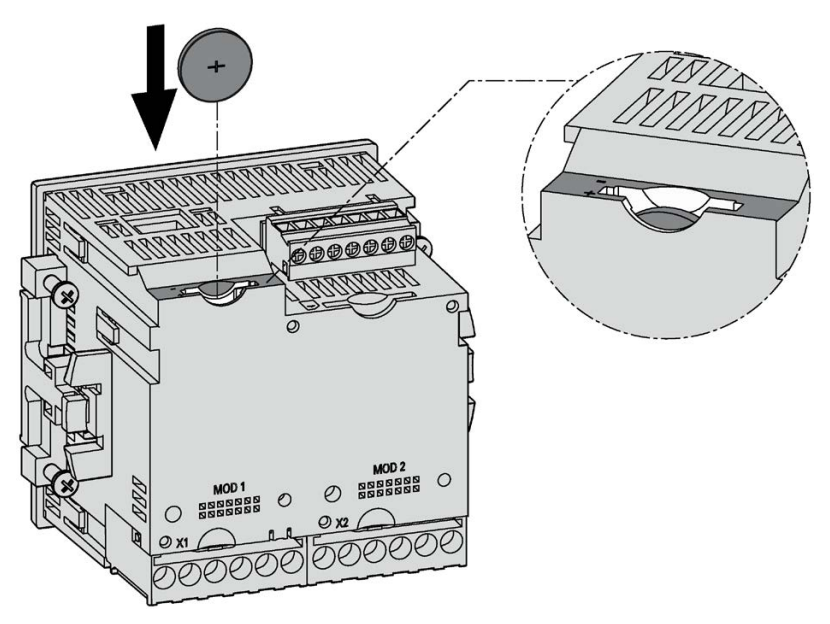

Figure 3-2 Using the battery

## See also

Technical data (Page 127)

3.3 Tools

# 3.3 Tools

You require the following tools for installation:

- Cutting tool for the panel cutout
- PH2 cal. screwdriver ISO 6789
- Cable clamp for strain relief on all communication cables if used on the device.

# 3.4 Mounting on the switching panel

# 3.4.1 Mounting dimensions

## Mounting and clearance dimensions

You can find information on the cutout dimensions, frame dimensions and clearance dimensions in the chapter "Dimensional drawings".

#### See also

Dimensional drawings (Page 141)

# 3.4.2 Installation steps

Proceed as follows to install the SENTRON PAC4200 in the switching panel:

## Procedure

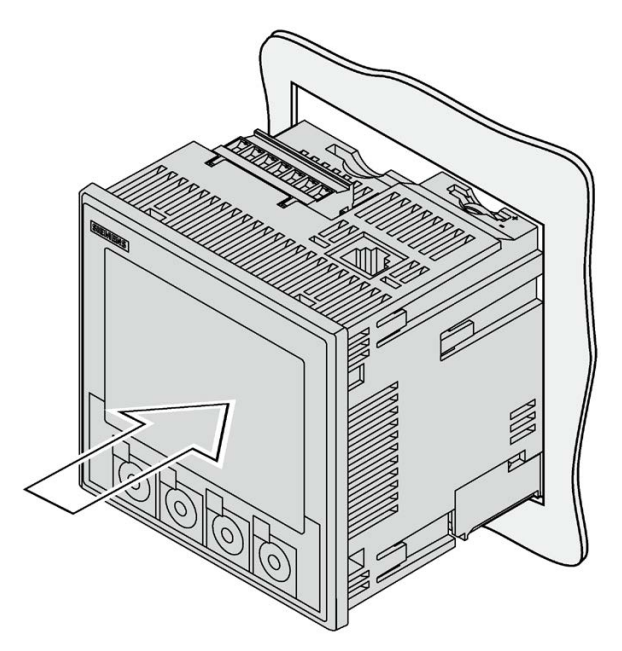

Figure 3-3 Installation step A, device with screw terminals

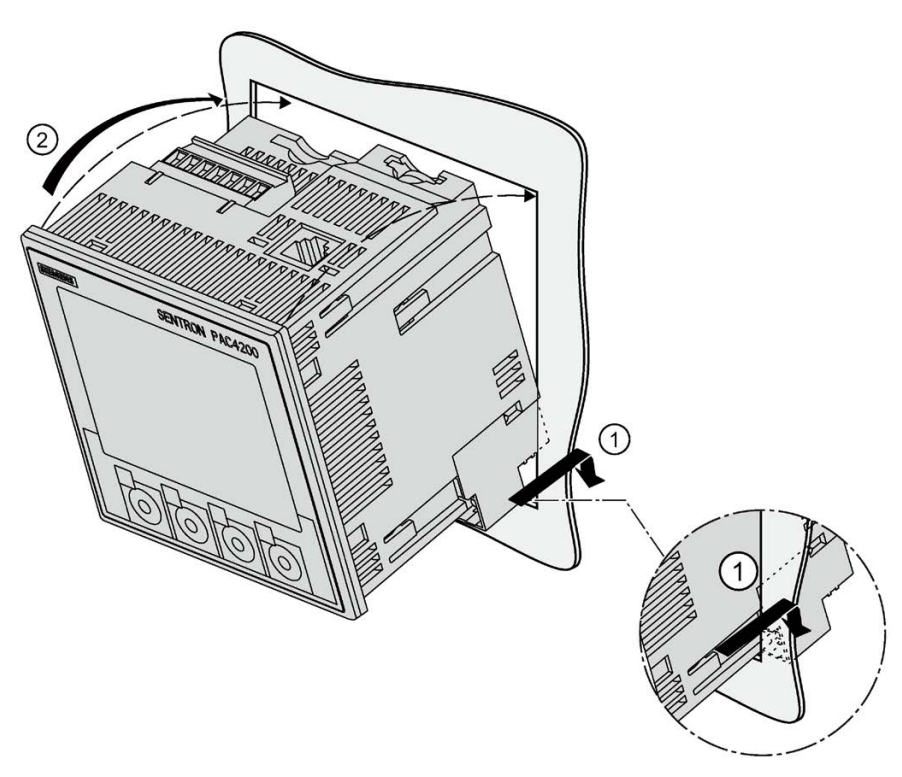

Figure 3-4 Installation step A, device with ring lug terminals

3.4 Mounting on the switching panel

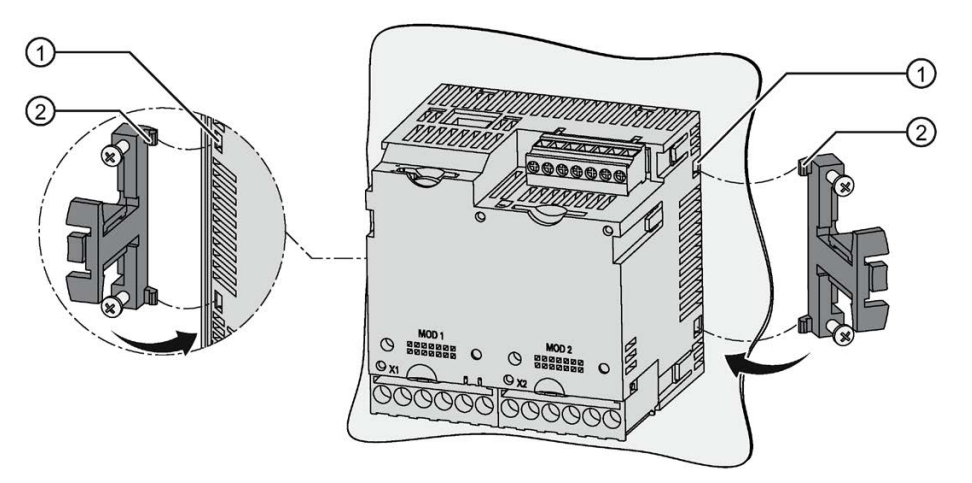

Figure 3-5 Installation step B

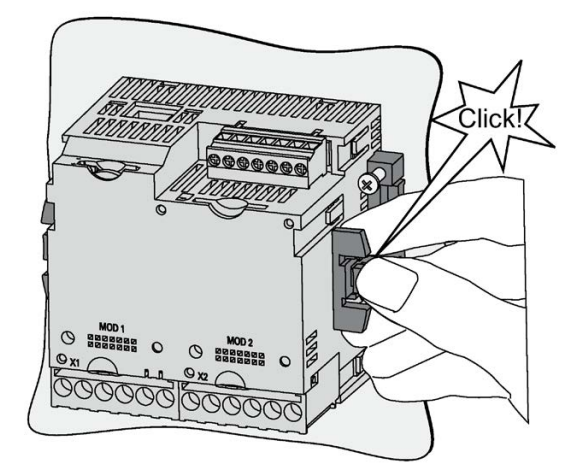

Figure 3-6 Installation step C

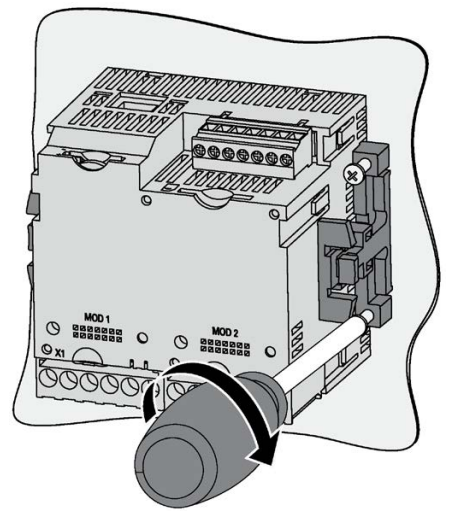

Figure 3-7 Installation step D

# 3.5 Deinstallation

Make sure the device has been shut down before you begin to deinstall it.

Tools

You require the following tools to deinstall the device:

- PH2 screwdriver
- Slotted screwdriver

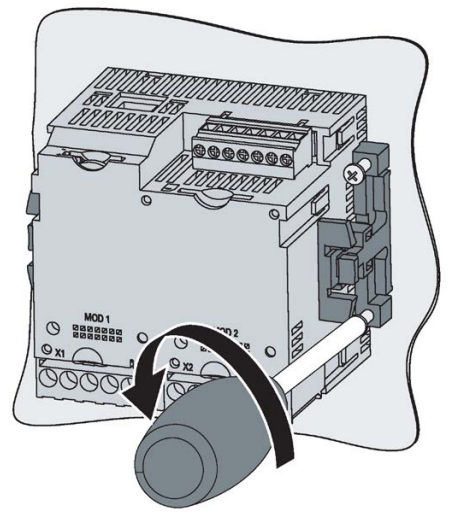

Figure 3-8 Deinstallation A, loosening the screw

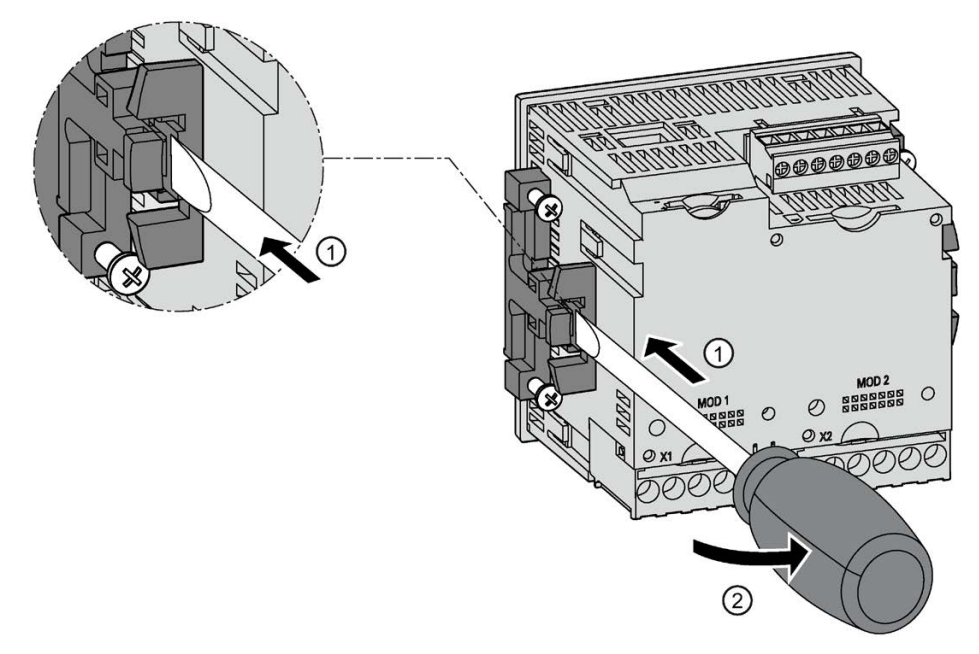

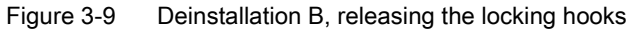

Installation

3.5 Deinstallation

# Connection

# 4.1 Safety information

## Instructions

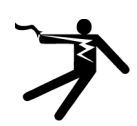

# 

Hazardous voltages!

Will cause death, serious injury or property damage.

Turn off and lock out all power supplying this equipment before working on this device.

# 

Open transformer circuits will result in electric shock and arc flashover.

Will cause death, serious injury or property damage.

When using the current transformers, the circuit is not protected by a fuse.

- Do not open the secondary circuit of the current transformers under load.
- Short circuit the secondary current terminals of the current transformer before removing this device.
- It is imperative that you follow the safety instructions for the current transformers used.

# 

## Protection of the supply voltage and voltage measuring inputs

The fuses in the supply voltage and the voltage measuring inputs are only used for cable protection. Selection of the fuse depends on the supply cable dimensioning. All commercially available fuses and automatic circuit breakers up to 16 A (C) or 20 A (B) can be used. Observe the applicable regulations when selecting the fuse.

# NOTICE

The wrong system voltage can cause irreparable damage to the device.

Before connecting the device, check that the system voltage matches the voltage specified on the rating plate.

#### 4.1 Safety information

## NOTICE

#### Grounding of current transformers optional

The connection of the transformers and thus also the grounding of the transformers on the secondary side must always be carried out according to the applicable regulations. Grounding of the current transformers on the secondary side is not necessary for use in low-voltage switchboards for performing measuring tasks.

#### Note

Only qualified personnel are permitted to install, commission or service this device.

- Wear the prescribed protective clothing. Observe the general equipment regulations and safety regulations for working with high-voltage installations (e.g. DIN VDE, NFPA 70E as well as national or international regulations).
- The limits given in the technical data must not be exceeded even during commissioning or testing.
- The secondary connections of intermediate current transformers must be short-circuited at the transformers before the power supply lines to the device are interrupted.
- The polarity and phase assignment of the instrument transformers must be tested.
- Before connecting the device, check that the system voltage matches the voltage specified on the rating plate.
- Check that all connections are correctly made before startup.
- Before power is applied to the device for the first time, it must have been located in the operating area for at least two hours in order to reach temperature balance and avoid humidity and condensation.
- Condensation on the device is not permissible during operation.

#### See also

Applying the measuring voltage (Page 71)

Applying the measuring current (Page 72)

Applying the supply voltage (Page 68)

# 4.2 Connections

#### Note

## Use of devices with ring lug terminals

Designed for use in:

- NAFTA/USA
- Regions in which open terminals are permitted.

## **Terminal labeling**

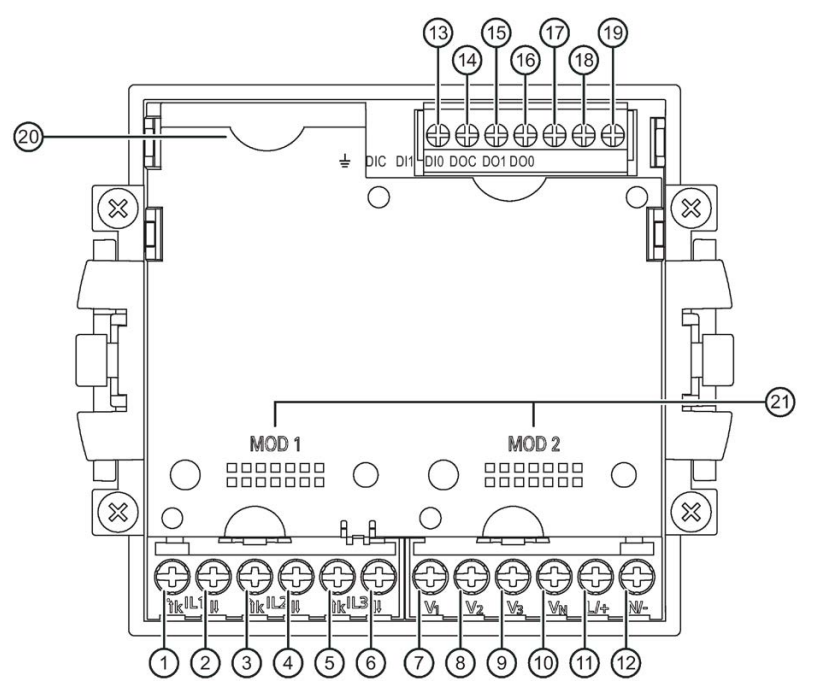

Figure 4-1 Terminal labeling, device with screw terminals

4.2 Connections

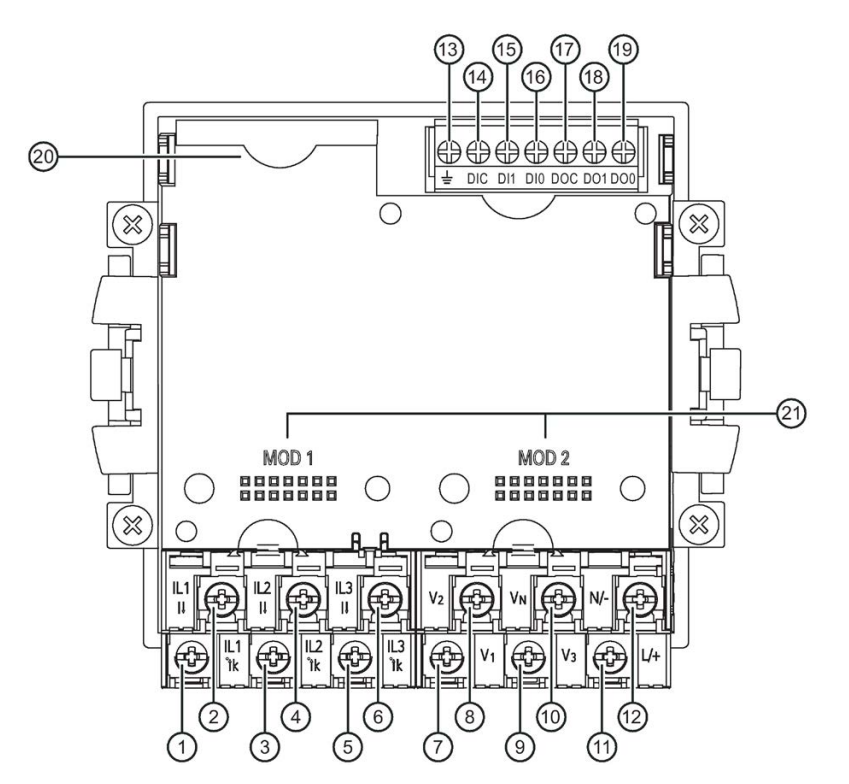

Figure 4-2 Terminal designation, device with ring lug terminals

| No.  | Connection     | Function                                               |
|------|----------------|--------------------------------------------------------|
| (1)  | IL1 °↑k        | Current I <sub>L1</sub> , input                        |
| (2)  | IL1 I↓         | Current I <sub>L1</sub> , output                       |
| (3)  | IL2 °↑k        | Current IL2, input                                     |
| (4)  | IL2 I↓         | Current IL2, output                                    |
| (5)  | IL3 °↑k        | Current IL3, input                                     |
| (6)  | IL3 I↓         | Current IL3, output                                    |
| (7)  | V1             | Voltage UL1-N                                          |
| (8)  | V <sub>2</sub> | Voltage UL2-N                                          |
| (9)  | V <sub>3</sub> | Voltage UL3-N                                          |
| (10) | VN             | Neutral conductor                                      |
| (11) | L/+            | AC: Connection: Phase conductor<br>DC: Connection: +   |
| (12) | N/-            | AC: Connection: Neutral conductor<br>DC: Connection: - |
| (13) | ÷              | Reference potential                                    |
| (14) | DIC            | Digital input (common)                                 |
| (15) | DI1            | Digital input 1                                        |
| (16) | DI0            | Digital input 0                                        |
| (17) | DOC            | Digital output (common)                                |
| (18) | DO1            | Digital output 1                                       |

4.2 Connections

| No.  | Connection | Function                           |
|------|------------|------------------------------------|
| (19) | DO0        | Digital output 0                   |
| (20) | Battery    | Battery compartment                |
| (21) | MOD 1/2    | Slot for optional expansion module |

#### Grounding

Conductive panels and doors on control cabinets must be grounded. The doors of the control cabinet must be connected to the control cabinet using a grounding cable.

## Reference potential

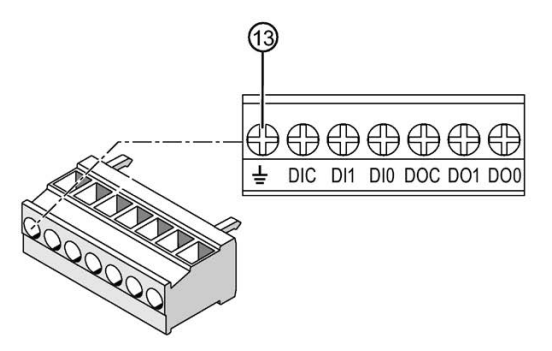

(13) Reference potential terminal

Figure 4-3 Terminal block: digital input and output, reference potential

The connection  $\stackrel{\perp}{=}$  "reference potential" discharges interference affecting the digital input and output and the RJ45 connector.

Connect the reference potential to the equipotential bonding strip in the control cabinet.

#### Phase-synchronous connection

The phases must be connected phase-synchronously. The specified terminal assignment cannot be changed by changing the parameters.

#### Protecting the current measuring inputs

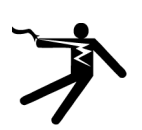

## DANGER

Open transformer circuits will result in electric shock and arc flashover.

Will cause death, serious injury or property damage.

Only measure current with external current transformers. Do not use fuses for circuit protection. Do not open the secondary circuit of the current transformers under load. Short circuit the secondary current terminals of the current transformer before removing this device. The safety information for the current transformers used must be followed.

4.3 Connection examples

## Protection of the supply voltage and voltage measuring inputs

# 

#### Protection of the supply voltage and voltage measuring inputs

The fuses in the supply voltage and the voltage measuring inputs are only used for cable protection. Selection of the fuse depends on the supply cable dimensioning. All commercially available fuses and automatic circuit breakers up to 16 A (C) or 20 A (B) can be used. Observe the applicable regulations when selecting the fuse.

# 4.3 Connection examples

The connection examples below show connection in:

- 2, 3 or 4-wire systems
- With balanced or unbalanced load
- With/without voltage transformer
- With current transformer

The device can be operated up to the maximum permissible voltage values with or without voltage measuring transformers.

It is only possible to measure the current with current transformers.

All input or output terminals not required for measuring remain free.

In the connection examples, the secondary side of the transformer is grounded at the "I" terminal as an example. It can be grounded at either the "k" or the "I" terminal.

The wiring method must be made known to the device in the device settings. The connection types given below refer to the device parameterization.

#### NOTICE

#### Grounding of current transformers optional

The connection of the transformers and thus also the grounding of the transformers on the secondary side must always be carried out according to the applicable regulations. Grounding of the current transformers on the secondary side is not necessary for use in low-voltage switchboards for performing measuring tasks.

## **Connection examples**

(1) Three-phase measurement, four conductors, unbalanced load, without voltage transformer, with three current transformers

Connection type 3P4W

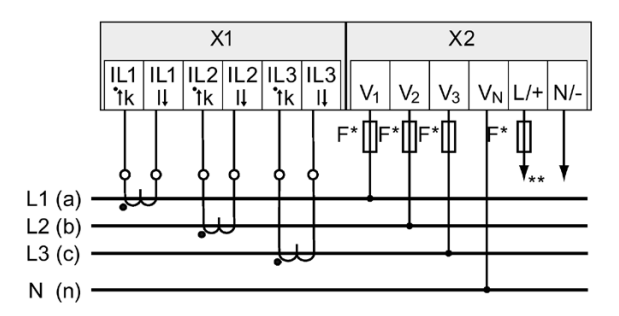

The fuses are only used for cable protection.
 All commercially available fuses and automatic circuit breakers up to 16 A (C) or 20 A (B) can be used.

\*\* Connection of supply voltage

Figure 4-4 Connection type 3P4W, without voltage transformer, with three current transformers

# (2) Three-phase measurement, four conductors, unbalanced load, with voltage transformer, with three current transformers

Connection type 3P4W

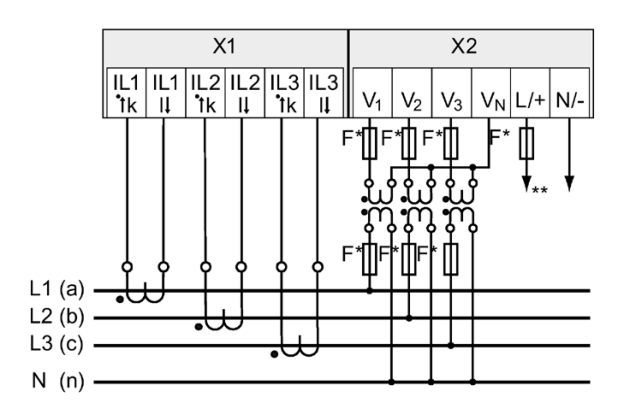

The fuses are only used for cable protection. All commercially available fuses and automatic circuit breakers up to 16 A (C) or 20 A (B) can be used.

\*\* Connection of supply voltage

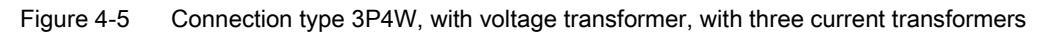

4.3 Connection examples

# (3) Three-phase measurement, four conductors, balanced load, without voltage transformer, with one current transformer

Connection type 3P4WB

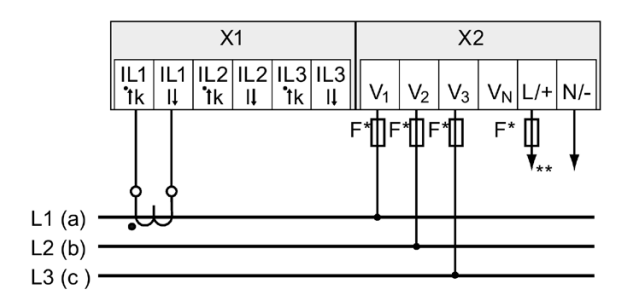

- \* The fuses are only used for cable protection.
  All commercially available fuses and automatic circuit breakers up to 16 A (C) or 20 A (B) can be used.
- \*\* Connection of supply voltage

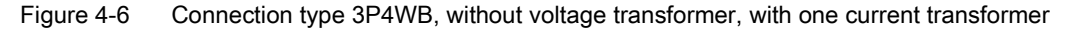

# (4) Three-phase measurement, four conductors, balanced load, with voltage transformer, with one current transformer

Connection type 3P4WB

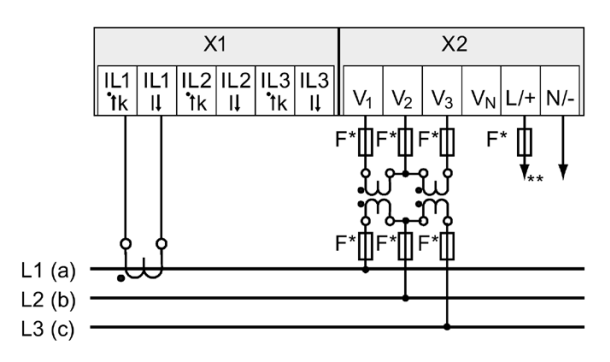

The fuses are only used for cable protection.
 All commercially available fuses and automatic circuit breakers up to 16 A (C) or 20 A (B) can be used.

\*\* Connection of supply voltage

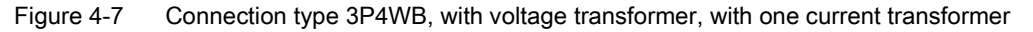

# (5) Three-phase measurement, three conductors, unbalanced load, without voltage transformer, with three current transformers

Connection type 3P3W

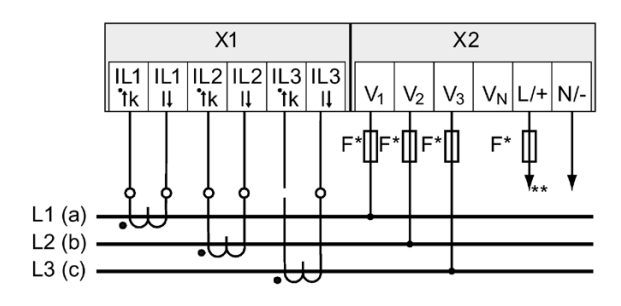

- \* The fuses are only used for cable protection.
  All commercially available fuses and automatic circuit breakers up to 16 A (C) or 20 A (B) can be used.
- \*\* Connection of supply voltage

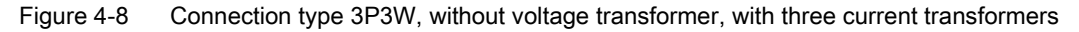

# (6) Three-phase measurement, three conductors, unbalanced load, with voltage transformer, with three current transformers

Connection type 3P3W

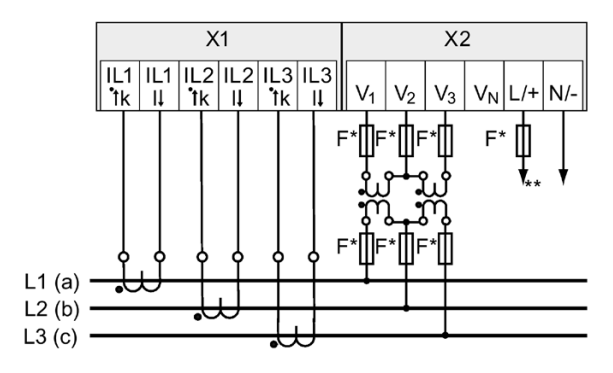

- The fuses are only used for cable protection. All commercially available fuses and automatic circuit breakers up to 16 A (C) or 20 A (B) can be used.
- \*\* Connection of supply voltage

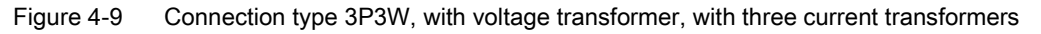

4.3 Connection examples

# (7) Three-phase measurement, three conductors, unbalanced load, without voltage transformer, with two current transformers

Connection type 3P3W

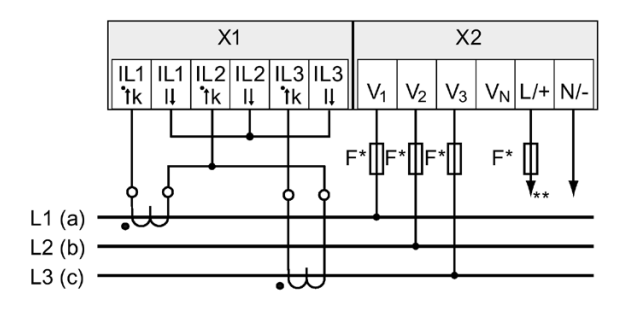

- \* The fuses are only used for cable protection.
  All commercially available fuses and automatic circuit breakers up to 16 A (C) or 20 A (B) can be used.
- \*\* Connection of supply voltage

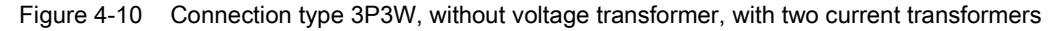

# (8) Three-phase measurement, three conductors, unbalanced load, with voltage transformer, with two current transformers

Connection type 3P3W

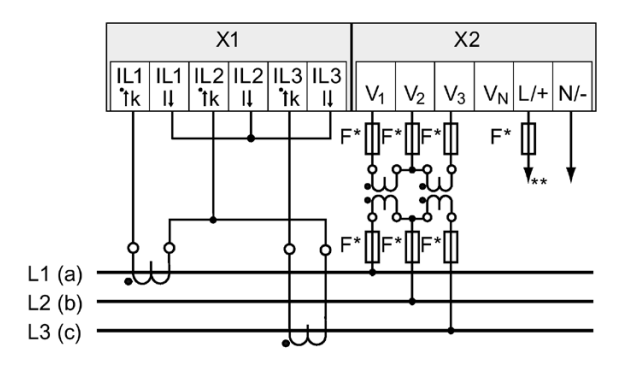

- The fuses are only used for cable protection.
  All commercially available fuses and automatic circuit breakers up to 16 A (C) or 20 A (B) can be used.
- \*\* Connection of supply voltage

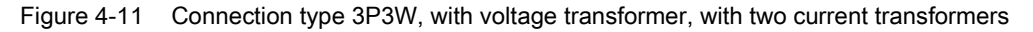

# (9) Three-phase measurement, three conductors, balanced load, without voltage transformer, with one current transformer

Connection type 3P3WB

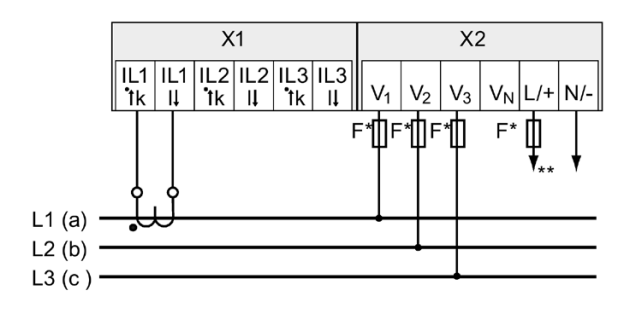

- \* The fuses are only used for cable protection.
  All commercially available fuses and automatic circuit breakers up to 16 A (C) or 20 A (B) can be used.
- \*\* Connection of supply voltage

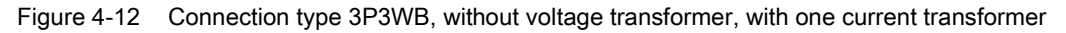

# (10) Three-phase measurement, three conductors, balanced load, with voltage transformer, with one current transformer

Connection type 3P3WB

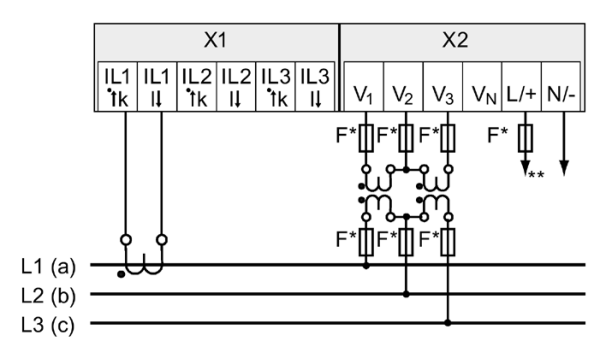

The fuses are only used for cable protection.
 All commercially available fuses and automatic circuit breakers up to 16 A (C) or 20 A (B) can be used.

\*\* Connection of supply voltage

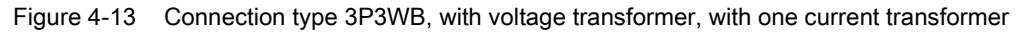

4.3 Connection examples

# (11) Two-phase measurement, three conductors, unbalanced load, without voltage transformer, with two current transformers

Connection type 3P4W

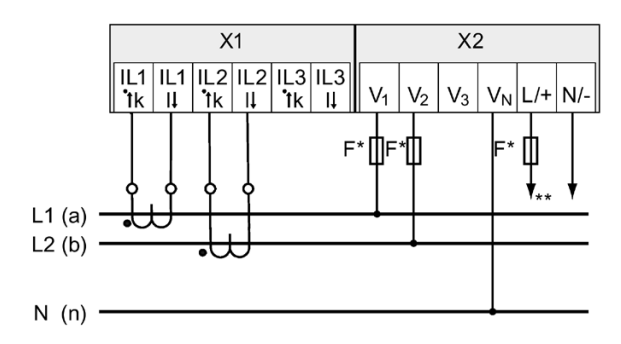

- The fuses are only used for cable protection.
  All commercially available fuses and automatic circuit breakers up to 16 A (C) or 20 A (B) can be used.
- \*\* Connection of supply voltage

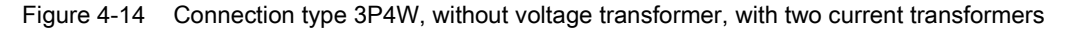

# (12) Single-phase measurement, two conductors, without voltage transformer, with one current transformer

Connection type 1P2W

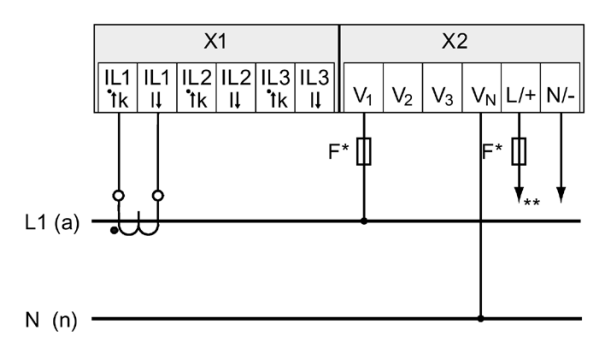

- The fuses are only used for cable protection.
  All commercially available fuses and automatic circuit breakers up to 16 A (C) or 20 A (B) can be used.
- \*\* Connection of supply voltage
- Figure 4-15 Connection type 1P2W, without voltage transformer, with one current transformer

#### See also

Applying the supply voltage (Page 68)

# 4.4 Grounding of the Ethernet cable

The Ethernet cable must be grounded for data transmission according to the Fast Ethernet standard.

#### Note

#### The upper limit values will be violated if the cable is not grounded

Compliance with the technical limit values for noise radiation and noise immunity is only guaranteed if the cable is correctly grounded. The operator of the system is responsible for ensuring compliance with the statutory limit values (CE mark).

Make a shield connection on both sides as described here.

## Туре

Ground the Ethernet cable near the SENTRON PAC4200 device. To do this, expose the foil shield of the Ethernet cable. Connect the exposed shield to a suitable grounding point on the control cabinet, preferably a shielding bus.

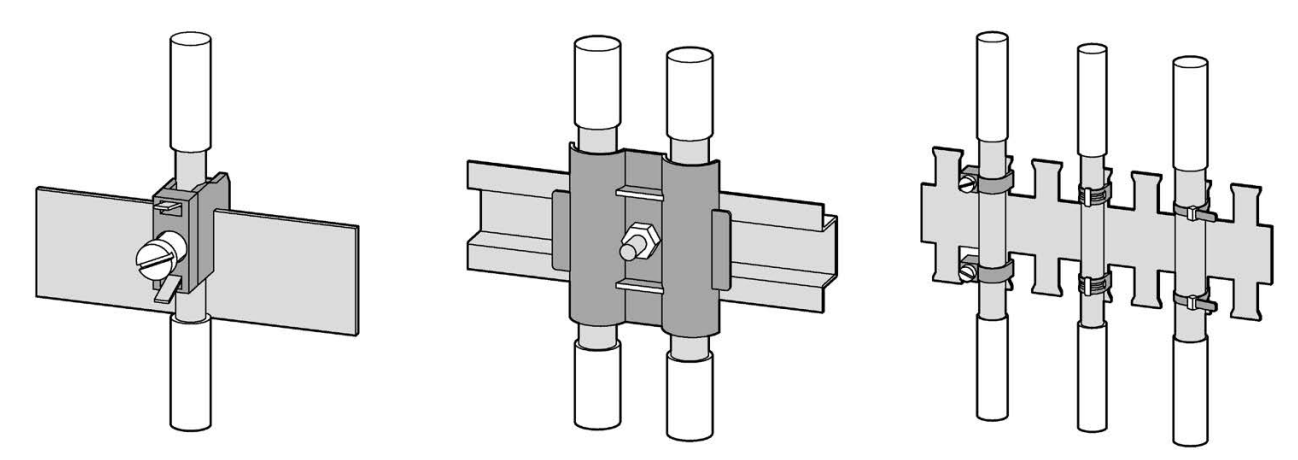

Figure 4-16 Grounding of the Ethernet cable

- Be careful not to damage the foil shield of the cable when removing the cable jacket.
- Fasten the exposed shield with a metal cable clamp or alternatively with a hose tie. The clamp must clasp around a large portion of the shield and provide good contact.
- To allow good contact, a tin-plated or galvanically stabilized surface is ideal. With galvanized surfaces, the contact should be achieved using suitable screws. A painted surface at the contact point is not suitable.

#### Note

#### Loss of contact if the shield connection is incorrectly used for strain relief

If the shield connection is used for strain relief, the grounding contact can deteriorate or be completely lost.

Don't use the contact point on the cable shield for strain relief.

#### Connection

4.4 Grounding of the Ethernet cable

# Commissioning

# 5.1 Overview

### Prerequisites

- 1. The battery has been inserted into the battery compartment.
- 2. The device has been installed.
- 3. The device has been connected in accordance with the possible connection methods.
- 4. The Ethernet cable has been connected (optional).

#### Steps for starting up the device

- 1. Applying the supply voltage
- 2. Parameterizing the device
- 3. Applying the measuring voltage
- 4. Applying the measuring current
- 5. Checking the displayed measured values
- 6. Check the polarity and the phase assignment of the measuring transducers.

#### Note

#### Checking the connections

Incorrect connection can result in malfunctions and failure of the device.

Before starting up the SENTRON PAC4200, check that all connections are correct.

5.2 Applying the supply voltage

# 5.2 Applying the supply voltage

SENTRON PAC4200 can be supplied with:

- A wide-voltage AC/DC power supply
- An extra-low voltage DC power supply

A supply voltage is required to operate the device. Refer to the technical data or the rating plate for the type and level of the permissible supply voltage.

### NOTICE

#### Improper Power Supply May Damage Equipment

Failure to apply the correct power supply may result in damage to the device and the equipment.

The minimum and maximum limits given in the technical data and on the rating plate must not be exceeded even at startup or when testing the device. Observe the correct polarity when connecting DC supply voltage.

#### See also

Applying the measuring voltage (Page 71)

Technical data (Page 127)

Safety information (Page 53)

# 5.3 Parameterizing the device

To start up the device, you must specify the operating parameters listed below in the device settings:

Basic parameters

The following settings are also useful:

- Language
- Date/time
- Device protection against manipulation

# 5.3.1 First start-up

| LANGUAGE/REC | SIONAL |    |
|--------------|--------|----|
| <u>中文</u>    |        |    |
| DEUTSCH      |        |    |
| ENGLISH      |        |    |
| TÜRKÇE       |        |    |
| ESPAÑOL      |        |    |
| <b>▲</b>     | Ŧ      | OK |

The language selection only appears:

- On first start-up
- After resetting to factory settings
- After updating the firmware

Select the required language and confirm your selection by choosing "OK".

#### Commissioning

5.3 Parameterizing the device

## 5.3.2 Basic parameters

Set the basic parameters:

- Connection type
- Voltage
  - Direct measurement on the system or using voltage transformers
  - Measuring input voltage in the case of direct measurement on the system
  - Primary and secondary voltage when measuring using voltage transformers
- Current
  - Primary current
  - Secondary current

Refer to chapters Operation (Page 73) and Parameterizing (Page 89).

#### Example:

You want to measure in a 3P4W 10 kV system using voltage transformers (10000V/100V) and current transformers (100/5A).

- 1. Select the "BASIC PARAMETERS" submenu of the "SETTINGS" menu.
- 2. Specify the connection type and the ratio of the voltage transformers you are using in the "VOLTAGE INPUT" menu item.

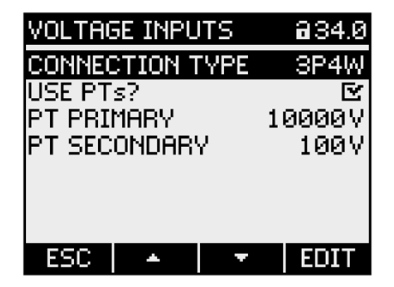

- 3. Confirm your entry and press "ESC" to return to the "BASIC PARAMETERS" submenu.
- Specify the ratio of the current transformers you are using in the "CURRENT INPUT" menu item.

| CURRENT INPUTS   | 834.1  |
|------------------|--------|
| CT PRIMARY       | 100A   |
| CT SECONDARY     | 5A     |
| DISPLAY RANGE    | 50A    |
| CURRENT DIREC L1 |        |
| CURRENT DIREC L2 |        |
| CURRENT DIREC L3 |        |
| DISPLAY I(n) PA  | IC4200 |
| ESC 🔺 🔻          | EDIT   |

5. You can configure the resolution of the current display in the "DISPLAY RANGE" menu item. The setting has no impact on the measurement accuracy of the device. The recommended setting is the current that is usually flowing in the system. If the usual current is 50 A, set the display range to 50 A. In this case, the current is displayed with one decimal place.

5.4 Applying the measuring voltage

## 5.3.3 Additional settings

#### Language

After first start-up, the language of the text on the display can be set in the "LANGUAGE/REGIONAL" submenu of the "SETTINGS" menu.

#### Date/time

Date and time can be set in the "DATE/TIME" submenu of the "SETTINGS" menu.

### Device protection against manipulation

In order to reduce the risk of manipulation occurring on the device, it is recommended that the protective mechanisms available in the device are activated.

You can find more detailed information in chapter Protection against manipulation (Page 111).

Refer to chapters Operation (Page 73) and Parameterizing (Page 89).

# 5.4 Applying the measuring voltage

**SENTRON PAC4200 with a wide-voltage power supply** is designed for measuring in systems with a rated AC voltage up to:

- 400 V phase-to-neutral (max. 347 V for UL)
- 690 V phase-to-phase (max. 600 V for UL)

SENTRON PAC4200 with an extra-low voltage power supply is designed for measuring in systems with a rated AC voltage up to:

- 289 V phase-to-neutral
- 500 V phase-to-phase

## NOTICE

#### Observe limit values

The maximum limits given in the technical data or on the rating plate must not be exceeded even at startup or when testing the device.

Measurement of DC voltage is not possible.

External voltage transformers are required to measure higher voltages than the permissible rated input voltages.

#### See also

Applying the supply voltage (Page 68)

Measuring inputs (Page 16)

Safety information (Page 53)
5.5 Applying the measuring current

# 5.5 Applying the measuring current

The device is designed for connection of current transformers with secondary currents of 1 A and 5 A. It is only possible to measure alternating currents.

The current measuring inputs can each be loaded with 10 A continuously or with 100 A for 1 second.

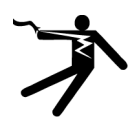

## **DANGER**

Open transformer circuits will result in electric shock and arc flashover.

Will cause death, serious injury or property damage.

Only measure current with external current transformers. Do not use fuses for circuit protection. Do not open the secondary circuit of the current transformers under load. Short circuit the secondary current terminals of the current transformer before removing this device. The safety information for the current transformers used must be followed.

#### NOTICE

Alternating current measurement only, otherwise the device will become non-functional

Use the device to measure alternating current only.

### Direction of current flow

Please take account of the direction of current flow when connecting the current measuring inputs. With inverse connection, the measured values are inverted and receive a negative sign.

To correct the direction of current flow, it is not necessary to reverse the input terminals. Instead, change the interpretation of the direction in the device settings.

You can find information about the device settings in the "Basic parameters" section of the "Parameterization via the user interface" chapter.

#### See also

Measuring inputs (Page 16) Safety information (Page 53)

# 5.6 Checking the displayed measured values

### Correct connection type

With the help of the table "Displaying the measured variables depending on the connection type", check whether the measured variables are displayed in accordance with the connection type executed. Any deviation indicates a wiring fault or configuration error.

# Operation

# 6.1 Device interface

## 6.1.1 Displays and operator controls

### Displays and operator controls

(1)

The front of SENTRON PAC4200 has the following displays and operator controls.

| 2        |                  |
|----------|------------------|
| NEMENS   | SENTRON PAC4200  |
| 11 n-day | ISTANTANEOUS 1.0 |
| a        | 233 🗸 📘          |
| ь        | <b>233</b> v     |
| c        | <b>233</b> v     |
| ►MAX     | 🔺 💦 MENU         |
|          | F2 F3 F4         |
|          | 4 3              |

- (1) Display area: Represents the current measured values, device settings and selection menus.
- (2) Header area: Specifies the information visible in the display area.
- (3) Footer area: Specifies the functions assigned to the function keys.
- (4) Surfaces of the function keys:

The keys have multiple assignments. Function assignments and key labeling change according to the context of operator input. The designation of the current key function can be seen above the key number in the footer area of the display.

A short press on the key triggers the function once. Holding the key down for longer switches on the autorepeat function after approximately 1 second. The function of the key is triggered repeatedly while the key is held down. Autorepeat is useful, for example, for fast incrementing of values when parameterizing the device.

Figure 6-1 User interface of SENTRON PAC4200

### Operation

6.1 Device interface

# 6.1.2 Special display elements

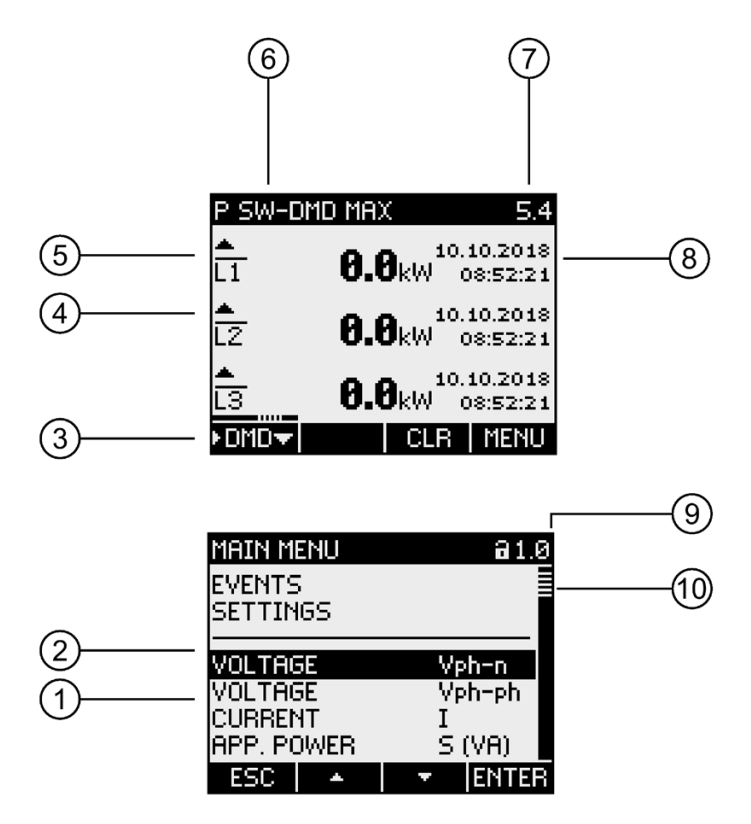

| Symbol | Meaning                                                        |
|--------|----------------------------------------------------------------|
| 1      | Selection bar                                                  |
| 2      | Separating line between start of list/end of list              |
| 3      | Scroll bar of function key F1 (multiple assignments of key F1) |
| 4      | Up arrow: Maximum value                                        |
|        | Down arrow: Minimum value                                      |
| 5      | Line above measured value: Sliding window demand               |
| 6      | Display title                                                  |
| 7      | Display number                                                 |
| 8      | Time stamp                                                     |
| 9      | Device protection symbol                                       |
|        | Open padlock: Protection deactivated                           |
|        | Padlock closed: Protection activated                           |
| 10     | Scroll bar (display can be scrolled upwards/downwards)         |

## 6.1.3 Menu-based navigation

The menu-based navigation is intuitive and self-explanatory. Only the basic structure of the menu-based navigation will be explained for this reason. The description and function of the individual parameters can be found in chapter Parameterizing (Page 89).

The device menu can be subdivided into four menu levels:

- Measured value level
- Main menu level
- Setting level
- Editing level

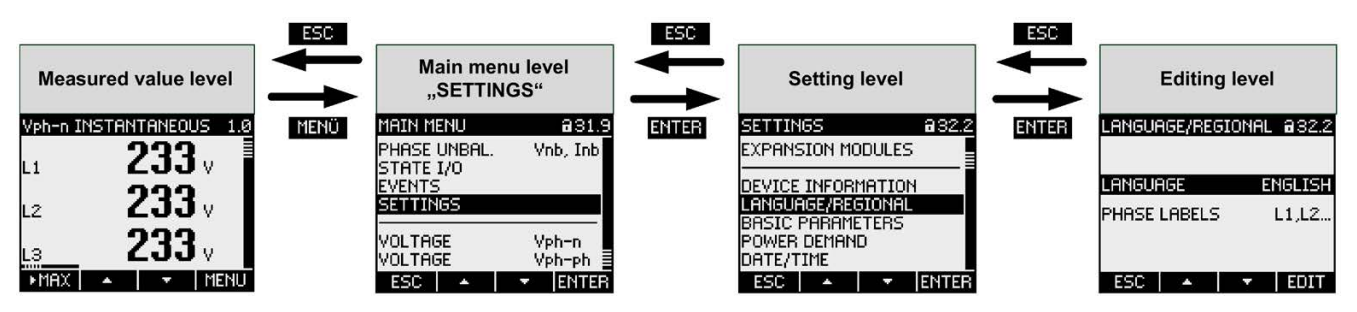

Depending on the device version and firmware status, the availability of the measured values may vary in the measured value and main menu levels. The parameter selection options at the setting and editing levels also depend on the device version and firmware status.

## 6.1.4 Measured value level

By default, the device is at the **measured value level**.

At the **measured value level**, the available measured values can be read off. All possible measured values are listed in the table in chapter Measured variables (Page 18). The selection of measured values depends on the device version and connection type.

Using the keys and and you can scroll through the **measured values**.

When measured values are selected, additional information can be called up with the **F1** key. This is indicated by the **F1** scroll bar above the key label.

The **MENU** key returns the device to the main menu level.

6.1 Device interface

# 6.1.5 Main menu level

In this menu level, all available measured variables are listed without measured values. The **main menu level** also has a "SETTINGS" selection menu item which can be used to configure the device.

The **LET** key returns the device to the **measured value level**.

Using the keys and and you can scroll through the menu items.

The **ENTER** key confirms the required selection and takes the device to the measured value level.

In the "SETTINGS" menu item, the device is set to the **setting level** by actuating the **ENTER** key.

## 6.1.6 Setting level

At the **setting level** the device can be configured. At this menu level, all settable parameters are listed.

The key returns the device to the **main menu level**.

Using the keys and and you can scroll through the setting parameters.

The **EXITER** key confirms the required selection and takes the device to the **editing level**.

## 6.1.7 Editing level

You can change device parameters in the editing level.

The **ESC** key returns the device to the **setting level**.

The required value can be adjusted using the **EDIT** key.

The input is confirmed with the **OK** key.

# 6.1.8 Control keys

The device can be operated by means of four keys. The keys are assigned different functions. The functions of the keys depend on the menu level currently in use.

| Keys | Possible assignment | Meaning                                                                                                    |
|------|---------------------|----------------------------------------------------------------------------------------------------|
| F1   | ►MAX                | Display the maximum value                                                                                                   |
|      | ►MIN                | Display the minimum value                                                                                                   |
|      | ►M₩                 | Display the sliding window demand                                                                                           |
|      | ►MW <del>▲</del>    | Display the maximum value of the sliding window demand                                                                      |
|      | ►M₩₩                | Display the minimum value of the sliding window demand                                                                      |
|      | ►INST.              | Display the instantaneous value                                                                                             |
|      | ►EXP.               | Display the exported energy                                                                                                 |
|      | ►IMP.               | Display the imported energy                                                                                                 |
|      | ▶PRC                | Display the total consumption and display the process consumption with current consumption value and last consumption value |
|      | •⊘                  | Display the energy consumption per tariff for a specific period                                                             |
|      | Þφ                  | Display the displacement angle $\boldsymbol{\phi}$                                                                          |
|      | <b>⊁COS</b>         | Display the cosine of the displacement angle $\boldsymbol{\phi}$                                                            |
|      | ▶ TAB.              | Display the graph values                                                                                                    |
|      | GRAPH               | Display the graph                                                                                                    |
|      | ▶UL-N               | Display the THD of the voltage between the phase and neutral conductor                                                      |
|      | ▶UL-L               | Display the THD of the voltage between the phase conductors                                                                 |
|      | ESC                 | Reject the menu selection and return to the last displayed measured variable                                                |

### Operation

6.1 Device interface

| Keys | Possible assignment | Meaning                                                                      |
|------|---------------------|------------------------------------------------------------------------------|
| F2   | -                   | Scroll up in the selection list                                              |
|      | INFO                | Display additional information                                               |
|      | 4                   | Scroll to the left.                                                          |
|      | EXPØ                | Display the energy export per tariff for a specific period                   |
|      | IMPO                | Display the energy import per tariff for a specific period                   |
|      | +                   | Increment the numerical value by "1" or show the next selectable setting     |
| F3   | CLR                 | Reset the extreme value to the instantaneous value                           |
|      | -                   | Scroll down in the selection list                                            |
|      | Þ                   | Scroll to the right.                                                         |
|      |                     | Decrement the numerical value by "1" or show the previous selectable setting |
|      | ->                  | Go to the next digit to the right in the multi-digit numerical value         |
| F4   | MENU                | Go to the menu selection                                                     |
|      | œ                   | Display the next additional information                                      |
|      | ENTER               | Display the selected measured variable or device setting                     |
|      | EDIT                | Change to edit mode                                                          |
|      |                     | Switch the setting ON/OFF                                                    |
|      | ОК                  | Save the changes and return to previous mode                                 |

# 6.2 Special displays

## 6.2.1 Phasor diagram

The phasor diagram provides a coherent picture of the actual unbalance values of the fundamental.

The graphical representation is assigned a value table. F1 **TAB** / **GRAPH** switches between the two representations.

## Special displays of the phasor diagram

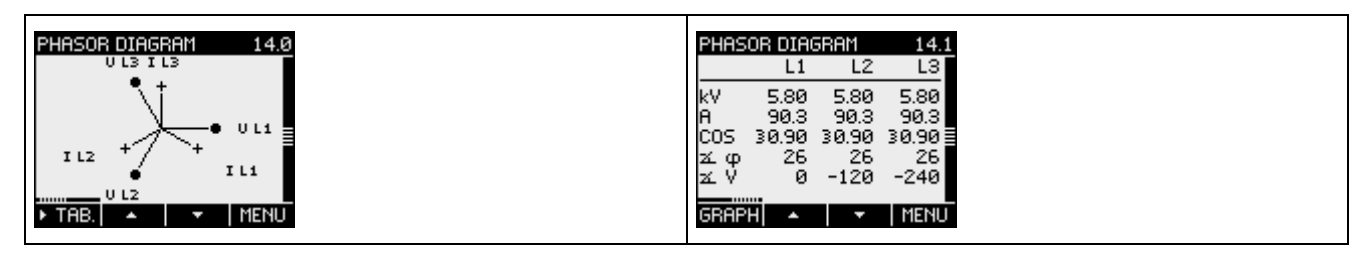

The length of graphical axes in the diagram symbolizes the amplitude unbalance.

| Symbol            | Meaning               |
|-------------------|-----------------------|
| +                 | Current               |
| •                 | Voltage               |
| • UL1             | Phase angle L1-L2     |
| UL3<br>•<br>• UL1 | Phase angle L1-L3     |
| + UL1<br>IL1      | Displacement angle L1 |
| I L2 +<br>U L2    | Displacement angle L1 |
|                   | Displacement angle L1 |

#### Operation

6.2 Special displays

| Symbol      | Meaning                                              |
|-------------|------------------------------------------------------|
| COS         | Cosine of the displacement angle $\boldsymbol{\phi}$ |
| Σφ          | Displacement angle $\phi$                            |
| <u>xí</u> ∪ | Phase angle                                          |
| 3           | Inductive                                            |
| +           | Capacitive                                           |

## 6.2.2 Measurement of 1st to 64th harmonics for voltage and current

Harmonics are mainly caused by equipment with a non-linear characteristic, such as fluorescent lamps, transformers and frequency converters. They are integer multiples of a fundamental.

The SENTRON PAC4200 measures integer voltage and current harmonics and shows the results on the display. It is also possible to read out the data using Modbus command 0xFC20 "Read File Record 0x14".

### Bar diagram on device display

The device gives you the option of displaying only the odd (3rd to 63rd) or all (1st to 64th) the harmonics on the display.

Show harmonics on SENTRON PAC4200 display:

- 1. Select the "Display" submenu of the "Settings" menu.
- 2. The display type can be selected in the "FFT style" menu item:
  - Harmonics "3, 5, 7 to 63" (display of odd harmonics)
  - Harmonics "2, 3, 4 to 64" (display of even and odd harmonics)

| DISPLAY                     | <b>a</b> 32.8 |
|-----------------------------|---------------|
| DISPLAY TEST                |               |
| DEFAULT MENU                | 1             |
| TIMEOUT                     | Øs            |
| FFT STYLE                   | 2,3,464       |
| CONTRAST<br>BACKLIGHT LEVEL | 5             |
| ESC 🔺 👘                     | - EDIT        |

- 3. The following harmonic displays are available on the device display:
  - Harmonic UL-N (display 15.0)

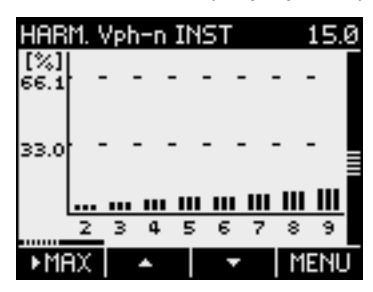

- Harmonic UL-L (display 16.0)

| HAB         | M. Ve    | h-pl         | h INS        | 5T           |              | 16.0        |
|-------------|----------|--------------|--------------|--------------|--------------|-------------|
| [%]<br>66.1 | - 1      |              |              | -            | -            | -           |
| 33.0        |          | -            |              | -            | -            | -           |
|             | <u> </u> | <u>n III</u> | <u>III I</u> | <u>II II</u> | <u>     </u> | <u> III</u> |
| ► MF        | AX I     | ,            |              | · ·          | M            | ENU         |

- Harmonic I (display 17.0)

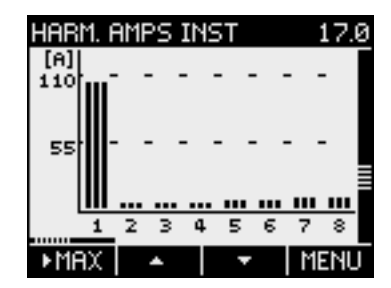

- 4. The following additional functions can be called using the F1 key
  - Max values
  - Delete max values
  - Scroll right/left

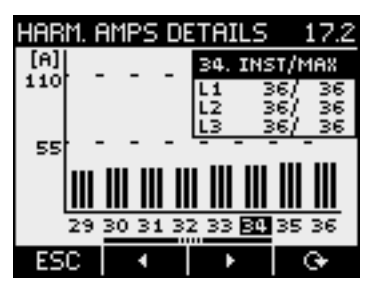

You can find more information in chapter Readout of harmonic components of all harmonics with function codes 0x03, 0x04 and 0x14 (Page 172).

6.2 Special displays

## 6.2.3 Events

The device reports the occurrence of certain events. These events are listed in the event recording undertaken by SENTRON PAC4200. You can acknowledge acknowledgable events in a popup window on the device.

### **Displaying events**

| Symbol         | Meaning                            |
|----------------|------------------------------------|
| No symbol      | Information                        |
| !              | Warning                            |
| 0              | Alarm                              |
| +]             | Incoming event                     |
| [ <del>+</del> | Outgoing event                     |
| ŧ              | Overcurrent, overvoltage           |
| ►              | Changed                            |
| Q              | Acknowledged event                 |
| #              | Interrupt, error, missing          |
| Ŧ              | Upper limit violated, out of range |
| ±              | Lower limit violated               |
| = 0            | Reset                              |
| = 1            | Condition met                      |

Table 6-1 Meaning of the symbols in the events list

The events are divided into the following event classes:

- Operating information
- System information
- Operation

The following information is shown for each event:

- Event
- Event class
- Date and time when the event occurred
- Reason why the event occurred
- Interface if applicable
- Measured variable affected and corresponding measured value if applicable
- Limit value if applicable
- Address of the digital output if applicable
- Address of the digital input if applicable

| Event        | Event<br>class             | Standard<br>warning level | Reason                                                             | Remedy                                                                                                    |
|--------------|----------------------------|---------------------------|--------------------------------------------------------------------|----------------------------------------------------------------------------------------------------|
| START PMD    | System information         | Information               | Voltage recovery                                                   | -                                                                                                    |
| PMD INFO     | System information         | Warning                   | PMD information                                                    | Please contact Support.                                                                                                    |
| COMM.FAULT   | System information         | Warning                   | A communications fault has occurred at the slot xx interface.      | Check the network set-<br>tings                                                                                                  |
| FW UPDATE #  | System<br>information      | Warning                   | Transmission error:<br>The firmware is not suitable.               | Make sure you are using<br>the correct firmware<br>version for the update.                                                       |
|              |                            |                           |                                                                    | Restart the firmware update.                                                                                                    |
| TIME CORR:   | System information         | Information               | Top of minute:<br>The time has been corrected.                     | -                                                                                                    |
| TIME SYNC #  | System information         | Information               | The time synchronization has failed.<br>Interface: Slot xx         | The "Top of minute"<br>pulses for synchronizing<br>the time are not active.                                                      |
|              |                            |                           |                                                                    | Check the hardware and<br>the settings for transmit-<br>ting the "Top of minute"<br>pulses.                                      |
| VOLTAGE #    | Operating infor-<br>mation | Warning                   | The supply voltage has been<br>interrupted.<br>Measured variable x | The device has been<br>disconnected from the<br>network in accordance<br>with the schedule.                                      |
|              |                            |                           |                                                                    | An error has occurred.<br>Check the power supply.                                                                                |
|              | Operating infor-<br>mation | Alarm                     | The voltage is out of range.<br>Measured variable x                | Danger of serious or fatal injury or of serious                                                                                  |
| CURRENT      | Operating infor-<br>mation | Alarm                     | The current is out of range.<br>Measured variable x                | damage to the device.<br>Make sure the system is<br>operating under condi-<br>tions for which<br>SENTRON PAC4200 is<br>approved. |
|              |                            |                           |                                                                    | It is possible that the<br>measured values are not<br>correctly displayed.<br>Please contact Support.                            |
| LIM Ŧ        | Operating infor-<br>mation | Information               | The upper limit value xxxx has been exceeded.                      | -                                                                                                    |
|              |                            |                           | Measured variable x, limit value xxxx                              |                                                                                                    |
| LIM <b>±</b> | Operating infor-<br>mation | Information               | The lower limit value xxxx has been exceeded.                      | -                                                                                                    |
|              |                            |                           | Measured variable x, limit val-<br>ue xxxx                         |                                                                                                    |

## Operation

6.2 Special displays

| Event                | Event<br>class             | Standard<br>warning level | Reason                                                                                                    | Remedy |
|----------------------|----------------------------|---------------------------|----------------------------------------------------------------------------------------------------|--------|
| LIMIT LOG. OP=1      | Operating infor-<br>mation | Information               | The limit logic operation com-<br>plies with the limit value xxxx.                                                                                                    | -      |
| TARIFF 🕨             | Operating infor-<br>mation | Information               | Tariff change to                                                                                                    | -      |
| STATUS DI 🕨          | Operating infor-<br>mation | Information               | The digital input is activated.<br>DI address xx.xx                                                                                                    | -      |
| STATUS DO 🕨          | Operating infor-<br>mation | Information               | The digital output is activated.<br>DO address xx.xx                                                                                                    | -      |
| PULSE FREQ <b>Ŧ</b>  | Operating infor-<br>mation | Information               | The pulse frequency is too high.<br>DO address xx.xx                                                                                                    | -      |
| TIME ►               | Operating infor-<br>mation | Information               | The time was set on:<br>Slot xx interface                                                                                                    | -      |
| FACT. DEFAULTS       | Operating infor-<br>mation | Information               | The factory defaults have been set.                                                                                                    | -      |
| VOLTAGE<br>INTERRUPT | Operating infor-<br>mation | Information               | <ul> <li>Voltage interruption referred to<br/>nom. voltage value</li> <li>Duration in seconds</li> <li>Residual voltage in volts</li> </ul>                                   | -      |
|                      |                            |                           | Affected phase                                                                                                    |        |
| VOLTAGE SWELL        | Operating infor-<br>mation | Information               | <ul><li>Swell in measuring voltage,<br/>referred to nominal voltage value</li><li>Duration in seconds</li><li>Residual voltage in volts</li></ul>                             | -      |
|                      | On curation infer          | lafe was sticks           | Affected phase                                                                                                    |        |
| VOLTAGE DIP/SAG      | mation                     | Information               | <ul> <li>Swell in measuring voltage,<br/>referred to nominal voltage value</li> <li>Duration in seconds</li> <li>Residual voltage in volts</li> <li>Affected phase</li> </ul> | -      |
| BASIC PARAM          | Operation                  | Warning                   | The basic configuration has been changed.<br>Slot xx interface                                                                                                    | -      |
| SETTING              | Operation                  | Warning                   | The configuration has been changed.                                                                                                    | -      |
| COMM.                | Operation                  | Information               | The communication configura-<br>tion has been changed.<br>Slot xx interface                                                                                                   | -      |
| MAX/MIN=0            | Operation                  | Information               | The maximum/minimum values<br>were reset.<br>Slot xx interface                                                                                                    | -      |

6.2 Special displays

| Event       | Event     | Standard      | Reason                                             | Remedy |
|-------------|-----------|---------------|----------------------------------------------------|--------|
|             | class     | warning level |                                                    |        |
| OP.HOURS=0  | Operation | Information   | The operating hours counter has been reset.        | -      |
|             |           |               | Slot xx interface                                  |        |
| D ENERGY=0  | Operation | Information   | The day energy counter has been reset.             | -      |
|             |           |               | Slot xx interface                                  |        |
| EVENT=0     | Operation | Information   | The event recordings have been deleted.            | -      |
|             |           |               | Slot xx interface                                  |        |
| LOAD REC.=0 | Operation | Information   | The load profile recording has been deleted.       | -      |
|             |           |               | Slot xx interface                                  |        |
| ENERGY C.=0 | Operation | Information   | All energy counters have been reset. <sup>1)</sup> | -      |
|             |           |               | Value 00000000                                     |        |
|             |           |               | Slot xx interface                                  |        |
| UNIV.=0     | Operation | Information   | The universal counters have been reset.            | -      |
|             |           |               | Value 00000000                                     |        |
|             |           |               | Slot xx interface                                  |        |
| PASSWORD    | Operation | Information   | Password protection is activated.                  | -      |
|             |           |               | Slot xx interface                                  |        |
| PASSWORD ►  | Operation | Information   | The password has been changed.                     | -      |
|             | Oneration |               |                                                    |        |
| FIKIVIVVAKE | Operation | Information   | Version DAC4200 V/v vv                             | -      |
|             |           |               | Slet w interface                                   |        |
|             |           |               | SIDE XX INTERTACE                                  |        |

<sup>1)</sup> Counter = active energy and reactive energy for import and export tariff 1/2, apparent energy tariff 1/2

### Acknowledging an event

If an event is set to "acknowledgable" in the software, a popup window for this event opens on the device. Acknowledge the event in the popup window with "OK". Acknowledgment closes the popup window. The event is logged in the event memory.

### Settings in the SENTRON software

You can make the following settings in the software:

- Change the warning level for an event
- Acknowledge an event
- Entry of an event in the event memory
- Output of the event on the communication module
- Order of appearance on the display

6.3 Supporting software

# 6.3 Supporting software

### 6.3.1 SENTRON powermanager

Using the SENTRON powermanager energy management software energy data of the SENTRON PAC4200 measuring device can be acquired, monitored, evaluated, displayed and archived.

SENTRON powermanager offers the following functions:

- Tree view of the customer's system (project tree)
- Measured value displays with pre-defined user views
- Alarm management
- Demand curve
- Reporting, different report types (e.g. cost center report)
- Load monitoring of reaction plans
- Power peak analysis (available as of SENTRON powermanager V3.0 SP1)
- Support of distributed plants (systems)
- Archiving system
- User administration

# 6.3.2 SENTRON powerconfig

The powerconfig software is the combined commissioning and service tool for communication-capable measuring devices and circuit breakers from the SENTRON family.

The PC-based tool facilitates parameterization of the devices, resulting in substantial time savings, particularly when several devices have to be set up. Using powerconfig, measuring devices from the 7KM PAC series can be parameterized and operated via various communication interfaces, and measured values can be documented and monitored.

SENTRON powerconfig provides the following functions:

- Parameterization, documentation, operation and monitoring in one software
- User-friendly documentation of settings and measured values
- Clear presentation of the available parameters including plausibility testing of the input values
- Display of the available device statuses and measured values in standardized views
- Project-oriented storage of device data
- Consistent operation and usability
- Support of the various communications interfaces (MODBUS-RTU, MODBUS-TCP, PROFIBUS, PROFINET)
- Updating of device firmware and loading of language packs (device-dependent)

#### Note

You launch the Online Help in SENTRON powerconfig by pressing the F1 key.

### 6.3.3 Web server

The device can be read out with a PC/notebook via the website using the web server integrated in the device. Communication takes place via MODBUS TCP protocol.

The web server provides the following functions:

- Device information (e.g. serial number, firmware status)
- View and evaluation of the measured values

#### Start web server:

- 1. Connect the device to the PC or network via the Ethernet interface.
- 2. Make sure that the PAC4200 and the configuration computer are in the same subnet.
- 3. Enter the IP address of the device in the browser.

HTTP port: 80 (default setting)

### Operation

6.3 Supporting software

# 7.1 Introduction

### **Device settings**

The "Parameterizing" chapter describes the device settings. This includes:

- Adjustment to the physical conditions of use
- Integration into the communication system
- Country-specific settings, ergonomics, device protection

It is possible to set the device by means of:

- The operator interface of the device
- Configuration software

#### Note

#### Protection of the device settings

As delivered, the device settings are not protected. The device protection functions must be activated on start-up to guard against unauthorized or inadvertent changes.

# 7.2 Parameterizing via the user interface

# 7.2.1 Parameterizing via the user interface

The SENTRON PAC4200 can be parameterized via the "Settings" menu options. You can find more information on this in chapter Menu-based navigation (Page 75).

The device settings are arranged into the following groups. The "SETTINGS" menu shows the choice of groups:

## • Device information

Article number and versions

• Language/Regional

Display language and designation of the phases on the display

## Basic parameters

Settings for the measuring inputs, averaging time of the sliding window demand, zero point suppression, frequency

## Power demand

Settings for the load profile

Date/time

Time-related settings

Integrated I/Os

Settings for using the digital inputs and outputs

Communication

Network communication settings

Display

Settings for the display

Advanced

Password protection, limit values, universal counter, battery change, device reset, expansion modules

## • Settings for expansion modules

Functions for expansion modules available as options

# 7.2.2 Device information

The device information cannot be modified.

| PAC4200           | Device designation           |
|-------------------|------------------------------|
| 7KM4212-0BA00-3AA | Article number of the device |
| S/N: xxxxxx       | Serial number of the device  |
| D/T: xxxxxx       | Date code                    |
| ES: xxx           | Hardware revision level      |
| SW-REV: xxxx      | Firmware revision level      |
| BL-REV: xxxx      | Bootloader revision level    |
| LP-REV: xxxx      | Language pack version        |

# 7.2.3 Language/Regional

The language of menu-based operation and of the measured value displays can be set in the "Language/Regional" menu item.

| LANGUAGE/REGIONAL @32.2 |      |  |  |  |
|-------------------------|------|--|--|--|
| LANGUAGE ENGLISH        |      |  |  |  |
| PHASE LABELS L1,L       |      |  |  |  |
| ESC +                   | - OK |  |  |  |

| Selection    | Range                                                                                       | Factory setting |
|--------------|---------------------------------------------------------------------------------------------|-----------------|
| Language     | Chinese, English, French, German, Italian, Portuguese,<br>Polish, Russian, Spanish, Turkish | English         |
| Phase labels | <ul> <li>L1, L2, L3</li> <li>a b c</li> </ul>                                               | L1, L2, L3      |

## 7.2.4 Basic parameters

Measuring inputs can be parameterized in the "Basic parameters" menu item.

| BASIC PARAME | ETERS | <b>a</b> 34.0 |
|--------------|-------|---------------|
| VOLTAGE INPU | ITS   |               |
| CURRENT INPU | JTS   |               |
| SW-DEMAND LI | ENGTH |               |
| DIP/SWELL    |       |               |
| NOMINAL FREQ | UENCY |               |
| ESC 🔺        | -     | ENTER         |

7.2 Parameterizing via the user interface

# Voltage input

| Selection                             | Range                                                                                                    | Factory setting                       |
|---------------------------------------|----------------------------------------------------------------------------------------------------|---------------------------------------|
| Connection type                       | <ul> <li>3P4W</li> <li>3 phases, 4 conductors, unbalanced load</li> <li>3P3W</li> <li>3 phases, 3 conductors, unbalanced load</li> <li>3P4WB</li> <li>3 phases, 4 conductors, balanced load</li> <li>3P3WB</li> <li>3 phases, 3 conductors, unbalanced load</li> <li>1P2W</li> <li>1 phase, 2 conductors, unbalanced load</li> </ul>                                                                                                    | 3P4W                                  |
| Use PTs?                              | <ul> <li>CN: Measurement using voltage transformers.</li> <li>When measuring via voltage transformer, the device must know the voltage transformation ratio. For this purpose, the primary and secondary voltages must be specified in the fields "PT PRIMARY" and "PT SECONDARY".</li> <li>When changing from direct measurement to measurement using voltage transformers, the device accepts the last set reference measuring voltage as the secondary voltage and as the primary voltage.</li> <li>OFF: Measurement directly on the low-voltage system.</li> <li>When changing from measurement using voltage transformers to direct measurement, the device accepts the last set secondary voltage as the reference measuring voltage.</li> </ul> | OFF                                   |
| Measuring voltage                     | <ul> <li>1 V 690 V, freely adjustable (max. 600 V for UL)</li> <li>1 V 500 V, freely adjustable (PAC4200 with extra-low voltage supply unit)</li> </ul>                                                                                                    | <ul><li>400 V</li><li>289 V</li></ul> |
| PT PRIMARY<br>(provided Use PTs? CON) | 1 V 999999 V, freely adjustable                                                                                                    | 400 V                                 |
| (provided Use PTs? C ON)              | <ul> <li>1 V 690 V, treely adjustable (max. 600 V for UL)</li> <li>1 V 500 V, freely adjustable (PAC4200 with extra-low voltage supply unit)</li> </ul>                                                                                                    | <ul><li>400 V</li><li>289 V</li></ul> |

# Current input

| Selection        | Range                                                                       | Factory setting |
|------------------|-----------------------------------------------------------------------------|-----------------|
|                  |                                                                             |                 |
| CT PRIMARY       | Primary current of the current transformers                                 | 50 A            |
|                  | 1 A 99999 A                                                                 |                 |
| CT SECONDARY     | Secondary current of the current transformers                               | 5 A             |
|                  | • 1A                                                                        |                 |
|                  | • 5 A                                                                       |                 |
| CURRENT DIREC L1 | Inverse evaluation of the current flow direction separately for each phase. | OFF             |
| CURRENT DIREC L2 | • ON: Direction of current flow is inverted. The device interprets the      |                 |
| CURRENT DIREC L3 | current flow direction opposite to the wiring.                              |                 |
|                  | OFF: The device interprets the current flow direction in accord-            |                 |
|                  | ance with the wiring.                                                       |                 |

## AV TIME SW DEMAND

| Selection      | Range                                         | Factory setting |
|----------------|-----------------------------------------------|-----------------|
| AVERAGING TIME | Averaging time for the sliding window demand. | 600 s           |
|                | • 3 s                                         |                 |
|                | • 5s                                          |                 |
|                | • 10 s                                        |                 |
|                | • 30 s                                        |                 |
|                | • 60 s                                        |                 |
|                | • 300 s                                       |                 |
|                | • 600 s                                       |                 |
|                | • 900 s                                       |                 |

## Minimum current

| Selection   | Range                                                                                                    | Factory setting |
|-------------|----------------------------------------------------------------------------------------------------|-----------------|
| MEASUREMENT | Zero point suppression level as a percentage of the primary rated current<br>of the external current transformer:<br>The minimum current measurement is used for<br>zero point suppression so that zero is displayed below this limit.<br>0 10% | 0.0%            |
| WORK HOUR   | Measuring threshold for operating hours counter as a percentage of $I_{\rm N}$ 0 10%                                                                                                    | 0.0%            |

7.2 Parameterizing via the user interface

# Voltage dip/swell

| Selection                          | Range                                                                                                    | Factory setting |
|------------------------------------|----------------------------------------------------------------------------------------------------|-----------------|
| NOM. VOLTAGE                       | Specification of nominal voltage Udin according to IEC 61000-4-30. The specification refers to the L-N measuring voltage. In 3-wire systems, the specification refers to the L-L measuring voltage.                    | 230 V           |
|                                    | 0 V 999999 V                                                                                                    |                 |
| VOLTAGE DIP                        | Specification of dip threshold referred to NOM.VOLTAGE value. When<br>the measured value falls below the threshold, evaluation of the voltage<br>dip is initiated.                                                     | 90%             |
|                                    | 0.0% 100%                                                                                                    |                 |
| VOLTAGE DIP<br>HYSTERESIS          | Specification of hysteresis referred to NOM.VOLTAGE value. When the measured value falls below or rises above the VOLTAGE DIP threshold plus HYSTERESIS, evaluation of the voltage dip is started or ended.            | 2%              |
|                                    | 0.0% 5%                                                                                                    |                 |
| VOLTAGE SWELL                      | Specification of swell threshold referred to NOM.VOLTAGE value. When<br>the measured value rises above the threshold, evaluation of the voltage<br>swell is initiated.                                                 | 110%            |
|                                    | 100.0% 120%                                                                                                    |                 |
| VOLTAGE SWELL<br>HYSTERESIS        | Specification of hysteresis referred to NOM.VOLTAGE value. When the measured value rises above or falls below the VOLTAGE DIP threshold plus HYSTERESIS, evaluation of the voltage swell is started or ended. 0.0% 5%  | 2%              |
| VOLTAGE INTERRUPTION               | Specification of threshold for a voltage interruption referred to NOM.VOLTAGE value. When the measured value rises above or falls below the threshold, evaluation of the voltage swell is initiated or ended.          | 10%             |
|                                    | 0.0% 100%                                                                                                    |                 |
| VOLTAGE INTERRUPTION<br>HYSTERESIS | Specification of hysteresis referred to NOM.VOLTAGE value. When the measured value rises above or falls below the VOLTAGE INTERRUPTION threshold plus HYSTERESIS, evaluation of the voltage swell is started or ended. | 2%              |
|                                    | 0.0% 5%                                                                                                    |                 |

# Nominal frequency

| Selection      | Range                         | Factory setting |
|----------------|-------------------------------|-----------------|
| NOM. FREQUENCY | Input of line frequency in Hz | AUTO            |
|                | • AUTO                        |                 |
|                | • 50 Hz                       |                 |
|                | • 60 Hz                       |                 |

# 7.2.5 Power demand

Settings for the load profile can be made in the "Power demand" menu item. You can find more information on the load profile in chapter Load profile (Page 23).

| Selection      | Range                                                                                                    | Factory setting |
|----------------|----------------------------------------------------------------------------------------------------|-----------------|
| SUBPERIOD TIME | • 1 min                                                                                                    | 15 min          |
|                | • 2 min                                                                                                    |                 |
|                | • 3 min                                                                                                    |                 |
|                | • 4 min                                                                                                    |                 |
|                | • 5 min                                                                                                    |                 |
|                | • 6 min                                                                                                    |                 |
|                | • 10 min                                                                                                    |                 |
|                | • 12 min                                                                                                    |                 |
|                | • 15 min                                                                                                    |                 |
|                | • 20 min                                                                                                    |                 |
|                | • 30 min                                                                                                    |                 |
|                | • 60 min                                                                                                    |                 |
| SUBPERIOD #    | 1: "Fixed block"                                                                                                | 1               |
|                | 2 5: "Rolling block"                                                                                            |                 |
| SYNC. SOURCE   | Source of the synchronization pulse for synchronizing the load profile recording.                               | NONE            |
|                | NONE: Synchronization switched off.                                                                             |                 |
|                | • BUS: Synchronization via the communication interfaces.                                                        |                 |
|                | DIG.INPUT: Synchronization via digital input                                                                    |                 |
|                | INT. CLOCK: Synchronization via the internal clock.                                                             |                 |
|                | For synchronization via the digital input, the digital input must first be parameterized for this purpose.      |                 |
|                | The "SYNC. SOURCE" field is automatically reset to "NONE" if another function is assigned to the digital input. |                 |

# 7.2.6 Date/time

Setting the date and time.

| DATE/TIME   | a 32.5      |
|-------------|-------------|
| DATE        | 10.10.2018  |
| Format      | DD.MM.YYYY  |
| TIME        | 09:31:47    |
| TIME ZONE   | 00:00       |
| DAYLIGHTSAV | ING AUTO EU |
| SNTP MODE   | OFF         |
|             |             |
| ESC 🔺       | 🝷 🛛 EDIT    |

7.2 Parameterizing via the user interface

| Selection                     | Range                                                                                                    | Factory setting |
|-------------------------------|----------------------------------------------------------------------------------------------------|-----------------|
| DATE                          | Current date                                                                                                    | -               |
|                               | The date format is defined in the FORMAT field.                                                                                    |                 |
| FORMAT                        | • DD.MM.YYYY                                                                                                    | DD.MM.YYYY      |
|                               | YYYY-MM-DD                                                                                                    |                 |
|                               | • MM/DD/YY                                                                                                    |                 |
| TIME                          | HH:MM:SS                                                                                                    | -               |
| TIME ZONE                     | Time zone, refers to coordinated universal time (UTC).                                                                             | 00:00           |
|                               | -12:00 +14:00, in 30-minute intervals                                                                                              |                 |
|                               | Examples:                                                                                                    |                 |
|                               | <ul> <li>"-06:00" corresponds to UTC-6</li> </ul>                                                                                  |                 |
|                               | "+01:00" corresponds to UTC+1                                                                                                    |                 |
| DAYLIGHTSAVING                | Automatic time change                                                                                                    | AUTO EU         |
|                               | OFF: Time change is switched off.                                                                                                  |                 |
|                               | AUTO EU: Time change within the European Union                                                                                     |                 |
|                               | The internal clock is put forward from 1 a.m. UTC to 2 a.m. UTC on the last Sunday in March.                                       |                 |
|                               | Changeover to standard time: The internal clock is put back from 2 a.m. UTC to 1 a.m. UTC on the last Sunday in October.           |                 |
|                               | AUTO US: Time change within the USA                                                                                                |                 |
|                               | The internal clock is put forward from 2 a.m. local time to 3 a.m. on the sec-<br>ond Sunday in March.                             |                 |
|                               | Changeover to standard time: The internal clock is put back from 2 a.m. lo-<br>cal time to 1 a.m. on the first Sunday in November. |                 |
|                               | TABLE: Time change can be individually parameterized.                                                                              |                 |
|                               | The parameters can be set in the software.                                                                                         |                 |
| SNTP                          | Protocol is used for transmitting the time and for synchronization.                                                                | OFF             |
|                               | OFF: SNTP function deactivated.                                                                                                    |                 |
|                               | • ACTIVE: The device automatically requests the time from the NTP server.                                                          |                 |
|                               | BCST client: The device receives time telegrams which are sent from an NTP server.                                                 |                 |
| SNTP-IP                       | If an SNTP IP address is configured, only data from this IP address is accepted.                                                   | 0.0.0.0         |
| (only when SNTP is activated) | 0.0.0.0                                                                                                    |                 |

# 7.2.7 Integrated I/Os

Device settings for using the digital inputs and outputs.

# Digital output

| DIGITAL OUTP | UT <b>a</b> 35.0 |
|--------------|------------------|
| DIG.OUTPUT   | 0.0              |
| ACTION       | ENERGY PULSE     |
| MODE         | PULSE            |
| SOURCE       | kWh IMPORT       |
| UNIT         | 1kWh             |
| PULSES PER U | NIT 1            |
| PULSE LENGTH | ł 100ms          |
| ESC +        | - OK             |

| Selection                        | Range                                                                                                    | Factory setting |
|----------------------------------|----------------------------------------------------------------------------------------------------|-----------------|
| DIG.OUTPUT                       | <ul><li>Two digital outputs are available:</li><li>0.0</li><li>0.1</li></ul>                                                                                                    | -               |
| ACTION                           | <ul> <li>OFF: Output is deactivated.</li> <li>DEVICE ON: Output signals that the device is switched on.</li> <li>REMOTE CONTROL: Output is controlled by remote access.</li> <li>ROTATION: Output is activated by a clockwise rotating electrical field and remains active while the field's direction of rotation remains unchanged.</li> <li>SYNC: Synchronization of other devices.</li> <li>LIM. VIOLATION: The output is switched on by a limit violation and remains active for as long as the limit violation persists.</li> <li>ENERGY PULSE: Output outputs the parameterized number of pulses or edges per energy unit.</li> </ul> | OFF             |
| MODE<br>(only with ENERGY PULSE) | <ul><li>Output of pulses or edges.</li><li>PULSE: Pulses are output.</li><li>EDGE: Edges are output.</li></ul>                                                                                                    | PULSE           |
| SOURCE<br>(with LIM.VIOLATION)   | <ul><li>Selects the limit whose status is output to the digital output.</li><li>LIMIT LOGIC</li><li>LIMIT 0 11</li></ul>                                                                                                    | LIMIT LOGIC     |

# 7.2 Parameterizing via the user interface

| Selection                          | Range                                                                                                    | Factory setting |
|------------------------------------|----------------------------------------------------------------------------------------------------|-----------------|
| SOURCE<br>(only with ENERGY PULSE) | Selects the type of cumulated power (active energy or reac-<br>tive energy):                                       | kWh IMPORT      |
|                                    | kWh IMPORT                                                                                                    |                 |
|                                    | kWh EXPORT                                                                                                    |                 |
|                                    | kvarh IMPORT                                                                                                    |                 |
|                                    | kvarh EXPORT                                                                                                    |                 |
|                                    | The reference values at which a pulse or an edge is output are defined in the fields "UNIT" and "PULSES PER UNIT". |                 |
| UNIT                               | Value of the cumulated power at which a configurable num-                                                          | 1               |
| (only with ENERGY PULSE)           | ber of pulses or edges is output.                                                                                  |                 |
|                                    | • 1 kVarh or kW                                                                                                    |                 |
|                                    | • 10 kVarh or kW                                                                                                   |                 |
|                                    | • 100 kVarh or kW                                                                                                  |                 |
|                                    | • 1000 kVarh or kW                                                                                                 |                 |
|                                    | The number of pulses or edges to be output is defined in the field "PULSES PER UNIT" or "EDGES PER UNIT".          |                 |
| PULSES PER UNIT                    | Number of pulses to be output per unit.                                                                            | 1               |
| (only with ENERGY PULSE)           | 1 999                                                                                                    |                 |
|                                    | The reference unit is defined in the "UNIT" field.                                                                 |                 |
| PULSE LENGTH                       | Length of the pulse.                                                                                               | 100 ms          |
|                                    | 30 ms 500 ms                                                                                                    |                 |
|                                    | The minimum length of the pulse pause corresponds to the pulse duration specified.                                 |                 |

# Digital input

| DIGITAL INPU | T @35.1     |
|--------------|-------------|
| DIG.INPUT    | 0.0         |
| ACTION       | PULSE INPUT |
| MODE         | PULSE       |
| PULSES PER U | NIT 1       |
| UNIT         | kWh IMPORT  |
| RELATED COUN | ITER: NONE  |
|              |             |
| ESC 🔺        | 🝷 🛛 EDIT    |

| Selection | Range                                                                                                    | Factory setting |
|-----------|----------------------------------------------------------------------------------------------------|-----------------|
| DIG.INPUT | <ul><li>Two digital inputs are available:</li><li>0.0</li><li>0.1</li></ul>                                                                                                    | -               |
| ACTION    | <ul> <li>NONE: Input is deactivated.</li> <li>WRITE PROTECTION: Input is used as write protection. Auxiliary voltage at input is needed.</li> <li>PULSE INPUT: Counting of input pulses.<br/>Note:</li> </ul>                                                      | NONE            |
|           | A universal counter can be parameterized for pulse counting. In the device settings "ADVANCED $\rightarrow$ UNIVERSAL COUNTER", set the "SOURCE" field to the value "DIG. INPUT".                                                                                  |                 |
|           | <ul> <li>ON-PEAK/OFF-PEAK: Switching between tariffs. Low tariff if input active.</li> <li>TIME SYNC: Time synchronization, "top of minute". The internal clock is put forward or back, depending on whether the time is up to 30 seconds fast or slow.</li> </ul> |                 |
|           | If a pulse is not received for 20 minutes, an event is recorded. If changes are made in the "Date/Time" screen, the synchronization pulse does not take effect until the screen is closed.                                                                         |                 |
|           | DEMAND SYNC: Synchronization of power demand.                                                                                                    |                 |
|           | STATUS: One event is recorded for each switching operation.                                                                                                    |                 |
|           | <ul> <li>START/STOP: Starts or stops the counters specified under "Target".<br/>This depends on whether the associated digital input is active or in-<br/>active.</li> </ul>                                                                                       |                 |
|           | If it is active, the action starts. If it is inactive, the action stops.                                                                                                    |                 |
|           | <ul> <li>COPY&amp;RESET: Copies and resets the counters specified under<br/>"Target". For this purpose, the associated digital input is switched<br/>from inactive to active.</li> </ul>                                                                           |                 |
|           | • RESET: Resets the counters specified under "Target". For this purpose, the associated digital input is switched from inactive to active.                                                                                                    |                 |

## 7.2 Parameterizing via the user interface

| Selection                         | Range                                                                                                    | Factory setting |
|-----------------------------------|----------------------------------------------------------------------------------------------------|-----------------|
| MODE                              | Counting of pulses or edges.                                                                                          | PULSE           |
| (only with PULSE INPUT)           | PULSE: Pulses are counted.                                                                                            |                 |
|                                   | EDGE: Edges are counted.                                                                                              |                 |
| PULSES PER UNIT                   | Number of pulses that must be received per unit in order for the counter                                              | 1               |
| (only with PULSE INPUT)           | to be incremented by "1".                                                                                             |                 |
|                                   | 1 999                                                                                                    |                 |
|                                   | The reference unit is defined in the "UNIT" field.                                                                    |                 |
| UNIT                              | Unit to be counted when counting the pulses or edges received:                                                        | -               |
| (only with PULSE INPUT)           | kWh (active energy)                                                                                                   |                 |
|                                   | kvarh (reactive energy)                                                                                               |                 |
| TEXT                              | "TEXT" stands for a user-definable unit, e.g. m <sup>3</sup> /h or pieces.                                            | -               |
|                                   | The text sequence used to name the unit must be defined via the com-<br>munication interface.                         |                 |
|                                   | The defined text sequence is displayed in the "TEXT" field when you select "TEXT".                                    |                 |
| TEXT                              | Text sequence used to name the unit to be counted.                                                                    | -               |
| (only with PULSE INPUT →<br>TEXT) | See "UNIT" field.                                                                                                    |                 |
| TARGET                            | You will find more detailed information in the following table.                                                       | -               |
| RELATED COUNTER                   | The associated user-defined pulse counter is displayed here independently of the action selected.                     | -               |
|                                   | This function is only available if at least one SENTRON PAC 4DI/2DO expansion module is plugged into the SENTRON PAC. |                 |

| Target            | Description                         | START/<br>STOP | COPY/<br>RESET | RESET |
|-------------------|-------------------------------------|----------------|----------------|-------|
| PROCESS&PULSE     | Relates to:                         | -              | -              | x     |
|                   | All process energy counters         |                |                |       |
|                   | The process operating hours counter |                |                |       |
|                   | All pulse counters                  |                |                |       |
| PULSE COUNTER     | All pulse counters                  | -              | -              | х     |
| PULSE COUNTER 1 n | Specific pulse counter              | -              | -              | x     |
| PROCESS COUNTER   | All process energy counters         | x              | x              | x     |
| PROCESS COUNTER   | Specific process energy counter     | -              | x              | x     |
| kWh/kVAR/kVAh     |                                     |                |                |       |

# 7.2.8 Communication

Configuration of the communication interface.

A change in the TCP/IP address only becomes effective after the device has been restarted.

If you exit the "COMMUNICATION" device setting with the F1 key, the device asks if you want to restart.

| COMMUNICATION     | 832.7   |
|-------------------|---------|
| IP *              | 0.0.0.0 |
| SN *              | 0.0.0.0 |
| GW *              | 0.0.0.0 |
| DHCP              |         |
| IP FILTER         | N       |
| IP FILTER CONFIG. |         |
| MODBUS PORT       | 502     |
| ESC 🔺 🔻           | □↔⊵     |

| IP FILT | ER CONFIG | . 851.1    |
|---------|-----------|------------|
| TAB     | LE 1      |            |
| IP      | 192.16    | 5.100.11 🗏 |
| SN      | 255.255   | .255.255   |
| FLAGS   | MOI       | DBUS RW    |
| TAE     | LE 2      |            |
| IP      |           | 0.0.0.0    |
| SN      | 0.255     | .255.255   |
| ESC     | A .       | EDIT       |

| Selection         | Range                                                                                                    | Factory setting |
|-------------------|----------------------------------------------------------------------------------------------------|-----------------|
| MAC               | MAC address. Read only.                                                                                                    | -               |
| IP                | Manual setting of the IP address is only possible when DHCP is deac-<br>tivated.                                                                                                    | -               |
|                   | Format: 000.000.000                                                                                                    |                 |
| SN                | Manual setting of the subnet is only possible when DHCP is deactivated.<br>Format: 000.000.000.000                                                                                                    | -               |
| GW                | Manual setting of the gateway is only possible when DHCP is deactivat-<br>ed. In the case of data exchange with an IP address which is not in the<br>home subnet, the data can be transmitted via a gateway. The gateway<br>interconnects different networks. | -               |
|                   | Format: 000.000.000                                                                                                    |                 |
| DIGF              | If DHCP is activated, network configurations are automatically assigned.<br>This enables automatic integration of devices in an existing network.                                                                                                    |                 |
|                   | If DHCP is activated, network configurations cannot be adjusted manually.                                                                                                    |                 |
| IP FILTER         | The IP filter is a configurable access protection. If the IP filter is activated,<br>Modbus TCP commands are only accepted if the remote terminal unit has<br>been cleared (whitelisted).                                                                     | OFF             |
|                   | • CON: Access to the device is refused if the request comes from an uncleared host.                                                                                                    |                 |
|                   | OFF: IP filter deactivated                                                                                                    |                 |
| MODBUS PORT       | 0 65534                                                                                                    | 502             |
| IP FILTER CONFIG. | Configuration of IP filter. Access rights to the SENTRON PAC4200 are defined in up to 5 tables depending on requirements. The configuration menu is described in the table below.                                                                             | -               |

7.2 Parameterizing via the user interface

| Selection         | Range                                                                                                    | Factory setting |
|-------------------|----------------------------------------------------------------------------------------------------|-----------------|
| IP (table 1-5)    | Assignment of access rights for specific IP address/addresses.<br>Format: 000.000.000.000                                               | -               |
| SN (table 1-5)    | Assignment of access rights for specific subnets.<br>Format: 000.000.000                                                                | -               |
| FLAGS (table 1-5) | Configuration of access type:<br>-MODBUS R (read access only)<br>-MODBUS RW (read and write access)<br>-DEACTIVATED (table deactivated) | Deactivated     |
| HTTP port         | Manual setting of the HTTP port (web server).<br>With the HTTP port = 0 setting, the web server is deactivated.                         | 80              |

# 7.2.9 Display

| DISPLAY      | <b>a</b> 32.8       |
|--------------|---------------------|
|              | 0s<br>2 2 4 6 4     |
|              | 2,3,404             |
| BACKLIGHT LE | VEL 3               |
| BACKLIGHT DI | MMED 1<br>MMED 3min |
| ESC 🔺        | ▼ EDIT              |

| Selection         | Range                                                                                                    | Factory setting |
|-------------------|----------------------------------------------------------------------------------------------------|-----------------|
| CONTRAST          | Contrast of the LC display.                                                                                                    | 5               |
|                   | 0 10                                                                                                    |                 |
| BACKLIGHT LEVEL   | Intensity of the backlighting of the LC display.                                                                                  | 3               |
|                   | 03                                                                                                    |                 |
| BACKLIGHT DIMMED  | Intensity of the backlighting of the LC display.                                                                                  | 1               |
|                   | Set by the device after the display time until dimmed expires. See "TIME UNTIL DIMMED" field                                      |                 |
|                   | 0 (switches backlighting off) 3                                                                                                   |                 |
| TIME UNTIL DIMMED | Time after which the device switches the backlighting from "BACKLIGHT LEVEL" to "BACKLIGHT DIMMED".                               | 3 min           |
|                   | 0 min 99 min                                                                                                    |                 |
| INVERT DISPLAY    | Inversion of the basic representation of the display.                                                                             | C ON            |
|                   | ON: Dark text on light background                                                                                                 |                 |
|                   | OFF: Light text on dark background                                                                                                |                 |
| REFRESH TIME      | Refresh rate of the display.                                                                                                    | 330 ms          |
|                   | 330 ms 3000 ms                                                                                                    |                 |
|                   | The tolerance of the refresh rate is 100 ms.                                                                                      |                 |
| DISPLAY TEST      | Screen for testing the functional capability of the display.                                                                      | -               |
|                   | Key F3 inverts the test screen.                                                                                                   |                 |
|                   | • Key F4 closes the display.                                                                                                    |                 |
| DEFAULT MENU      | The menu display number for the main menu can be entered here. The device always starts up with the menu item defined here.       | 1               |
|                   | 1 28                                                                                                    |                 |
| TIMEOUT           | The menu display time can be specified here.                                                                                      | 0 s             |
|                   | When the specified time has elapsed, the device automatically returns to the defined main menu.                                   |                 |
|                   | 0 s (function deactivated) 3600 s                                                                                                 |                 |
| FFT STYLE         | The device gives you the option of displaying either the odd (3rd to 63rd) or all (1st to 64th) harmonics on the PAC4200 display. | 3, 5, 7 63      |
|                   | • 3, 5, 7 63: Only odd harmonics                                                                                                  |                 |
|                   | • 2, 3, 4 64: All harmonics                                                                                                    |                 |

### 7.2.10 Advanced

| ADVANO  | CED      |       | <b>a</b> 33.0 |
|---------|----------|-------|---------------|
| WRITE   | PROTE    | CTION |               |
| PASSW   | ORD      |       |               |
| LIMITS  |          |       |               |
| UNIVER  | SAL CO   | UNTER |               |
| CHANGE  | E BATTI  | ERY   |               |
| ADD. FE | ATURE:   | 5     |               |
| RESET   |          |       |               |
| ESC     | <b>.</b> | -     | ENTER         |

### Write protection

| Selection        | Range                                                                         | Factory setting |
|------------------|-------------------------------------------------------------------------------|-----------------|
| WRITE PROTECTION | Write access is not possible when the hardware write protection is activated. | OFF             |
|                  | ON: Write protection active                                                   |                 |
|                  | OFF: Write protection deactivated                                             |                 |

In order to gain write access, the hardware write protection must be deactivated directly on the device. The hardware write protection cannot be deactivated via a communication interface.

### **Password protection**

Password protection prevents the following actions:

- Changing of device settings, including password
- Changing and deleting of values
- Deleting of data and memory content
- Setting and resetting of counts
- Restoring the factory settings

Reading out of measured values and memory content is possible without restriction when password protection is active.

| Selection           | Range                                                                                                    | Factory setting |
|---------------------|----------------------------------------------------------------------------------------------------|-----------------|
| PASSWORD PROTECTION | <ul> <li>Password protection prevents write access via the device interface and the communication interfaces.</li> <li>Image: ON: Password protection active</li> </ul> | OFF OFF         |
|                     | OFF: Password protection deactivated                                                                                                    |                 |
| PASSWORD            | 0000 9999                                                                                                    | 0000            |

#### Note

If you have forgotten the password, please contact Technical Support. You will receive a new password from them.

### Limit values

Monitoring of up to 12 limit values "LIM0" to "LIM11" and the limit value "LIMIT LOGIC". The limit value "LIMIT LOGIC" can be made up of any combination of the limit values "LIM0" to "LIM11" and the digital inputs I0.0 and I0.1.

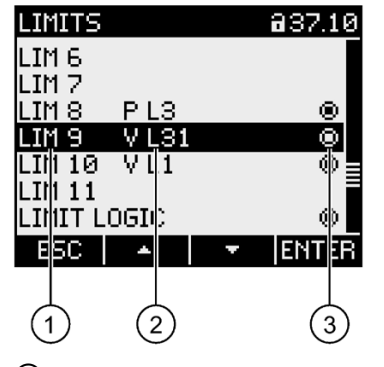

① Left column: Limit value designation

- 2 Middle column: Monitored data source
- ③ Right column: Limit value currently violated:
  - 🕑 Yes
  - 🔳 No

| Selection    | Range                                                                                                    | Factory setting |
|--------------|----------------------------------------------------------------------------------------------------|-----------------|
| LIM0 LIM11   | Menu options for limit values. Each limit value has the following proper-<br>ties.                                                                        | -               |
| MONITORING   | Activation of limit monitoring.                                                                                                    | OFF             |
|              | ON: Limit monitoring switched on.                                                                                                    |                 |
|              | OFF: Limit monitoring switched off.                                                                                                    |                 |
| SOURCE       | Monitored data source.                                                                                                    | U L1            |
|              | Almost all measured variables can be selected as the source.                                                                                              |                 |
|              | The short codes are assigned to the measured variables in the Appen-<br>dix Value range for limit source (Page 201), in the right column "LIM<br>SOURCE". |                 |
| MODE         | The comparison operators refer to the value in the "VALUE" field.                                                                                         | GREATER THAN    |
|              | GREATER THAN                                                                                                    |                 |
|              | LOWER THAN                                                                                                    |                 |
| VALUE        | Monitored threshold.                                                                                                    | -               |
| PICKUP DELAY | Delay before reporting the limit violation in seconds.                                                                                                    | 0 s             |
|              | The pickup delay refers to the occurrence of the limit violation or the point of exceeding the threshold defined in the "Value" field.                    |                 |
|              | See the figure below "Effect of pickup delay and hysteresis".                                                                                             |                 |
|              | 0 s 10 s                                                                                                    |                 |

| Selection   | Range                                                                                                    | Factory setting |
|-------------|----------------------------------------------------------------------------------------------------|-----------------|
| HYSTERESIS  | Threshold buffer. This prolongs the limit violation.                                                                               | 0.0%            |
|             | The hysteresis refers to the disappearance of the limit violation or the point when the level returns below the defined threshold. |                 |
|             | 0.0% 20.0%                                                                                                    |                 |
|             | The percentage refers to the threshold value in the "VALUE" field.                                                                 |                 |
|             | See the figure below "Effect of pickup delay and hysteresis".                                                                      |                 |
| STATUS      | Indicates whether the limit value is currently violated.                                                                           | -               |
|             | • 💽 Yes, violation.                                                                                                    |                 |
|             | • No, no violation.                                                                                                    |                 |
| LIMIT LOGIC | Refer to the following section "LIMIT LOGIC".                                                                                      | -               |

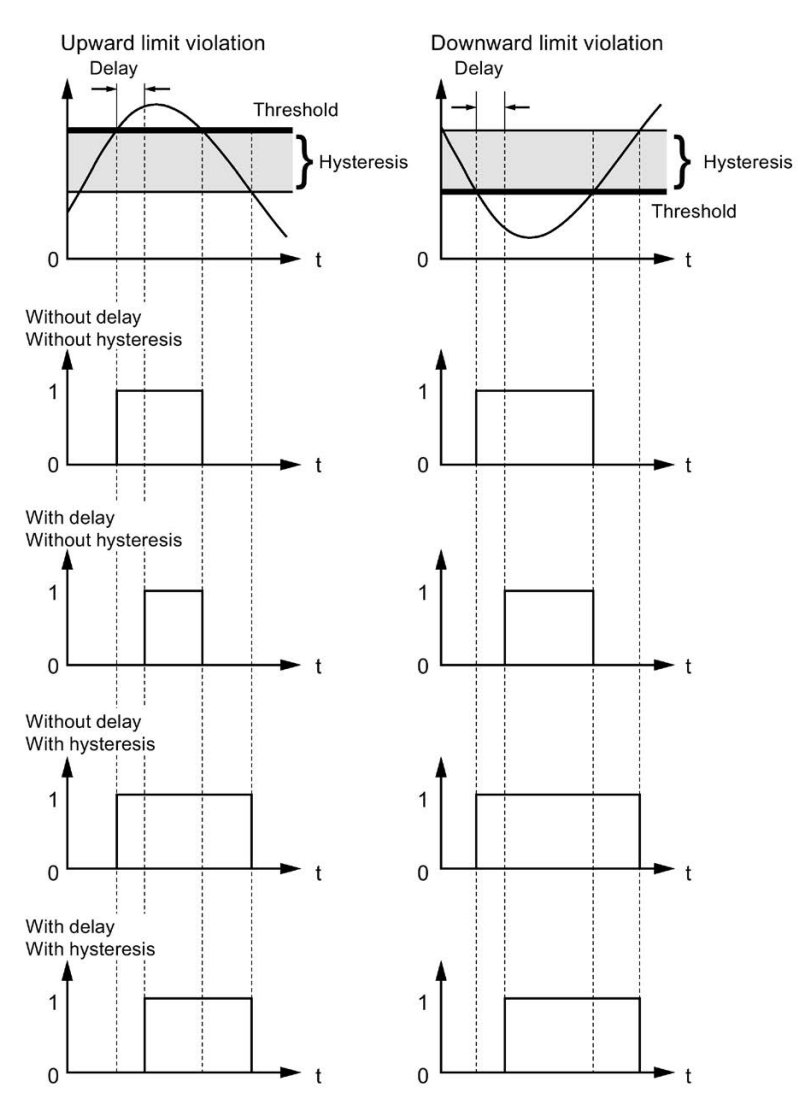

Figure 7-1 Effect of pickup delay and hysteresis on upper and lower limit violations

# Limit logic

Logical truth value resulting from the combination of up to 12 limit values "LIM0" to "LIM11", taking account of the logical priority rules and allowing logical brackets.

| Symbol             | Description                                                                                                    |
|--------------------|----------------------------------------------------------------------------------------------------|
|                    | OR                                                                                                    |
| -0 <sub>21</sub> L | OR logic operation:                                                                                                    |
| <u>-</u> H=+I      | • The output value is true if any one of the input values or several input values are true.                                                  |
|                    | The output value is only false if all input values are false.                                                                                |
| <u>-11-1</u>       | NOR                                                                                                    |
| -11.16             | NOT OR logic operation:                                                                                                    |
| _H=+r              | The output value is only true if all input values are false.                                                                                 |
|                    | • The output value is false if any one of the input values or several input values are true.                                                 |
| -11-1              | XOR                                                                                                    |
|                    | EXCLUSIVE OR logic operation:                                                                                                    |
| <u>-</u> 111       | The output value is only true if an odd number of inputs is true and all other inputs are false.                                             |
|                    | The XOR logic is easy to understand if there are only two inputs. The output is true if the two inputs are not simultaneously true or false. |
|                    | XNOR                                                                                                    |
| -II_1h-            | EXCLUSIVE NOT OR logic operation:                                                                                                    |
| H_1                | The output value is only true if an even number of inputs is true and all other inputs are false.                                            |
|                    | The XOR logic is easy to understand if there are only two inputs. The output is true if the two inputs are simultaneously true or false.     |
| -0                 | Status indicator                                                                                                    |
|                    | The value present at the input or the value to be output at the output is "true".                                                            |
| -0                 | Status indicator                                                                                                    |
|                    | The value present at the input or the value to be output at the output is "false".                                                           |
7.2 Parameterizing via the user interface

#### Universal counter

The device has two configurable universal counters with the following capabilities:

- Counting at digital inputs or outputs
  - Limit violations
  - Status changes
- Energy indications of a connected pulse encoder
  - Active energy
  - Reactive energy
- Counting of signals from various sources, e.g.
  - Water meter or
  - Gas meter

| UNIVERSAL CO | UNTER 033.3 |
|--------------|-------------|
| SOURCE UC1:  | DIG. INPUT  |
| DIG. INPUT   | 0.0         |
| SOURCE UC2:  | DIG. INPUT  |
| DIG. INPUT   | 0.0         |
|              |             |
|              |             |
|              |             |
| ESC 🔺        | ▼ EDIT      |

| Sy | /mbol        | Description                                |
|----|--------------|--------------------------------------------|
| •  | SOURCE UNIV1 | Source of the count                        |
| •  | SOURCE UNIV2 | DEACTIVATED: Universal counter deactivated |
|    |              | DIG.INPUT: Digital input                   |
|    |              | DIG.OUTPUT: Digital output                 |
|    |              | LIMIT LOGIC: Limit RLO                     |
|    |              | LIM0 LIM11: Limit value 0 limit value 11   |
| DI | G.INPUT      | Selection of an available digital input    |
| DI | G.OUTPUT     | Selection of an available digital output   |

7.2 Parameterizing via the user interface

Replacing the battery

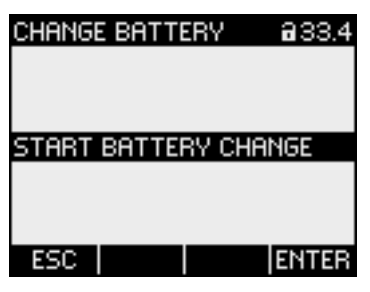

This will start data backup. The SENTRON PAC4200 copies the data from the batterybacked memory into the internal non-volatile memory.

The data does not leave the device.

The following data is stored:

- Load profile configuration
- Load profile data
- All counter values, e.g.
  - Energy
  - Daily energy
  - Operating hours
  - Process counter
  - Universal counter
  - User-defined counter
  - Alarm counter
  - Event counter
  - Configuration counter

The device indicates completion of data backup.

The following data could be lost, for instance, when the battery is replaced:

- Event log
- Min./max. values for all measured variables
- Date and time
- Sliding window demands

This data can be backed up beforehand using the software.

#### Parameterizing

7.2 Parameterizing via the user interface

#### Reset

This resets the device settings to the instantaneous values or the factory default values.

The following groups of values can be reset:

- Maximum/minimum values
- Counters
- Universal counter
- Factory settings
- Communication parameters

#### Note

#### Restarting of the device

Resetting the last two value groups "FACTORY DEFAULTS" and "COMMUNICATION PARAM." causes the device to reboot.

| Selection                | Range                                                                              |
|--------------------------|------------------------------------------------------------------------------------|
| CLEAR MIN/MAX VALUES     | Resets all minimum and maximum values to the instantaneous value.                  |
| RESET COUNTERS           | Resets the following counters to 0 (zero):                                         |
|                          | Energy counter                                                                     |
|                          | <ul> <li>Active energy</li> </ul>                                                  |
|                          | <ul> <li>Reactive energy</li> </ul>                                                |
|                          | <ul> <li>Apparent energy</li> </ul>                                                |
|                          | Operating hours counter                                                            |
| RESET UNIV. COUNTERS     | Resets the configurable universal counters to 0 (zero).                            |
| RESET PULSE COUNTERS     | Resets the pulse counters.                                                         |
|                          | This option is only available if at least one SENTRON PAC 4DI/2DO expansion module |
|                          | is plugged into the SENTRON PAC4200 device.                                        |
| FACTORY SETTINGS         | Resets all device settings to the default values.                                  |
|                          | Clears minimum/maximum values.                                                     |
|                          | Resets all counters.                                                               |
| COMMUNICATION PARAMETERS | Resets all communication settings to 0.0.0.0.                                      |
| EXECUTE                  | Reset function. Resets the selected value groups.                                  |

7.3 Protection against manipulation

#### **Expansion modules**

When the expansion module is mounted on the SENTRON PAC4200 Power Monitoring Device, you can enter the configuration settings for the expansion module in this menu item.

Expansion modules expand the functionality of the SENTRON PAC4200.

The expansion modules are not included in the scope of delivery. They can be ordered as options.

| EXP.MO           | DULES          | 32.10                  |
|------------------|----------------|------------------------|
| MOD 1:<br>MOD 2: | RS4<br>4DI/2D0 | 185 MODULE<br>D MODULE |
| ESC              | •              | ▼ ENTER                |

## 7.3 Protection against manipulation

#### 7.3.1 Introduction

The SENTRON PAC4200 is equipped with a range of mechanisms to protect against deliberate and inadvertent device manipulation.

- Password protection
- Hardware write protection
- Device access control (IP filter)
- Configurable Modbus TCP port

The closed padlock symbol in the display title indicates whether "password protection" or "hardware write protection" is activated.

- **1**: Device is protected against write access.
- Device is not protected against write access.

#### Parameterizing

7.3 Protection against manipulation

#### 7.3.2 Password protection

Password protection prevents write access via the device interface and the communication interfaces, in particular:

- Changing of device settings, including password
- Changing and deleting of values/parameters
- · Deleting of data and memory content
- · Setting and resetting of counts
- Restoring the factory settings

Reading out of measured values and memory content is still possible when password protection is active.

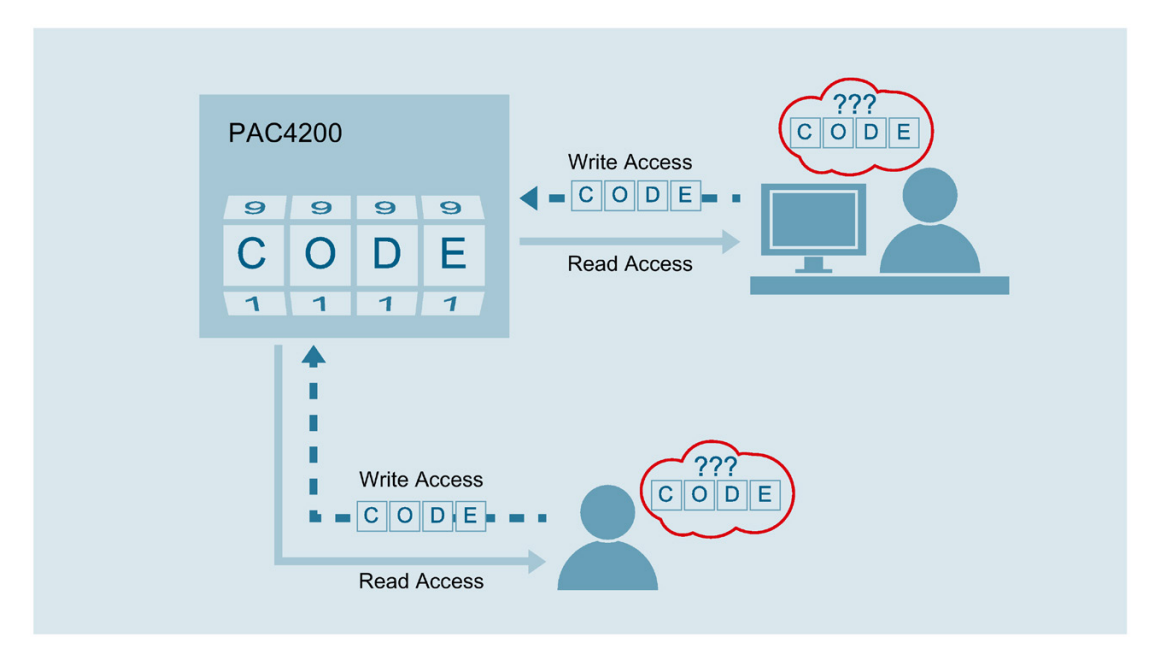

As soon as the password has been entered in the device once, the password is not requested again as long as the "SETTINGS" menu level remains active.

| PASSWORD             |        | 633.1  |
|----------------------|--------|--------|
| PASSWORD<br>PASSWORD | PROTEC | TION E |
| 550                  |        | FRIT   |
| ESC   🔺              | - T    | I EDII |

Password policy: four-digit number from 0000 to 9999 (default password: 0000)

If no user-specific password has been assigned, the default password must be entered when password protection is switched on. The currently valid password becomes visible on the display when password protection is switched off. The password remains saved and becomes effective again the next time password protection is switched on.

#### Note

Before switching on password protection, make sure that you and the group of authorized users are all in possession of the password.

If password protection is switched on, you need the password for all changes to the device settings. You also require the password to call the "PASSWORD" dialog box again in order to switch off access protection or to change the password.

#### Note

If you have forgotten the password, please contact Technical Support. You will receive a new password from them.

#### Parameterizing

7.3 Protection against manipulation

## 7.3.3 Hardware write protection

The hardware write protection prevents write access to the device, both via the communication interface and on the display.

In order to gain write access, the hardware write protection must be deactivated directly on the device.

The hardware write protection cannot be deactivated via a communication interface.

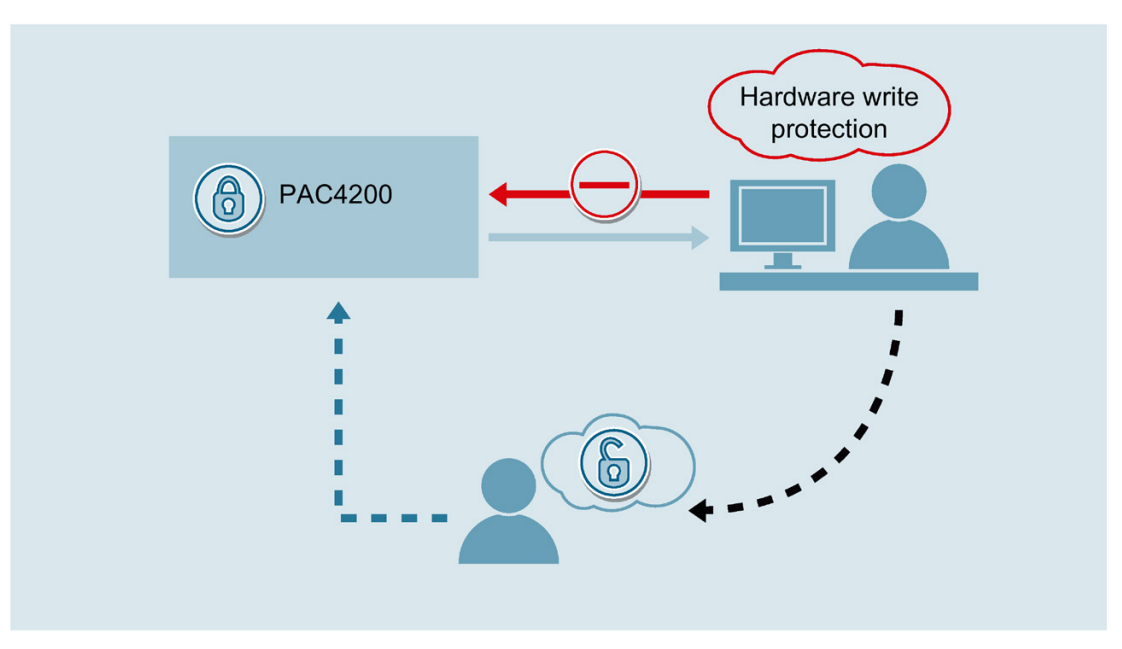

The hardware write protection can be used in two possible ways:

- Using a free digital input directly on the device or on an optional expansion module
- Protection activation via menu

7.3 Protection against manipulation

#### Activating/deactivating hardware write protection via digital input

The hardware write protection can be activated and deactivated via the digital input of the device.

- The digital input can be configured in the submenu "Integrated I/O" → "Digital input" of the "Settings" menu.
- 2. Select "Write protection" in the "Action" menu item and confirm with "OK".

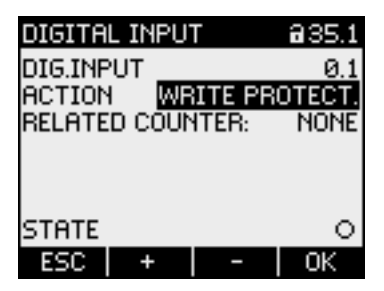

- To activate write protection, an auxiliary voltage of 12 V DC to 24 V DC must be applied to the digital input. The device is write-protected after the auxiliary voltage is removed.
- To deactivate write protection, an auxiliary voltage of 12 V DC to 24 V DC must be applied to the parameterized input. The write protection feature can now be deactivated via the menu.

As an alternative to the digital input on the device, a digital input of an optional PAC 4DI/2DO expansion module (MLFB: 7KM9200-0AB00-0AA) can also be used.

#### Note

Write protection remains inactive as long as the input is activated. The padlock symbol indicates the status in each settings menu.

#### Parameterizing

7.3 Protection against manipulation

#### Activating/deactivating hardware write protection via the menu

Provided the write protection has not already been activated via the digital input, you can operate the function directly on the display.

- 1. Select the "Advanced" submenu of the "Settings" menu.
- 2. The hardware write protection can be activated and deactivated in the "Write protection" menu item.

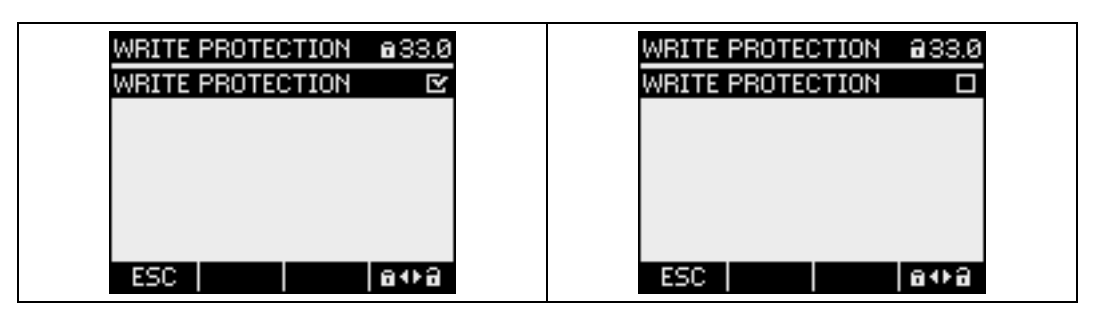

3. If the hardware write protection has already been set via digital input, information about the digital input used appears. The symbol indicates that the device is already protected via the digital input.

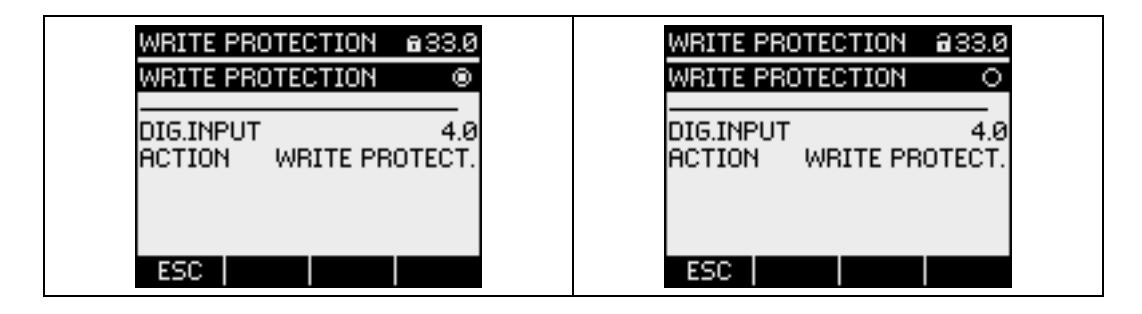

#### Note

It is recommended to activate the hardware write protection on the device.

## 7.3.4 Device access control (IP filter)

The IP filter is a configurable access protection. If the IP filter is activated, MODBUS TCP commands are only accepted if the remote terminal unit appears in the white list of the PAC4200.

The white list is a configuration table of PAC4200 in which access rights can be assigned.

The PAC4200 has five configuration tables which allow the user to define device access and access type for a specific user or group of users.

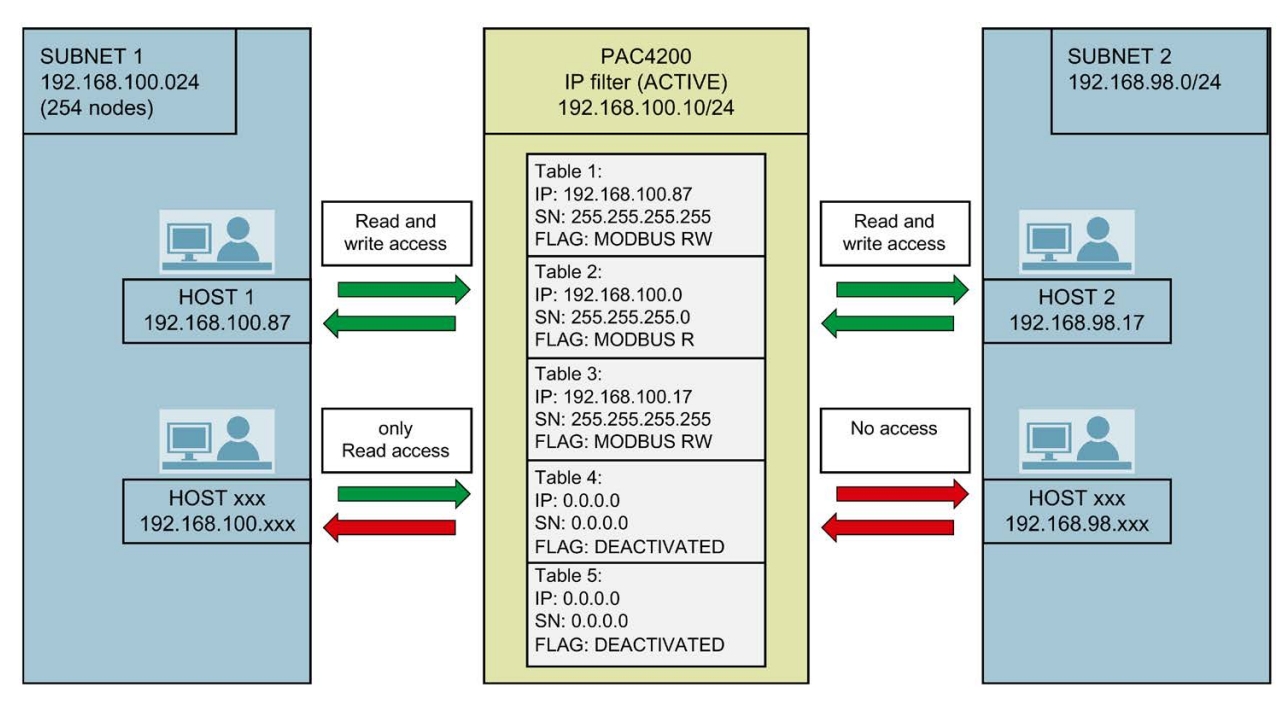

Figure 7-2 Device access control (IP filter)

#### Example

PAC4200 with one activated IP filter was configured as shown in the figure above.

 Host 1 (IP: 192.168.100.87) in the subnet (192.168.100.0/24) has read and write access to the PAC4200.

Reason: In IP filter configuration table 1, the IP address of host 1 was cleared for read and write access.

• The other hosts (IP: 192.168.100.xxx) in the subnet (192.168.100.0/24) only have read access to the PAC4200.

Reason: In IP filter configuration table 2, 254 subscribers in the subnet (192.168.100.0/24) were assigned read access.

7.3 Protection against manipulation

 Host 2 (IP: 192.168.98.17) in the subnet (192.168.98.0/24) has read and write access to the PAC4200.

Reason: In IP filter configuration table 3, the IP address of host 2 was individually cleared for read and write access.

• The other hosts (IP: 192.168.98.xxx) in the subnet (192.168.98.0/24) do not have access to the PAC4200.

Reason: The subnet (192.168.98.0/24) was not cleared for access in any of the five IP filter configuration tables.

#### Activating/deactivating the IP filter

- 1. Select the "Communication" submenu of the "Settings" menu.
- 2. The protection feature can be activated and deactivated in the "IP filter" menu item.

| KOMMUNIKATION     | 32.7    |
|-------------------|---------|
| GW                | 0.0.0.0 |
| DHCP              |         |
| IP FILTER         |         |
| IP FILTER KONFIG. |         |
| MODBUS PORT       | 502     |
| MAC 20BBC         | 6003697 |
| ESC 🖌 🔺 🖌 🔻       | ENTER   |

Figure 7-3 Activating/deactivating the IP filter, COMMUNICATION

3. Select the "IP FILTER CONFIG." submenu.

| IP FILTE | r Konf  | IG.     | 51.1    |
|----------|---------|---------|---------|
| TAE      | BELLE 1 |         |         |
| IP       |         |         | 0.0.0.0 |
| SN       |         | 255.255 | 5.255.0 |
| FLAGS    |         | MODB    | JS RW   |
| TAE      | BELLE 2 |         |         |
| IP       |         |         | 0.0.0.0 |
| SN       |         | 255.255 | 5.255.0 |
| ESC      |         |         | EDIT    |

Figure 7-4 Activating/deactivating the IP filter, IP FILTER CONFIG.

Five configuration tables are available in the "IP FILTER CONFIG." menu item.
 You can define the following access rights and access types in the tables:

- IP: Access clearance possible for either a specific group of IP addresses or for one individual IP address.
- SN: Access clearance a specific subnet.
- FLAGS: Specification of access type
  - MODBUS R (read access)
  - MODBUS RW (read and write access)
  - DEACTIVATED (table not active)

#### 7.3.5 Configuring the Modbus TCP port

Ports are communication channels which make it possible to access a Modbus-capable device via a network.

Standard IP ports like port 502 are often tested by port scanners. If an open port is discovered by an attacker, the device can be attacked via this port.

The SENTRON PAC4200 allows the Modbus TCP ports to be configured manually. Switching from standard port 502 to a user-defined port makes it more difficult to scan for open ports.

#### Configuring the Modbus TCP port

- 1. Select the "Communication" submenu of the "Settings" menu.
- 2. The port can be changed manually in the "Modbus port" menu item.

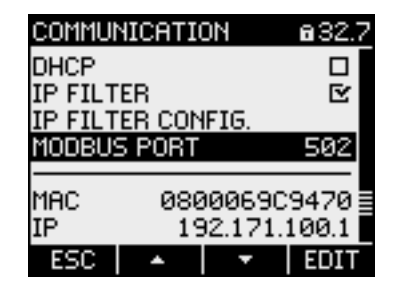

- Default setting: 502
- Setting the value "0" deactivates the Modbus TCP function.

#### Parameterizing

7.3 Protection against manipulation

## Service and maintenance

## 8.1 Calibration

The device has been calibrated by the manufacturer before shipping. Recalibration is not required provided the environmental conditions are maintained.

## 8.2 Cleaning

Clean the display and the keypad periodically. Use a dry cloth for this.

#### NOTICE

#### Damage due to detergents

Detergents can damage the device. Do not use detergents.

#### Note

#### Damage due to moisture

Moisture or wetness can affect the operating capability of the components. Make sure that no moisture or wetness can find its way into the expansion module. Use only a dry, lint-free cloth to clean the components.

8.3 Firmware update

## 8.3 Firmware update

The SENTRON PAC4200 supports firmware updates.

Use the powerconfig configuration software for firmware updates. Additional information on updating the firmware can be found in the online help for powerconfig. You can find the available firmware versions on the Internet

(https://support.industry.siemens.com/cs/ww/en/ps/7KM4211-1BA00-3AA0/dl).

You can protect the update function, like all write accesses, with a password.

#### NOTICE

A power failure during a firmware update disables the functionality of the expansion module.

The firmware update takes several minutes. To update the firmware of the expansion module, connect the SENTRON PAC4200 with the PAC4DI/2DO expansion module or the PAC PROFIBUS DP expansion module to a fail-safe power supply.

If the power fails despite this security measure, try to start the firmware update of the expansion module again in *SENTRON powerconfig.* 

#### Note

The expansion module will not work with the wrong firmware version.

It is possible that expansion modules of previous versions of SENTRON PAC4200 are not supported.

Make sure to use the SENTRON PAC4200 firmware version that supports the expansion module.

You can obtain further information on the firmware versions from Technical Support.

## 8.4 Replacing the battery

The battery of the SENTRON PAC4200 must be periodically replaced.

#### Note

#### No battery indicator

The SENTRON PAC4200 has no function for determining the charging status of the battery.

#### Service life of the battery

Refer to the information about the service life of the battery in the chapter "Technical data".

#### **Replacement battery**

Use a replacement battery that meets the technical requirements. Refer to the information in chapter Technical data (Page 127).

#### Note

Use only batteries tested in accordance with UL1642.

#### Tools

Use the following tool for replacing the battery:

• Angled pointed pliers with insulated jaws.

#### 8.4 Replacing the battery

#### Procedure

Before removing a battery from the device in order to replace it with a new one, the data in the device must be backed up.

- 1. Select the "ADVANCED" submenu of the "SETTINGS" menu.
- 2. Select the "CHANGE BATTERY" menu item and press "ENTER" to confirm your selection.

| CHANG | E BATTI | ERY    | a     |
|-------|---------|--------|-------|
|       |         |        |       |
| eropr |         |        |       |
| STHRT | BHITE   | RY CHE | INGE  |
|       |         |        |       |
| ESC   |         |        | ENTER |
|       |         |        |       |

Figure 8-1 "CHANGE BATTERY"

This will start data backup. The SENTRON PAC4200 copies the data from the batterybacked memory into the internal non-volatile memory.

The data does not leave the device.

The device indicates completion of data backup.

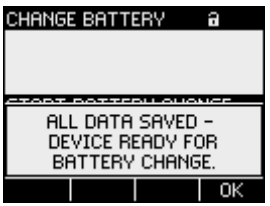

Figure 8-2 Indication of completed data backup

3. Switch the system and the device off-circuit.

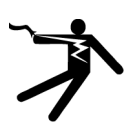

## 

Hazardous voltage.

Will cause death or serious injury.

Turn off and lock out all power supplying this equipment before working on this device.

4. Discharge any static from your body. Observe the ESD guidelines in the Appendix.

5. Replace the battery.

#### Note

#### Reduced service life of the battery

Grease or dirt on the contacts forms a contact transfer resistance that reduces the service life of the battery.

Hold the battery by the edges only.

#### NOTICE

#### Short-circuit of the battery

Gripping the battery with metal tools will short-circuit the battery.

Use insulated tools.

- The enclosure does not need to be opened in order to change the battery, as the battery compartment is accessible from the outside. Remove the battery from the battery compartment. Use angled pointed pliers for this.
- Insert the replacement battery into the battery compartment. Take note of the polarity indicated at the insertion opening of the battery compartment.

#### Note

#### Polarity of the battery

The opening of the battery compartment has the same shape as the battery. This determines the alignment of the terminals. It is not possible to insert the battery incorrectly.

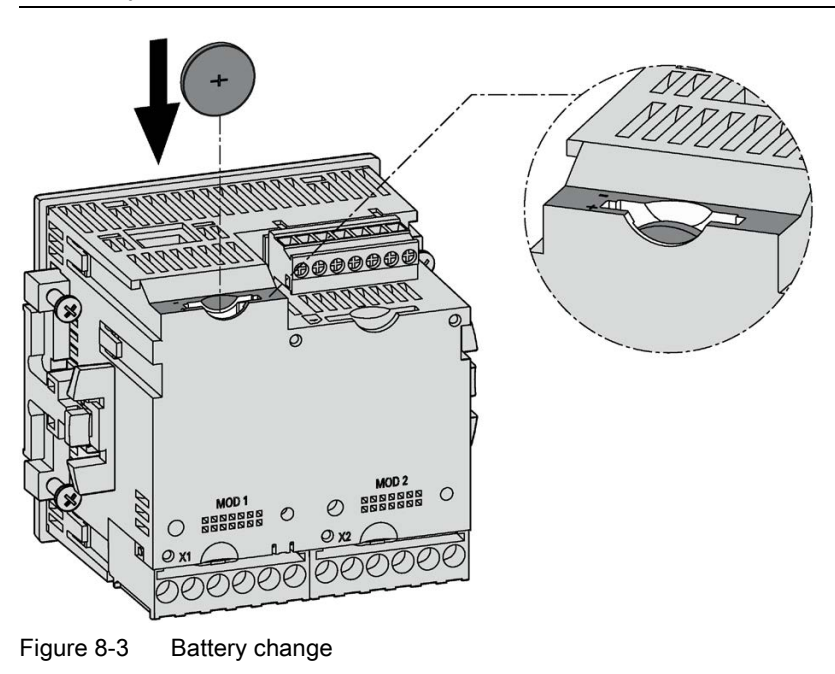

6. Ensure the old battery is disposed of in accordance with legal requirements.

8.5 Repair

- Start the system up again. Restore the supply voltage of the device. The backed-up data are available automatically.
- 8. Reset the clock.
- 9. Test the operating capability of the SENTRON PAC4200.

## 8.5 Repair

#### Procedure

#### Note

#### Loss of warranty

If you open the device, you will invalidate the Siemens warranty. Only the manufacturer is permitted to repair the device. Return faulty or damaged devices to Siemens for repair or replacement.

If the device is faulty or damaged, proceed as follows (only during the warranty period):

- 1. Uninstall the device; refer to chapter Deinstallation (Page 51).
- 2. Pack the device such that it cannot be damaged during transport.
- 3. Return the device to Siemens. You can obtain the address from:
  - Your Siemens sales partner
  - Technical Assistance

## 8.6 Disposal

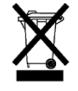

- Dispose of the module in accordance with the applicable laws and regulations in your country.
- The device must not be disposed of with general domestic waste.
- Old devices must be collected and disposed of separately.

# **Technical data**

## 9.1 Technical data

## **Device configuration**

- 2 slots for up to 2 optional expansion modules
- 2 opto-isolated digital inputs with one shared terminal
- 2 opto-isolated digital outputs with one shared terminal
- 1 Ethernet interface, RJ45 socket for connecting to the PC or network

#### Measurement

| Only for connection to AC voltage systems |                                                                 |
|-------------------------------------------|-----------------------------------------------------------------|
| Measuring method                          |                                                                 |
| For voltage measurement                   | TRMS value measurement up to the 64th harmonic                  |
| For current measurement                   | TRMS value measurement up to the 64th harmonic                  |
| Measured value acquisition                |                                                                 |
| Energy                                    | Contiguous (zero blind measurement)                             |
| Current, voltage                          | Contiguous (zero blind measurement)                             |
|                                           | Settable refresh time for values on the display: 330 to 3000 ms |
| Waveform                                  | Sinusoidal or distorted                                         |
| Frequency of the relative fundamental     | 50/60 Hz                                                        |
| Measured value acquisition mode           | Automatic mains frequency acquisition                           |

9.1 Technical data

## Measuring inputs for voltage

 Table 9-1
 Device with wide-voltage power supply

| Voltage L-N | AC 3~ 400 V (+20%), max. 347 V for UL | Measuring category CAT III |
|-------------|---------------------------------------|----------------------------|
| Voltage L-L | AC 3~ 690 V (+20%), max. 600 V for UL | Measuring category CAT III |

#### Table 9-2 Device with extra-low voltage power supply

| Voltage L-N | AC 3~ 289 V (+20%) | Measuring category CAT III |
|-------------|--------------------|----------------------------|
| Voltage L-L | AC 3~ 500 V (+20%) | Measuring category CAT III |

Table 9-3 Values for devices with a wide-voltage power supply and devices with an extra-low voltage power supply

| Min. measurable             | Voltage L-N | AC 3~ 57 V -80%             |  |
|-----------------------------|-------------|-----------------------------|--|
| voltage                     | Voltage L-L | AC 3~ 100 V 80%             |  |
| Impulse withstand voltage   |             | > 9.5 kV (1.2/50 µs)        |  |
| Measuring category          |             | Acc. to IEC/UL 61010 Part 1 |  |
| Input resistance (L-N)      |             | 1.05 Mohms                  |  |
| Power consumption per phase |             | Max. 220 mW                 |  |

#### Measuring inputs for current

| Only for connection to AC power systems via external current transformers |                                        |                               |  |
|---------------------------------------------------------------------------|----------------------------------------|-------------------------------|--|
| Inpu                                                                      | it current li                          |                               |  |
|                                                                           | Rated current 1                        | AC 3~ x/1 A<br>AC 3~ x/5 A    |  |
|                                                                           | Rated current 2                        |                               |  |
| Mea                                                                       | suring range <sup>1)</sup> for current | 10% to 120% of rated current  |  |
| Mea                                                                       | suring range <sup>1)</sup> for power   | 1 % to 120 % of rated current |  |
| Surç                                                                      | ge withstand capability                | 100 A for 1 s                 |  |
| Max                                                                       | . permissible continuous current       | 10 A                          |  |
| Pow                                                                       | er consumption per phase               | • 4 mVA at 1 A                |  |
|                                                                           |                                        | • 115 mVA at 5 A              |  |
| Zero                                                                      | point suppression                      | 0 to 10% of rated current     |  |

<sup>1)</sup> The measuring range is the range within which the accuracy data applies

#### 9.1 Technical data

#### Measuring accuracy

| Measured variable                                                              | Accuracy class acc. to IEC 61557-12 |
|--------------------------------------------------------------------------------|-------------------------------------|
| Root-mean-square value of the voltages (L-L, L-N)                              | 0.2                                 |
| Root-mean-square value of the phase-to-phase currents and the neutral currents | 0.2                                 |
| Apparent power                                                                 | 0.5                                 |
| Active power                                                                   | 0.2                                 |
| Total reactive power (Q <sub>tot</sub> )                                       | 1.0                                 |
| Reactive power (Q <sub>n</sub> )                                               | 1.0                                 |
| Reactive power (Q <sub>1</sub> )                                               | 1.0                                 |
| Cos φ                                                                          | 0.2% 1)                             |
| Power factor                                                                   | 2.0                                 |
| Phase angle                                                                    | ±1° <sup>1)</sup>                   |
| Frequency                                                                      | 0.1                                 |
| Apparent energy                                                                | 0.5                                 |
| Active energy                                                                  | 0.2                                 |
| Reactive energy                                                                | 2.0                                 |
| THD voltage referred to the fundamental                                        | 2.0                                 |
| THD current referred to the fundamental                                        | 2.0                                 |
| Voltage unbalance referred to amplitude and phase                              | 0.5                                 |
| Current unbalance referred to amplitude and phase                              | 0.5 <sup>1)</sup>                   |
| 2nd 64th harmonic of the voltage referred to the fundamental                   | 2.0                                 |
| 3rd 31st harmonic of the current referred to the fundamental                   | 2.0                                 |

<sup>1)</sup> The IEC 61557-12 standard does not specify any accuracy class for these variables. The specifications refer to the maximum deviation from the actual value.

When measuring with external current or voltage transformers, the accuracy of the measurement depends crucially on the quality of the transformer.

## Supply voltage

| Design of the power supply. |                          | Wide-range AC/DC power supply unit              |
|-----------------------------|--------------------------|-------------------------------------------------|
|                             | Rated range              | 95 240 V AC (50/60 Hz) or                       |
|                             |                          | 110 340 V DC                                    |
| Design o                    | f the power supply.      | Extra-low voltage power supply DC <sup>1)</sup> |
|                             | Rated range              | 24 V, 48 V and 60 V DC or                       |
|                             |                          | 22 65 V DC                                      |
| Work area                   |                          | ±10% of rated range                             |
| Power co                    | pnsumption               |                                                 |
|                             | Without expansion module | Typically 11 VA AC, 5.5 W DC                    |
|                             | With 2 expansion modules | Max. 32 VA AC, max. 11 W DC                     |
| Overvoltage category        |                          | CAT III                                         |

<sup>1)</sup> Compliance with the specified impulse withstand voltage –1 kV line to line and 2 kV line to ground – according to DIN EN 61000-4-5 must be ensured by means of external protective devices.

#### Technical data

9.1 Technical data

## Battery

| Types                                              | BR2032<br>CR2032                                                                                                    |
|----------------------------------------------------|----------------------------------------------------------------------------------------------------|
|                                                    | (not rechargeable)                                                                                                    |
|                                                    | Approved in accordance with UL1642                                                                                                    |
| Nominal voltage                                    | 3 V                                                                                                    |
| Nominal discharge current                          | 0.2 mA                                                                                                    |
| Minimum permissible reverse current to the battery | 5 mA                                                                                                    |
| Ambient temperature                                | The battery must be designed for at least 70°C.                                                                                                    |
| Service life                                       | 5 years under the following conditions:<br>2 months backup time per year at 23 °C, 10 months contin-<br>uous operation per year at the maximum permissible ambi-<br>ent temperature. |

## Memory

The long-term memory is sufficient to save up to four measured variables and their extreme values every 15 minutes for 40 days.

## **Digital inputs**

| Number            |                                                   | 2 inputs                      |
|-------------------|---------------------------------------------------|-------------------------------|
| Input voltage     | e                                                 |                               |
|                   | Rated value                                       | 24 V DC                       |
|                   | Maximum input voltage                             | 30 V DC (SELV or PELV supply) |
|                   | Permissible signal level for signal "0" detection | < 10 V DC                     |
|                   | Permissible signal level for signal "1" detection | > 19 V DC                     |
| Input current     |                                                   |                               |
| For signal "1"    |                                                   | Typ. 4 mA (24 V)              |
| Max. input delay  |                                                   |                               |
|                   | Signal "0" to "1"                                 | 5 ms                          |
| Signal "1" to "0" |                                                   | 5 ms                          |
| Pulse rate        |                                                   |                               |
|                   | Maximum pulse rate                                | 20 Hz                         |

## Digital outputs

| Number                   |                             | 2 outputs                                              |
|--------------------------|-----------------------------|--------------------------------------------------------|
| Design/function          |                             | Switching output or pulse output                       |
| Operating v              | oltage                      | 12 to 24 V DC, max. 30 V DC (SELV or PELV supply)      |
| Output curre             | ent                         |                                                        |
|                          | With "1" signal             | Depends on the load and the external power supply      |
|                          | Continuous load             | Max. 100 mA<br>(thermal overload protection)           |
|                          | Transient overload          | Max. 300 mA for 100 ms                                 |
|                          | Resistive load              | 100 mA                                                 |
|                          | With "0" signal             | Max. 0.2 mA                                            |
| Internal resi            | stance                      | 55 Ω                                                   |
| Short-circuit protection |                             | Yes                                                    |
| Overvoltage category     |                             | CATI                                                   |
| Pulse outpu              | t function                  |                                                        |
|                          | Standard for pulse emitter  | Signal characteristics in accordance with IEC 62053-31 |
|                          | Adjustable pulse duration   | 30 ms 500 ms                                           |
|                          | Minimal settable time frame | 10 ms                                                  |
| Switching function       |                             |                                                        |
|                          | Max. output delay           |                                                        |
|                          | With signal "0" to "1"      | 5 ms                                                   |
|                          | With signal "1" to "0"      | 5 ms                                                   |
| Max. switching frequency |                             | 20 Hz                                                  |

9.1 Technical data

## Communication

| Ethernet ports | Ethernet ports                      |                                                                                                    |  |  |
|----------------|-------------------------------------|----------------------------------------------------------------------------------------------------|--|--|
| Numb           | ber                                 | 1                                                                                                    |  |  |
| Туре           |                                     | RJ45 (8P8C)                                                                                                    |  |  |
| Suital         | ble cable types                     | 100Base-TX (CAT5)                                                                                                    |  |  |
|                |                                     | Grounding of cable required.                                                                                                    |  |  |
| Proto          | cols supported                      | Modbus TCP; web server (HTTP), SNTP; DHCP                                                                                                    |  |  |
| Trans          | sfer rates                          | 10/100 Mbit/s, autonegotiation and Auto-MDX (Medium Dependent Interface)                                                                                         |  |  |
| Updat          | te time at the interface            | 200 ms for instantaneous values and energy counters.                                                                                                    |  |  |
|                |                                     | Sliding window demands are updated up to 60 times during<br>the configured averaging time, e.g. once every second if the<br>averaging time is set to 60 seconds. |  |  |
| Modbus gateway |                                     |                                                                                                    |  |  |
| Funct          | lion                                | Modbus gateway for converting Modbus TCP to Modbus RTU                                                                                                    |  |  |
| Requi          | irements for use                    | SENTRON PAC RS485 expansion module                                                                                                    |  |  |
| Numb           | per of devices that can be operated | Max. 31 without repeaters                                                                                                    |  |  |
|                |                                     | Max. 247 without repeaters                                                                                                    |  |  |
| Port r         | number                              | 17002 if the SENTRON PAC RS485 expansion module is<br>operated at the "MOD1" slot                                                                                |  |  |
|                |                                     | 17003 if the SENTRON PAC RS485 expansion module is<br>operated at the "MOD2" slot                                                                                |  |  |

## **Displays and controls**

| Display  |                                       |                                  |  |
|----------|---------------------------------------|----------------------------------|--|
|          | Туре                                  | Monochrome, graphical LC display |  |
|          | Backlit display                       | White, invertible display        |  |
|          | Resolution                            | 128 pixels x 96 pixels           |  |
|          | Size (W x H)                          | 72 mm x 54 mm                    |  |
|          | Refresh time                          | 0.33 s 3 s; adjustable           |  |
| Keyboard |                                       |                                  |  |
|          | 4 function keys F1 to F4 on the front |                                  |  |

9.1 Technical data

## **Connection elements**

| Measuring | uring inputs and supply voltage inputs |                                                         |                                                                                                    |
|-----------|----------------------------------------|---------------------------------------------------------|----------------------------------------------------------------------------------------------------|
|           | Screw terminals                        |                                                         |                                                                                                    |
|           | Connec                                 | tion designations                                       | IL1(° $\uparrow$ k, I $\downarrow$ ), IL2(° $\uparrow$ k, I $\downarrow$ ), IL3(° $\uparrow$ k, I $\downarrow$ )<br>1-wire connection possible<br>V <sub>1</sub> , V2, V3, VN, L/+, N/-<br>1-wire or 2-wire connection possible |
|           | Conduc                                 | tor cross-section                                       |                                                                                                    |
|           |                                        | Solid                                                   | <ul> <li>1 x 0.5 4.0 mm<sup>2</sup><br/>AWG 1 x 20 12</li> <li>2 x 0.5 2.5 mm<sup>2</sup><br/>AWG 2 x 20 14</li> </ul>                                                                                                    |
|           |                                        | Finely stranded with end sleeve, without plastic sleeve | <ul> <li>1 x 0.5 mm<sup>2</sup> 2.5 mm<sup>2</sup><br/>AWG 1 x 20 mm<sup>2</sup> 14</li> <li>2 x 0.5 1.5 mm<sup>2</sup><br/>AWG 2 x 20 16</li> </ul>                                                                            |
|           |                                        | Finely stranded with end sleeve, with plastic sleeve    | 1 x 0.5 2.5 mm²<br>AWG 1 x 20 14 mm²                                                                                                    |
|           |                                        | TWIN end sleeve                                         | 2 x 0.5 1.5 mm²<br>AWG 2 x 20 16 mm²                                                                                                    |
|           | Strippin                               | g length                                                | 10 mm / 0.4 in                                                                                                    |
|           | Connec                                 | tion screws                                             |                                                                                                    |
|           |                                        | Tightening torque                                       | 0.8 Nm … 1.2 Nm<br>7 lbf in … 10.3 lbf in                                                                                                    |
|           | Tools                                  |                                                         | <ul> <li>PZ2 cal. screwdriver<br/>ISO 6789</li> <li>Pressing tool</li> </ul>                                                                                                    |

#### Technical data

9.1 Technical data

| Ring lug terminals  |                                                        |                                                                          |                                                                                 |                                                                                             |  |
|---------------------|--------------------------------------------------------|--------------------------------------------------------------------------|---------------------------------------------------------------------------------|---------------------------------------------------------------------------------------------|--|
| Connec              | tion designations                                      | IL1(°↑k, I↓),<br>V1, V2, V3, V                                           | IL1(°↑k, I↓), IL2(°↑k, I↓), IL3(°↑k, I↓)<br>V1, V2, V3, VN, L/+, N/-            |                                                                                             |  |
| Dimens              | ions of the ring lug                                   | Dimen-<br>sions                                                          | [mm]                                                                            | [inch]                                                                                      |  |
|                     |                                                        | D<br>VA<br>W<br>L1<br>L2<br>L3                                           | 3 4<br>0.75 1.0<br>≤ 8<br>≤ 24<br>≤ 20<br>≥ 8                                   | 0.118 0.157<br>0.029 0.039<br>≤ 0.314<br>≤ 0.944<br>≤ 0.787<br>≥ 0.314                      |  |
|                     |                                                        |                                                                          |                                                                                 |                                                                                             |  |
|                     |                                                        |                                                                          | ν <b>⊨</b> ———                                                                  |                                                                                             |  |
| Connec              | Connection bolt                                        |                                                                          |                                                                                 | #5 #8                                                                                       |  |
| Conduction the ring | Conductor cross-section depending on the ring lug used |                                                                          | 6.0 mm <sup>2</sup>                                                             | AWG 18 10                                                                                   |  |
|                     |                                                        | The nationa<br>UL listed un<br>Refer to the                              | I standards for rin<br>der ZMVV/7, CSA<br>information from<br>60352-2 with rega | g lugs must be observed, e.g.<br>A, DIN 46237, IEC 60352-2.<br>the ring lug manufacturer as |  |
|                     |                                                        | crimp conne                                                              | s must be mounte                                                                | ed parallel to each other.                                                                  |  |
| Connec              | tion screws                                            | 1                                                                        |                                                                                 |                                                                                             |  |
|                     | Tightening torque                                      | <ul> <li>0.8 Nm .</li> <li>7 lbf in</li> </ul>                           | 1.2 Nm<br>10.3 lbf·in                                                           |                                                                                             |  |
|                     | Max. vertical screwing force                           | <ul><li> 30 Nm</li><li> 6.75 lbf</li></ul>                               |                                                                                 |                                                                                             |  |
| Tools               |                                                        | <ul> <li>PZ2 cal.<br/>ISO 678</li> <li>Crimping<br/>informati</li> </ul> | screwdriver<br>39<br>9 or pressing tool<br>ion for ring lugs                    | according to manufacturer's                                                                 |  |

#### Technical data

9.1 Technical data

| Digital out | l outputs, digital inputs                                 |                                                                                                    |  |
|-------------|-----------------------------------------------------------|----------------------------------------------------------------------------------------------------|--|
|             | Screw terminal                                            |                                                                                                    |  |
|             | Connection designations                                   | ±, DIC, DI1, DI0, DOC, DO1, DO0                                                                                                    |  |
|             | Conductor cross-section                                   |                                                                                                    |  |
|             | Solid                                                     | <ul> <li>1 x 0.2 mm<sup>2</sup> 2.5 mm<sup>2</sup></li> <li>AWG: 1 x 24 14 mm<sup>2</sup></li> </ul>                                                                                   |  |
|             |                                                           | <ul> <li>2 x 0.2 mm<sup>2</sup> 1.0 mm<sup>2</sup><br/>AWG: 2 x 24 18 mm<sup>2</sup></li> </ul>                                                                                        |  |
|             | Finely stranded without end sleeve                        | <ul> <li>1 x 0.2 mm<sup>2</sup> 2.5 mm<sup>2</sup><br/>AWG: 1 x 24 14 mm<sup>2</sup></li> <li>2 x 0.2 mm<sup>2</sup> 1.5 mm<sup>2</sup><br/>AWG: 2 x 24 16 mm<sup>2</sup></li> </ul>   |  |
|             | Finely stranded with end sleeve without plastic sleeve    | <ul> <li>1 x 0.25 mm<sup>2</sup> 2.5 mm<sup>2</sup><br/>AWG: 1 x 24 14 mm<sup>2</sup></li> <li>2 x 0.25 mm<sup>2</sup> 1.0 mm<sup>2</sup><br/>AWG: 2 x 24 18 mm<sup>2</sup></li> </ul> |  |
|             | Finely stranded with end sleeve with plastic sleeve       | 1 x 0.25 mm <sup>2</sup> 2.5 mm <sup>2</sup><br>AWG: 1 x 24 14 mm <sup>2</sup>                                                                                                    |  |
|             | Finely stranded with TWIN end sleeve, with plastic sleeve | 2 x 0.5 mm <sup>2</sup> 1.5 mm <sup>2</sup><br>AWG: 2 x 20 16 mm <sup>2</sup>                                                                                                    |  |
|             | Stripping length                                          | 7 mm / 0.3 in                                                                                                    |  |
|             | Connection screws                                         |                                                                                                    |  |
|             | Tightening torque                                         | Min. 0.5 Nm / 4.4 lb-in                                                                                                    |  |
|             | Tools                                                     | PZ1 cal. screwdriver<br>ISO 6789                                                                                                    |  |
|             |                                                           | Pressing tool                                                                                                    |  |
| RJ45 coni   | nector                                                    |                                                                                                    |  |

9.1 Technical data

## Dimensions and weights

| Type of fixing                                         |                          | Panel mounting to IEC 61554                   |  |
|--------------------------------------------------------|--------------------------|-----------------------------------------------|--|
| Size W x H x D                                         |                          | 96 mm x 96 mm x 82 mm                         |  |
| Cutout (W x H)                                         |                          | 92 <sup>+0.8</sup> mm x 92 <sup>+0.8</sup> mm |  |
| Overall de                                             | epth                     |                                               |  |
|                                                        | Without expansion module | 77 mm                                         |  |
| With expansion modules                                 |                          | 99 mm                                         |  |
| Permissible switching panel thickness for installation |                          | Max. 4 mm                                     |  |
| Mounting position                                      |                          | Vertical                                      |  |
| Weight                                                 |                          |                                               |  |
|                                                        | Device without packaging | Approx. 450 g                                 |  |
| Device including packaging                             |                          | Approx. 550 g                                 |  |

## Degree of protection and safety class

| Safety class                                |                                                                                                    | П                                     |  |
|---------------------------------------------|----------------------------------------------------------------------------------------------------|---------------------------------------|--|
| Degree of protection according to IEC 60529 |                                                                                                    |                                       |  |
|                                             | Device front                                                                                                    | IP65<br>Type 5 Enclosure acc. to UL50 |  |
|                                             | Device rear                                                                                                    |                                       |  |
|                                             | Device with screw terminal                                                                                                    | IP20                                  |  |
|                                             | Device with ring lug terminal                                                                                                  | IP10                                  |  |
|                                             | If higher degree of protection requirements are placed on the application engineering, the customer must ta suitable measures. |                                       |  |

## Approvals

| Symbol | Approval                                                                                                    |
|--------|----------------------------------------------------------------------------------------------------|
| "      | CE conformity                                                                                                    |
| CE     | Applied directives and standards can be found in the EU Declaration of Conformity.                                                                                                    |
| A      | Approval for Australia and New Zealand                                                                                                    |
|        | Regulatory Compliance Mark                                                                                                    |
|        | Approval for Eurasian Economic Union                                                                                                    |
|        | CT verification marking (Russia)                                                                                                    |
|        | Products with this marking have obtained a metrological certificate. This confirms conformity with the legal provisions pertaining to technical regulation in the Russian Federation. |
|        | Approvals for the USA and Canada                                                                                                    |
|        | Products with this marking comply with both Canadian (CSA) and American (UL) requirements.                                                                                            |
|        | Approval for Korea                                                                                                    |

You can download the relevant certificates from the Siemens Support website: (https://support.industry.siemens.com/cs/ww/en/ps/7KM4211-1BA00-3AA0/cert)

9.2 Labeling

## 9.2 Labeling

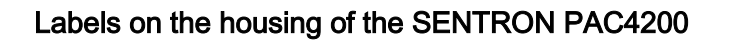

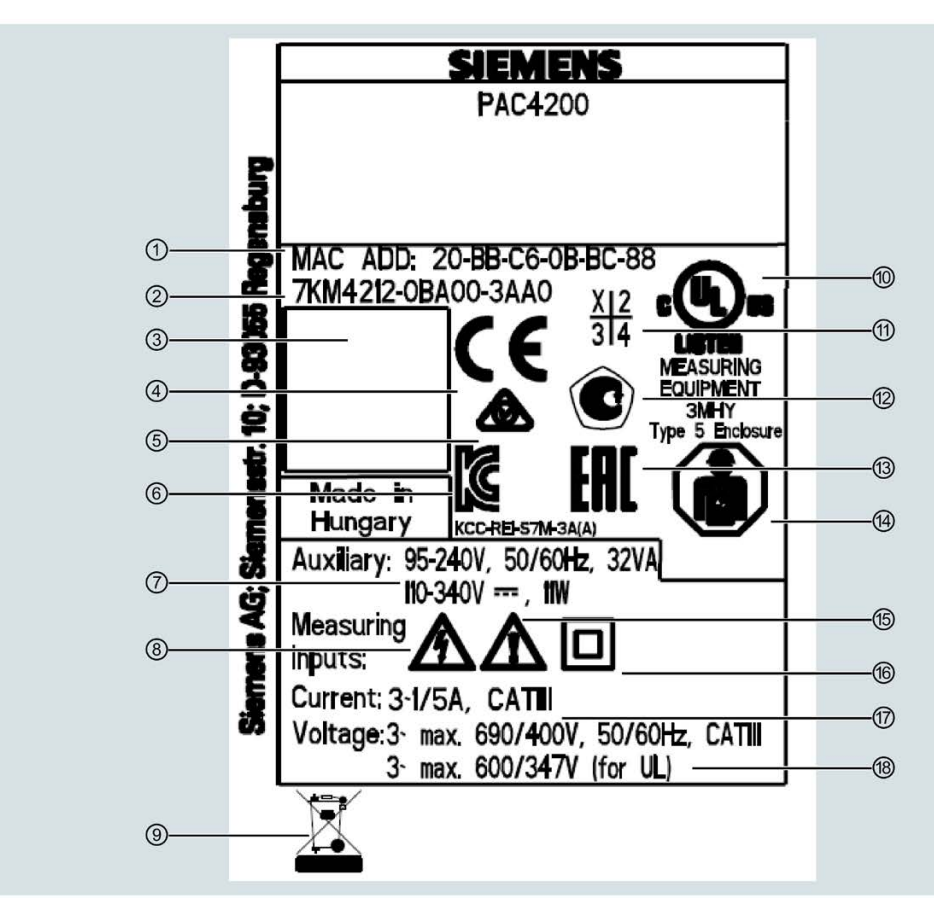

- ① MAC address
- 2 Article number
- 3 2D code (serial number of the device)
- (d) CE marking (European Union)
- 5 RCM test symbol (Australia and New Zealand)
- 6 KCC test symbol (Korea)
- ⑦ Voltage supply to the device
- 8 Risk of electric shock
- In the device must not be disposed of with general domestic waste.
- 10 Products with this mark comply with both the Canadian (CSA) and the American (UL) requirements
- 1 Product version ID
- CT verification marking (Russia). Products with this marking have obtained a metrological certificate. This confirms conformity with the legal provisions pertaining to technical regulation in the Russian Federation.
- (13) EAC marking (Eurasian Economic Union)
- Belectrical installation and maintenance by qualified personnel only
- (5) General warning symbol

- (b) Protective insulation class II device
- ⑦ Data about measuring inputs for current
- 18 Data about measuring inputs for voltage

Technical data

9.2 Labeling

# **Dimensional drawings**

# 10

Note: All dimensions in mm.

## Panel cutout

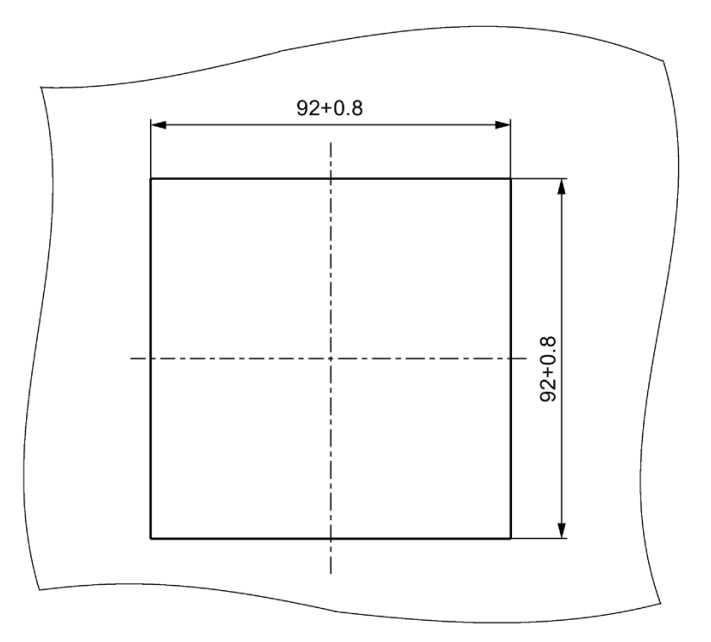

Figure 10-1 Panel cutout

#### Frame dimensions

## Device with screw terminals

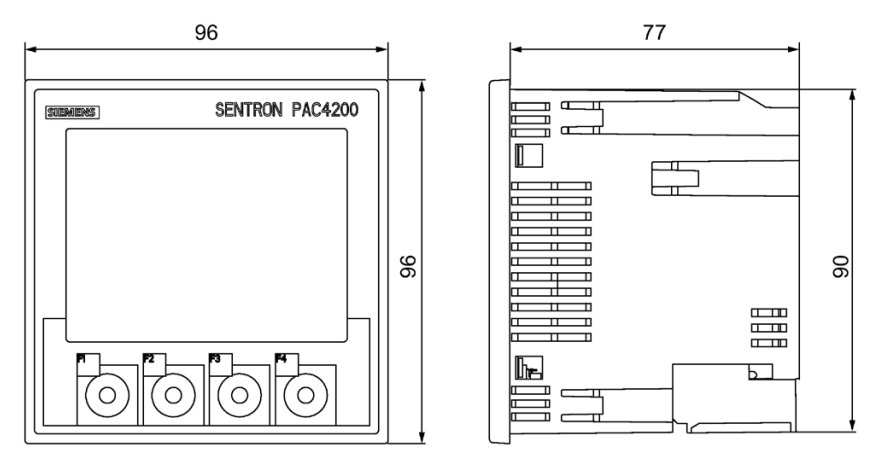

Figure 10-2 Frame dimensions with optional PAC PROFIBUS DP expansion module connected, device with screw terminals

#### Device with ring lug terminals

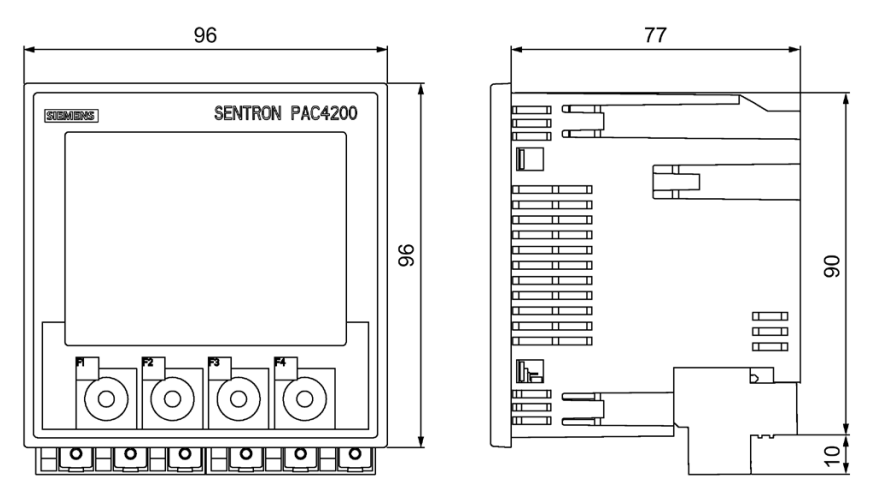

Figure 10-3 Frame dimensions with optional PAC PROFIBUS DP expansion module connected, device with ring lug terminals

## **Clearance dimensions**

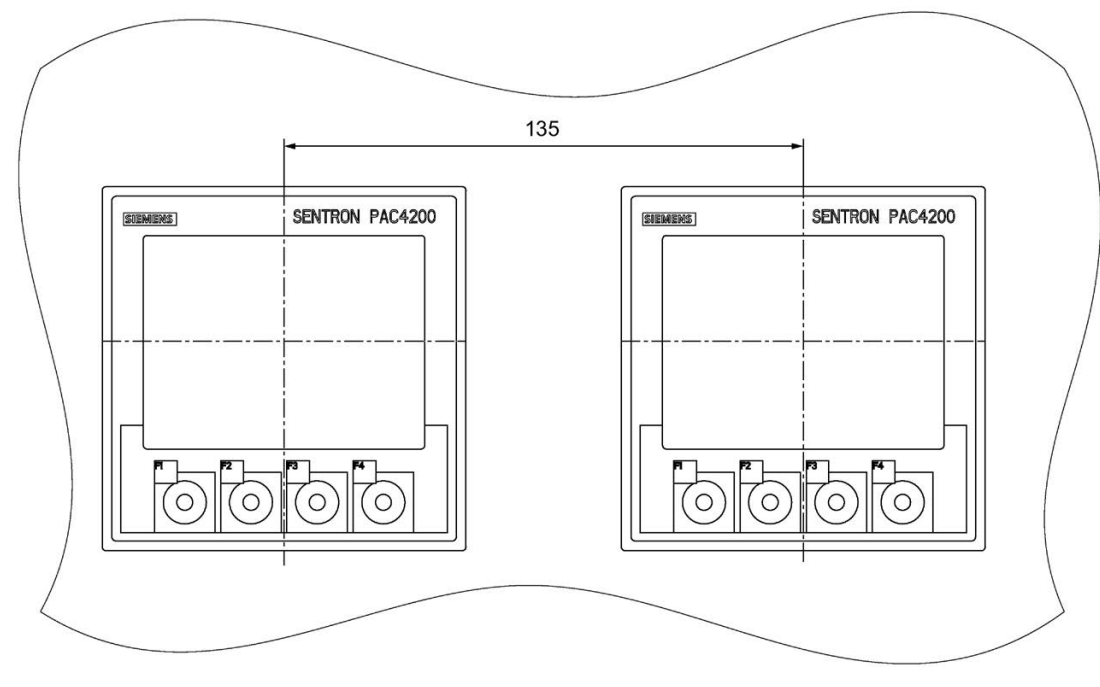

Figure 10-4 Side-by-side installation

## Clearances

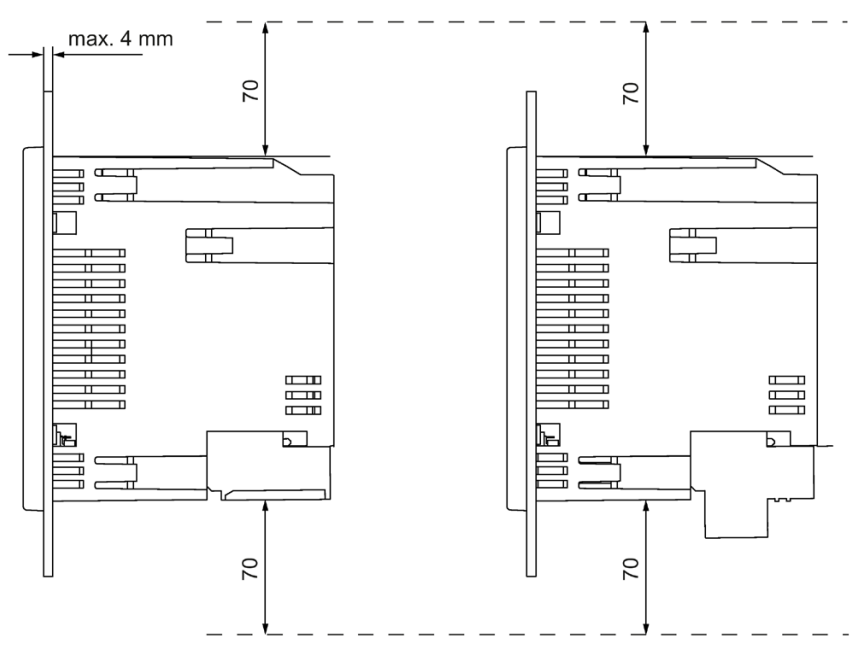

Figure 10-5 Clearances, device with screw terminal (on the left), device with ring lug terminal (on the right)

The clearances specified must be maintained for cable outlets and ventilation.
## A.1 Load profile

#### Additional information about the load profile.

The following flags are part of the load profile. The flags are written per period.

| Flag                     | Value | Meaning     |                                                                                                |
|--------------------------|-------|-------------|------------------------------------------------------------------------------------------------|
| UNCERTAIN                | TRUE  | Exception   | Load profile values are uncertain                                                              |
|                          | FALSE | Normal case | Load profile values are certain                                                                |
| AUXILIARY_VOLTAGE_FAILED | TRUE  | Exception   | The demand period was ended prematurely owing to the failure of the supply voltage             |
|                          | FALSE | Normal case |                                                                                                |
| RESYNCHRONIZED           | TRUE  | Exception   | The demand period was ended prematurely owing to a resynchronization or the time is uncertain. |
|                          | FALSE | Normal case |                                                                                                |

## A.2 Modbus

You can access the following measured variables:

- Via the Ethernet interface with the Modbus TCP protocol
- Via the PAC RS485 expansion module with the Modbus RTU protocol

#### **Further information**

You can find further details about the PAC RS485 expansion module and Modus RTU in the "PAC RS485 Expansion Module" manual.

## A.2.1 Measured variables without a time stamp with the function codes 0x03 and 0x04

#### Addressing the measured variables without a time stamp

The SENTRON PAC4200 Power Monitoring Device provides measured variables with or without a time stamp.

#### Note

#### Error in the case of inconsistent access to measured values

Please ensure the start offset of the register is correct when making read accesses.

Please ensure the start offset and the number of registers are correct when making **write** accesses.

If a value consists of two registers, a read command applied in the second register, for example, will generate an error code. The SENTRON PAC4200 will also output an error code if, for example, a write operation ends in the middle of a multi-register value.

| Offset | Number of registers | Name                   | Format | Unit | Value range | Access |
|--------|---------------------|------------------------|--------|------|-------------|--------|
| 1      | 2                   | Voltage L1-N           | Float  | V    | -           | R      |
| 3      | 2                   | Voltage L2-N           | Float  | V    | -           | R      |
| 5      | 2                   | Voltage L3-N           | Float  | V    | -           | R      |
| 7      | 2                   | Voltage L1-L2          | Float  | V    | -           | R      |
| 9      | 2                   | Voltage L2-L3          | Float  | V    | -           | R      |
| 11     | 2                   | Voltage L3-L1          | Float  | V    | -           | R      |
| 13     | 2                   | Current L1             | Float  | А    | -           | R      |
| 15     | 2                   | Current L2             | Float  | А    | -           | R      |
| 17     | 2                   | Current L3             | Float  | А    | -           | R      |
| 19     | 2                   | Apparent power L1      | Float  | VA   | -           | R      |
| 21     | 2                   | Apparent power L2      | Float  | VA   | -           | R      |
| 23     | 2                   | Apparent power L3      | Float  | VA   | -           | R      |
| 25     | 2                   | Active power L1        | Float  | W    | -           | R      |
| 27     | 2                   | Active power L2        | Float  | W    | -           | R      |
| 29     | 2                   | Active power L3        | Float  | W    | -           | R      |
| 31     | 2                   | Reactive Power L1 (Qn) | Float  | VAR  | -           | R      |
| 33     | 2                   | Reactive power L2 (Qn) | Float  | VAR  | -           | R      |
| 35     | 2                   | Reactive power L3 (Qn) | Float  | VAR  | -           | R      |
| 37     | 2                   | Power factor L1        | Float  | -    | 0 1         | R      |
| 39     | 2                   | Power factor L2        | Float  | -    | 0 1         | R      |
| 41     | 2                   | Power factor L3        | Float  | -    | 0 1         | R      |

 Table A-1
 Measured variables available without a time stamp

| Offset | Number of registers | Name                           | Format | Unit | Value range | Access |
|--------|---------------------|--------------------------------|--------|------|-------------|--------|
| 43     | 2                   | THD voltage L1-L2              | Float  | %    | 0 100       | R      |
| 45     | 2                   | THD voltage L2-L3              | Float  | %    | 0 100       | R      |
| 47     | 2                   | THD voltage L3-L1              | Float  | %    | 0 100       | R      |
| 49     | 2                   | Reserve                        | -      | -    | -           | R      |
| 51     | 2                   | Reserve                        | -      | -    | -           | R      |
| 53     | 2                   | Reserve                        | -      | -    | -           | R      |
| 55     | 2                   | Line Frequency                 | Float  | Hz   | 45 65       | R      |
| 57     | 2                   | 3-phase average voltage L-N    | Float  | V    | -           | R      |
| 59     | 2                   | 3-phase average voltage L-L    | Float  | V    | -           | R      |
| 61     | 2                   | 3-Phase Average Current L-L    | Float  | А    | -           | R      |
| 63     | 2                   | Total Apparent Power           | Float  | VA   | -           | R      |
| 65     | 2                   | Total Active Power             | Float  | W    | -           | R      |
| 67     | 2                   | Total Reactive Power (Qn)      | Float  | VAR  | -           | R      |
| 69     | 2                   | Total Power Factor             | Float  | -    | -           | R      |
| 71     | 2                   | Amplitude Unbalance Voltage    | Float  | %    | 0 100       | R      |
| 73     | 2                   | Amplitude Unbalance Current    | Float  | %    | 0 100       | R      |
| 75     | 2                   | Maximum voltage L1-N           | Float  | V    | -           | R      |
| 77     | 2                   | Maximum voltage L2-N           | Float  | V    | -           | R      |
| 79     | 2                   | Maximum voltage L3-N           | Float  | V    | -           | R      |
| 81     | 2                   | Maximum voltage L1-L2          | Float  | V    | -           | R      |
| 83     | 2                   | Maximum voltage L2-L3          | Float  | V    | -           | R      |
| 85     | 2                   | Maximum voltage L3-L1          | Float  | V    | -           | R      |
| 87     | 2                   | Maximum Current L1             | Float  | A    | -           | R      |
| 89     | 2                   | Maximum Current L2             | Float  | A    | -           | R      |
| 91     | 2                   | Maximum Current L3             | Float  | А    | -           | R      |
| 93     | 2                   | Maximum Apparent Power L1      | Float  | VA   | -           | R      |
| 95     | 2                   | Maximum Apparent Power L2      | Float  | VA   | -           | R      |
| 97     | 2                   | Maximum Apparent Power L3      | Float  | VA   | -           | R      |
| 99     | 2                   | Maximum Active Power L1        | Float  | W    | -           | R      |
| 101    | 2                   | Maximum Active Power L2        | Float  | W    | -           | R      |
| 103    | 2                   | Maximum Active Power L3        | Float  | W    | -           | R      |
| 105    | 2                   | Maximum Reactive Power L1 (Qn) | Float  | VAR  | -           | R      |
| 107    | 2                   | Maximum Reactive Power L2 (Qn) | Float  | VAR  | -           | R      |
| 109    | 2                   | Maximum Reactive Power L3 (Qn) | Float  | VAR  | -           | R      |
| 111    | 2                   | Maximum Power Factor L1        | Float  | -    | 0 1         | R      |
| 113    | 2                   | Maximum Power Factor L2        | Float  | -    | 0 1         | R      |
| 115    | 2                   | Maximum Power Factor L3        | Float  | -    | 0 1         | R      |
| 117    | 2                   | Maximum THD Voltage L1-L2      | Float  | %    | 0 100       | R      |
| 119    | 2                   | Maximum THD Voltage L2-L3      | Float  | %    | 0 100       | R      |
| 121    | 2                   | Maximum THD Voltage L3-L1      | Float  | %    | 0 100       | R      |
| 123    | 2                   | Reserve                        | -      | -    | -           |        |

| Offset | Number of registers | Name                                     | Format | Unit | Value range | Access |
|--------|---------------------|------------------------------------------|--------|------|-------------|--------|
| 125    | 2                   | Reserve                                  | -      | -    | -           |        |
| 127    | 2                   | Reserve                                  | -      | -    | -           |        |
| 129    | 2                   | Maximum Line Frequency                   | Float  | Hz   | 45 65       | R      |
| 131    | 2                   | Maximum 3-Phase Average Volt-<br>age L-N | Float  | V    | -           | R      |
| 133    | 2                   | Maximum 3-Phase Average Volt-<br>age L-L | Float  | V    | -           | R      |
| 135    | 2                   | Maximum 3-Phase Average Volt-<br>age L-L | Float  | A    | -           | R      |
| 137    | 2                   | Maximum Total Apparent Power             | Float  | VA   | -           | R      |
| 139    | 2                   | Maximum Total Active Power               | Float  | W    | -           | R      |
| 141    | 2                   | Maximum Total Reactive Power (Qn)        | Float  | VAR  | -           | R      |
| 143    | 2                   | Maximum Total Power Factor               | Float  | -    | -           | R      |
| 145    | 2                   | Minimum voltage L1-N                     | Float  | V    | -           | R      |
| 147    | 2                   | Minimum voltage L2 -N                    | Float  | V    | -           | R      |
| 149    | 2                   | Minimum Voltage L3-N                     | Float  | V    | -           | R      |
| 151    | 2                   | Minimum voltage L1-L2                    | Float  | V    | -           | R      |
| 153    | 2                   | Minimum Voltage L2-L3                    | Float  | V    | -           | R      |
| 155    | 2                   | Minimum Voltage L3-L1                    | Float  | V    | -           | R      |
| 157    | 2                   | Minimum Current L1                       | Float  | А    | -           | R      |
| 159    | 2                   | Minimum Current L2                       | Float  | А    | -           | R      |
| 161    | 2                   | Minimum Current L3                       | Float  | A    | -           | R      |
| 163    | 2                   | Minimum Apparent Power L1                | Float  | VA   | -           | R      |
| 165    | 2                   | Minimum Apparent Power L2                | Float  | VA   | -           | R      |
| 167    | 2                   | Minimum Apparent Power L3                | Float  | VA   | -           | R      |
| 169    | 2                   | Minimum Active Power L1                  | Float  | W    | -           | R      |
| 171    | 2                   | Minimum Active Power L2                  | Float  | W    | -           | R      |
| 173    | 2                   | Minimum Active Power L3                  | Float  | W    | -           | R      |
| 175    | 2                   | Minimum Reactive Power L1 (Qn)           | Float  | VAR  | -           | R      |
| 177    | 2                   | Minimum Reactive Power L2 (Qn)           | Float  | VAR  | -           | R      |
| 179    | 2                   | Minimum Reactive Power L3 (Qn)           | Float  | VAR  | -           | R      |
| 181    | 2                   | Minimum Power Factor L1                  | Float  | -    | 0 1         | R      |
| 183    | 2                   | Minimum Power Factor L2                  | Float  | -    | 0 1         | R      |
| 185    | 2                   | Minimum Power Factor L3                  | Float  | -    | 0 1         | R      |
| 187    | 2                   | Minimum Line Frequency                   | Float  | Hz   | 45 65       | R      |
| 189    | 2                   | Minimum 3-Phase Average Volt-<br>age L-N | Float  | V    | -           | R      |
| 191    | 2                   | Minimum 3-Phase Average Voltage L-<br>L  | Float  | V    | -           | R      |
| 193    | 2                   | Minimum 3-Phase Average Current L-L      | Float  | A    | -           | R      |
| 195    | 2                   | Minimum Total Apparent Power             | Float  | VA   | -           | R      |
| 197    | 2                   | Minimum Total Active Power               | Float  | W    | -           | R      |

| Offset | Number of registers | Name                                | Format        | Unit | Value range                                                 | Access |
|--------|---------------------|-------------------------------------|---------------|------|-------------------------------------------------------------|--------|
| 199    | 2                   | Minimum Total Reactive Power (VARn) | Float         | VAR  | -                                                           | R      |
| 201    | 2                   | Minimum Total Power Factor          | Float         | VAR  | -                                                           | R      |
| 203    | 2                   | Limit Violations*                   | Unsigned long | -    | Byte 3 Bit 0 Limit 0                                        | R      |
|        |                     |                                     |               |      | Byte 3 Bit 1 Limit 1                                        |        |
|        |                     |                                     |               |      | Byte 3 Bit 2 Limit 2                                        |        |
|        |                     |                                     |               |      | Byte 3 Bit 3 Limit 3                                        |        |
|        |                     |                                     |               |      | Byte 3 Bit 4 Limit 4                                        |        |
|        |                     |                                     |               |      | Byte 3 Bit 5 Limit 5                                        |        |
|        |                     |                                     |               |      | Byte 3 Bit 6 Limit 6                                        |        |
|        |                     |                                     |               |      | Byte 3 Bit 7 Limit 7                                        |        |
|        |                     |                                     |               |      | Byte 2 Bit 0 Limit 8                                        |        |
|        |                     |                                     |               |      | Byte 2 Bit 1 Limit 9                                        |        |
|        |                     |                                     |               |      | Byte 2 Bit 2 Lim-<br>it 10                                  |        |
|        |                     |                                     |               |      | Byte 2 Bit 3 Lim-<br>it 11                                  |        |
|        |                     |                                     |               |      | Byte 0 Bit 0 Limit<br>logic                                 |        |
|        |                     |                                     |               |      | Byte 0 Bit 1 Logic<br>result 1 of limits at<br>inputs 0 3   |        |
|        |                     |                                     |               |      | Byte 0 Bit 2 Logic<br>result 2 of limits at<br>inputs 4 7   |        |
|        |                     |                                     |               |      | Byte 0 Bit 3 Logic<br>result 3 of limits at<br>inputs 8 11  |        |
|        |                     |                                     |               |      | Byte 0 Bit 4 Logic<br>result 4 of limits at<br>inputs 12 15 |        |
| 205    | 2                   | PMD Diagnostics and Status*         | Unsigned long | -    | Byte 0 System status                                        | R      |
|        |                     |                                     |               |      | Byte 1 Device<br>status                                     |        |
|        |                     |                                     |               |      | Byte 2 Device<br>diagnostics                                |        |
|        |                     |                                     |               |      | Byte 3 Component diagnostics                                |        |
| 207    | 2                   | Digital Outputs* Status             | Unsigned long | -    | Byte 3 Bit 0 Out-<br>put 0                                  | R      |
|        |                     |                                     |               |      | Byte 3 Bit 1 Out-<br>put 1                                  |        |
| 209    | 2                   | Digital Inputs* Status              | Unsigned long | -    | Byte 3 Bit 0 Input 0                                        | R      |
|        |                     |                                     |               |      | Byte 3 Bit 1 Input 1                                        |        |
| 211    | 2                   | Active Tariff                       | Unsigned long | -    | 0 = Tariff 1                                                | R      |

| Offset | Number of registers | Name                                          | Format        | Unit | Value range                | Access |
|--------|---------------------|-----------------------------------------------|---------------|------|----------------------------|--------|
|        |                     |                                               |               |      | 1 = Tariff 2               |        |
| 213    | 2                   | Operating hours counter <sup>2</sup>          | Unsigned long | s    | 0 999999999                | RW     |
| 215    | 2                   | Universal counter <sup>2</sup>                | Unsigned long | -    | 0 999999999                | RW     |
| 217    | 2                   | Relevant Parameter Changes Counter            | Unsigned long | -    | -                          | R      |
| 219    | 2                   | Counter All Parameter Changes                 | Unsigned long | -    | -                          | R      |
| 221    | 2                   | Counter Limit Violations                      | Unsigned long | -    | -                          | R      |
| 223    | 2                   | Event Counter                                 | Unsigned long | -    | -                          | R      |
| 225    | 2                   | Alarm Counter                                 | Unsigned long | -    | -                          | R      |
| 227    | 2                   | Load Profile Counter                          | Unsigned long | -    | -                          | R      |
| 229    | 2                   | Misc. Counter                                 | Unsigned long | -    | -                          | R      |
| 231    | 2                   | Status Digital Outputs Module 1 <sup>1)</sup> | Unsigned long | -    | Byte 3 Bit 0 Out-<br>put 0 | R      |
|        |                     |                                               |               |      | Byte 3 Bit 1 Out-<br>put 1 |        |
| 233    | 2                   | Status Digital Inputs Module 11)              | Unsigned long | -    | Byte 3 Bit 0 Input 0       | R      |
|        |                     |                                               |               |      | Byte 3 Bit 1 Input 1       |        |
| 235    | 2                   | Status Digital Outputs Module 21)             | Unsigned long | -    | Byte 3 Bit 0 Out-<br>put 0 | R      |
|        |                     |                                               |               |      | Byte 3 Bit 1 Out-<br>put 1 |        |
| 237    | 2                   | Status Digital Inputs Module 21)              | Unsigned long | -    | Byte 3 Bit 0 Input 0       | R      |
|        |                     |                                               |               |      | Byte 3 Bit 1 Input 1       |        |
| 243    | 2                   | Cos φ L1                                      | Float         | -    | -                          | R      |
| 245    | 2                   | Cos φ L2                                      | Float         | -    | -                          | R      |
| 247    | 2                   | Cos φ L3                                      | Float         | -    | -                          | R      |
| 249    | 2                   | Displacement Angle L1                         | Float         | 0    | -                          | R      |
| 251    | 2                   | Displacement Angle L2                         | Float         | 0    | -                          | R      |
| 253    | 2                   | Displacement Angle L3                         | Float         | 0    | -                          | R      |
| 255    | 2                   | Phase Angle L1-L1                             | Float         | 0    | -                          | R      |
| 257    | 2                   | Phase Angle L1- L2                            | Float         | 0    | -                          | R      |
| 259    | 2                   | Phase Angle L1- L3                            | Float         | 0    | -                          | R      |
| 261    | 2                   | THD voltage L1                                | Float         | %    | 0 100                      | R      |
| 263    | 2                   | THD voltage L2                                | Float         | %    | 0 100                      | R      |
| 265    | 2                   | THD voltage L3                                | Float         | %    | 0 100                      | R      |
| 267    | 2                   | THD current L1                                | Float         | %    | 0 100                      | R      |
| 269    | 2                   | THD current L2                                | Float         | %    | 0 100                      | R      |
| 271    | 2                   | THD current L3                                | Float         | %    | 0 100                      | R      |
| 273    | 2                   | Distortion current L1                         | Float         | А    | -                          | R      |
| 275    | 2                   | Distortion current L2                         | Float         | A    | -                          | R      |
| 277    | 2                   | Distortion current L3                         | Float         | А    | -                          | R      |
| 279    | 2                   | Total Reactive Power L1 (Qtot)                | Float         | VAR  | -                          | R      |
| 281    | 2                   | Total Reactive Power L2 (Qtot)                | Float         | VAR  | -                          | R      |

| Offset | Number of registers | Name                                                      | Format | Unit | Value range | Access |
|--------|---------------------|-----------------------------------------------------------|--------|------|-------------|--------|
| 283    | 2                   | Total Reactive Power L3 (Qtot)                            | Float  | VAR  | -           | R      |
| 285    | 2                   | Reactive power L1 (Q1)                                    | Float  | VAR  | -           | R      |
| 287    | 2                   | Reactive power L1 (Q1)                                    | Float  | VAR  | -           | R      |
| 289    | 2                   | Reactive power L1 (Q1)                                    | Float  | VAR  | -           | R      |
| 291    | 2                   | Unbalance Voltage                                         | Float  | %    | 0 100       | R      |
| 293    | 2                   | Unbalance Current                                         | Float  | %    | 0 100       | R      |
| 295    | 2                   | Neutral Current                                           | Float  | А    | -           | R      |
| 297    | 2                   | Total Reactive Power (Qtot)                               | Float  | VAR  | -           | R      |
| 299    | 2                   | Total Reactive Power (VAR1)                               | Float  | VAR  | -           | R      |
| 301    | 2                   | Sliding Window Demand Voltage L1-N                        | Float  | V    | -           | R      |
| 303    | 2                   | Sliding Window Demand Voltage L2-N                        | Float  | V    | -           | R      |
| 305    | 2                   | Sliding Window Demand Voltage L3-N                        | Float  | V    | -           | R      |
| 307    | 2                   | Sliding Window Demand Voltage<br>L1-L2                    | Float  | V    | -           | R      |
| 309    | 2                   | Sliding Window Demand Voltage<br>L2-L3                    | Float  | V    | -           | R      |
| 311    | 2                   | Sliding Window Demand Voltage<br>L3-L1                    | Float  | V    | -           | R      |
| 313    | 2                   | Sliding Window Demand Current L1                          | Float  | А    | -           | R      |
| 315    | 2                   | Sliding Window Demand Current L2                          | Float  | А    | -           | R      |
| 317    | 2                   | Sliding Window Demand Current L3                          | Float  | А    | -           | R      |
| 319    | 2                   | Sliding Window Demand Apparent<br>Power L1                | Float  | VA   | -           | R      |
| 321    | 2                   | Sliding Window Demand Apparent<br>Power L2                | Float  | VA   | -           | R      |
| 323    | 2                   | Sliding Window Demand Apparent<br>Power L3                | Float  | VA   | -           | R      |
| 325    | 2                   | Sliding Window Demand Active Pow-<br>er L1                | Float  | W    | -           | R      |
| 327    | 2                   | Sliding Window Demand Active Pow-<br>er L2                | Float  | W    | -           | R      |
| 329    | 2                   | Sliding Window Demand Active Pow-<br>er L3                | Float  | W    | -           | R      |
| 331    | 2                   | Sliding Window Demand Reactive<br>Power L1 (Qn)           | Float  | VAR  | -           | R      |
| 333    | 2                   | Sliding Window Demand Reactive<br>Power L2 (Qn)           | Float  | VAR  | -           | R      |
| 335    | 2                   | Sliding Window Demand Reactive<br>Power L3 (Qn)           | Float  | VAR  | -           | R      |
| 337    | 2                   | Sliding Window Demand Total Reac-<br>tive Power L1 (Qtot) | Float  | VAR  | -           | R      |
| 339    | 2                   | Sliding Window Demand Total Reac-<br>tive Power L2 (Qtot) | Float  | VAR  | -           | R      |
| 341    | 2                   | Sliding Window Demand Total Reac-<br>tive Power L3 (Qtot) | Float  | VAR  | -           | R      |

A.2 Modbus

| Offset | Number of registers | Name                                                   | Format        | Unit | Value range   | Access |
|--------|---------------------|--------------------------------------------------------|---------------|------|---------------|--------|
| 343    | 2                   | Sliding Window Demand Reactive<br>Power L1 (Q1)        | Float         | VAR  | -             | R      |
| 345    | 2                   | Sliding Window Demand Reactive<br>Power L2 (Q1)        | Float         | VAR  | -             | R      |
| 347    | 2                   | Sliding Window Demand Reactive<br>Power L3 (Q1)        | Float         | VAR  | -             | R      |
| 349    | 2                   | Sliding Window Demand Power Fac-<br>tor L1             | Float         | -    | 0 1           | R      |
| 351    | 2                   | Sliding Window Demand Power Fac-<br>tor L2             | Float         | -    | 0 1           | R      |
| 353    | 2                   | Sliding Window Demand Power Fac-<br>tor L3             | Float         | -    | 0 1           | R      |
| 355    | 2                   | Sliding Window Demand Total Appar-<br>ent Power        | Float         | VA   | -             | R      |
| 357    | 2                   | Sliding Window Demand Total Active Power               | Float         | W    | -             | R      |
| 359    | 2                   | Sliding Window Demand Total Reac-<br>tive Power (Qn)   | Float         | VAR  | -             | R      |
| 361    | 2                   | Sliding Window Demand Total Reac-<br>tive Power (Qtot) | Float         | VAR  | -             | R      |
| 363    | 2                   | Sliding Window Demand Total Reac-<br>tive Power (Q1)   | Float         | VAR  | -             | R      |
| 365    | 2                   | Sliding Window Demand Total Power<br>Factor            | Float         | -    | -             | R      |
| 367    | 2                   | Sliding Window Demand Neutral Cur-<br>rent             | Float         | A    | -             | R      |
| 369    | 2                   | Process operating hours counter <sup>2)</sup>          | Unsigned long | s    | 0 999 999 999 | RW     |
| 371    | 2                   | Universal counter 2 <sup>2)</sup>                      | Unsigned long | -    | 0 999 999 999 | RW     |
| 373    | 2                   | Pulse counter 0 <sup>2)</sup>                          | Unsigned long | -    | 0 999 999 999 | RW     |
| 375    | 2                   | Pulse counter 02 <sup>2)</sup>                         | Unsigned long | -    | 0 999 999 999 | RW     |
| 377    | 2                   | Pulse counter 03 <sup>2)</sup>                         | Unsigned long | -    | 0 999 999 999 | RW     |
| 379    | 2                   | Pulse counter 04 <sup>2)</sup>                         | Unsigned long | -    | 0 999 999 999 | RW     |
| 381    | 2                   | Pulse counter 05 <sup>2)</sup>                         | Unsigned long | -    | 0 999 999 999 | RW     |
| 383    | 2                   | Pulse counter 06 <sup>2)</sup>                         | Unsigned long | -    | 0 999 999 999 | RW     |
| 385    | 2                   | Pulse counter 07 <sup>2)</sup>                         | Unsigned long | -    | 0 999 999 999 | RW     |
| 387    | 2                   | Pulse counter 08 <sup>2)</sup>                         | Unsigned long | -    | 0 999 999 999 | RW     |
| 389    | 2                   | Pulse counter 09 <sup>2)</sup>                         | Unsigned long | -    | 0 999 999 999 | RW     |
| 391    | 2                   | Pulse counter 10 <sup>2)</sup>                         | Unsigned long | -    | 0 999 999 999 | RW     |

<sup>1)</sup> The following tables contain further details of all the measured variables indicated by this superscript.

<sup>2)</sup> You can additionally use the Modbus function code 0x10 on all measured variables indicated by this superscript.

| Table A- 2 | Meaning of the abbreviations in the "Access" col | umr |
|------------|--------------------------------------------------|-----|
|------------|--------------------------------------------------|-----|

| Abbreviation | Meaning               |
|--------------|-----------------------|
| R            | Read access           |
| W            | Write access          |
| RW           | Read and write access |

#### See also

Structure – Digital inputs status and digital outputs status with the function codes 0x01 and 0x02 (Page 153)

Structure – Limit values with the function codes 0x01 and 0x02 (Page 154)

Structure – PMD diagnostics and status with the function codes 0x03 and 0x04 (Page 155)

## A.2.2 Structure – Digital inputs status and digital outputs status with the function codes 0x01 and 0x02

The following are available via MODBUS:

- "Digital Inputs Status"
- "Digital Outputs Status"

#### Input status and output status of the SENTRON PAC4200 Power Monitoring Device

You can use the function codes 0x05 and 0x0F on the digital outputs in addition to the function codes 0x03 and 0x04.

| Name                   | Length  | Status | Byte | Bit | Bit mask   | Access |
|------------------------|---------|--------|------|-----|------------|--------|
| Digital outputs status | 32 bits | DO 0.0 | 3    | 0   | 0x0000001  | R      |
| Digital outputs status | 32 bits | DO 0.1 | 3    | 1   | 0x00000010 | R      |
| Digital inputs status  | 32 bits | DI 0.0 | 3    | 0   | 0x0000001  | R      |
| Digital inputs status  | 32 bits | DI 0.1 | 3    | 1   | 0x00000010 | R      |

Table A-3 Structure - Digital Inputs Status and Digital Outputs Status

Table A- 4 Structure - Digital inputs status and digital outputs status for a SENTRON PAC 4DI/2DO expansion module in slot MOD 1

| Name                   | Length  | Status | Byte | Bit | Bit mask   | Access |
|------------------------|---------|--------|------|-----|------------|--------|
| Digital outputs status | 32 bits | DO 4.0 | 3    | 0   | 0x0000001  | R      |
| Digital outputs status | 32 bits | DO 4.1 | 3    | 1   | 0x00000010 | R      |
| Digital inputs status  | 32 bits | DI 4.0 | 3    | 0   | 0x0000001  | R      |
| Digital inputs status  | 32 bits | DI 4.1 | 3    | 1   | 0x00000010 | R      |
| Digital inputs status  | 32 bits | DI 4.2 | 3    | 2   | 0x00000100 | R      |
| Digital inputs status  | 32 bits | DI 4.3 | 3    | 3   | 0x00001000 | R      |

#### A.2 Modbus

| Name                   | Length  | Status | Byte | Bit | Bit mask   | Access |
|------------------------|---------|--------|------|-----|------------|--------|
| Digital outputs status | 32 bits | DO 8.0 | 3    | 0   | 0x0000001  | R      |
| Digital outputs status | 32 bits | DO 8.1 | 3    | 1   | 0x00000010 | R      |
| Digital inputs status  | 32 bits | DI 8.0 | 3    | 0   | 0x0000001  | R      |
| Digital inputs status  | 32 bits | DI 8.1 | 3    | 1   | 0x00000010 | R      |
| Digital inputs status  | 32 bits | DI 8.2 | 3    | 2   | 0x00000100 | R      |
| Digital inputs status  | 32 bits | DI 8.3 | 3    | 3   | 0x00001000 | R      |

Table A- 5 Structure - Digital inputs status and digital outputs status for a SENTRON PAC 4DI/2DO expansion module in slot MOD 2

#### See also

Measured variables without a time stamp with the function codes 0x03 and 0x04 (Page 146)

### A.2.3 Structure – Limit values with the function codes 0x01 and 0x02

#### Structure of the limit values

| Table A- 6 | Modbus offset 203, | register 2: Limi | t violations |
|------------|--------------------|------------------|--------------|
|------------|--------------------|------------------|--------------|

| Byte | Bit | Status                               | Bit mask   | Value range        | Access |
|------|-----|--------------------------------------|------------|--------------------|--------|
| 3    | 0   | Limit 0                              | 0x0000001  | 0 =                | R      |
| 3    | 1   | Limit 1                              | 0x0000002  | No limit violation | R      |
| 3    | 2   | Limit 2                              | 0x0000004  | ]                  | R      |
| 3    | 3   | Limit 3                              | 0x0000008  | Limit violated     | R      |
| 3    | 4   | Limit 4                              | 0x00000010 |                    | R      |
| 3    | 5   | Limit 5                              | 0x0000020  |                    | R      |
| 3    | 6   | Limit 6                              | 0x00000040 |                    | R      |
| 3    | 7   | Limit 7                              | 0x0000080  |                    | R      |
| 2    | 0   | Limit 8                              | 0x00000100 |                    | R      |
| 2    | 1   | Limit 9                              | 0x00000200 |                    | R      |
| 2    | 2   | Limit 10                             | 0x00000400 |                    | R      |
| 2    | 3   | Limit 11                             | 0x0000800  |                    | R      |
| 0    | 0   | Limit logic                          | 0x01000000 |                    | R      |
| 0    | 1   | Function block 1 at logic inputs 1 4 | 0x02000000 |                    | R      |
| 0    | 2   | Function block 2 at logic inputs 1 4 | 0x04000000 |                    | R      |
| 0    | 3   | Function block 3 at logic inputs 1 4 | 0x08000000 |                    | R      |
| 0    | 4   | Function block 4 at logic inputs 1 4 | 0x1000000  |                    | R      |

#### See also

Measured variables without a time stamp with the function codes 0x03 and 0x04 (Page 146)

## A.2.4 Structure – PMD diagnostics and status with the function codes 0x03 and 0x04

### Design

| Byte | Meaning               |
|------|-----------------------|
| 0    | System status         |
| 1    | Device status         |
| 2    | Device diagnostics    |
| 3    | Component diagnostics |

Table A-7 Overview of status and diagnostics bytes

|--|

| Byte | Bit | Device status Type Bit mask                       |        | Value range           | Access |    |
|------|-----|---------------------------------------------------|--------|-----------------------|--------|----|
| 0    | 0   | No synchronization pulse                          | Status | 0x01000000            | 0 =    | R  |
| 0    | 1   | Device Configuration menu is active               | Status | 0x02000000 not active |        | R  |
| 0    | 2   | Voltage out of range                              | Status | 0x04000000            | 1 -    | R  |
| 0    | 3   | Current out of range                              | Status | 0x08000000            | active | R  |
| 0    | 4   | Device time undefined                             | Status | 0x10000000            |        | R  |
| 0    | 6   | Hardware write protection is active               | Status | 0x40000000            |        | R  |
| 1    | 0   | Module slot 1                                     | Status | 0x00010000            |        | R  |
| 1    | 1   | Maximum pulse rate exceeded                       | Status | 0x00020000            |        | R  |
| 1    | 2   | Module slot 2                                     | Status | 0x00040000            |        | R  |
| 1    | 4   | Process counter active                            | Status | 0x00100000            |        | R  |
| 2    | 0   | Basic configuration changed <sup>1) 2)</sup>      | saving | 0x00000100            |        | RW |
| 2    | 1   | Upper or lower limit violation <sup>1) 2)</sup>   | saving | 0x00000200            |        | RW |
| 2    | 2   | Maximum pulse rate exceeded <sup>1) 2)</sup>      | saving | 0x00000400            |        | RW |
| 2    | 3   | Device has rebooted <sup>1) 2)</sup>              | saving | 0x0000800             |        | RW |
| 2    | 4   | Energy counters reset <sup>1) 2)</sup>            | saving | 0x00001000            |        | RW |
| 2    | 5   | Power quality                                     | saving | 0x00002000            |        | RW |
| 3    | 0   | Bit 0 Slot 1 Parameters changed <sup>2)</sup>     | saving | 0x0000001             |        | RW |
| 3    | 1   | Bit 1 Slot 1 IMDATA changed <sup>2)</sup>         | saving | 0x0000002             |        | RW |
| 3    | 2   | Bit 2 Slot 1 Firmware update active <sup>2)</sup> | saving | 0x00000004            |        | RW |
| 3    | 3   | Bit 3 Firmware data block available <sup>2)</sup> | saving | 0x0000008             |        | RW |
| 3    | 4   | Bit 4 Bootloader update flag <sup>2)</sup>        | saving | 0x0000010             |        | RW |
| 3    | 5   | Bit 5 Slot 2 Firmware update active <sup>2)</sup> | saving | 0x0000020             |        | RW |
| 3    | 6   | Bit 6 Slot 2 Parameters changed <sup>2)</sup>     | saving | 0x00000040            |        | RW |
| 3    | 7   | Bit 7 Slot 2 IMDATA changed <sup>2)</sup>         | saving | 0x0000080             |        | RW |

<sup>1)</sup> Only these device states are to be acknowledged.

<sup>2)</sup> You can use the function codes 0x05 and 0x0F here in addition to the function codes 0x01 and 0x02.

#### See also

Measured variables without a time stamp with the function codes 0x03 and 0x04 (Page 146) Additional information about the load profile data (Page 30)

## A.2.5 Measured variables for the load profile with the function codes 0x03 and 0x04

#### Addressing the measured variables with a time stamp

The current period is the last completed period. The instantaneous period is the period still in progress and has not yet been completed.

| Table A- 9 | Measured variables available with a time stamp |
|------------|------------------------------------------------|
|------------|------------------------------------------------|

| Offset | Number of registers | Name                                                   | Format     | Unit | Value range | Access |
|--------|---------------------|--------------------------------------------------------|------------|------|-------------|--------|
| 479    | 2                   | Total power factor import in the current period        | Float      | -    | -           | R      |
| 481    | 2                   | Total power factor export in the current period        | Float      | -    | -           | R      |
| 483    | 4                   | Time stamp for the current period                      | Time stamp | -    | -           | R      |
| 489    | 2                   | Demand apparent power in the current period            | Float      | VA   | -           | R      |
| 491    | 2                   | Demand active power import in the<br>current period    | Float      | W    | -           | R      |
| 493    | 2                   | Demand reactive power import in the<br>current period  | Float      | VAR  | -           | R      |
| 495    | 2                   | Demand active power export in the<br>current period    | Float      | W    | -           | R      |
| 497    | 2                   | Demand reactive power export in the<br>current period  | Float      | VAR  | -           | R      |
| 499    | 2                   | Cumulated apparent power in the current period         | Float      | VA   | -           | R      |
| 501    | 2                   | Cumulated active power import in the current period    | Float      | W    | -           | R      |
| 503    | 2                   | Cumulated reactive power import in the current period  | Float      | VAR  | -           | R      |
| 505    | 2                   | Cumulated active power export in the<br>current period | Float      | W    | -           | R      |
| 507    | 2                   | Cumulated reactive power export in the current period  | Float      | VAR  | -           | R      |
| 509    | 2                   | Maximum active power in the current period             | Float      | W    | -           | R      |
| 511    | 2                   | Minimum active power in the current period             | Float      | W    | -           | R      |
| 513    | 2                   | Maximum reactive power in the current period           | Float      | VAR  | -           | R      |

| Offset | Number of registers | Name                                                        | Format        | Unit | Value range                                                         | Access |
|--------|---------------------|-------------------------------------------------------------|---------------|------|---------------------------------------------------------------------|--------|
| 515    | 2                   | Minimum reactive power in the current period                | Float         | VAR  | -                                                                   | R      |
| 517    | 2                   | Length of the current period                                | Unsigned long | s    | -                                                                   | R      |
| 519    | 2                   | Time since the start of the instantane-<br>ous period       | Unsigned long | s    | -                                                                   | R      |
| 521    | 2                   | Actual Subinterval Time                                     | Unsigned long | s    | -                                                                   | R      |
| 523    | 2                   | Information on Last Period                                  | Unsigned long | -    | Byte 0, Bit 1 Tariff<br>information:<br>0 = On-peak<br>1 = Off-peak | R      |
|        |                     |                                                             |               |      | Byte 1 <b>1)</b> Quality information:                               |        |
|        |                     |                                                             |               |      | Byte 2 Reserve                                                      |        |
|        |                     |                                                             |               |      | Byte 3 1) Reactive power information                                |        |
| 525    | 2                   | Maximum apparent power<br>in the current period             | Float         | VA   | -                                                                   | R      |
| 527    | 2                   | Minimum apparent power<br>in the current period             | Float         | VA   | -                                                                   | R      |
| 529    | 2                   | Cumulated active power import in the instantaneous period   | Float         | W    | -                                                                   | R      |
| 531    | 2                   | Cumulated reactive power import in the instantaneous period | Float         | VAR  | -                                                                   | R      |
| 533    | 2                   | Cumulated active power export in the instantaneous period   | Float         | W    | -                                                                   | R      |
| 535    | 2                   | Cumulated reactive power export in the instantaneous period | Float         | VAR  | -                                                                   | R      |
| 537    | 2                   | Max. Active Power Instantaneous<br>Period                   | Float         | W    | -                                                                   | R      |
| 539    | 2                   | Min. Active Power Instantaneous Peri-<br>od                 | Float         | W    | -                                                                   | R      |
| 541    | 2                   | Max. Reactive Power Instantaneous<br>Period                 | Float         | VAR  | -                                                                   | R      |
| 543    | 2                   | Min. Reactive Power Instantaneous<br>Period                 | Float         | VAR  | -                                                                   | R      |

#### Table A- 10 Meaning of the abbreviations in the "Access" column

| Abbreviation | Meaning               |
|--------------|-----------------------|
| R            | Read access           |
| W            | Write access          |
| RW           | Read and write access |

A.2 Modbus

| Byte | Bit | Meaning                                                                                                    |
|------|-----|----------------------------------------------------------------------------------------------------|
| 1    | 7   | Uncertain:<br>This bit is set if the measuring voltage or the measuring current is out of<br>range in the period.                         |
|      | 6   | Supply voltage failure in the period                                                                                                    |
|      | 5   | This bit is set owing to a resynchronization or if the time is uncertain.<br>Additional information about the load profile data (Page 30) |
|      | 4   | This bit is set if individual subperiods are not available for computing the values.                                                      |
|      | 3 1 | Reserve                                                                                                    |
|      | 0   | Period length is too short                                                                                                    |
| 3    | 7   | Period contains Budeanu's reactive power Qn <sup>1)</sup>                                                                                 |
|      | 6   | Period contains fundamental connection reactive power VAR1                                                                                |
|      | 5   | Period contains total reactive power Qtot                                                                                                 |
|      | 4   | The reactive power type recorded was changed in the period.                                                                               |
|      | 3 0 | Reserve                                                                                                    |

| Table A- 11 | 1 1) Structure of the value range for offset 52 | 23 "Information on Last Period" |
|-------------|-------------------------------------------------|---------------------------------|
|-------------|-------------------------------------------------|---------------------------------|

<sup>1)</sup> Budeanu = Offset reactive power

# A.2.6 Tariff-specific energy values in double format with the function codes 0x03, 0x04, and 0x10

#### Addressing the tariff-specific energy values

| Offset | Number of registers | Name                                              | Format     | Unit | Value range      | Access |
|--------|---------------------|---------------------------------------------------|------------|------|------------------|--------|
| 797    | 4                   | Date/time                                         | Time stamp | -    | -                | RW     |
| 801    | 4                   | Active Energy Import Tariff 1                     | Double     | Wh   | Overflow 1.0e+12 | RW     |
| 805    | 4                   | Active Energy Import Tariff 2                     | Double     | Wh   | Overflow 1.0e+12 | RW     |
| 809    | 4                   | Active Energy Export Tariff 1                     | Double     | Wh   | Overflow 1.0e+12 | RW     |
| 813    | 4                   | Active Energy Export Tariff 2                     | Double     | Wh   | Overflow 1.0e+12 | RW     |
| 817    | 4                   | Reactive Energy Import Tariff 1                   | Double     | VARh | Overflow 1.0e+12 | RW     |
| 821    | 4                   | Reactive Energy Import Tariff 2                   | Double     | VARh | Overflow 1.0e+12 | RW     |
| 825    | 4                   | Reactive Energy Export Tariff 1                   | Double     | VARh | Overflow 1.0e+12 | RW     |
| 829    | 4                   | Reactive Energy Export Tariff 2                   | Double     | VARh | Overflow 1.0e+12 | RW     |
| 833    | 4                   | Apparent Energy Tariff 1                          | Double     | VAh  | Overflow 1.0e+12 | RW     |
| 837    | 4                   | Apparent Energy Tariff 2                          | Double     | VAh  | Overflow 1.0e+12 | RW     |
| 841    | 4                   | Process active energy                             | Double     | Wh   | Overflow 1.0e+12 | RW     |
| 845    | 4                   | Process reactive energy                           | Double     | VARh | Overflow 1.0e+12 | RW     |
| 849    | 4                   | Process apparent energy                           | Double     | VAh  | Overflow 1.0e+12 | RW     |
| 853    | 4                   | Process active energy – previous<br>measurement   | Double     | Wh   | -                | R      |
| 857    | 4                   | Process reactive energy – previous<br>measurement | Double     | VARh | -                | R      |
| 861    | 4                   | Process apparent energy – previous<br>measurement | Double     | VAh  | -                | R      |

Table A- 12 Available tariff-specific measured variables

 Table A- 13
 Meaning of the abbreviations in the "Access" column

| Abbreviation | Meaning               |
|--------------|-----------------------|
| R            | Read access           |
| W            | Write access          |
| RW           | Read and write access |

## A.2.7 Tariff-specific energy values in float format with the function codes 0x03 and 0x04

#### Addressing the tariff-specific energy values

| Offset | Number of registers | Name                                              | Format        | Unit | Unit Value range |   |
|--------|---------------------|---------------------------------------------------|---------------|------|------------------|---|
| 2799   | 2                   | Date/time                                         | Unsigned long | -    | -                | R |
| 2801   | 2                   | Active Energy Import Tariff 1                     | Float         | Wh   | Overflow 1.0e+12 | R |
| 2803   | 2                   | Active Energy Import Tariff 2                     | Float         | Wh   | Overflow 1.0e+12 | R |
| 2805   | 2                   | Active Energy Export Tariff 1                     | Float         | Wh   | Overflow 1.0e+12 | R |
| 2807   | 2                   | Active Energy Export Tariff 2                     | Float         | Wh   | Overflow 1.0e+12 | R |
| 2809   | 2                   | Reactive Energy Import Tariff 1                   | Float         | VARh | Overflow 1.0e+12 | R |
| 2811   | 2                   | Reactive Energy Import Tariff 2                   | Float         | VARh | Overflow 1.0e+12 | R |
| 2813   | 2                   | Reactive Energy Export Tariff 1                   | Float         | VARh | Overflow 1.0e+12 | R |
| 2815   | 2                   | Reactive Energy Export Tariff 2                   | Float         | VARh | Overflow 1.0e+12 | R |
| 2817   | 2                   | Apparent Energy Tariff 1                          | Float         | VAh  | Overflow 1.0e+12 | R |
| 2819   | 2                   | Apparent Energy Tariff 2                          | Float         | VAh  | Overflow 1.0e+12 | R |
| 2821   | 2                   | Process active energy                             | Float         | Wh   | Overflow 1.0e+12 | R |
| 2823   | 2                   | Process reactive energy                           | Float         | VARh | Overflow 1.0e+12 | R |
| 2825   | 2                   | Process apparent energy                           | Float         | VAh  | Overflow 1.0e+12 | R |
| 2827   | 2                   | Process active energy – previous<br>measurement   | Float         | Wh   | -                | R |
| 2829   | 2                   | Process reactive energy – previous<br>measurement | Float         | VARh | -                | R |
| 2831   | 2                   | Process apparent energy – previous<br>measurement | Float         | VAh  | -                | R |

Table A- 14 Available tariff-specific measured variables

Table A-15 Meaning of the abbreviations in the "Access" column

| Abbreviation | Meaning     |
|--------------|-------------|
| R            | Read access |

## A.2.8 Maximum values with a time stamp and the function codes 0x03 and 0x04

### Addressing the maximum values with a time stamp

SENTRON PAC4200 provides the maximum values listed below with a time stamp.

| Byte | Format        | Description                                    |
|------|---------------|------------------------------------------------|
| 0 3  | Unsigned long | Unix time; seconds since 1 January 1970 0:00 h |
| 4 7  | Unsigned long | Not used, i.e. always "0"                      |

Table A- 16 Structure of the "time stamp" format

| Table A- 17 | Available measured variables. Maximum values with time stamp |
|-------------|--------------------------------------------------------------|
|             |                                                              |

| Offset | Number of registers | Name                                                  | Format             | Unit | Value range | Access |
|--------|---------------------|-------------------------------------------------------|--------------------|------|-------------|--------|
| 3001   | 6                   | Maximum Voltage L1-N with Time                        | Float + time stamp | V    | -           | R      |
| 3007   | 6                   | Maximum Voltage L2-N with Time                        | Float + time stamp | V    | -           | R      |
| 3013   | 6                   | Maximum Voltage L3-N with Time                        | Float + time stamp | V    | -           | R      |
| 3019   | 6                   | Maximum Voltage L1-L2 with Time                       | Float + time stamp | V    | -           | R      |
| 3025   | 6                   | Maximum Voltage L2-L3 with Time                       | Float + time stamp | V    | -           | R      |
| 3031   | 6                   | Maximum Voltage L3-L1 with Time                       | Float + time stamp | V    | -           | R      |
| 3037   | 6                   | Maximum Current L1 with Time                          | Float + time stamp | А    | -           | R      |
| 3043   | 6                   | Maximum Current L2 with Time                          | Float + time stamp | А    | -           | R      |
| 3049   | 6                   | Maximum Current L3 with Time                          | Float + time stamp | А    | -           | R      |
| 3055   | 6                   | Maximum Apparent Power L1 with Time                   | Float + time stamp | VA   | -           | R      |
| 3061   | 6                   | Maximum Apparent Power L2 with Time                   | Float + time stamp | VA   | -           | R      |
| 3067   | 6                   | Maximum Apparent Power L3 with Time                   | Float + time stamp | VA   | -           | R      |
| 3073   | 6                   | Maximum Active Power L1 with Time                     | Float + time stamp | W    | -           | R      |
| 3079   | 6                   | Maximum Active Power L2 with Time                     | Float + time stamp | W    | -           | R      |
| 3085   | 6                   | Maximum Active Power L3 with Time                     | Float + time stamp | W    | -           | R      |
| 3091   | 6                   | Maximum Reactive Power L1 (Qn) with Time              | Float + time stamp | VAR  | -           | R      |
| 3097   | 6                   | Maximum Reactive Power L2 (Qn)<br>with Time           | Float + time stamp | VAR  | -           | R      |
| 3103   | 6                   | Maximum Reactive Power L3 (Qn)<br>with Time           | Float + time stamp | VAR  | -           | R      |
| 3109   | 6                   | Maximum Total Reactive Pow-<br>er L1 (Qtot) with Time | Float + time stamp | VAR  | -           | R      |
| 3115   | 6                   | Maximum Total Reactive Pow-<br>er L2 (Qtot) with Time | Float + time stamp | VAR  | -           | R      |
| 3121   | 6                   | Maximum Total Reactive Pow-<br>er L3 (Qtot) with Time | Float + time stamp | VAR  | -           | R      |

| Offset | Number of registers | Name                                                             | Format             | Unit                | Value range | Access |
|--------|---------------------|------------------------------------------------------------------|--------------------|---------------------|-------------|--------|
| 3127   | 6                   | Maximum Reactive Power L1 (Q1) with Time                         | Float + time stamp | VAR                 | -           | R      |
| 3133   | 6                   | Maximum Reactive Power L2 (Q1) with Time                         | Float + time stamp | VAR                 | -           | R      |
| 3139   | 6                   | Maximum Reactive Power L3 (Q1) with Time                         | Float + time stamp | VAR                 | -           | R      |
| 3145   | 6                   | Maximum Power Factor L1 with Time                                | Float + time stamp | -                   | 0 1         | R      |
| 3151   | 6                   | Maximum Power Factor L2 with Time                                | Float + time stamp | -                   | 0 1         | R      |
| 3157   | 6                   | Maximum Power Factor L3 with Time                                | Float + time stamp | -                   | 0 1         | R      |
| 3163   | 6                   | Maximum THD Voltage L1-L2 re-<br>ferred to Fundamental with Time | Float + time stamp | %                   | 0 100       | R      |
| 3169   | 6                   | Maximum THD Voltage L2-L3 re-<br>ferred to Fundamental with Time | Float + time stamp | %                   | 0 100       | R      |
| 3175   | 6                   | Maximum THD Voltage L3-L1 re-<br>ferred to Fundamental with Time | Float + time stamp | %                   | 0 100       | R      |
| 3199   | 6                   | Maximum $\cos \varphi$ L1 with Time                              | Float + time stamp | COS φL1             | -           | R      |
| 3205   | 6                   | Maximum cos $\varphi$ L2 with Time                               | Float + time stamp | cos φ <sub>L2</sub> | -           | R      |
| 3211   | 6                   | Maximum cos $\phi$ L3 with Time                                  | Float + time stamp | cos φ∟₃             | -           | R      |
| 3217   | 6                   | Maximum Displacement Angle L1 with Time                          | Float + time stamp | 0                   | -           | R      |
| 3223   | 6                   | Maximum Displacement Angle L2 with Time                          | Float + time stamp | 0                   | -           | R      |
| 3229   | 6                   | Maximum Displacement Angle L3 with Time                          | Float + time stamp | o                   | -           | R      |
| 3235   | 6                   | Maximum phase angle L1-L1                                        | Float + time stamp | 0                   | -           | R      |
| 3241   | 6                   | Maximum phase angle L1-L2                                        | Float + time stamp | 0                   | -           | R      |
| 3247   | 6                   | Maximum phase angle L1-L3                                        | Float + time stamp | 0                   | -           | R      |
| 3253   | 6                   | Maximum THD Voltage L1 with Time                                 | Float + time stamp | %                   | 0 100       | R      |
| 3259   | 6                   | Maximum THD Voltage L2 with Time                                 | Float + time stamp | %                   | 0 100       | R      |
| 3265   | 6                   | Maximum THD Voltage L3 with Time                                 | Float + time stamp | %                   | 0 100       | R      |
| 3271   | 6                   | Maximum THD Current L1 with Time                                 | Float + time stamp | %                   | 0 100       | R      |
| 3277   | 6                   | Maximum THD Current L2 with Time                                 | Float + time stamp | %                   | 0 100       | R      |
| 3283   | 6                   | Maximum THD Current L3 with Time                                 | Float + time stamp | %                   | 0 100       | R      |
| 3289   | 6                   | Maximum Distortion L1 with Time                                  | Float + time stamp | А                   | -           | R      |
| 3295   | 6                   | Maximum Distortion L2 with Time                                  | Float + time stamp | А                   | -           | R      |
| 3301   | 6                   | Maximum Distortion L3 with Time                                  | Float + time stamp | А                   | -           | R      |
| 3307   | 6                   | Maximum Line Frequency with Time                                 | Float + time stamp | -                   | 45 65       | R      |
| 3313   | 6                   | Maximum 3-Phase Average Volt-<br>age L-N with Time               | Float + time stamp | V                   | -           | R      |
| 3319   | 6                   | Maximum 3-Phase Average Voltage<br>L-L with Time                 | Float + time stamp | V                   | -           | R      |
| 3325   | 6                   | Maximum 3-Phase Average Current with Time                        | Float + time stamp | A                   | -           | R      |

| Offset | Number of registers | Name                                                             | Format             | Unit | Value range | Access |
|--------|---------------------|------------------------------------------------------------------|--------------------|------|-------------|--------|
| 3331   | 6                   | Maximum Total Apparent Power with Time                           | Float + time stamp | VA   | -           | R      |
| 3337   | 6                   | Maximum Total Active Power with Time                             | Float + time stamp | W    | -           | R      |
| 3343   | 6                   | Maximum Total Reactive Power (Qn) with Time                      | Float + time stamp | VAR  | -           | R      |
| 3349   | 6                   | Maximum Total Power Factor with Time                             | Float + time stamp | -    | -           | R      |
| 3355   | 6                   | Maximum Neutral Current with Time                                | Float + time stamp | А    | -           | R      |
| 3361   | 6                   | Maximum Total Reactive Pow-<br>er (Qtot) with Time               | Float + time stamp | VAR  | -           | R      |
| 3367   | 6                   | Maximum Total Reactive Power (Q1) with Time                      | Float + time stamp | VAR  | -           | R      |
| 3373   | 6                   | Max. Sliding Window Demand Volt-<br>age L1-N with Time           | Float + time stamp | V    | -           | R      |
| 3379   | 6                   | Max. Sliding Window Demand Volt-<br>age L2-N with Time           | Float + time stamp | V    | -           | R      |
| 3385   | 6                   | Max. Sliding Window Demand Volt-<br>age L3-N with Time           | Float + time stamp | V    | -           | R      |
| 3391   | 6                   | Max. Sliding Window Demand Volt-<br>age L1-L2 with Time          | Float + time stamp | V    | -           | R      |
| 3397   | 6                   | Max. Sliding Window Demand Volt-<br>age L2-L3 with Time          | Float + time stamp | V    | -           | R      |
| 3403   | 6                   | Max. Sliding Window Demand Volt-<br>age L3-L1 with Time          | Float + time stamp | V    | -           | R      |
| 3409   | 6                   | Max. Sliding Window Demand Cur-<br>rent L1 with Time             | Float + time stamp | A    | -           | R      |
| 3415   | 6                   | Max. Sliding Window Demand Cur-<br>rent L2 with Time             | Float + time stamp | А    | -           | R      |
| 3421   | 6                   | Max. Sliding Window Demand Cur-<br>rent L3 with Time             | Float + time stamp | А    | -           | R      |
| 3427   | 6                   | Max. Sliding Window Demand Apparent Power L1 with Time           | Float + time stamp | VA   | -           | R      |
| 3433   | 6                   | Max. Sliding Window Demand Apparent Power L2 with Time           | Float + time stamp | VA   | -           | R      |
| 3439   | 6                   | Max. Sliding Window Demand Apparent Power L3 with Time           | Float + time stamp | VA   | -           | R      |
| 3445   | 6                   | Max. Sliding Window Demand Active<br>Power L1 with Time          | Float + time stamp | W    | -           | R      |
| 3451   | 6                   | Max. Sliding Window Demand Active<br>Power L2 with Time          | Float + time stamp | W    | -           | R      |
| 3457   | 6                   | Max. Sliding Window Demand Active<br>Power L3 with Time          | Float + time stamp | W    | -           | R      |
| 3463   | 6                   | Max. Sliding Window Demand Reac-<br>tive Power L1 (Qn) with Time | Float + time stamp | VAR  | -           | R      |
| 3469   | 6                   | Max. Sliding Window Demand Reac-<br>tive Power L2 (Qn) with Time | Float + time stamp | VAR  | -           | R      |

| Offset | Number of registers | Name                                                                | Format             | Unit | Value range | Access |
|--------|---------------------|---------------------------------------------------------------------|--------------------|------|-------------|--------|
| 3475   | 6                   | Max. Sliding Window Demand Reac-<br>tive Power L3 (Qn) with Time    | Float + time stamp | VAR  | -           | R      |
| 3481   | 6                   | Max. Sliding Window Demand Total Reactive Power L1 (Qtot) with Time | Float + time stamp | VAR  | -           | R      |
| 3487   | 6                   | Max. Sliding Window Demand Total Reactive Power L2 (Qtot) with Time | Float + time stamp | VAR  | -           | R      |
| 3493   | 6                   | Max. Sliding Window Demand Total Reactive Power L3 (Qtot) with Time | Float + time stamp | VAR  | -           | R      |
| 3499   | 6                   | Max. Sliding Window Demand Reac-<br>tive Power L1 (Q1) with Time    | Float + time stamp | VAR  | -           | R      |
| 3505   | 6                   | Max. Sliding Window Demand Reac-<br>tive Power L2 (Q1) with Time    | Float + time stamp | VAR  | -           | R      |
| 3511   | 6                   | Max. Sliding Window Demand Reac-<br>tive Power L3 (Q1) with Time    | Float + time stamp | VAR  | -           | R      |
| 3517   | 6                   | Max. Sliding Window Demand Power<br>Factor L1 with Time             | Float + time stamp | -    | 0 1         | R      |
| 3523   | 6                   | Max. Sliding Window Demand Power<br>Factor L2 with Time             | Float + time stamp | -    | 0 1         | R      |
| 3529   | 6                   | Max. Sliding Window Demand Power<br>Factor L3 with Time             | Float + time stamp | -    | 0 1         | R      |
| 3535   | 6                   | Max. Sliding Window Demand Total<br>Apparent Power with Time        | Float + time stamp | VA   | -           | R      |
| 3541   | 6                   | Max. Sliding Window Demand Total Active Power with Time             | Float + time stamp | W    | -           | R      |
| 3547   | 6                   | Max. Sliding Window Demand Total<br>Reactive Power (Qn) with Time   | Float + time stamp | VAR  | -           | R      |
| 3553   | 6                   | Max. Sliding Window Demand Total Reactive Power (Qtot) with Time    | Float + time stamp | VAR  | -           | R      |
| 3559   | 6                   | Max. Sliding Window Demand Total<br>Reactive Power (Q1) with Time   | Float + time stamp | VAR  | -           | R      |
| 3565   | 6                   | Max. Sliding Window Demand Total<br>Power Factor with Time          | Float + time stamp | -    | -           | R      |
| 3571   | 6                   | Max. Sliding Window Demand Neu-<br>tral Current with Time           | Float + time stamp | А    | -           | R      |

## A.2.9 Minimum values with a time stamp and the function codes 0x03 and 0x04

### Addressing the minimum values with a time stamp

| Offset | Number of registers | Name                                             | Format             | Unit                | Value<br>range | Access |
|--------|---------------------|--------------------------------------------------|--------------------|---------------------|----------------|--------|
| 6001   | 6                   | Minimum Voltage L1-N with Time                   | Float + time stamp | V                   | -              | R      |
| 6007   | 6                   | Minimum Voltage L2-N with Time                   | Float + time stamp | V                   | -              | R      |
| 6013   | 6                   | Minimum Voltage L3-N with Time                   | Float + time stamp | V                   | -              | R      |
| 6019   | 6                   | Minimum Voltage L1-L2 with Time                  | Float + time stamp | V                   | -              | R      |
| 6025   | 6                   | Minimum Voltage L2-L3 with Time                  | Float + time stamp | V                   | -              | R      |
| 6031   | 6                   | Minimum Voltage L3-L1 with Time                  | Float + time stamp | V                   | -              | R      |
| 6037   | 6                   | Minimum Current L1 with Time                     | Float + time stamp | А                   | -              | R      |
| 6043   | 6                   | Minimum Current L2 with Time                     | Float + time stamp | А                   | -              | R      |
| 6049   | 6                   | Minimum Current L3 with Time                     | Float + time stamp | А                   | -              | R      |
| 6055   | 6                   | Minimum Apparent Power L1 with Time              | Float + time stamp | VA                  | -              | R      |
| 6061   | 6                   | Minimum Apparent Power L2 with Time              | Float + time stamp | VA                  | -              | R      |
| 6067   | 6                   | Minimum Apparent Power L3 with Time              | Float + time stamp | VA                  | -              | R      |
| 6073   | 6                   | Minimum Active Power L1 with Time                | Float + time stamp | W                   | -              | R      |
| 6079   | 6                   | Minimum Active Power L2 with Time                | Float + time stamp | W                   | -              | R      |
| 6085   | 6                   | Minimum Active Power L3 with Time                | Float + time stamp | W                   | -              | R      |
| 6091   | 6                   | Minimum Reactive Power L1 (Qn) with Time         | Float + time stamp | VAR                 | -              | R      |
| 6097   | 6                   | Minimum Reactive Power L2 (Qn) with Time         | Float + time stamp | VAR                 | -              | R      |
| 6103   | 6                   | Minimum Reactive Power L3 (Qn) with Time         | Float + time stamp | VAR                 | -              | R      |
| 6109   | 6                   | Minimum Total Reactive Power L1 (Qtot) with Time | Float + time stamp | VAR                 | -              | R      |
| 6115   | 6                   | Minimum Total Reactive Power L2 (Qtot) with Time | Float + time stamp | VAR                 | -              | R      |
| 6121   | 6                   | Minimum Total Reactive Power L3 (Qtot) with Time | Float + time stamp | VAR                 | -              | R      |
| 6127   | 6                   | Minimum Reactive Power L1 (Q1) with Time         | Float + time stamp | VAR                 | -              | R      |
| 6133   | 6                   | Minimum Reactive Power L2 (Q1) with Time         | Float + time stamp | VAR                 | -              | R      |
| 6139   | 6                   | Minimum Reactive Power L3 (Q1) with Time         | Float + time stamp | VAR                 | -              | R      |
| 6145   | 6                   | Minimum Power Factor L1 with Time                | Float + time stamp | -                   | 0 1            | R      |
| 6151   | 6                   | Minimum Power Factor L2 with Time                | Float + time stamp | -                   | 0 1            | R      |
| 6157   | 6                   | Minimum Power Factor L3 with Time                | Float + time stamp | -                   | 0 1            | R      |
| 6163   | 6                   | Minimum cos $\phi$ L1 with Time                  | Float + time stamp | cos φ <sub>L1</sub> | -              | R      |
| 6169   | 6                   | Minimum cos $\phi$ L2 with Time                  | Float + time stamp | cos φ <sub>L2</sub> | -              | R      |
| 6175   | 6                   | Minimum cos $\phi$ L3 with Time                  | Float + time stamp | cos φ∟₃             | -              | R      |
| 6181   | 6                   | Minimum Displacement Angle L1 with Time          | Float + time stamp | 0                   | -              | R      |
| 6187   | 6                   | Minimum Displacement Angle L2 with Time          | Float + time stamp | 0                   | -              | R      |
| 6193   | 6                   | Minimum Displacement Angle L3 with Time          | Float + time stamp | 0                   | -              | R      |

Table A- 18 Available measured variables: Minimum values with time stamp

| Offset | Number of registers | Name                                                      | Format             | Unit | Value<br>range | Access |
|--------|---------------------|-----------------------------------------------------------|--------------------|------|----------------|--------|
| 6199   | 6                   | Minimum phase angle L1-L1                                 | Float + time stamp | 0    | -              | R      |
| 6205   | 6                   | Minimum phase angle L1-L2                                 | Float + time stamp | •    | -              | R      |
| 6211   | 6                   | Minimum phase angle L1-L3                                 | Float + time stamp | 0    | -              | R      |
| 6217   | 6                   | Minimum Line Frequency with Time                          | Float + time stamp | -    | 45 65          | R      |
| 6223   | 6                   | Minimum 3-Phase Average Voltage L-N with Time             | Float + time stamp | V    | -              | R      |
| 6229   | 6                   | Minimum 3-Phase Average Voltage L-L with Time             | Float + time stamp | V    | -              | R      |
| 6235   | 6                   | Minimum 3-Phase Average Current L-L with Time             | Float + time stamp | A    | -              | R      |
| 6241   | 6                   | Minimum Total Apparent Power with Time                    | Float + time stamp | VA   | -              | R      |
| 6247   | 6                   | Minimum Total Active Power with Time                      | Float + time stamp | W    | -              | R      |
| 6253   | 6                   | Minimum Total Reactive Power (Qn) with<br>Time            | Float + time stamp | VAR  | -              | R      |
| 6259   | 6                   | Minimum Total Power Factor (Qn) with Time                 | Float + time stamp | -    | -              | R      |
| 6265   | 6                   | Minimum Neutral Current with Time                         | Float + time stamp | А    | -              | R      |
| 6271   | 6                   | Minimum Total Reactive Power (Qtot) with Time             | Float + time stamp | VAR  | -              | R      |
| 6277   | 6                   | Minimum Total Reactive Power (Q1) with Time               | Float + time stamp | VAR  | -              | R      |
| 6283   | 6                   | Min. Sliding Window Demand Voltage L1-N with Time         | Float + time stamp | V    | -              | R      |
| 6289   | 6                   | Min. Sliding Window Demand Voltage L2-N with Time         | Float + time stamp | V    | -              | R      |
| 6295   | 6                   | Min. Sliding Window Demand Voltage L3-N with Time         | Float + time stamp | V    | -              | R      |
| 6301   | 6                   | Min. Sliding Window Demand Voltage L1-L2 with Time        | Float + time stamp | V    | -              | R      |
| 6307   | 6                   | Min. Sliding Window Demand Voltage L2-L3 with Time        | Float + time stamp | V    | -              | R      |
| 6313   | 6                   | Min. Sliding Window Demand Voltage L3-L1 with Time        | Float + time stamp | V    | -              | R      |
| 6319   | 6                   | Min. Sliding Window Demand Current L1 with Time           | Float + time stamp | A    | -              | R      |
| 6325   | 6                   | Min. Sliding Window Demand Current L2 with Time           | Float + time stamp | А    | -              | R      |
| 6331   | 6                   | Min. Sliding Window Demand Current L3 with Time           | Float + time stamp | A    | -              | R      |
| 6337   | 6                   | Min. Sliding Window Demand Apparent<br>Power L1 with Time | Float + time stamp | VA   | -              | R      |
| 6343   | 6                   | Min. Sliding Window Demand Apparent<br>Power L2 with Time | Float + time stamp | VA   | -              | R      |
| 6349   | 6                   | Min. Sliding Window Demand Apparent<br>Power L3 with Time | Float + time stamp | VA   | -              | R      |
| 6355   | 6                   | Min. Sliding Window Demand Active Power<br>L1 with Time   | Float + time stamp | W    | -              | R      |

| Offset | Number of registers | Name                                                                     | Format             | Unit | Value<br>range | Access |
|--------|---------------------|--------------------------------------------------------------------------|--------------------|------|----------------|--------|
| 6361   | 6                   | Min. Sliding Window Demand Active Power<br>L2 with Time                  | Float + time stamp | W    | -              | R      |
| 6367   | 6                   | Min. Sliding Window Demand Active Power<br>L3 with Time                  | Float + time stamp | W    | -              | R      |
| 6373   | 6                   | Min. Sliding Window Demand Reactive<br>Power L1 (Qn) with Time           | Float + time stamp | VAR  | -              | R      |
| 6379   | 6                   | Min. Sliding Window Demand Reactive<br>Power L2 (Qn) with Time           | Float + time stamp | VAR  | -              | R      |
| 6385   | 6                   | Min. Sliding Window Demand Reactive<br>Power L3 (Qn) with Time           | Float + time stamp | VAR  | -              | R      |
| 6391   | 6                   | Min. Sliding Window Demand Total Reac-<br>tive Power L1 (Qtot) with Time | Float + time stamp | VAR  | -              | R      |
| 6397   | 6                   | Min. Sliding Window Demand Total Reac-<br>tive Power L2 (Qtot) with Time | Float + time stamp | VAR  | -              | R      |
| 6403   | 6                   | Min. Sliding Window Demand Total Reac-<br>tive Power L3 (Qtot) with Time | Float + time stamp | VAR  | -              | R      |
| 6409   | 6                   | Min. Sliding Window Demand Reactive<br>Power L1 (Q1) with Time           | Float + time stamp | VAR  | -              | R      |
| 6415   | 6                   | Min. Sliding Window Demand Reactive<br>Power L2 (Q1) with Time           | Float + time stamp | VAR  | -              | R      |
| 6421   | 6                   | Min. Sliding Window Demand Reactive<br>Power L3 (Q1) with Time           | Float + time stamp | VAR  | -              | R      |
| 6427   | 6                   | Min. Sliding Window Demand Power Factor<br>L1 with Time                  | Float + time stamp | -    | 0 1            | R      |
| 6433   | 6                   | Min. Sliding Window Demand Power Factor<br>L2 with Time                  | Float + time stamp | -    | 0 1            | R      |
| 6439   | 6                   | Min. Sliding Window Demand Power Fac-<br>tor L3 with Time                | Float + time stamp | -    | 0 1            | R      |
| 6445   | 6                   | Min. Sliding Window Demand Total Appar-<br>ent Power with Time           | Float + time stamp | VA   | -              | R      |
| 6451   | 6                   | Min. Sliding Window Demand Total Active Power with Time                  | Float + time stamp | W    | -              | R      |
| 6457   | 6                   | Min. Sliding Window Demand Total Reac-<br>tive Power (Qn) with Time      | Float + time stamp | VAR  | -              | R      |
| 6463   | 6                   | Min. Sliding Window Demand Total Reac-<br>tive Power (Qtot) with Time    | Float + time stamp | VAR  | -              | R      |
| 6469   | 6                   | Min. Sliding Window Demand Total Reac-<br>tive Power (Q1)                | Float + time stamp | VAR  | -              | R      |
| 6475   | 6                   | Min. Sliding Window Demand Total Power<br>Factor with Time               | Float + time stamp | -    | -              | R      |
| 6481   | 6                   | Min. Sliding Window Demand Neutral Cur-<br>rent with Time                | Float + time stamp | A    | -              | R      |

## A.2.10 Odd harmonics without a time stamp with the function codes 0x03 and 0x04

For clarity, only the fundamental and the 3rd harmonic are listed in the tables.

#### Formula

The offsets of the 5th to 31st odd harmonics can be calculated using the formula below:

Offset of nth harmonic = (offset of fundamental) + (length + 1) x (n - 1)

nth - stands for the number of the harmonic

#### Example 1

Calculation of "5th harmonic voltage L1-N":

- 9001 + (2 + 1) x (5 1) = 9013
- Offset of "5th harmonic voltage L1-N" is 9013.

#### Example 2

Calculation of offset of "31st harmonic voltage L3-N":

- 9005 + (2 +1) x (31 1) = 9095
- Offset of "3rd harmonic voltage L3-N" is 9095.

## Tables

| Offset         | Length | Name                      | Format | Unit | Access |
|----------------|--------|---------------------------|--------|------|--------|
| FC0x03         |        |                           |        |      |        |
| FC0x04         |        |                           |        |      |        |
| 9001           | 2      | Fundamental voltage L1-N  | FLOAT  | V    | R      |
| 9003           | 2      | Fundamental voltage L2-N  | FLOAT  | V    | R      |
| 9005           | 2      | Fundamental voltage L3-N  | FLOAT  | V    | R      |
| 9007           | 2      | 3rd harmonic voltage L1-N | FLOAT  | %    | R      |
| 9009           | 2      | 3rd harmonic voltage L2-N | FLOAT  | %    | R      |
| 9011           | 2      | 3rd harmonic voltage L3-N | FLOAT  | %    | R      |
| See<br>formula | 2      | nth Harmonic voltage L1-N | FLOAT  | %    | R      |
| See<br>formula | 2      | nth Harmonic voltage L2-N | FLOAT  | %    | R      |
| See<br>formula | 2      | nth Harmonic voltage L3-N | FLOAT  | %    | R      |

| Offset         | Length | Name                    | Format | Unit | Access |
|----------------|--------|-------------------------|--------|------|--------|
| FC0x03         |        |                         |        |      |        |
| FC0x04         |        |                         |        |      |        |
| 11001          | 2      | Fundamental current L1  | FLOAT  | А    | R      |
| 11003          | 2      | Fundamental current L2  | FLOAT  | А    | R      |
| 11005          | 2      | Fundamental current L3  | FLOAT  | А    | R      |
| 11007          | 2      | 3rd harmonic current L1 | FLOAT  | А    | R      |
| 11009          | 2      | 3rd harmonic current L2 | FLOAT  | А    | R      |
| 11011          | 2      | 3rd harmonic current L3 | FLOAT  | А    | R      |
| See<br>formula | 2      | nth Harmonic voltage L1 | FLOAT  | A    | R      |
| See<br>formula | 2      | nth Harmonic voltage L2 | FLOAT  | А    | R      |
| See<br>formula | 2      | nth Harmonic voltage L3 | FLOAT  | A    | R      |

| A | р    | en | d | ix |
|---|------|----|---|----|
|   | - /- |    |   |    |

| Offset         | Length | Name                       | Format | Unit | Access |
|----------------|--------|----------------------------|--------|------|--------|
| FC0x03         |        |                            |        |      |        |
| FC0x04         |        |                            |        |      |        |
| 22001          | 2      | Fundamental voltage L1-L2  | FLOAT  | V    | R      |
| 22003          | 2      | Fundamental voltage L2-L3  | FLOAT  | V    | R      |
| 22005          | 2      | Fundamental voltage L3-L1  | FLOAT  | V    | R      |
| 22007          | 2      | 3rd harmonic voltage L1-L2 | FLOAT  | %    | R      |
| 22009          | 2      | 3rd harmonic voltage L2-L3 | FLOAT  | %    | R      |
| 22011          | 2      | 3rd harmonic voltage L3-L1 | FLOAT  | %    | R      |
| See<br>formula | 2      | nth Harmonic voltage L1-L2 | FLOAT  | %    | R      |
| See<br>formula | 2      | nth Harmonic voltage L2-L3 | FLOAT  | %    | R      |
| See<br>formula | 2      | nth Harmonic voltage L3-L1 | FLOAT  | %    | R      |

## A.2.11 Odd harmonics with a time stamp with the function codes 0x03 and 0x04

For clarity, only the 3rd harmonics are listed in the table.

#### Formula

The offsets of the 5th to 31st odd harmonics can be calculated using the formula below:

Offset of nth harmonic = (offset of 3rd harmonic) + (length + 3) x (n - 3)

nth - stands for the number of the harmonic

#### Example 1

Calculation of offset "Max. 5th harmonic voltage L1-N with time":

- 12999 + (6 + 3) x (5 3) = 13017
- Offset of "Max. 5th harmonic voltage L1-N with time" is 13017.

#### Example 2

Calculation of offset of "Max. 31st harmonic voltage L3-N with time":

- 13011 + (6 + 3) x (31 3) = 13263
- Offset of "Max. 31st harmonic voltage L3-N with time" is 13263.

## Tables

| Offset         | Length | Name                                     | Format | Unit | Access |
|----------------|--------|------------------------------------------|--------|------|--------|
| FC0x03         |        |                                          |        |      |        |
| FC0x04         |        |                                          |        |      |        |
| 12999          | 6      | Max. 3rd harmonic voltage L1-N with time | FLOAT  | %    | R      |
| 13005          | 6      | Max. 3rd harmonic voltage L2-N with time | FLOAT  | %    | R      |
| 13011          | 6      | Max. 3rd harmonic voltage L3-N with time | FLOAT  | %    | R      |
| See<br>formula | 6      | Max. nth harmonic voltage L1-N with time | FLOAT  | %    | R      |
| See<br>formula | 6      | Max. nth harmonic voltage L2-N with time | FLOAT  | %    | R      |
| See<br>formula | 6      | Max. nth harmonic voltage L3-N with time | FLOAT  | %    | R      |

| Offset  | Length | Name                                     | Format | Unit | Access |
|---------|--------|------------------------------------------|--------|------|--------|
| FC0x03  |        |                                          |        |      |        |
| FC0x04  |        |                                          |        |      |        |
| 19001   | 6      | Maximum fundamental current L1 with time | FLOAT  | А    | R      |
| 19007   | 6      | Maximum fundamental current L2 with time | FLOAT  | А    | R      |
| 19013   | 6      | Maximum fundamental current L3 with time | FLOAT  | А    | R      |
| 19019   | 6      | Max. 3rd harmonic current L1             | FLOAT  | А    | R      |
|         |        | with time                                |        |      |        |
| 19025   | 6      | Max. 3rd harmonic current L1             | FLOAT  | А    | R      |
|         |        | with time                                |        |      |        |
| 19031   | 6      | Max. 3rd harmonic current L1             | FLOAT  | А    | R      |
|         |        | with time                                |        |      |        |
| See     | 6      | Max. nth harmonic current L1             | FLOAT  | А    | R      |
| formula |        | with time                                |        |      |        |
| See     | 6      | Max. nth harmonic current L1             | FLOAT  | А    | R      |
| formula |        | with time                                |        |      |        |
| See     | 6      | Max. nth harmonic current L1             | FLOAT  | А    | R      |
| formula |        | with time                                |        |      |        |

## A.2.12 Readout of harmonic components of all harmonics with function codes 0x03, 0x04 and 0x14

For clarity, only the 1st and the 64th harmonics are listed in the table.

#### Formula

The offsets of the 2nd to 63rd harmonics can be calculated using the formula below:

Offset of nth harmonic = (offset of 1st harmonic) + length x (n - 1)

nth - stands for the number of the harmonic

#### Example 1

Calculation of offset of "3rd harmonic voltage L1" (FC0x14):

- 5 + 2 x (3 1) = 9
- Offset of "3rd harmonic voltage L1" (FC0x14) is 9.

#### Example 2

Calculation of offset of "3rd harmonic voltage L1" (FC0x3):

- 36005 + 2 x (3 1) = 36009
- Offset of "3rd harmonic voltage L1" (FC0x3) is 9.

#### Example 3

Calculation of offset of "7th max. harmonic voltage L1" (FC0x3):

- 37201 + 4 x (7 1) = 37225
- Offset of "7th max. harmonic voltage L1" (FCx03) is 37225.

#### Table

Note the following:

- The voltage harmonics are expressed in [%] relative to the fundamental.
- The fundamental is expressed absolutely in [V].
- The current harmonics are expressed absolutely in [A].

| File   | Length | Offset         | Offset         | Name                            | Format | Unit | Access |
|--------|--------|----------------|----------------|---------------------------------|--------|------|--------|
| FC0x14 |        | FC0x14         | FC0x03         |                                 |        |      |        |
|        |        |                | FC0x04         |                                 |        |      |        |
| 10     | 2      | 5              | 36005          | 1st harmonic voltage L1         | FLOAT  | V    | R      |
| 10     | 2      | See<br>formula | See<br>formula | nth harmonic voltage L1         | FLOAT  | %    | R      |
| 10     | 2      | 131            | 36131          | 64th harmonic voltage L1        | FLOAT  | %    | R      |
| 10     | 2      | 133            | 36133          | 1st harmonic voltage L2         | FLOAT  | V    | R      |
| 10     | 2      | See<br>formula | See<br>formula | nth harmonic voltage L2         | FLOAT  | %    | R      |
| 10     | 2      | 259            | 36259          | 64th harmonic voltage L2        | FLOAT  | %    | R      |
| 10     | 2      | 261            | 36261          | 1st harmonic voltage L3         | FLOAT  | V    | R      |
| 10     | 2      | See<br>formula | See<br>formula | nth harmonic voltage L3         | FLOAT  | %    | R      |
| 10     | 2      | 387            | 36387          | 64th harmonic voltage L3        | FLOAT  | %    | R      |
| 10     | 2      | 389            | 36389          | 1st harmonic current L1         | FLOAT  | А    | R      |
| 10     | 2      | See<br>formula | See<br>formula | nth harmonic current L1         | FLOAT  | A    | R      |
| 10     | 2      | 515            | 36515          | 64th harmonic current L1        | FLOAT  | А    | R      |
| 10     | 2      | 517            | 36517          | 1st harmonic current L2         | FLOAT  | А    | R      |
| 10     | 2      | See<br>formula | See<br>formula | nth harmonic current L2         | FLOAT  | A    | R      |
| 10     | 2      | 643            | 36643          | 64th harmonic current L2        | FLOAT  | А    | R      |
| 10     | 2      | 645            | 36645          | 1st harmonic current L3         | FLOAT  | А    | R      |
| 10     | 2      | See<br>formula | See<br>formula | nth harmonic current L3         | FLOAT  | A    | R      |
| 10     | 2      | 771            | 36771          | 64th harmonic current L3        | FLOAT  | А    | R      |
| 10     | 2      | 773            | 36773          | 1st harmonic voltage Ph-Ph L12  | FLOAT  | V    | R      |
| 10     | 2      | See<br>formula | See<br>formula | nth harmonic voltage Ph-Ph L12  | FLOAT  | %    | R      |
| 10     | 2      | 899            | 36899          | 64th harmonic voltage ph-ph L12 | FLOAT  | %    | R      |
| 10     | 2      | 901            | 36901          | 1st harmonic voltage ph-ph L23  | FLOAT  | V    | R      |
| 10     | 2      | See<br>formula | See<br>formula | nth harmonic voltage ph-ph L23  | FLOAT  | %    | R      |
| 10     | 2      | 1027           | 37027          | 64th harmonic voltage ph-ph L23 | FLOAT  | %    | R      |
| 10     | 2      | 1029           | 37029          | 1st harmonic voltage ph-ph L31  | FLOAT  | V    | R      |
| 10     | 2      | See<br>formula | See<br>formula | nth harmonic voltage ph-ph L31  | FLOAT  | %    | R      |

| Appenaix |
|----------|
|----------|

| File   | Length | Offset         | Offset         | Name                                     | Format     | Unit | Access |
|--------|--------|----------------|----------------|------------------------------------------|------------|------|--------|
| FC0x14 |        | FC0x14         | FC0x03         |                                          |            |      |        |
|        |        |                | FC0x04         |                                          |            |      |        |
| 10     | 2      | 1155           | 37155          | 64th harmonic voltage ph-ph L31          | FLOAT      | %    | R      |
| 11     | 4      | 1              | 37201          | 1st max. harmonic voltage L1             | FLOAT+TS32 | V    | R      |
| 11     | 4      | See<br>formula | See<br>formula | nth max. harmonic voltage L1             | FLOAT      | %    | R      |
| 11     | 4      | 53             | 37453          | 64th max. harmonic voltage L1            | FLOAT+TS32 | %    | R      |
| 11     | 4      | 257            | 37457          | 1st max. harmonic voltage L2             | FLOAT+TS32 | V    | R      |
| 11     | 4      | See<br>formula | See<br>formula | nth max. harmonic voltage L2             | FLOAT+TS32 | %    | R      |
| 11     | 4      | 509            | 37709          | 64th max. harmonic voltage L2            | FLOAT+TS32 | %    | R      |
| 11     | 4      | 513            | 37713          | 1st max. harmonic voltage L3             | FLOAT+TS32 | V    | R      |
| 11     | 4      | See<br>formula | See<br>formula | nth max. harmonic voltage L3             | FLOAT+TS32 | %    | R      |
| 11     | 4      | 765            | 37965          | 64th max. harmonic voltage L3            | FLOAT+TS32 | %    | R      |
| 11     | 4      | 769            | 37969          | 1st max. harmonic current L1             | FLOAT+TS32 | A    | R      |
| 11     | 4      | See<br>formula | See<br>formula | nth max. harmonic current L1             | FLOAT+TS32 | A    | R      |
| 11     | 4      | 1021           | 38221          | 64th max. harmonic current L1            | FLOAT+TS32 | А    | R      |
| 11     | 4      | 1025           | 38225          | 1st max. harmonic current L2             | FLOAT+TS32 | А    | R      |
| 11     | 4      | See<br>formula | See<br>formula | nth max. harmonic current L2             | FLOAT+TS32 | A    | R      |
| 11     | 4      | 1277           | 38477          | 64th max. harmonic current L2            | FLOAT+TS32 | А    | R      |
| 11     | 4      | 1281           | 38481          | 1st max. harmonic current L3             | FLOAT+TS32 | А    | R      |
| 11     | 4      | See<br>formula | See<br>formula | nth max. harmonic current L3             | FLOAT+TS32 | А    | R      |
| 11     | 4      | 1533           | 38733          | 64th max. harmonic current L3            | FLOAT+TS32 | А    | R      |
| 11     | 4      | 1537           | 38737          | 1st max. harmonic voltage ph-<br>ph L12  | FLOAT+TS32 | V    | R      |
| 11     | 4      | See<br>formula | See<br>formula | nth max. harmonic voltage ph-<br>ph L12  | FLOAT+TS32 | %    | R      |
| 11     | 4      | 1789           | 38989          | 64th max. harmonic voltage ph-<br>ph L12 | FLOAT+TS32 | %    | R      |
| 11     | 4      | 1793           | 38993          | 1sth max. harmonic voltage ph-<br>ph L23 | FLOAT+TS32 | V    | R      |
| 11     | 4      | See<br>formula | See<br>formula | nth max. harmonic voltage ph-<br>ph L23  | FLOAT+TS32 | %    | R      |
| 11     | 4      | 2045           | 39245          | 64th max. harmonic voltage ph-<br>ph L23 | FLOAT+TS32 | %    | R      |
| 11     | 4      | 2049           | 39249          | 1st max. harmonic voltage ph-<br>ph L31  | FLOAT+TS32 | V    | R      |
| 11     | 4      | See<br>formula | See<br>formula | nth max. harmonic voltage ph-<br>ph L31  | FLOAT+TS32 | %    | R      |
| 11     | 4      | 2301           | 39501          | 64th max. harmonic voltage ph-<br>ph L31 | FLOAT+TS32 | %    | R      |

## A.2.13 Readout of averages (aggregation) with function codes 0x03, 0x04 and 0x14

The values are updated at time-synchronized, parameterizable intervals:

- Measured values for average 1 (file 1)
   Default setting: Period length = 10 s
- Measured values for average 2 (file 2)
   Default setting: Period length = 15 min
- Harmonic average (file 3)

Default setting: Period length = 15 min

For clarity, only the 1st and the 64th harmonics are listed in the table.

#### Formula

The offsets of the 2nd to 64th harmonics can be calculated using the formula below:

Offset of nth harmonic = (offset of 1st harmonic) + (length + 4) x (n - 1)

nth - stands for the number of the harmonic

#### Example 1

Calculation of offset of "3rd harmonic current L1" (FC0x14):

- 5 + (2 + 4) x (3 1) = 17
- Offset of "3rd harmonic current L1 " (FC0x14) is 17.

#### Example 2

Calculation of offset of "3rd harmonic current L3 " (FC0x14):

- 9 + (2 + 4) x (3 1) = 21
- Offset of "3rd harmonic current L3 " (FC0x14) is 21.

#### Example 3

Calculation of offset of "3rd harmonic current L3 " (FC0x3):

- 32009 + (2 + 4) x (3 1) = 32021
- Offset of "3rd harmonic current L3 " (FC0x3) is 32021.

A.2 Modbus

### Table

| File   | Length | Offset | Offset | Name                                  | Format  | Unit | Access |
|--------|--------|--------|--------|---------------------------------------|---------|------|--------|
| FC0x14 |        | FC0x14 | FC0x03 |                                       |         |      |        |
|        |        |        | FC0x04 |                                       |         |      |        |
| 1      | 2      | 1      | 30001  | Time stamp aggregation stage n        | UNIX_TS | s    | R      |
| 1      | 2      | 3      | 30003  | Flag aggregation stage n              | UINT32  | -    | R      |
| 1      | 2      | 5      | 30005  | Voltage PH-N L1                       | FLOAT   | V    | R      |
| 1      | 2      | 7      | 30007  | Voltage PH-N L2                       | FLOAT   | V    | R      |
| 1      | 2      | 9      | 30009  | Voltage PH-N L3                       | FLOAT   | V    | R      |
| 1      | 2      | 11     | 30011  | Voltage PH-PH L1-L2                   | FLOAT   | V    | R      |
| 1      | 2      | 13     | 30013  | Voltage PH-PH L2-L3                   | FLOAT   | V    | R      |
| 1      | 2      | 15     | 30015  | Voltage PH-PH L3-L1                   | FLOAT   | V    | R      |
| 1      | 2      | 17     | 30017  | Current L1                            | FLOAT   | А    | R      |
| 1      | 2      | 19     | 30019  | Current L2                            | FLOAT   | А    | R      |
| 1      | 2      | 21     | 30021  | Current L3                            | FLOAT   | А    | R      |
| 1      | 2      | 23     | 30023  | Apparent power L1                     | FLOAT   | VA   | R      |
| 1      | 2      | 25     | 30025  | Apparent power L2                     | FLOAT   | VA   | R      |
| 1      | 2      | 27     | 30027  | Apparent power L3                     | FLOAT   | VA   | R      |
| 1      | 2      | 29     | 30029  | Active power L1                       | FLOAT   | W    | R      |
| 1      | 2      | 31     | 30031  | Active power L2                       | FLOAT   | W    | R      |
| 1      | 2      | 33     | 30033  | Active power L3                       | FLOAT   | W    | R      |
| 1      | 2      | 35     | 30035  | Reactive power L1 (Q <sub>n</sub> )   | FLOAT   | VAR  | R      |
| 1      | 2      | 37     | 30037  | Reactive power L2 (Q <sub>n</sub> )   | FLOAT   | VAR  | R      |
| 1      | 2      | 39     | 30039  | Reactive power L3 (Q <sub>n</sub> )   | FLOAT   | VAR  | R      |
| 1      | 2      | 41     | 30041  | Power factor L1                       | FLOAT   | -    | R      |
| 1      | 2      | 43     | 30043  | Power factor L2                       | FLOAT   | -    | R      |
| 1      | 2      | 45     | 30045  | Power factor L3                       | FLOAT   | -    | R      |
| 1      | 2      | 47     | 30047  | THD voltage L1                        | FLOAT   | %    | R      |
| 1      | 2      | 49     | 30049  | THD voltage L2                        | FLOAT   | %    | R      |
| 1      | 2      | 51     | 30051  | THD voltage L3                        | FLOAT   | %    | R      |
| 1      | 2      | 53     | 30053  | THD current L1                        | FLOAT   | %    | R      |
| 1      | 2      | 55     | 30055  | THD current L2                        | FLOAT   | %    | R      |
| 1      | 2      | 57     | 30057  | THD current L3                        | FLOAT   | %    | R      |
| 1      | 2      | 59     | 30059  | THD voltage L12                       | FLOAT   | %    | R      |
| 1      | 2      | 61     | 30061  | THD voltage L23                       | FLOAT   | %    | R      |
| 1      | 2      | 63     | 30063  | THD voltage L31                       | FLOAT   | %    | R      |
| 1      | 2      | 65     | 30065  | Reactive power L1 (Q <sub>1</sub> )   | FLOAT   | var  | R      |
| 1      | 2      | 67     | 30067  | Reactive power L2 (Q <sub>1</sub> )   | FLOAT   | var  | R      |
| 1      | 2      | 69     | 30069  | Reactive power L3 (Q <sub>1</sub> )   | FLOAT   | var  | R      |
| 1      | 2      | 71     | 30071  | Reactive power L1 (Q <sub>tot</sub> ) | FLOAT   | var  | R      |
| 1      | 2      | 73     | 30073  | Reactive power L2 (Q <sub>tot</sub> ) | FLOAT   | var  | R      |
| 1      | 2      | 75     | 30075  | Reactive power L3 (Q <sub>tot</sub> ) | FLOAT   | var  | R      |

| File   | Length | Offset | Offset | Name                             | Format | Unit | Access |
|--------|--------|--------|--------|----------------------------------|--------|------|--------|
| FC0x14 |        | FC0x14 | FC0x03 |                                  |        |      |        |
|        |        |        | FC0x04 |                                  |        |      |        |
| 1      | 2      | 77     | 30077  | Cos φ <sub>L1</sub>              | FLOAT  | -    | R      |
| 1      | 2      | 79     | 30079  | Cos φ <sub>L2</sub>              | FLOAT  | -    | R      |
| 1      | 2      | 81     | 30081  | Cos φ <sub>L3</sub>              | FLOAT  | -    | R      |
| 1      | 2      | 83     | 30083  | Distortion current L1            | FLOAT  | А    | R      |
| 1      | 2      | 85     | 30085  | Distortion current L2            | FLOAT  | А    | R      |
| 1      | 2      | 87     | 30087  | Distortion current L3            | FLOAT  | А    | R      |
| 1      | 2      | 89     | 30089  | Voltage system angle UL1-UL1     | FLOAT  | 0    | R      |
| 1      | 2      | 91     | 30091  | Voltage system angle UL1-UL2     | FLOAT  | 0    | R      |
| 1      | 2      | 93     | 30093  | Voltage system angle UL1-UL3     | FLOAT  | 0    | R      |
| 1      | 2      | 95     | 30095  | Phase angle $\phi_{L1}$          | FLOAT  | 0    | R      |
| 1      | 2      | 97     | 30097  | Phase angle φ∟₂                  | FLOAT  | 0    | R      |
| 1      | 2      | 99     | 30099  | Phase angle $\phi_{L3}$          | FLOAT  | 0    | R      |
| 1      | 2      | 101    | 30101  | Frequency                        | FLOAT  | Hz   | R      |
| 1      | 2      | 103    | 30103  | Average voltage PH-N             | FLOAT  | V    | R      |
| 1      | 2      | 105    | 30105  | Average voltage PH-PH            | FLOAT  | V    | R      |
| 1      | 2      | 107    | 30107  | Average current                  | FLOAT  | А    | R      |
| 1      | 2      | 109    | 30109  | Collective apparent power        | FLOAT  | VA   | R      |
| 1      | 2      | 111    | 30111  | Collective active power          | FLOAT  | W    | R      |
| 1      | 2      | 113    | 30113  | Collective reactive power (Qn)   | FLOAT  | VAR  | R      |
| 1      | 2      | 115    | 30115  | Collective reactive power (Q1)   | FLOAT  | VAR  | R      |
| 1      | 2      | 117    | 30117  | Collective reactive power (Qtot) | FLOAT  | VAR  | R      |
| 1      | 2      | 119    | 30119  | Collective power factor          | FLOAT  | -    | R      |
| 1      | 2      | 121    | 30121  | Amplitude voltage unbalance      | FLOAT  | %    | R      |
| 1      | 2      | 123    | 30123  | Amplitude current unbalance      | FLOAT  | %    | R      |
| 1      | 2      | 125    | 30125  | Voltage unbalance                | FLOAT  | %    | R      |
| 1      | 2      | 127    | 30127  | Current unbalance                | FLOAT  | %    | R      |
| 1      | 2      | 129    | 30129  | Neutral current                  | FLOAT  | А    | R      |

| File   | Length | Offset | Offset | Name                                       | Format  | Unit | Access |
|--------|--------|--------|--------|--------------------------------------------|---------|------|--------|
| FC0x14 |        | FC0x14 | FC0x03 |                                            |         |      |        |
|        |        |        | FC0x04 |                                            |         |      |        |
| 1      | 2      | 201    | 30201  | Time stamp aggregation stage n             | UNIX_TS | s    | R      |
| 1      | 2      | 203    | 30203  | Flag aggregation stage n                   | UINT32  | -    | R      |
| 1      | 2      | 205    | 30205  | Max. voltage PH-N L1                       | FLOAT   | V    | R      |
| 1      | 2      | 207    | 30207  | Max. voltage PH-N L2                       | FLOAT   | V    | R      |
| 1      | 2      | 209    | 30209  | Max. voltage PH-N L3                       | FLOAT   | V    | R      |
| 1      | 2      | 211    | 30211  | Max. voltage PH-PH L1-L2                   | FLOAT   | V    | R      |
| 1      | 2      | 213    | 30213  | Max. voltage PH-PH L2-L3                   | FLOAT   | V    | R      |
| 1      | 2      | 215    | 30215  | Max. voltage PH-PH L3-L1                   | FLOAT   | V    | R      |
| 1      | 2      | 217    | 30217  | Maximum current L1                         | FLOAT   | А    | R      |
| 1      | 2      | 219    | 30219  | Maximum current L2                         | FLOAT   | А    | R      |
| 1      | 2      | 221    | 30221  | Maximum current L3                         | FLOAT   | А    | R      |
| 1      | 2      | 223    | 30223  | Maximum apparent power L1                  | FLOAT   | VA   | R      |
| 1      | 2      | 225    | 30225  | Maximum apparent power L2                  | FLOAT   | VA   | R      |
| 1      | 2      | 227    | 30227  | Maximum apparent power L3                  | FLOAT   | VA   | R      |
| 1      | 2      | 229    | 30229  | Maximum active power L1                    | FLOAT   | W    | R      |
| 1      | 2      | 231    | 30231  | Maximum active power L2                    | FLOAT   | W    | R      |
| 1      | 2      | 233    | 30233  | Maximum active power L3                    | FLOAT   | W    | R      |
| 1      | 2      | 235    | 30235  | Max. reactive power L1 (Q <sub>n</sub> )   | FLOAT   | VAR  | R      |
| 1      | 2      | 237    | 30237  | Max. reactive power L2 (Qn)                | FLOAT   | VAR  | R      |
| 1      | 2      | 239    | 30239  | Max. reactive power L3 (Q <sub>n</sub> )   | FLOAT   | VAR  | R      |
| 1      | 2      | 241    | 30241  | Maximum power factor L1                    | FLOAT   | -    | R      |
| 1      | 2      | 243    | 30243  | Maximum power factor L2                    | FLOAT   | -    | R      |
| 1      | 2      | 245    | 30245  | Maximum power factor L3                    | FLOAT   | -    | R      |
| 1      | 2      | 247    | 30247  | Max. THD voltage L1                        | FLOAT   | %    | R      |
| 1      | 2      | 249    | 30249  | Max. THD voltage L2                        | FLOAT   | %    | R      |
| 1      | 2      | 251    | 30251  | Max. THD voltage L3                        | FLOAT   | %    | R      |
| 1      | 2      | 253    | 30253  | Max. THD current L1                        | FLOAT   | %    | R      |
| 1      | 2      | 255    | 30255  | Max. THD current L2                        | FLOAT   | %    | R      |
| 1      | 2      | 257    | 30257  | Max. THD current L3                        | FLOAT   | %    | R      |
| 1      | 2      | 259    | 30259  | Max. THD voltage L12                       | FLOAT   | %    | R      |
| 1      | 2      | 261    | 30261  | Max. THD voltage L23                       | FLOAT   | %    | R      |
| 1      | 2      | 263    | 30263  | Max. THD voltage L31                       | FLOAT   | %    | R      |
| 1      | 2      | 265    | 30265  | Max. reactive power L1 (Q <sub>1</sub> )   | FLOAT   | var  | R      |
| 1      | 2      | 267    | 30267  | Max. reactive power L2 (Q <sub>1</sub> )   | FLOAT   | var  | R      |
| 1      | 2      | 269    | 30269  | Max. reactive power L3 (Q <sub>1</sub> )   | FLOAT   | var  | R      |
| 1      | 2      | 271    | 30271  | Max. reactive power L1 (Qtot)              | FLOAT   | var  | R      |
| 1      | 2      | 273    | 30273  | Max. reactive power L2 (Q <sub>tot</sub> ) | FLOAT   | var  | R      |
| 1      | 2      | 275    | 30275  | Max. reactive power L3 (Q <sub>tot</sub> ) | FLOAT   | var  | R      |
| 1      | 2      | 277    | 30277  | Max. cos φ <sub>L1</sub>                   | FLOAT   | -    | R      |

| File   | Length | Offset | Offset | Name                                             | Format | Unit | Access |
|--------|--------|--------|--------|--------------------------------------------------|--------|------|--------|
| FC0x14 |        | FC0x14 | FC0x03 |                                                  |        |      |        |
|        |        |        | FC0x04 |                                                  |        |      |        |
| 1      | 2      | 279    | 30279  | Max. cos φ <sub>L2</sub>                         | FLOAT  | -    | R      |
| 1      | 2      | 281    | 30281  | Max. cos φ <sub>L3</sub>                         | FLOAT  | -    | R      |
| 1      | 2      | 283    | 30283  | Max. distortion current L1                       | FLOAT  | А    | R      |
| 1      | 2      | 285    | 30285  | Max. distortion current L2                       | FLOAT  | А    | R      |
| 1      | 2      | 287    | 30287  | Max. distortion current L3                       | FLOAT  | А    | R      |
| 1      | 2      | 289    | 30289  | Max. voltage system angle $U_{L1}$ - $U_{L1}$    | FLOAT  | o    | R      |
| 1      | 2      | 291    | 30291  | Max. voltage system angle UL1-UL2                | FLOAT  | o    | R      |
| 1      | 2      | 293    | 30293  | Max. voltage system angle $U_{L1}$ - $U_{L3}$    | FLOAT  | o    | R      |
| 1      | 2      | 295    | 30295  | Max. phase angle $\phi_{L1}$                     | FLOAT  | 0    | R      |
| 1      | 2      | 297    | 30297  | Max. phase angle $\varphi_{L2}$                  | FLOAT  | 0    | R      |
| 1      | 2      | 299    | 30299  | Max. phase angle $\phi_{L3}$                     | FLOAT  | 0    | R      |
| 1      | 2      | 301    | 30301  | Max. frequency                                   | FLOAT  | Hz   | R      |
| 1      | 2      | 303    | 30303  | Max. average voltage PH-N                        | FLOAT  | V    | R      |
| 1      | 2      | 305    | 30305  | Max. average voltage PH-PH                       | FLOAT  | V    | R      |
| 1      | 2      | 307    | 30307  | Max. average current                             | FLOAT  | А    | R      |
| 1      | 2      | 309    | 30309  | Max. collective apparent power                   | FLOAT  | VA   | R      |
| 1      | 2      | 311    | 30311  | Max. collective active power                     | FLOAT  | W    | R      |
| 1      | 2      | 313    | 30313  | Max. collective reactive power (Q <sub>n</sub> ) | FLOAT  | VAR  | R      |
| 1      | 2      | 315    | 30315  | Max. collective reactive power (Q <sub>1</sub> ) | FLOAT  | VAR  | R      |
| 1      | 2      | 317    | 30317  | Max. collective reactive power (Qtot)            | FLOAT  | VAR  | R      |
| 1      | 2      | 319    | 30319  | Max. collective power factor                     | FLOAT  | -    | R      |
| 1      | 2      | 321    | 30321  | Max. amplitude voltage unbal-<br>ance            | FLOAT  | %    | R      |
| 1      | 2      | 323    | 30323  | Max. amplitude current unbal-<br>ance            | FLOAT  | %    | R      |
| 1      | 2      | 325    | 30325  | Max. voltage unbalance                           | FLOAT  | %    | R      |
| 1      | 2      | 327    | 30327  | Max. current unbalance                           | FLOAT  | %    | R      |
| 1      | 2      | 329    | 30329  | Max. neutral current                             | FLOAT  | А    | R      |
| File   | Length | Offset | Offset | Name                                       | Format  | Unit | Access |
|--------|--------|--------|--------|--------------------------------------------|---------|------|--------|
| FC0x14 |        | FC0x14 | FC0x03 |                                            |         |      |        |
|        |        |        | FC0x04 |                                            |         |      |        |
| 1      | 2      | 401    | 30401  | Time stamp aggregation stage n             | UNIX_TS | s    | R      |
| 1      | 2      | 403    | 30403  | Flag aggregation stage n                   | UINT32  | -    | R      |
| 1      | 2      | 405    | 30405  | Min. voltage PH-N L1                       | FLOAT   | V    | R      |
| 1      | 2      | 407    | 30407  | Min. voltage PH-N L2                       | FLOAT   | V    | R      |
| 1      | 2      | 409    | 30409  | Min. voltage PH-N L3                       | FLOAT   | V    | R      |
| 1      | 2      | 411    | 30411  | Min. voltage PH-PH L1-L2                   | FLOAT   | V    | R      |
| 1      | 2      | 413    | 30413  | Min. voltage PH-PH L2-L3                   | FLOAT   | V    | R      |
| 1      | 2      | 415    | 30415  | Min. voltage PH-PH L3-L1                   | FLOAT   | V    | R      |
| 1      | 2      | 417    | 30417  | Min. current L1                            | FLOAT   | А    | R      |
| 1      | 2      | 419    | 30419  | Min. current L2                            | FLOAT   | А    | R      |
| 1      | 2      | 421    | 30421  | Min. current L3                            | FLOAT   | А    | R      |
| 1      | 2      | 423    | 30423  | Min. apparent power L1                     | FLOAT   | VA   | R      |
| 1      | 2      | 425    | 30425  | Min. apparent power L2                     | FLOAT   | VA   | R      |
| 1      | 2      | 427    | 30427  | Min. apparent power L3                     | FLOAT   | VA   | R      |
| 1      | 2      | 429    | 30429  | Min. active power L1                       | FLOAT   | W    | R      |
| 1      | 2      | 431    | 30431  | Min. active power L2                       | FLOAT   | W    | R      |
| 1      | 2      | 433    | 30433  | Min. active power L3                       | FLOAT   | W    | R      |
| 1      | 2      | 435    | 30435  | Min. reactive power L1 (Q <sub>n</sub> )   | FLOAT   | VAR  | R      |
| 1      | 2      | 437    | 30437  | Min. reactive power L2 (Q <sub>n</sub> )   | FLOAT   | VAR  | R      |
| 1      | 2      | 439    | 30439  | Min. reactive power L3 (Q <sub>n</sub> )   | FLOAT   | VAR  | R      |
| 1      | 2      | 441    | 30441  | Min. power factor L1                       | FLOAT   | -    | R      |
| 1      | 2      | 443    | 30443  | Min. power factor L2                       | FLOAT   | -    | R      |
| 1      | 2      | 445    | 30445  | Min. power factor L3                       | FLOAT   | -    | R      |
| 1      | 2      | 447    | 30447  | Min. THD voltage L1                        | FLOAT   | %    | R      |
| 1      | 2      | 449    | 30449  | Min. THD voltage L2                        | FLOAT   | %    | R      |
| 1      | 2      | 451    | 30451  | Min. THD voltage L3                        | FLOAT   | %    | R      |
| 1      | 2      | 453    | 30453  | Min. THD current L1                        | FLOAT   | %    | R      |
| 1      | 2      | 455    | 30455  | Min. THD current L2                        | FLOAT   | %    | R      |
| 1      | 2      | 457    | 30457  | Min. THD current L3                        | FLOAT   | %    | R      |
| 1      | 2      | 459    | 30459  | Min. THD voltage L12                       | FLOAT   | %    | R      |
| 1      | 2      | 461    | 30461  | Min. THD voltage L23                       | FLOAT   | %    | R      |
| 1      | 2      | 463    | 30463  | Min. THD voltage L31                       | FLOAT   | %    | R      |
| 1      | 2      | 465    | 30465  | Min. reactive power L1 (Q <sub>1</sub> )   | FLOAT   | var  | R      |
| 1      | 2      | 467    | 30467  | Min. reactive power L2 (Q1)                | FLOAT   | var  | R      |
| 1      | 2      | 469    | 30469  | Min. reactive power L3 (Q <sub>1</sub> )   | FLOAT   | var  | R      |
| 1      | 2      | 471    | 30471  | Min. reactive power L1 (Q <sub>tot</sub> ) | FLOAT   | var  | R      |
| 1      | 2      | 473    | 30473  | Min. reactive power L2 (Q <sub>tot</sub> ) | FLOAT   | var  | R      |
| 1      | 2      | 475    | 30475  | Min. reactive power L3 (Q <sub>tot</sub> ) | FLOAT   | var  | R      |
| 1      | 2      | 477    | 30477  | Min. cos φ <sub>L1</sub>                   | FLOAT   | -    | R      |

| File   | Length | Offset | Offset | Name                                               | Format | Unit | Access |
|--------|--------|--------|--------|----------------------------------------------------|--------|------|--------|
| FC0x14 |        | FC0x14 | FC0x03 |                                                    |        |      |        |
|        |        |        | FC0x04 |                                                    |        |      |        |
| 1      | 2      | 479    | 30479  | Min. cos φ <sub>L2</sub>                           | FLOAT  | -    | R      |
| 1      | 2      | 481    | 30481  | Min. cos φ <sub>L3</sub>                           | FLOAT  | -    | R      |
| 1      | 2      | 483    | 30483  | Min. distortion current L1                         | FLOAT  | А    | R      |
| 1      | 2      | 485    | 30485  | Min. distortion current L2                         | FLOAT  | А    | R      |
| 1      | 2      | 487    | 30487  | Min. distortion current L3                         | FLOAT  | А    | R      |
| 1      | 2      | 489    | 30489  | Min. voltage system angle UL1-UL1                  | FLOAT  | 0    | R      |
| 1      | 2      | 491    | 30491  | Min. voltage system angle $U_{L1}$ - $U_{L2}$      | FLOAT  | 0    | R      |
| 1      | 2      | 493    | 30493  | Min. voltage system angle UL1-UL3                  | FLOAT  | 0    | R      |
| 1      | 2      | 495    | 30495  | Max. phase angle φ <sub>L1</sub>                   | FLOAT  | 0    | R      |
| 1      | 2      | 497    | 30497  | Min. phase angle $\varphi_{L2}$                    | FLOAT  | 0    | R      |
| 1      | 2      | 499    | 30499  | Min. phase angle φ <sub>L3</sub>                   | FLOAT  | 0    | R      |
| 1      | 2      | 501    | 30501  | Min. frequency                                     | FLOAT  | Hz   | R      |
| 1      | 2      | 503    | 30503  | Min. average voltage PH-N                          | FLOAT  | V    | R      |
| 1      | 2      | 505    | 30505  | Min. average voltage PH-PH                         | FLOAT  | V    | R      |
| 1      | 2      | 507    | 30507  | Min. average current                               | FLOAT  | А    | R      |
| 1      | 2      | 509    | 30509  | Min. collective apparent power                     | FLOAT  | VA   | R      |
| 1      | 2      | 511    | 30511  | Min. collective active power                       | FLOAT  | W    | R      |
| 1      | 2      | 513    | 30513  | Min. collective reactive power (Qn)                | FLOAT  | VAR  | R      |
| 1      | 2      | 515    | 30515  | Min. collective reactive power (Q1)                | FLOAT  | VAR  | R      |
| 1      | 2      | 517    | 30517  | Min. collective reactive power (Q <sub>tot</sub> ) | FLOAT  | VAR  | R      |
| 1      | 2      | 519    | 30519  | Min. collective power factor                       | FLOAT  | -    | R      |
| 1      | 2      | 521    | 30521  | Min. amplitude voltage unbalance                   | FLOAT  | %    | R      |
| 1      | 2      | 523    | 30523  | Min. amplitude current unbalance                   | FLOAT  | %    | R      |
| 1      | 2      | 525    | 30525  | Min. voltage unbalance                             | FLOAT  | %    | R      |
| 1      | 2      | 527    | 30527  | Min. current unbalance                             | FLOAT  | %    | R      |
| 1      | 2      | 529    | 30529  | Min. neutral current                               | FLOAT  | А    | R      |

| Appena | lix |
|--------|-----|
|--------|-----|

| File   | Length | Offset | Offset | Name                                  | Format  | Unit | Access |
|--------|--------|--------|--------|---------------------------------------|---------|------|--------|
| FC0x14 |        | FC0x14 | FC0x03 |                                       |         |      |        |
|        |        |        | FC0x04 |                                       |         |      |        |
| 2      | 2      | 1      | 31001  | Time stamp aggregation stage n        | UNIX_TS | s    | R      |
| 2      | 2      | 3      | 31003  | Flag aggregation stage n              | UINT32  | -    | R      |
| 2      | 2      | 5      | 31005  | Voltage PH-N L1                       | FLOAT   | V    | R      |
| 2      | 2      | 7      | 31007  | Voltage PH-N L2                       | FLOAT   | V    | R      |
| 2      | 2      | 9      | 31009  | Voltage PH-N L3                       | FLOAT   | V    | R      |
| 2      | 2      | 11     | 31011  | Voltage PH-PH L1-L2                   | FLOAT   | V    | R      |
| 2      | 2      | 13     | 31013  | Voltage PH-PH L2-L3                   | FLOAT   | V    | R      |
| 2      | 2      | 15     | 31015  | Voltage PH-PH L3-L1                   | FLOAT   | V    | R      |
| 2      | 2      | 17     | 31017  | Current L1                            | FLOAT   | А    | R      |
| 2      | 2      | 19     | 31019  | Current L2                            | FLOAT   | А    | R      |
| 2      | 2      | 21     | 31021  | Current L3                            | FLOAT   | А    | R      |
| 2      | 2      | 23     | 31023  | Apparent power L1                     | FLOAT   | VA   | R      |
| 2      | 2      | 25     | 31025  | Apparent power L2                     | FLOAT   | VA   | R      |
| 2      | 2      | 27     | 31027  | Apparent power L3                     | FLOAT   | VA   | R      |
| 2      | 2      | 29     | 31029  | Active power L1                       | FLOAT   | W    | R      |
| 2      | 2      | 31     | 31031  | Active power L2                       | FLOAT   | W    | R      |
| 2      | 2      | 33     | 31033  | Active power L3                       | FLOAT   | W    | R      |
| 2      | 2      | 35     | 31035  | Reactive power L1 (Q <sub>n</sub> )   | FLOAT   | VAR  | R      |
| 2      | 2      | 37     | 31037  | Reactive power L2 (Q <sub>n</sub> )   | FLOAT   | VAR  | R      |
| 2      | 2      | 39     | 31039  | Reactive power L3 (Q <sub>n</sub> )   | FLOAT   | VAR  | R      |
| 2      | 2      | 41     | 31041  | Power factor L1                       | FLOAT   | -    | R      |
| 2      | 2      | 43     | 31043  | Power factor L2                       | FLOAT   | -    | R      |
| 2      | 2      | 45     | 31045  | Power factor L3                       | FLOAT   | -    | R      |
| 2      | 2      | 47     | 31047  | THD voltage L1                        | FLOAT   | %    | R      |
| 2      | 2      | 49     | 31049  | THD voltage L2                        | FLOAT   | %    | R      |
| 2      | 2      | 51     | 31051  | THD voltage L3                        | FLOAT   | %    | R      |
| 2      | 2      | 53     | 31053  | THD current L1                        | FLOAT   | %    | R      |
| 2      | 2      | 55     | 31055  | THD current L2                        | FLOAT   | %    | R      |
| 2      | 2      | 57     | 31057  | THD current L3                        | FLOAT   | %    | R      |
| 2      | 2      | 59     | 31059  | THD voltage L12                       | FLOAT   | %    | R      |
| 2      | 2      | 61     | 31061  | THD voltage L23                       | FLOAT   | %    | R      |
| 2      | 2      | 63     | 31063  | THD voltage L31                       | FLOAT   | %    | R      |
| 2      | 2      | 65     | 31065  | Reactive power L1 (Q <sub>1</sub> )   | FLOAT   | var  | R      |
| 2      | 2      | 67     | 31067  | Reactive power L2 (Q <sub>1</sub> )   | FLOAT   | var  | R      |
| 2      | 2      | 69     | 31069  | Reactive power L3 (Q <sub>1</sub> )   | FLOAT   | var  | R      |
| 2      | 2      | 71     | 31071  | Reactive power L1 (Qtot)              | FLOAT   | var  | R      |
| 2      | 2      | 73     | 31073  | Reactive power L2 (Q <sub>tot</sub> ) | FLOAT   | var  | R      |
| 2      | 2      | 75     | 31075  | Reactive power L3 (Q <sub>tot</sub> ) | FLOAT   | var  | R      |
| 2      | 2      | 77     | 31077  | Cos φ <sub>L1</sub>                   | FLOAT   | -    | R      |

| File   | Length | Offset | Offset | Name                                          | Format | Unit | Access |
|--------|--------|--------|--------|-----------------------------------------------|--------|------|--------|
| FC0x14 |        | FC0x14 | FC0x03 |                                               |        |      |        |
|        |        |        | FC0x04 |                                               |        |      |        |
| 2      | 2      | 79     | 31079  | Cos φ <sub>L2</sub>                           | FLOAT  | -    | R      |
| 2      | 2      | 81     | 31081  | Cos φ <sub>L3</sub>                           | FLOAT  | -    | R      |
| 2      | 2      | 83     | 31083  | Distortion current L1                         | FLOAT  | А    | R      |
| 2      | 2      | 85     | 31085  | Distortion current L2                         | FLOAT  | А    | R      |
| 2      | 2      | 87     | 31087  | Distortion current L3                         | FLOAT  | А    | R      |
| 2      | 2      | 89     | 31089  | Voltage system angle UL1-UL1                  | FLOAT  | 0    | R      |
| 2      | 2      | 91     | 31091  | Voltage system angle UL1-UL2                  | FLOAT  | 0    | R      |
| 2      | 2      | 93     | 31093  | Voltage system angle UL1-UL3                  | FLOAT  | 0    | R      |
| 2      | 2      | 95     | 31095  | Phase angle φ <sub>L1</sub>                   | FLOAT  | 0    | R      |
| 2      | 2      | 97     | 31097  | Phase angle $\phi_{L2}$                       | FLOAT  | 0    | R      |
| 2      | 2      | 99     | 31099  | Phase angle φ <sub>L3</sub>                   | FLOAT  | 0    | R      |
| 2      | 2      | 101    | 31101  | Frequency                                     | FLOAT  | Hz   | R      |
| 2      | 2      | 103    | 31103  | Average voltage PH-N                          | FLOAT  | V    | R      |
| 2      | 2      | 105    | 31105  | Average voltage PH-PH                         | FLOAT  | V    | R      |
| 2      | 2      | 107    | 31107  | Average current                               | FLOAT  | А    | R      |
| 2      | 2      | 109    | 31109  | Collective apparent power                     | FLOAT  | VA   | R      |
| 2      | 2      | 111    | 31111  | Collective active power                       | FLOAT  | W    | R      |
| 2      | 2      | 113    | 31113  | Collective reactive power (Qn)                | FLOAT  | VAR  | R      |
| 2      | 2      | 115    | 31115  | Collective reactive power (Q1)                | FLOAT  | VAR  | R      |
| 2      | 2      | 117    | 31117  | Collective reactive power (Q <sub>tot</sub> ) | FLOAT  | VAR  | R      |
| 2      | 2      | 119    | 31119  | Collective power factor                       | FLOAT  | -    | R      |
| 2      | 2      | 121    | 31121  | Amplitude voltage unbalance                   | FLOAT  | %    | R      |
| 2      | 2      | 123    | 31123  | Amplitude current unbalance                   | FLOAT  | %    | R      |
| 2      | 2      | 125    | 31125  | Voltage unbalance                             | FLOAT  | %    | R      |
| 2      | 2      | 127    | 31127  | Current unbalance                             | FLOAT  | %    | R      |
| 2      | 72     | 129    | 31129  | Neutral current                               | FLOAT  | А    | R      |

| File   | Length | Offset | Offset | Name                                       | Format  | Unit | Access |
|--------|--------|--------|--------|--------------------------------------------|---------|------|--------|
| FC0x14 |        | FC0x14 | FC0x03 |                                            |         |      |        |
|        |        |        | FC0x04 |                                            |         |      |        |
| 2      | 2      | 201    | 31201  | Time stamp aggregation stage n             | UNIX_TS | s    | R      |
| 2      | 2      | 203    | 31203  | Flag aggregation stage n                   | UINT32  | -    | R      |
| 2      | 2      | 205    | 31205  | Max. voltage PH-N L1                       | FLOAT   | V    | R      |
| 2      | 2      | 207    | 31207  | Max. voltage PH-N L2                       | FLOAT   | V    | R      |
| 2      | 2      | 209    | 31209  | Max. voltage PH-N L3                       | FLOAT   | V    | R      |
| 2      | 2      | 211    | 31211  | Max. voltage PH-PH L1-L2                   | FLOAT   | V    | R      |
| 2      | 2      | 213    | 31213  | Max. voltage PH-PH L2-L3                   | FLOAT   | V    | R      |
| 2      | 2      | 215    | 31215  | Max. voltage PH-PH L3-L1                   | FLOAT   | V    | R      |
| 2      | 2      | 217    | 31217  | Maximum current L1                         | FLOAT   | А    | R      |
| 2      | 2      | 219    | 31219  | Maximum current L2                         | FLOAT   | А    | R      |
| 2      | 2      | 221    | 31221  | Maximum current L3                         | FLOAT   | А    | R      |
| 2      | 2      | 223    | 31223  | Maximum apparent power L1                  | FLOAT   | VA   | R      |
| 2      | 2      | 225    | 31225  | Maximum apparent power L2                  | FLOAT   | VA   | R      |
| 2      | 2      | 227    | 31227  | Maximum apparent power L3                  | FLOAT   | VA   | R      |
| 2      | 2      | 229    | 31229  | Maximum active power L1                    | FLOAT   | W    | R      |
| 2      | 2      | 231    | 31231  | Maximum active power L2                    | FLOAT   | W    | R      |
| 2      | 2      | 233    | 31233  | Maximum active power L3                    | FLOAT   | W    | R      |
| 2      | 2      | 235    | 31235  | Max. reactive power L1 (Q <sub>n</sub> )   | FLOAT   | VAR  | R      |
| 2      | 2      | 237    | 31237  | Max. reactive power L2 (Qn)                | FLOAT   | VAR  | R      |
| 2      | 2      | 239    | 31239  | Max. reactive power L3 (Qn)                | FLOAT   | VAR  | R      |
| 2      | 2      | 241    | 31241  | Maximum power factor L1                    | FLOAT   | -    | R      |
| 2      | 2      | 243    | 31243  | Maximum power factor L2                    | FLOAT   | -    | R      |
| 2      | 2      | 245    | 31245  | Maximum power factor L3                    | FLOAT   | -    | R      |
| 2      | 2      | 247    | 31247  | Max. THD voltage L1                        | FLOAT   | %    | R      |
| 2      | 2      | 249    | 31249  | Max. THD voltage L2                        | FLOAT   | %    | R      |
| 2      | 2      | 251    | 31251  | Max. THD voltage L3                        | FLOAT   | %    | R      |
| 2      | 2      | 253    | 31253  | Max. THD current L1                        | FLOAT   | %    | R      |
| 2      | 2      | 255    | 31255  | Max. THD current L2                        | FLOAT   | %    | R      |
| 2      | 2      | 257    | 31257  | Max. THD current L3                        | FLOAT   | %    | R      |
| 2      | 2      | 259    | 31259  | Max. THD voltage L12                       | FLOAT   | %    | R      |
| 2      | 2      | 261    | 31261  | Max. THD voltage L23                       | FLOAT   | %    | R      |
| 2      | 2      | 263    | 31263  | Max. THD voltage L31                       | FLOAT   | %    | R      |
| 2      | 2      | 265    | 31265  | Max. reactive power L1 (Q <sub>1</sub> )   | FLOAT   | var  | R      |
| 2      | 2      | 267    | 31267  | Max. reactive power L2 (Q1)                | FLOAT   | var  | R      |
| 2      | 2      | 269    | 31269  | Max. reactive power L3 (Q <sub>1</sub> )   | FLOAT   | var  | R      |
| 2      | 2      | 271    | 31271  | Max. reactive power L1 (Q <sub>tot</sub> ) | FLOAT   | var  | R      |
| 2      | 2      | 273    | 31273  | Max. reactive power L2 (Q <sub>tot</sub> ) | FLOAT   | var  | R      |
| 2      | 2      | 275    | 31275  | Max. reactive power L3 (Q <sub>tot</sub> ) | FLOAT   | var  | R      |
| 2      | 2      | 277    | 31277  | Max. cos φ <sub>L1</sub>                   | FLOAT   | -    | R      |

| File   | Length | Offset | Offset | Name                                             | Format | Unit | Access |
|--------|--------|--------|--------|--------------------------------------------------|--------|------|--------|
| FC0x14 |        | FC0x14 | FC0x03 |                                                  |        |      |        |
|        |        |        | FC0x04 |                                                  |        |      |        |
| 2      | 2      | 279    | 31279  | Max. cos φ <sub>L2</sub>                         | FLOAT  | -    | R      |
| 2      | 2      | 281    | 31281  | Max. cos φ <sub>L3</sub>                         | FLOAT  | -    | R      |
| 2      | 2      | 283    | 31283  | Max. distortion current L1                       | FLOAT  | А    | R      |
| 2      | 2      | 285    | 31285  | Max. distortion current L2                       | FLOAT  | А    | R      |
| 2      | 2      | 287    | 31287  | Max. distortion current L3                       | FLOAT  | А    | R      |
| 2      | 2      | 289    | 31289  | Max. voltage system angle $U_{L1}$ - $U_{L1}$    | FLOAT  | o    | R      |
| 2      | 2      | 291    | 31291  | Max. voltage system angle UL1-UL2                | FLOAT  | o    | R      |
| 2      | 2      | 293    | 31293  | Max. voltage system angle $U_{L1}$ - $U_{L3}$    | FLOAT  | o    | R      |
| 2      | 2      | 295    | 31295  | Max. phase angle $\phi_{L1}$                     | FLOAT  | 0    | R      |
| 2      | 2      | 297    | 31297  | Max. phase angle $\varphi_{L2}$                  | FLOAT  | 0    | R      |
| 2      | 2      | 299    | 31299  | Max. phase angle $\phi_{L3}$                     | FLOAT  | 0    | R      |
| 2      | 2      | 301    | 31301  | Max. frequency                                   | FLOAT  | Hz   | R      |
| 2      | 2      | 303    | 31303  | Max. average voltage PH-N                        | FLOAT  | V    | R      |
| 2      | 2      | 305    | 31305  | Max. average voltage PH-PH                       | FLOAT  | V    | R      |
| 2      | 2      | 307    | 31307  | Max. average current                             | FLOAT  | А    | R      |
| 2      | 2      | 309    | 31309  | Max. collective apparent power                   | FLOAT  | VA   | R      |
| 2      | 2      | 311    | 31311  | Max. collective active power                     | FLOAT  | W    | R      |
| 2      | 2      | 313    | 31313  | Max. collective reactive power $(Q_n)$           | FLOAT  | VAR  | R      |
| 2      | 2      | 315    | 31315  | Max. collective reactive power (Q <sub>1</sub> ) | FLOAT  | VAR  | R      |
| 2      | 2      | 317    | 31317  | Max. collective reactive power (Qtot)            | FLOAT  | VAR  | R      |
| 2      | 2      | 319    | 31319  | Max. collective power factor                     | FLOAT  | -    | R      |
| 2      | 2      | 321    | 31321  | Max. amplitude voltage unbal-<br>ance            | FLOAT  | %    | R      |
| 2      | 2      | 323    | 31323  | Max. amplitude current unbal-<br>ance            | FLOAT  | %    | R      |
| 2      | 2      | 325    | 31325  | Max. voltage unbalance                           | FLOAT  | %    | R      |
| 2      | 2      | 327    | 31327  | Max. current unbalance                           | FLOAT  | %    | R      |
| 2      | 2      | 329    | 31329  | Max. neutral current                             | FLOAT  | А    |        |

| File   | Length | Offset | Offset | Name                                       | Format  | Unit | Access |
|--------|--------|--------|--------|--------------------------------------------|---------|------|--------|
| FC0x14 |        | FC0x14 | FC0x03 |                                            |         |      |        |
|        |        |        | FC0x04 |                                            |         |      |        |
| 2      | 2      | 401    | 31401  | Time stamp aggregation stage n             | UNIX_TS | s    | R      |
| 2      | 2      | 403    | 31403  | Flag aggregation stage n                   | UINT32  | -    | R      |
| 2      | 2      | 405    | 31405  | Min. voltage PH-N L1                       | FLOAT   | V    | R      |
| 2      | 2      | 407    | 31407  | Min. voltage PH-N L2                       | FLOAT   | V    | R      |
| 2      | 2      | 409    | 31409  | Min. voltage PH-N L3                       | FLOAT   | V    | R      |
| 2      | 2      | 411    | 31411  | Min. voltage PH-PH L1-L2                   | FLOAT   | V    | R      |
| 2      | 2      | 413    | 31413  | Min. voltage PH-PH L2-L3                   | FLOAT   | V    | R      |
| 2      | 2      | 415    | 31415  | Min. voltage PH-PH L3-L1                   | FLOAT   | V    | R      |
| 2      | 2      | 417    | 31417  | Min. current L1                            | FLOAT   | А    | R      |
| 2      | 2      | 419    | 31419  | Min. current L2                            | FLOAT   | А    | R      |
| 2      | 2      | 421    | 31421  | Min. current L3                            | FLOAT   | А    | R      |
| 2      | 2      | 423    | 31423  | Min. apparent power L1                     | FLOAT   | VA   | R      |
| 2      | 2      | 425    | 31425  | Min. apparent power L2                     | FLOAT   | VA   | R      |
| 2      | 2      | 427    | 31427  | Min. apparent power L3                     | FLOAT   | VA   | R      |
| 2      | 2      | 429    | 31429  | Min. active power L1                       | FLOAT   | W    | R      |
| 2      | 2      | 431    | 31431  | Min. active power L2                       | FLOAT   | W    | R      |
| 2      | 2      | 433    | 31433  | Min. active power L3                       | FLOAT   | W    | R      |
| 2      | 2      | 435    | 31435  | Min. reactive power L1 (Q <sub>n</sub> )   | FLOAT   | VAR  | R      |
| 2      | 2      | 437    | 31437  | Min. reactive power L2 (Qn)                | FLOAT   | VAR  | R      |
| 2      | 2      | 439    | 31439  | Min. reactive power L3 (Q <sub>n</sub> )   | FLOAT   | VAR  | R      |
| 2      | 2      | 441    | 31441  | Min. power factor L1                       | FLOAT   | -    | R      |
| 2      | 2      | 443    | 31443  | Min. power factor L2                       | FLOAT   | -    | R      |
| 2      | 2      | 445    | 31445  | Min. power factor L3                       | FLOAT   | -    | R      |
| 2      | 2      | 447    | 31447  | Min. THD voltage L1                        | FLOAT   | %    | R      |
| 2      | 2      | 449    | 31449  | Min. THD voltage L2                        | FLOAT   | %    | R      |
| 2      | 2      | 451    | 31451  | Min. THD voltage L3                        | FLOAT   | %    | R      |
| 2      | 2      | 453    | 31453  | Min. THD current L1                        | FLOAT   | %    | R      |
| 2      | 2      | 455    | 31455  | Min. THD current L2                        | FLOAT   | %    | R      |
| 2      | 2      | 457    | 31457  | Min. THD current L3                        | FLOAT   | %    | R      |
| 2      | 2      | 459    | 31459  | Min. THD voltage L12                       | FLOAT   | %    | R      |
| 2      | 2      | 461    | 31461  | Min. THD voltage L23                       | FLOAT   | %    | R      |
| 2      | 2      | 463    | 31463  | Min. THD voltage L31                       | FLOAT   | %    | R      |
| 2      | 2      | 465    | 31465  | Min. reactive power L1 (Q <sub>1</sub> )   | FLOAT   | var  | R      |
| 2      | 2      | 467    | 31467  | Min. reactive power L2 (Q1)                | FLOAT   | var  | R      |
| 2      | 2      | 469    | 31469  | Min. reactive power L3 (Q <sub>1</sub> )   | FLOAT   | var  | R      |
| 2      | 2      | 471    | 31471  | Min. reactive power L1 (Qtot)              | FLOAT   | var  | R      |
| 2      | 2      | 473    | 31473  | Min. reactive power L2 (Q <sub>tot</sub> ) | FLOAT   | var  | R      |
| 2      | 2      | 475    | 31475  | Min. reactive power L3 (Q <sub>tot</sub> ) | FLOAT   | var  | R      |
| 2      | 2      | 477    | 31477  | Min. cos φ∟₁                               | FLOAT   | -    | R      |

| File   | Length | Offset | Offset | Name                                          | Format | Unit | Access |
|--------|--------|--------|--------|-----------------------------------------------|--------|------|--------|
| FC0x14 |        | FC0x14 | FC0x03 |                                               |        |      |        |
|        |        |        | FC0x04 |                                               |        |      |        |
| 2      | 2      | 479    | 31479  | Min. cos φ <sub>L2</sub>                      | FLOAT  | -    | R      |
| 2      | 2      | 481    | 31481  | Min. cos φ <sub>L3</sub>                      | FLOAT  | -    | R      |
| 2      | 2      | 483    | 31483  | Min. distortion current L1                    | FLOAT  | А    | R      |
| 2      | 2      | 485    | 31485  | Min. distortion current L2                    | FLOAT  | А    | R      |
| 2      | 2      | 487    | 31487  | Min. distortion current L3                    | FLOAT  | А    | R      |
| 2      | 2      | 489    | 31489  | Min. voltage system angle $U_{L1}$ - $U_{L1}$ | FLOAT  | 0    | R      |
| 2      | 2      | 491    | 31491  | Min. voltage system angle $U_{L1}$ - $U_{L2}$ | FLOAT  | •    | R      |
| 2      | 2      | 493    | 31493  | Min. voltage system angle $U_{L1}$ - $U_{L3}$ | FLOAT  | 0    | R      |
| 2      | 2      | 495    | 31495  | Max. phase angle $\phi_{L1}$                  | FLOAT  | 0    | R      |
| 2      | 2      | 497    | 31497  | Min. phase angle $\phi_{L2}$                  | FLOAT  | 0    | R      |
| 2      | 2      | 499    | 31499  | Min. phase angle $\phi_{L3}$                  | FLOAT  | 0    | R      |
| 2      | 2      | 501    | 31501  | Min. frequency                                | FLOAT  | Hz   | R      |
| 2      | 2      | 503    | 31503  | Min. average voltage PH-N                     | FLOAT  | V    | R      |
| 2      | 2      | 505    | 31505  | Min. average voltage PH-PH                    | FLOAT  | V    | R      |
| 2      | 2      | 507    | 31507  | Min. average current                          | FLOAT  | А    | R      |
| 2      | 2      | 509    | 31509  | Min. collective apparent power                | FLOAT  | VA   | R      |
| 2      | 2      | 511    | 31511  | Min. collective active power                  | FLOAT  | W    | R      |
| 2      | 2      | 513    | 31513  | Min. collective reactive power (Qn)           | FLOAT  | VAR  | R      |
| 2      | 2      | 515    | 31515  | Min. collective reactive power (Q1)           | FLOAT  | VAR  | R      |
| 2      | 2      | 517    | 31517  | Min. collective reactive power $(Q_{tot})$    | FLOAT  | VAR  | R      |
| 2      | 2      | 519    | 31519  | Min. collective power factor                  | FLOAT  | -    | R      |
| 2      | 2      | 521    | 31521  | Min. amplitude voltage unbalance              | FLOAT  | %    | R      |
| 2      | 2      | 523    | 31523  | Min. amplitude current unbalance              | FLOAT  | %    | R      |
| 2      | 2      | 525    | 31525  | Min. voltage unbalance                        | FLOAT  | %    | R      |
| 2      | 2      | 527    | 31527  | Min. current unbalance                        | FLOAT  | %    | R      |
| 2      | 2      | 529    | 31529  | Min. neutral current                          | FLOAT  | А    |        |

| Appena | lix |
|--------|-----|
|--------|-----|

| File   | Length | Offset         | Offset         | Name                            | Format  | Unit | Access |
|--------|--------|----------------|----------------|---------------------------------|---------|------|--------|
| FC0x14 |        | FC0x14         | FC0x03         |                                 |         |      |        |
|        |        |                | FC0x04         |                                 |         |      |        |
| 3      | 2      | 1              | 32001          | Time stamp aggregation stage n  | UNIX_TS | s    | R      |
| 3      | 2      | 3              | 32003          | Flag aggregation stage n        | UINT32  | -    | R      |
| 3      | 2      | 5              | 32005          | 1st harmonic current L1         | FLOAT   | А    | R      |
| 3      | 2      | 7              | 32007          | 1st harmonic current L2         | FLOAT   | А    | R      |
| 3      | 2      | 9              | 32009          | 1st harmonic current L3         | FLOAT   | А    | R      |
| 3      | 2      | See<br>formula | See<br>formula | nth harmonic current L1         | FLOAT   | A    | R      |
| 3      | 2      | See<br>formula | See<br>formula | nth harmonic current L2         | FLOAT   | A    | R      |
| 3      | 2      | See<br>formula | See<br>formula | nth harmonic current L3         | FLOAT   | A    | R      |
| 3      | 2      | 383            | 32383          | 64th harmonic current L1        | FLOAT   | А    | R      |
| 3      | 2      | 385            | 32385          | 64th harmonic current L2        | FLOAT   | А    | R      |
| 3      | 2      | 387            | 32387          | 64th harmonic current L3        | FLOAT   | А    | R      |
| 3      | 2      | 389            | 32389          | 1st harmonic voltage PH-N L1    | FLOAT   | V    | R      |
| 3      | 2      | 391            | 32391          | 1st harmonic voltage PH-N L2    | FLOAT   | V    | R      |
| 3      | 2      | 393            | 32393          | 1st harmonic voltage PH-N L3    | FLOAT   | V    | R      |
| 3      | 2      | See<br>formula | See<br>formula | 2nd harmonic voltage PH-N L1    | FLOAT   | %    | R      |
| 3      | 2      | See<br>formula | See<br>formula | 2nd harmonic voltage PH-N L2    | FLOAT   | %    | R      |
| 3      | 2      | See<br>formula | See<br>formula | 2nd harmonic voltage PH-N L3    | FLOAT   | %    | R      |
| 3      | 2      | 767            | 32767          | 64th harmonic voltage PH-N L1   | FLOAT   | %    | R      |
| 3      | 2      | 769            | 32769          | 64th harmonic voltage PH-N L2   | FLOAT   | %    | R      |
| 3      | 2      | 771            | 32771          | 64th harmonic voltage PH-N L3   | FLOAT   | %    | R      |
| 3      | 2      | 773            | 32773          | 1st harmonic voltage PH-PH L12  | FLOAT   | V    | R      |
| 3      | 2      | 775            | 32775          | 1st harmonic voltage PH-PH L23  | FLOAT   | V    | R      |
| 3      | 2      | 777            | 32777          | 1st harmonic voltage PH-PH L31  | FLOAT   | V    | R      |
| 3      | 2      | See<br>formula | See<br>formula | nth harmonic voltage PH-PH L12  | FLOAT   | %    | R      |
| 3      | 2      | See<br>formula | See<br>formula | nth harmonic voltage PH-PH L23  | FLOAT   | %    | R      |
| 3      | 2      | See<br>formula | See<br>formula | nth harmonic voltage PH-PH L31  | FLOAT   | %    | R      |
| 3      | 2      | 1151           | 33151          | 64th harmonic voltage PH-PH L12 | FLOAT   | %    | R      |
| 3      | 2      | 1153           | 33153          | 64th harmonic voltage PH-PH L23 | FLOAT   | %    | R      |
| 3      | 2      | 1155           | 33155          | 64th harmonic voltage PH-PH L31 | FLOAT   | %    | R      |

| File   | Length | Offset         | Offset         | Name                                     | Format  | Unit | Access |
|--------|--------|----------------|----------------|------------------------------------------|---------|------|--------|
| FC0x14 |        | FC0x14         | FC0x03         |                                          |         |      |        |
|        |        |                | FC0x04         |                                          |         |      |        |
| 3      | 2      | 1201           | 33201          | Time stamp aggregation stage n           | UNIX_TS | s    | R      |
| 3      | 2      | 1203           | 33203          | Flag aggregation stage n                 | UINT32  | -    | R      |
| 3      | 2      | 1205           | 33205          | 1st max. harmonic current L1             | FLOAT   | А    | R      |
| 3      | 2      | 1207           | 33207          | 1st max. harmonic current L2             | FLOAT   | А    | R      |
| 3      | 2      | 1209           | 33209          | 1st max. harmonic current L3             | FLOAT   | А    | R      |
| 3      | 2      | See<br>formula | See<br>formula | nth max. harmonic current L1             | FLOAT   | A    | R      |
| 3      | 2      | See<br>formula | See<br>formula | nth max. harmonic current L2             | FLOAT   | A    | R      |
| 3      | 2      | See<br>formula | See<br>formula | nth max. harmonic current L3             | FLOAT   | A    | R      |
| 3      | 2      | 1583           | 33583          | 64th max. harmonic current L1            | FLOAT   | А    | R      |
| 3      | 2      | 1585           | 33585          | 64th max. harmonic current L2            | FLOAT   | А    | R      |
| 3      | 2      | 1587           | 33587          | 64th max. harmonic current L3            | FLOAT   | А    | R      |
| 3      | 2      | 1589           | 33589          | 1st max. harmonic voltage PH-N L1        | FLOAT   | V    | R      |
| 3      | 2      | 1591           | 33591          | 1st max. harmonic voltage PH-N L2        | FLOAT   | V    | R      |
| 3      | 2      | 1593           | 33593          | 1st max. harmonic voltage PH-N L3        | FLOAT   | V    | R      |
| 3      | 2      | See<br>formula | See<br>formula | nth max. harmonic voltage PH-N L1        | FLOAT   | %    | R      |
| 3      | 2      | See<br>formula | See<br>formula | nth max. harmonic voltage PH-N L2        | FLOAT   | %    | R      |
| 3      | 2      | See<br>formula | See<br>formula | nth max. harmonic voltage PH-N L3        | FLOAT   | %    | R      |
| 3      | 2      | 1967           | 33967          | 64th max. harmonic voltage PH-<br>N L1   | FLOAT   | %    | R      |
| 3      | 2      | 1969           | 33969          | 64th max. harmonic voltage PH-<br>N L2   | FLOAT   | %    | R      |
| 3      | 2      | 1971           | 33971          | 64th max. harmonic voltage PH-<br>N L3   | FLOAT   | %    | R      |
| 3      | 2      | 1973           | 33973          | 1st max. harmonic voltage PH-<br>PH L12  | FLOAT   | V    | R      |
| 3      | 2      | 1975           | 33975          | 1st max. harmonic voltage PH-<br>PH L23  | FLOAT   | V    | R      |
| 3      | 2      | 1977           | 33977          | 1st max. harmonic voltage PH-<br>PH L31  | FLOAT   | V    | R      |
| 3      | 2      | See<br>formula | See<br>formula | nth max. harmonic voltage PH-<br>PH L12  | FLOAT   | %    | R      |
| 3      | 2      | See<br>formula | See<br>formula | nth max. harmonic voltage PH-<br>PH L23  | FLOAT   | %    | R      |
| 3      | 2      | See<br>formula | See<br>formula | nth max. harmonic voltage PH-<br>PH L31  | FLOAT   | %    | R      |
| 3      | 2      | 2351           | 34351          | 64th max. harmonic voltage PH-<br>PH L12 | FLOAT   | %    | R      |

| File   | Length | Offset | Offset | Name                                     | Format | Unit | Access |
|--------|--------|--------|--------|------------------------------------------|--------|------|--------|
| FC0x14 |        | FC0x14 | FC0x03 |                                          |        |      |        |
|        |        |        | FC0x04 |                                          |        |      |        |
| 3      | 2      | 2353   | 34353  | 64th max. harmonic voltage PH-<br>PH L23 | FLOAT  | %    | R      |
| 3      | 2      | 2355   | 34355  | 64th max. harmonic voltage PH-<br>PH L31 | FLOAT  | %    | R      |

| File   | Length | Offset         | Offset         | Name                                    | Format  | Unit | Access |
|--------|--------|----------------|----------------|-----------------------------------------|---------|------|--------|
| FC0x14 |        | FC0x14         | FC0x03         |                                         |         |      |        |
|        |        |                | FC0x04         |                                         |         |      |        |
| 3      | 2      | 2401           | 34401          | Time stamp aggregation stage n          | UNIX_TS | s    | R      |
| 3      | 2      | 2403           | 34403          | Flag aggregation stage n                | UINT32  | -    | R      |
| 3      | 2      | 2405           | 34405          | 1st min. harmonic current L1            | FLOAT   | А    | R      |
| 3      | 2      | 2407           | 34407          | 1st min. harmonic current L2            | FLOAT   | А    | R      |
| 3      | 2      | 2409           | 34409          | 1st min. harmonic current L3            | FLOAT   | А    | R      |
| 3      | 2      | See<br>formula | See<br>formula | nth min. harmonic current L1            | FLOAT   | A    | R      |
| 3      | 2      | See<br>formula | See<br>formula | nth min. harmonic current L2            | FLOAT   | A    | R      |
| 3      | 2      | See<br>formula | See<br>formula | nth min. harmonic current L3            | FLOAT   | A    | R      |
| 3      | 2      | 2783           | 34783          | 64th min. harmonic current L1           | FLOAT   | А    | R      |
| 3      | 2      | 2785           | 34785          | 64th min. harmonic current L2           | FLOAT   | А    | R      |
| 3      | 2      | 2787           | 34787          | 64th min. harmonic current L3           | FLOAT   | А    | R      |
| 3      | 2      | 2789           | 34789          | 1st min. harmonic voltage PH-N L1       | FLOAT   | V    | R      |
| 3      | 2      | 2791           | 34791          | 1st min. harmonic voltage PH-N L2       | FLOAT   | V    | R      |
| 3      | 2      | 2793           | 34793          | 1st min. harmonic voltage PH-N L3       | FLOAT   | V    | R      |
| 3      | 2      | See<br>formula | See<br>formula | nth min. harmonic voltage PH-N L1       | FLOAT   | %    | R      |
| 3      | 2      | See<br>formula | See<br>formula | nth min. harmonic voltage PH-N L2       | FLOAT   | %    | R      |
| 3      | 2      | See<br>formula | See<br>formula | nth min. harmonic voltage PH-N L3       | FLOAT   | %    | R      |
| 3      | 2      | 3167           | 35167          | 64th min. harmonic voltage PH-N L1      | FLOAT   | %    | R      |
| 3      | 2      | 3169           | 35169          | 64th min. harmonic voltage PH-N L2      | FLOAT   | %    | R      |
| 3      | 2      | 3171           | 35171          | 64th min. harmonic voltage PH N L3      | FLOAT   | %    | R      |
| 3      | 2      | 3173           | 35173          | 1st min. harmonic voltage PH-<br>PH L12 | FLOAT   | V    | R      |
| 3      | 2      | 3175           | 35175          | 1st min. harmonic voltage PH-<br>PH L23 | FLOAT   | V    | R      |
| 3      | 2      | 3177           | 35177          | 1st min. harmonic voltage PH-<br>PH L31 | FLOAT   | V    | R      |
| 3      | 2      | See<br>formula | See<br>formula | nth min. harmonic voltage PH-<br>PH L12 | FLOAT   | %    | R      |

| File   | Length | Offset         | Offset         | Name                                     | Format | Unit | Access |
|--------|--------|----------------|----------------|------------------------------------------|--------|------|--------|
| FC0x14 |        | FC0x14         | FC0x03         |                                          |        |      |        |
|        |        |                | FC0x04         |                                          |        |      |        |
| 3      | 2      | See<br>formula | See<br>formula | nth min. harmonic voltage PH-<br>PH L23  | FLOAT  | %    | R      |
| 3      | 2      | See<br>formula | See<br>formula | nth min. harmonic voltage PH-<br>PH L31  | FLOAT  | %    | R      |
| 3      | 2      | 3551           | 35551          | 64th min. harmonic voltage PH-<br>PH L12 | FLOAT  | %    | R      |
| 3      | 2      | 3553           | 35553          | 64th min. harmonic voltage PH-<br>PH L23 | FLOAT  | %    | R      |
| 3      | 2      | 3555           | 35555          | 64th min. harmonic voltage PH-<br>PH L31 | FLOAT  | %    | R      |

# A.2.14 Configuration settings with the function codes 0x03, 0x04, and 0x10

## Addressing the configuration settings

You can use the MODBUS function codes 0x03 and 0x04 for read accesses and 0x10 for write accesses on all the configuration settings listed below.

| Offset | Number of registers | Name                           | Format        | Unit | Valu                   | Value range                                  |    |
|--------|---------------------|--------------------------------|---------------|------|------------------------|----------------------------------------------|----|
| 50001  | 2                   | Connection type                | Unsigned long | -    | 0 =                    | 3P4W                                         | RW |
|        |                     |                                |               |      | 1 =                    | 3P3W                                         |    |
|        |                     |                                |               |      | 2 =                    | 3P4WB                                        |    |
|        |                     |                                |               |      | 3 =                    | 3P3WB                                        |    |
|        |                     |                                |               |      | 4 =                    | 1P2W                                         |    |
| 50003  | 2                   | Voltage transformer            | Unsigned long | -    | 0 =                    | No                                           | RW |
|        |                     | Yes/No                         |               |      | 1 =                    | Yes                                          |    |
| 50005  | 2                   | Primary Voltage                | Unsigned long | -    | 1 9                    | 999999 V                                     | RW |
| 50007  | 2                   | Secondary Voltage              | Unsigned long | -    | 1 (                    | 690 V                                        | RW |
| 50009  | 2                   | Voltage transformer<br>Yes/No? | Unsigned long | -    | 1 =                    | Yes                                          | RW |
| 50011  | 2                   | Primary Current                | Unsigned long | -    | 1 9                    | 999999 V                                     | RW |
| 50013  | 2                   | Secondary Current              | Unsigned long | -    | 1 A,                   | 5 A                                          | RW |
| 50017  | 2                   | Line Frequency                 | Unsigned long | -    | -                      |                                              | RW |
| 50019  | 2                   | Zero Point Suppression         | Float         | %    | 0.0.                   | 10.0                                         | RW |
| 50021  | 2                   | Subperiod Time                 | Unsigned long | -    | HIW                    | ORD:                                         | RW |
|        |                     |                                |               |      | Num<br>0 :             | ber of subperiods 5 <sup>1)</sup>            |    |
|        |                     |                                |               |      | LOW                    | WORD:                                        |    |
|        |                     |                                |               |      | Leng<br>1, 2,<br>30, 6 | th of subperiod:<br>3, 4, 5, 6, 10, 20,<br>0 |    |
| 50023  | 2                   | Sync                           | Unsigned long | -    | 0 =                    | No synchroniza-<br>tion                      | RW |
|        |                     |                                |               |      | 1 =                    | Synchronization via bus                      |    |
|        |                     |                                |               |      | 2 =                    | Synchronization via DI                       |    |
|        |                     |                                |               |      | 3 =                    | Internal clock                               |    |

Table A- 19Configuration settings

<sup>1)</sup> Subperiods 0 and 1: Fixed block method; subperiods 0 to 5: Rolling block method

| Offset | Number<br>of regis-<br>ters | Name                                            | Format        | Unit | Value | range                       | Access |
|--------|-----------------------------|-------------------------------------------------|---------------|------|-------|-----------------------------|--------|
| 50025  | 2                           | DI 0.0 Type of Use                              | Unsigned long | -    | 0 =   | None                        | RW     |
|        |                             |                                                 |               |      | 1 =   | Pulse input                 |        |
|        |                             |                                                 |               |      | 2 =   | On/off-peak                 |        |
|        |                             |                                                 |               |      | 3 =   | Time synchronization        |        |
|        |                             |                                                 |               |      | 4 =   | P/QKum synchroni-<br>zation |        |
|        |                             |                                                 |               |      | 5 =   | Status                      |        |
|        |                             |                                                 |               |      | 6 =   | START/STOP                  |        |
|        |                             |                                                 |               |      | 7 =   | COPY&RESET                  |        |
|        |                             |                                                 |               |      | 8 =   | RESET                       |        |
| 50027  | 2                           | DI 0.0 Pulse / Edge Evalua-                     | Unsigned long | -    | 0 =   | Pulse                       | RW     |
|        |                             | tion                                            |               |      | 1 =   | Edge                        |        |
| 50029  | 2                           | DI 0.0 Use of Counter Infor-                    | Unsigned long | -    | 0 =   | Import kWh                  | RW     |
|        |                             | mation                                          |               |      | 1 =   | Export kWh                  |        |
|        |                             |                                                 |               |      | 2 =   | Import kVARh                |        |
|        |                             |                                                 |               |      | 3 =   | Export kVARh                |        |
|        |                             |                                                 |               |      | 4 =   | Description                 |        |
| 50031  | 2                           | DI 0.0 Significance of Coun-<br>ter Information | Unsigned long | -    | 1 9   | 1 999                       |        |
| 50033  | 2                           | DO 0.0 Vector Group As-<br>signment             | Unsigned long | -    | 0 9   | 9                           | RW     |
| 50035  | 2                           | DO 0.0 Type of Use                              | Unsigned long | -    | 0 =   | OFF                         | RW     |
|        |                             |                                                 |               |      | 1 =   | Device ON                   |        |
|        |                             |                                                 |               |      | 2 =   | Remote output               |        |
|        |                             |                                                 |               |      | 3 =   | Rotation                    |        |
|        |                             |                                                 |               |      | 4 =   | Lim. violation              |        |
|        |                             |                                                 |               |      | 5 =   | Energy pulse                |        |
|        |                             |                                                 |               |      | 6 =   | Sync                        |        |
| 50037  | 2                           | DO 0.0 Limit Assignment                         | Unsigned long | -    | 0 =   | Limit logic                 | RW     |
|        |                             |                                                 |               |      | 1 =   | Limit 0                     |        |
|        |                             |                                                 |               |      | 2 =   | Limit 1                     |        |
|        |                             |                                                 |               |      | 3 =   | Limit 2                     |        |
|        |                             |                                                 |               |      | 4 =   | Limit 3                     |        |
|        |                             |                                                 |               |      | 5 =   | Limit 4                     |        |
|        |                             |                                                 |               |      | 6 =   | Limit 5                     |        |
| 50039  | 2                           | DO 0.0 Pulse / Edge Evalua-                     | Unsigned long | -    | 0 =   | Pulse                       | RW     |
|        |                             | tion                                            |               |      | 1 =   | Edge                        |        |
| 50041  | 2                           | DO 0.0 Source Count Signal                      | Unsigned long | -    | 0 =   | Import kWh                  | RW     |
|        |                             |                                                 |               |      | 1 =   | Export kWh                  |        |
|        |                             |                                                 |               |      | 2 =   | Import kVARh                |        |

| Offset | Number<br>of regis-<br>ters | Name                                          | Format        | Unit | Value | range        | Access |
|--------|-----------------------------|-----------------------------------------------|---------------|------|-------|--------------|--------|
|        |                             |                                               |               |      | 3 =   | Export kVARh |        |
| 50043  | 2                           | DO 0.0 Significance of<br>Counter Information | Unsigned long | -    | 1 9   | 99           | RW     |
| 50045  | 2                           | DO 0.0 Pulse Length                           | Unsigned long | -    | 30    | 500          | RW     |
| 50047  | 2                           | Dialog Language                               | Unsigned long | -    | 0 =   | German       | RW     |
|        |                             |                                               |               |      | 1 =   | English      |        |
|        |                             |                                               |               |      | 2 =   | Portuguese   |        |
|        |                             |                                               |               |      | 3 =   | Turkish      |        |
|        |                             |                                               |               |      | 4 =   | Spanish      |        |
|        |                             |                                               |               |      | 5 =   | Italian      |        |
|        |                             |                                               |               |      | 6 =   | Russian      |        |
|        |                             |                                               |               |      | 7 =   | French       |        |
|        |                             |                                               |               |      | 8 =   | Chinese      |        |
| 50049  | 2                           | Phase identifier IEC/UL                       | Unsigned long | -    | 0 =   | IEC          | RW     |
|        |                             |                                               |               |      | 1 =   | US           |        |
| 50051  | 2                           | Universal Counter 1 Source                    | Unsigned long |      | 0 =   | DI           | RW     |
|        |                             |                                               |               |      | 1 =   | DO           |        |
|        |                             |                                               |               |      | 2 =   | Limit logic  |        |
|        |                             |                                               |               |      | 3 =   | Limit 0      |        |
|        |                             |                                               |               |      | 4 =   | Limit 1      |        |
|        |                             |                                               |               |      | 5 =   | Limit 2      |        |
|        |                             |                                               |               |      | 6 =   | Limit 3      |        |
|        |                             |                                               |               |      | 7 =   | Limit 4      |        |
|        |                             |                                               |               |      | 8 =   | Limit 5      |        |
|        |                             |                                               |               |      | 9 =   | Limit 6      |        |
|        |                             |                                               |               |      | 10 =  | Limit 7      |        |
|        |                             |                                               |               |      | 11 =  | Limit 8      |        |
|        |                             |                                               |               |      | 12 =  | Limit 9      |        |
|        |                             |                                               |               |      | 13 =  | Limit 10     |        |
|        |                             |                                               |               |      | 14 =  | Limit 11     |        |
| 50053  | 2                           | Display Refresh Cycle                         | Unsigned long | ms   | 330   | . 3000       | RW     |
| 50055  | 2                           | Display Contrast                              | Unsigned long | -    | 0 1   | 0            | RW     |
| 50057  | 2                           | Display Backlight Level                       | Unsigned long | %    | 03    |              | RW     |
| 50059  | 2                           | Display Backlight Dimmed                      | Unsigned long | %    | 03    |              | RW     |
| 50061  | 2                           | Display Time Until Dimmed                     | Unsigned long | min  | 0 9   | 9            | RW     |

| Offset | Number<br>of regis-<br>ters | Name                 | Format        | Unit | Valu | e range           | Access |
|--------|-----------------------------|----------------------|---------------|------|------|-------------------|--------|
| 50063  | 2                           | Limit 0 ON / OFF     | Unsigned long | -    | 0 =  | OFF               | RW     |
|        |                             |                      | 0 0           |      | 1 =  | ON                |        |
| 50065  | 2                           | Limit 0 Hysteresis   | Float         | &    | 0.0. | 20.0              | RW     |
| 50067  | 2                           | Limit 0 Pickup Delay | Unsigned long | s    | 0    | 10                | RW     |
| 50071  | 2                           | Limit 0 Source       | Unsigned long | -    | 0    | 241 <sup>2)</sup> | RW     |
| 50073  | 2                           | Limit 0 Value        | Float         | -    | -    |                   | RW     |
| 50075  | 2                           | Limit 0 Mode ≥/<     | Unsigned long | -    | 0 =  | Greater than      | RW     |
|        |                             |                      |               |      | 1 =  | Lower than        |        |
| 50077  | 2                           | Limit 1 ON / OFF     | Unsigned long | -    | 0 =  | OFF               | RW     |
|        |                             |                      |               |      | 1 =  | ON                |        |
| 50079  | 2                           | Limit 1 Hysteresis   | Float         | %    | 0.0. | 20.0              | RW     |
| 50081  | 2                           | Limit 1 Pickup Delay | Unsigned long | s    | 0    | 10                | RW     |
| 50085  | 2                           | Limit 1 Source       | Unsigned long | -    | 0    | 241 <sup>2)</sup> | RW     |
| 50087  | 2                           | Limit 1 Value        | Float         | -    | -    |                   | RW     |
| 50089  | 2                           | Limit 1 Mode ≥/<     | Unsigned long | -    | 0 =  | Greater than      | RW     |
|        |                             |                      |               |      | 1 =  | Lower than        |        |
| 50091  | 2                           | Limit 2 ON / OFF     | Unsigned long | -    | 0 =  | 0 = OFF           |        |
|        |                             |                      |               |      | 1 =  | 1 = ON            |        |
| 50093  | 2                           | Limit 2 Hysteresis   | Float         | %    | 0.0. | 0.0 20.0          |        |
| 50095  | 2                           | Limit 2 Pickup Delay | Unsigned long | s    | 0    | 10                | RW     |
| 50099  | 2                           | Limit 2 Source       | Unsigned long | -    | 0    | 241 <sup>2)</sup> | RW     |
| 50101  | 2                           | Limit 2 Value        | Float         | -    | -    |                   | RW     |
| 50103  | 2                           | Limit 2 Mode ≥/<     | Unsigned long | -    | 0 =  | Greater than      | RW     |
|        |                             |                      |               |      | 1 =  | Lower than        |        |
| 50105  | 2                           | Limit 3 ON / OFF     | Unsigned long | -    | 0 =  | OFF               | RW     |
|        |                             |                      |               |      | 1 =  | ON                |        |
| 50107  | 2                           | Limit 3 Hysteresis   | Float         | %    | 0.0. | 20.0              | RW     |
| 50109  | 2                           | Limit 3 Pickup Delay | Unsigned long | s    | 0    | 10                | RW     |
| 50113  | 2                           | Limit 3 Source       | Unsigned long | -    | 0    | 241 <sup>2)</sup> | RW     |
| 50115  | 2                           | Limit 3 Value        | Float         | -    | -    |                   | RW     |
| 50117  | 2                           | Limit 3 Mode ≥/<     | Unsigned long | -    | 0 =  | Greater than      | RW     |
|        |                             |                      |               |      | 1 =  | Lower than        |        |
| 50119  | 2                           | Limit 4 ON / OFF     | Unsigned long | -    | 0 =  | OFF               | RW     |
|        |                             |                      |               |      | 1 =  | ON                |        |
| 50121  | 2                           | Limit 4 Hysteresis   | Float         | %    | 0.0. | 20.0              | RW     |
| 50123  | 2                           | Limit 4 Pickup Delay | Unsigned long | s    | 0    | 10                | RW     |
| 50127  | 2                           | Limit 4 Source       | Unsigned long | -    | 0    | 241 <sup>2)</sup> | RW     |
| 50129  | 2                           | Limit 4 Value        | Float         | -    | -    |                   | RW     |
| 50131  | 2                           | Limit 4 Mode ≥/<     | Unsigned long | -    | 0 =  | Greater than      | RW     |
|        |                             |                      | _             |      | 1 =  | Lower than        |        |

| Offset | Number<br>of regis-<br>ters | Name                 | Format        | Unit | Valu | e range           | Access |
|--------|-----------------------------|----------------------|---------------|------|------|-------------------|--------|
| 50133  | 2                           | Limit 5 ON / OFF     | Unsigned long | -    | 0 =  | OFF               | RW     |
|        |                             |                      |               |      | 1 =  | ON                |        |
| 50135  | 2                           | Limit 5 Hysteresis   | Float         | %    | 0.0. | 20.0              | RW     |
| 50137  | 2                           | Limit 5 Pickup Delay | Unsigned long | s    | 0    | 10                | RW     |
| 50141  | 2                           | Limit 5 Source       | Unsigned long | -    | 0    | 241 <sup>2)</sup> | RW     |
| 50143  | 2                           | Limit 5 Value        | Float         | -    | -    |                   | RW     |
| 50145  | 2                           | Limit 5 Mode ≥/<     | Unsigned long | -    | 0 =  | Greater than      | RW     |
|        |                             |                      |               |      | 1 =  | Lower than        |        |
| 50147  | 2                           | Limit 6 ON / OFF     | Unsigned long | -    | 0 =  | OFF               | RW     |
|        |                             |                      |               |      | 1 =  | ON                |        |
| 50149  | 2                           | Limit 6 Hysteresis   | Float         | %    | 0.0. | 20.0              | RW     |
| 50151  | 2                           | Limit 6 Pickup Delay | Unsigned long | S    | 0    | 10                | RW     |
| 50155  | 2                           | Limit 6 Source       | Unsigned long | -    | 0    | 241 <sup>2)</sup> | RW     |
| 50157  | 2                           | Limit 6 Value        | Float         | -    | -    |                   | RW     |
| 50159  | 2                           | Limit 6 Mode ≥/<     | Unsigned long | -    | 0 =  | Greater than      | RW     |
|        |                             |                      |               |      | 1 =  | Lower than        |        |
| 50161  | 2                           | Limit 7 ON / OFF     | Unsigned long | -    | 0 =  | OFF               | RW     |
|        |                             |                      |               |      | 1 =  | ON                |        |
| 50163  | 2                           | Limit 7 Hysteresis   | Float         | %    | 0.0. | 0.0 20.0          |        |
| 50165  | 2                           | Limit 7 Pickup Delay | Unsigned long | s    | 0    | 10                | RW     |
| 50169  | 2                           | Limit 7 Source       | Unsigned long | -    | 0    | 241 <sup>2)</sup> | RW     |
| 50171  | 2                           | Limit 7 Value        | Float         | -    | -    |                   | RW     |
| 50173  | 2                           | Limit 7 Mode ≥/<     | Unsigned long | -    | 0 =  | Greater than      | RW     |
|        |                             |                      |               |      | 1 =  | Lower than        |        |
| 50175  | 2                           | Limit 8 ON / OFF     | Unsigned long | -    | 0 =  | OFF               | RW     |
|        |                             |                      |               |      | 1 =  | ON                |        |
| 50177  | 2                           | Limit 8 Hysteresis   | Float         | %    | 0.0. | 20.0              | RW     |
| 50179  | 2                           | Limit 8 Pickup Delay | Unsigned long | s    | 0    | 10                | RW     |
| 50183  | 2                           | Limit 8 Source       | Unsigned long | -    | 0    | 241 <sup>2)</sup> | RW     |
| 50185  | 2                           | Limit 8 Value        | Float         | -    | -    |                   | RW     |
| 50187  | 2                           | Limit 8 Mode ≥/<     | Unsigned long | -    | 0 =  | Greater than      | RW     |
|        |                             |                      |               |      | 1 =  | Lower than        |        |
| 50189  | 2                           | Limit 9 ON / OFF     | Unsigned long | -    | 0 =  | OFF               | RW     |
|        |                             |                      |               |      | 1 =  | ON                |        |
| 50191  | 2                           | Limit 9 Hysteresis   | Float         | %    | 0.0. | 20.0              | RW     |
| 50193  | 2                           | Limit 9 Pickup Delay | Unsigned long | s    | 0    | 10                | RW     |
| 50197  | 2                           | Limit 9 Source       | Unsigned long | -    | 0    | 241 <sup>2)</sup> | RW     |
| 50199  | 2                           | Limit 9 Value        | Float         | -    | -    |                   | RW     |
| 50201  | 2                           | Limit 9 Mode ≥/<     | Unsigned long | -    | 0 =  | Greater than      | RW     |
|        |                             |                      |               |      | 1 =  | Lower than        |        |

| Offset | Number<br>of regis-<br>ters | Name                  | Format        | Unit | Value | e range           | Access |
|--------|-----------------------------|-----------------------|---------------|------|-------|-------------------|--------|
| 50203  | 2                           | Limit 10 ON / OFF     | Unsigned long | -    | 0 =   | OFF               | RW     |
|        |                             |                       |               |      | 1 =   | ON                |        |
| 50205  | 2                           | Limit 10 Hysteresis   | Float         | %    | 0.0.  | 20.0              | RW     |
| 50207  | 2                           | Limit 10 Pickup Delay | Unsigned long | s    | 0     | 10                | RW     |
| 50211  | 2                           | Limit 10 Source       | Unsigned long | -    | 0     | 241 <sup>2)</sup> | RW     |
| 50213  | 2                           | Limit 10 Value        | Float         | -    | -     |                   | RW     |
| 50215  | 2                           | Limit 10 Mode ≥/<     | Unsigned long | -    | 0 =   | Greater than      | RW     |
|        |                             |                       |               |      | 1 =   | Lower than        |        |
| 50217  | 2                           | Limit 11 ON / OFF     | Unsigned long | -    | 0 =   | OFF               | RW     |
|        |                             |                       |               |      | 1 =   | ON                |        |
| 50219  | 2                           | Limit 11 Hysteresis   | Float         | %    | 0.0 . | 20.0              | RW     |
| 50221  | 2                           | Limit 11 Pickup Delay | Unsigned long | S    | 0     | 10                | RW     |
| 50225  | 2                           | Limit 11 Source       | Unsigned long |      | 0     | 241 <sup>2)</sup> | RW     |
| 50227  | 2                           | Limit 11 Value        | Float         | -    | -     |                   | RW     |
| 50229  | 2                           | Limit 11 Mode ≥/<     | Unsigned long | -    | 0 =   | Greater than      | RW     |
|        |                             |                       |               |      | 1 =   | Lower than        |        |

<sup>2)</sup> You can find more information in chapter "Value range for limit source".

| Offset | Number of<br>registers | Name                                     | Format        | Unit                                  | Value ra                           | Value range             |        |    |  |
|--------|------------------------|------------------------------------------|---------------|---------------------------------------|------------------------------------|-------------------------|--------|----|--|
| 50231  | 2                      | Date format                              | Unsigned long | -                                     | 0 =                                | dd.mm                   | і.уууу | RW |  |
|        |                        |                                          |               |                                       | 1 =                                | mm/do                   | l/yy   |    |  |
|        |                        |                                          |               |                                       | 2 =                                | yyyy-n                  | nm-dd  |    |  |
| 50233  | 2                      | Daylight Saving                          | Unsigned long | -                                     | 0 =                                | No                      |        | RW |  |
|        |                        |                                          |               | 1 =                                   | Auto EU                            |                         |        |    |  |
|        |                        |                                          |               |                                       | 2 =                                | Auto L                  | IS     |    |  |
|        |                        |                                          |               | 3 = Table for individu<br>time change |                                    | for individual<br>nange |        |    |  |
| 50235  | 2                      | Time Zone                                | Long          | min                                   | MODULO(30)==0                      |                         | RW     |    |  |
| 50237  | 2                      | Averaging Time Sliding<br>Window Demands | Unsigned long | s                                     | 3, 5, 10, 30, 60, 300, 600,<br>900 |                         | RW     |    |  |
| 50239  | 2                      | Used Type of Reactive                    | Unsigned long | -                                     | 0 = VARn                           |                         |        | RW |  |
|        |                        | Power                                    |               |                                       | 1 =                                | Q1                      |        | 1  |  |
|        |                        |                                          |               |                                       | 2 =                                | Qtot                    |        |    |  |
| 50241  | 2                      | Universal Counter 1 DI                   | Unsigned long | -                                     | Byte 2                             |                         | Port   | RW |  |
|        |                        | count signal                             |               |                                       | Byte 2                             |                         | 0 11   |    |  |
|        |                        |                                          |               |                                       | Byte 3 E                           |                         | Bit    |    |  |
|        |                        |                                          |               |                                       | Byte 3                             | -                       | 0 7    |    |  |
| 50243  | 2                      | Current Direction L1                     | Unsigned long | -                                     | 0 = Normal                         |                         | RW     |    |  |
|        |                        |                                          |               |                                       | 1 =                                | Inverte                 | ed     |    |  |

| Appendix | • |
|----------|---|
|----------|---|

| Offset | Number of registers | Name                                             | Format        | Unit | Value ra        | ange                          |      | Access |
|--------|---------------------|--------------------------------------------------|---------------|------|-----------------|-------------------------------|------|--------|
| 50245  | 2                   | Current Direction L2                             | Unsigned long | -    | 0 =             | Norma                         | al   | RW     |
|        |                     |                                                  |               |      | 1 =             | Inverte                       | ed   |        |
| 50247  | 2                   | Current Direction L3                             | Unsigned long | -    | 0 =             | Norma                         | al   | RW     |
|        |                     |                                                  |               |      | 1 =             | Inverte                       | ed   |        |
| 50249  | 2                   | Measuring Threshold Op-<br>erating Hours Counter | Unsigned long | %    | 0 10            |                               |      | RW     |
| 50251  | 2                   | Universal Coun-                                  | Unsigned long | -    | 0 =             | DI                            |      | RW     |
|        |                     | ter 2 Source                                     |               |      | 1 =             | DO                            |      |        |
|        |                     |                                                  |               |      | 2 =             | Limit lo                      |      |        |
|        |                     |                                                  |               |      | 3 =             | Limit 0                       |      |        |
|        |                     |                                                  |               |      | 4 =             | Limit 1                       |      |        |
|        |                     |                                                  |               |      | 5 =             | Limit 2                       |      |        |
|        |                     |                                                  |               |      | 6 =             | Limit 3                       | 5    |        |
|        |                     |                                                  |               |      | 7 =             | Limit 4                       |      |        |
|        |                     |                                                  |               |      | 8 =             | Limit 5                       | 5    |        |
|        |                     |                                                  |               |      | 9 =             | Limit 6                       | ;    |        |
|        |                     |                                                  |               |      | 10 =            | Limit 7                       | ,    |        |
|        |                     |                                                  |               |      | 11 = Limit 8    |                               | 5    |        |
|        |                     |                                                  |               |      | 12 =            | 12 = Limit 9<br>13 = Limit 10 |      |        |
|        |                     |                                                  |               |      | 13 =            |                               |      |        |
|        |                     |                                                  |               |      | 14 =            | Limit 1                       | 1    |        |
| 50253  | 2                   | Universal Counter 2 DI                           | Unsigned long | -    | Byte 2          |                               | Port | RW     |
|        |                     | count signal                                     |               |      | Byte 2          |                               | 0 11 |        |
|        |                     |                                                  |               |      | Byte 3          | e 3 Bit                       |      |        |
|        |                     |                                                  |               |      | Byte 3          |                               | 0 7  |        |
| 50261  | 2                   | Default menu No.                                 | Unsigned long | -    | DISPLA<br>NUMBE | YED M                         | ENU  | RW     |
|        |                     |                                                  |               |      | 1 MEAS          | 1 MEAS_VLN                    |      |        |
|        |                     |                                                  |               |      | 2 MEAS_VLL      |                               |      |        |
|        |                     |                                                  |               |      | 3 MEAS          | S_I                           |      |        |
|        |                     |                                                  |               |      | 4 MEAS          | S_S                           |      |        |
|        |                     |                                                  |               |      | 5 MEAS          | 6_P                           |      |        |
|        |                     |                                                  |               |      | 6 MEAS          | S_Q                           |      |        |
|        |                     |                                                  |               |      | 7 MEAS          | S_SPQ                         |      |        |
|        |                     |                                                  |               |      | 8 MEAS          | 8 MEAS_PF                     |      |        |
|        |                     |                                                  |               |      | 9 MEAS_PFSUM    |                               |      |        |
|        |                     |                                                  |               |      | 10 MEA          | 10 MEAS_COS<br>11 MEAS_F      |      |        |
|        |                     |                                                  |               |      | 11 MEA          |                               |      |        |
|        |                     |                                                  |               |      | 12 MEA          | S_THD                         | U    |        |
|        |                     |                                                  |               |      | 13 MEA          | S_THD                         | I    |        |
|        |                     |                                                  |               |      | 14 MEA          | S_PHA                         | SOR  |        |
|        |                     |                                                  |               |      | 15 HAR          |                               | SU   |        |

| Offset | Number of registers | Name                                               | Format          | Unit | Value range               | Access      |
|--------|---------------------|----------------------------------------------------|-----------------|------|---------------------------|-------------|
|        |                     |                                                    |                 |      | 16 HARMONICS_U_PHPH       |             |
|        |                     |                                                    |                 |      | 17 HARMONICS_I            |             |
|        |                     |                                                    |                 |      | 18 MEAS_WORK_S            |             |
|        |                     |                                                    |                 |      | 19 MEAS_WORK_P            |             |
|        |                     |                                                    |                 |      | 20 MEAS WORK Q            |             |
|        |                     |                                                    |                 |      | 21 MEAS COUNTER           |             |
|        |                     |                                                    |                 |      | 22 MEAS WORKHOUR          |             |
|        |                     |                                                    |                 |      | 23 MEAS IMBAI PHASE       |             |
|        |                     |                                                    |                 |      | 24 DIAGNOSTIC             |             |
|        |                     |                                                    |                 |      | 25                        |             |
|        |                     |                                                    |                 |      | USER_DEFINED_SCREEN       |             |
|        |                     |                                                    |                 |      | 26                        |             |
|        |                     |                                                    |                 |      | USER_DEFINED_SCREEN _1    |             |
|        |                     |                                                    |                 |      | 27                        |             |
|        |                     |                                                    |                 |      | USER_DEFINED_SCREEN<br>_2 |             |
|        |                     |                                                    |                 |      | 28<br>USER_DEFINED_SCREEN |             |
| 50263  | 2                   | Timeout for Returning                              | Unsigned long   | -    | <br>0 3600 s              | RW          |
| 00200  | -                   | to Default Menu                                    | cholghod long   |      |                           |             |
| 50265  | 2                   | DHCP on/off                                        | Unsigned long   | -    | 01                        | RW          |
| 50267  | 2                   | Firewall on/off                                    | Unsigned long   | -    | 01                        | RW          |
| 50269  | 2                   | Nominal frequency                                  | Unsigned long   | -    | 04                        | RW          |
| 00200  | -                   |                                                    | eneighted lenig |      | 0: AUTO                   |             |
|        |                     |                                                    |                 |      | 1: 50 Hz                  |             |
|        |                     |                                                    |                 |      | 2: 60 Hz                  |             |
| 50271  | 2                   | Voltage dip threshold                              | Float           | %    | 0 100                     | RW          |
| 50273  | 2                   | Voltage din hysteresis                             | Float           | %    | 0 5                       | RW          |
| 50275  | 2                   | Voltage dip threshold                              | Float           | %    | 100 120                   | RW          |
| 50277  | 2                   | Voltage swell hysteresis                           | Float           | %    | 0 5                       | RW          |
| 50279  | 2                   | Interruption threshold                             | Float           | %    | 0 100                     | RW          |
| 50281  | 2                   | Voltage interruption hyste-                        | Float           | %    | 05                        | RW          |
| 50000  | •                   | resis                                              |                 |      |                           | <b>D</b> 14 |
| 50283  | 2                   | Nominal voltage                                    | Float           | -    | 0999999                   | RW          |
| 50285  | 2                   | IP Filter Whitelist Entry #1<br>IP Network Address | Unsigned long   | -    | 00xFFFFFFF                | RW          |
| 50287  | 2                   | IP Filter Whitelist Entry #1<br>IP Network Mask    | Unsigned long   | -    | 00xFFFFFFF                | RW          |
| 50289  | 2                   | IP Filter Whitelist Entry #1                       | Unsigned long   | -    | Bit0: Deactivated         | RW          |
|        |                     | Flags                                              |                 |      | Bit1: Read MODBUS         |             |
|        |                     |                                                    |                 |      | Bit2: Write MODBUS        |             |

# A.2 Modbus

| Offset | Number of registers | Name                                               | Format          | Unit | Value range                                                                                                    | Access |
|--------|---------------------|----------------------------------------------------|-----------------|------|----------------------------------------------------------------------------------------------------|--------|
| 50291  | 2                   | IP Filter Whitelist Entry #2<br>IP Network Address | Unsigned long   | -    | 00xFFFFFFF                                                                                                    | RW     |
| 50293  | 2                   | IP Filter Whitelist Entry #2<br>IP Network Mask    | Unsigned long   | -    | 00xFFFFFFF                                                                                                    | RW     |
| 50295  | 2                   | IP Filter Whitelist Entry #2<br>Flags              | Unsigned long   | -    | Bit0: Deactivated<br>Bit1: Read MODBUS<br>Bit2: Write MODBUS                                                                                                    | RW     |
| 50297  | 2                   | IP Filter Whitelist Entry #3<br>IP Network Address | Unsigned long   | -    | 00xFFFFFFF                                                                                                    | RW     |
| 50299  | 2                   | IP Filter Whitelist Entry #3<br>IP Network Mask    | Unsigned long   | -    | 00xFFFFFFF                                                                                                    | RW     |
| 50301  | 2                   | IP Filter Whitelist Entry #3<br>Flags              | Unsigned long   | -    | Bit0: Deactivated<br>Bit1: Read MODBUS<br>Bit2: Write MODBUS                                                                                                    | RW     |
| 50303  | 2                   | IP Filter Whitelist Entry #4<br>IP Network Address | Unsigned long   | -    | 00xFFFFFFF                                                                                                    | RW     |
| 50305  | 2                   | IP Filter Whitelist Entry #4<br>IP Network Mask    | Unsigned long   | -    | 00xFFFFFFF                                                                                                    | RW     |
| 50307  | 2                   | IP Filter Whitelist Entry #4<br>Flags              | Unsigned long   | -    | Bit0: Line enabled<br>Bit1: Read MODBUS<br>Bit2: Write MODBUS                                                                                                    | RW     |
| 50309  | 2                   | IP Filter Whitelist Entry #5<br>IP Network Address | Unsigned long   | -    | 00xFFFFFFF                                                                                                    | RW     |
| 50311  | 2                   | IP Filter Whitelist Entry #5<br>IP Network Mask    | Unsigned long   | -    | 00xFFFFFFF                                                                                                    | RW     |
| 50313  | 2                   | IP Filter Whitelist Entry #5<br>Flags              | Unsigned long   | -    | Bit0: Deactivated<br>Bit1: Read MODBUS<br>Bit2: Write MODBUS                                                                                                    | RW     |
| 50315  | 2                   | I(N) Display                                       | Unsigned long   | -    | 0: AUTO<br>I(N) measured if I(N) module<br>connected. I(N) calculated if<br>no I(N) module connected<br>1: Displays calculated I(N)<br>2: I(N) hidden in current<br>display | RW     |
| 61167  | 7                   | Digital Input Parameters                           | Unsigned long   | -    | uchar                                                                                                    | RW     |
| 61175  | 7                   | Digital Output Parameters                          | stOutputPara    | -    | uchar                                                                                                    | RW     |
| 62101  | 8                   | Event Recording Parame-<br>ters                    | stEventPara     | -    | uchar                                                                                                    | RW     |
| 62301  | 27                  | Logically Combined Limit Parameters                | stCombLimitPara | -    | -                                                                                                    | RW     |

#### See also

Value range for limit source (Page 201)

# A.2.15 Value range for limit source

# Assignment of the value range for the Limit x Source parameter

Table A- 20 Assignment of the values 0 to 241

| Value | Assignment                                   |
|-------|----------------------------------------------|
| 0     | Voltage L1-N                                 |
| 1     | Voltage L2-N                                 |
| 2     | Voltage L3-N                                 |
| 3     | Voltage L1-L2                                |
| 4     | Voltage L2-L3                                |
| 5     | Voltage L3-L1                                |
| 6     | Current L1                                   |
| 7     | Current L2                                   |
| 8     | Current L3                                   |
| 9     | Apparent power L1                            |
| 10    | Apparent power L2                            |
| 11    | Apparent power L3                            |
| 12    | Active power L1                              |
| 13    | Active power L2                              |
| 14    | Active power L3                              |
| 15    | Reactive Power L1 (Qn)                       |
| 16    | Reactive power L2 (Qn)                       |
| 17    | Reactive power L3 (Qn)                       |
| 18    | Sliding Window Demand Voltage L1-N           |
| 19    | Sliding Window Demand Voltage L2-N           |
| 20    | Sliding Window Demand Voltage L3-N           |
| 21    | Sliding Window Demand Voltage L1-L2          |
| 22    | Sliding Window Demand Voltage L2-L3          |
| 23    | Sliding Window Demand Voltage L3-L1          |
| 24    | Sliding Window Demand Current L1             |
| 25    | Sliding Window Demand Current L2             |
| 26    | Sliding Window Demand Current L3             |
| 27    | Sliding Window Demand Apparent Power L1      |
| 28    | Sliding Window Demand Apparent Power L2      |
| 29    | Sliding Window Demand Apparent Power L3      |
| 30    | Sliding Window Demand Active Power L1        |
| 31    | Sliding Window Demand Active Power L2        |
| 32    | Sliding Window Demand Active Power L3        |
| 33    | Sliding Window Demand Reactive Power L1 (Qn) |
| 34    | Sliding Window Demand Reactive Power L2 (Qn) |
| 35    | Sliding Window Demand Reactive Power L3 (Qn) |

| Value | Assignment                                           |
|-------|------------------------------------------------------|
| 36    | Sliding Window Demand Total Reactive Power L1 (Qtot) |
| 37    | Sliding Window Demand Total Reactive Power L2 (Qtot) |
| 38    | Sliding Window Demand Total Reactive Power L3 (Qtot) |
| 39    | Sliding Window Demand Reactive Power L1 (Q1)         |
| 40    | Sliding Window Demand Reactive Power L2 (Q1)         |
| 41    | Sliding Window Demand Reactive Power L3 (Q1)         |
| 42    | Sliding Window Demand Power Factor L1                |
| 43    | Sliding Window Demand Power Factor L2                |
| 44    | Sliding Window Demand Power Factor L3                |
| 45    | Power factor L1                                      |
| 46    | Power factor L2                                      |
| 47    | Power factor L3                                      |
| 48    | THD voltage L1                                       |
| 49    | THD voltage L2                                       |
| 50    | THD voltage L3                                       |
| 51    | THD current L1                                       |
| 52    | THD current L2                                       |
| 53    | THD current L3                                       |
| 54    | THD voltage L1-L2                                    |
| 55    | THD voltage L2-L3                                    |
| 56    | THD voltage L3-L1                                    |
| 57    | Reactive power L1 (Q1)                               |
| 58    | Reactive power L2 (Q1)                               |
| 59    | Reactive power L3 (Q1)                               |
| 60    | Total Reactive Power L1 (Qtot)                       |
| 61    | Total Reactive Power L2 (Qtot)                       |
| 62    | Total Reactive Power L3 (Qtot)                       |
| 63    | Cos φ L1                                             |
| 64    | Cos φ L2                                             |
| 65    | Cos φ L3                                             |
| 66    | Distortion current L1                                |
| 67    | Distortion current L2                                |
| 68    | Distortion current L3                                |
| 69    | Phase angle L1-L1                                    |
| 70    | Phase angle L1-L2                                    |
| 71    | Phase angle L1-L3                                    |
| 72    | Displacement Angle L1                                |
| 73    | Displacement Angle L2                                |
| 74    | Displacement Angle L3                                |
| 75    | Line Frequency                                       |
| 76    | 3-phase average voltage L-N                          |
| 77    | 3-phase average voltage L-L                          |

| Value | Assignment                                        |
|-------|---------------------------------------------------|
| 78    | 3-Phase Average Current                           |
| 79    | Total Apparent Power                              |
| 80    | Total Active Power                                |
| 81    | Total Reactive Power (Qn)                         |
| 82    | Total Reactive Power (VAR1)                       |
| 83    | Total Reactive Power (Qtot)                       |
| 84    | Sliding Window Demand Total Apparent Power        |
| 85    | Sliding Window Demand Total Active Power          |
| 86    | Sliding Window Demand Total Power Factor          |
| 87    | Sliding Window Demand Total Reactive Power (Qn)   |
| 88    | Sliding Window Demand Total Reactive Power (Q1)   |
| 89    | Sliding Window Demand Total Reactive Power (Qtot) |
| 90    | Total Power Factor                                |
| 91    | Amplitude Unbalance Voltage                       |
| 92    | Amplitude Unbalance Current                       |
| 93    | Unbalance Voltage                                 |
| 94    | Unbalance Current                                 |
| 95    | Neutral Current                                   |
| 96    | Sliding Window Demand Neutral Current             |
| 97    | Fundamental Voltage L1-N                          |
| 98    | Fundamental Voltage L2-N                          |
| 99    | Fundamental Voltage L3-N                          |
| 100   | 3rd Harmonic Voltage L1-N                         |
| 101   | 3rd Harmonic Voltage L2-N                         |
| 102   | 3rd Harmonic Voltage L3-N                         |
| 103   | 5th Harmonic Voltage L1-N                         |
| 104   | 5th Harmonic Voltage L2-N                         |
| 105   | 5th Harmonic Voltage L3-N                         |
| 106   | 7th Harmonic Voltage L1-N                         |
| 107   | 7th Harmonic Voltage L2-N                         |
| 108   | 7th Harmonic Voltage L3-N                         |
| 109   | 9th Harmonic Voltage L1-N                         |
| 110   | 9th Harmonic Voltage L2-N                         |
| 111   | 9th Harmonic Voltage L3-N                         |
| 112   | 11th Harmonic Voltage L1-N                        |
| 113   | 11th Harmonic Voltage L2-N                        |
| 114   | 11th Harmonic Voltage L3-N                        |
| 115   | 13th Harmonic Voltage L1-N                        |
| 116   | 13th Harmonic Voltage L2-N                        |
| 117   | 13th Harmonic Voltage L3-N                        |
| 118   | 15th Harmonic Voltage L1-N                        |
| 119   | 15th Harmonic Voltage L2-N                        |

| Value | Assignment                  |
|-------|-----------------------------|
| 120   | 15th Harmonic Voltage L3-N  |
| 121   | 17th Harmonic Voltage L1-N  |
| 122   | 17th Harmonic Voltage L2-N  |
| 123   | 17th Harmonic Voltage L3-N  |
| 124   | 19th Harmonic Voltage L1-N  |
| 125   | 19th Harmonic Voltage L2-N  |
| 126   | 19th Harmonic Voltage L3-N  |
| 127   | 21st Harmonic Voltage L1-N  |
| 128   | 21st Harmonic Voltage L2-N  |
| 129   | 21st Harmonic Voltage L3-N  |
| 130   | 23rd Harmonic Voltage L1-N  |
| 131   | 23rd Harmonic Voltage L2-N  |
| 132   | 23rd Harmonic Voltage L3-N  |
| 133   | 25th Harmonic Voltage L1-N  |
| 134   | 25th Harmonic Voltage L2-N  |
| 135   | 25th Harmonic Voltage L3-N  |
| 136   | 27th Harmonic Voltage L1-N  |
| 137   | 27th Harmonic Voltage L2-N  |
| 138   | 27th Harmonic Voltage L3-N  |
| 139   | 29th Harmonic Voltage L1-N  |
| 140   | 29th Harmonic Voltage L2-N  |
| 141   | 29th Harmonic Voltage L3-N  |
| 142   | 31st Harmonic Voltage L1-N  |
| 143   | 31st Harmonic Voltage L2-N  |
| 144   | 31st Harmonic Voltage L3-N  |
| 145   | Fundamental Voltage L1-L2   |
| 146   | Fundamental Voltage L2-L3   |
| 147   | Fundamental Voltage L3-L1   |
| 148   | 3rd Harmonic VoltageL1-L2   |
| 149   | 3rd Harmonic Voltage L2-L3  |
| 150   | 3rd Harmonic Voltage L3-L1  |
| 151   | 5th Harmonic Voltage L1-L2  |
| 152   | 5th Harmonic Voltage L2-L3  |
| 153   | 5th Harmonic Voltage L3-L1  |
| 154   | 7th Harmonic Voltage L1-L2  |
| 155   | 7th Harmonic Voltage L2-L3  |
| 156   | 7th Harmonic Voltage L3-L1  |
| 157   | 9th Harmonic Voltage L1-L2  |
| 158   | 9th Harmonic Voltage L2-L3  |
| 159   | 9th Harmonic Voltage L3-L1  |
| 160   | 11th Harmonic Voltage L1-L2 |
| 161   | 11th Harmonic Voltage L2-L3 |

| Value | Assignment                  |
|-------|-----------------------------|
| 162   | 11th Harmonic Voltage L3-L1 |
| 163   | 13th Harmonic Voltage L1-L2 |
| 164   | 13th Harmonic Voltage L2-L3 |
| 165   | 13th Harmonic Voltage L3-L1 |
| 166   | 15th Harmonic Voltage L1-L2 |
| 167   | 15th Harmonic Voltage L2-L3 |
| 168   | 15th Harmonic Voltage L3-L1 |
| 169   | 17th Harmonic Voltage L1-L2 |
| 170   | 17th Harmonic Voltage L2-L3 |
| 171   | 17th Harmonic Voltage L3-L1 |
| 172   | 19th Harmonic Voltage L1-L2 |
| 173   | 19th Harmonic Voltage L2-L3 |
| 174   | 19th Harmonic Voltage L3-L1 |
| 175   | 21st Harmonic VoltageL1-L2  |
| 176   | 21st Harmonic Voltage L2-L3 |
| 177   | 21st Harmonic Voltage L3-L1 |
| 178   | 23rd Harmonic Voltage L1-L2 |
| 179   | 23rd Harmonic Voltage L2-L3 |
| 180   | 23rd Harmonic Voltage L3-L1 |
| 181   | 25th Harmonic Voltage L1-L2 |
| 182   | 25th Harmonic Voltage L2-L3 |
| 183   | 25th Harmonic Voltage L3-L1 |
| 184   | 27th Harmonic Voltage L1-L2 |
| 185   | 27th Harmonic Voltage L2-L3 |
| 186   | 27th Harmonic Voltage L3-L1 |
| 187   | 29th Harmonic Voltage L1-L2 |
| 188   | 29th Harmonic Voltage L2-L3 |
| 189   | 29th Harmonic Voltage L3-L1 |
| 190   | 31st Harmonic Voltage L1-L2 |
| 191   | 31st Harmonic Voltage L2-L3 |
| 192   | 31st Harmonic Voltage L3-L1 |
| 193   | Fundamental Current L1      |
| 194   | Fundamental Current L2      |
| 195   | Fundamental Current L3      |
| 196   | 3rd Harmonic Current L1     |
| 197   | 3rd Harmonic Current L2     |
| 198   | 3rd Harmonic Current L3     |
| 199   | 5th Harmonic Current L1     |
| 200   | 5th Harmonic Current L2     |
| 201   | 5th Harmonic Current L3     |
| 202   | 7th Harmonic Current L1     |
| 203   | 7th Harmonic Current L2     |

| Value | Assignment                      |
|-------|---------------------------------|
| 204   | 7th Harmonic Current L3         |
| 205   | 9th Harmonic Current L1         |
| 206   | 9th Harmonic Current L2         |
| 207   | 9th Harmonic Current L3         |
| 208   | 11th Harmonic Current L1        |
| 209   | 11th Harmonic Current L2        |
| 210   | 11th Harmonic Current L3        |
| 211   | 13th Harmonic Current L1        |
| 212   | 13th Harmonic Current L2        |
| 213   | 13th Harmonic Current L3        |
| 214   | 15th Harmonic Current L1        |
| 215   | 15th Harmonic Current L2        |
| 216   | 15th Harmonic Current L3        |
| 217   | 17th Harmonic Current L1        |
| 218   | 17th Harmonic Current L2        |
| 219   | 17th Harmonic Current L3        |
| 220   | 19th Harmonic Current L1        |
| 221   | 19th Harmonic Current L2        |
| 222   | 19th Harmonic Current L3        |
| 223   | 21st Harmonic Current L1        |
| 224   | 21st Harmonic Current L2        |
| 225   | 21st Harmonic Current L3        |
| 226   | 23rd Harmonic Current L1        |
| 227   | 23rd Harmonic Current L2        |
| 228   | 23rd Harmonic Current L3        |
| 229   | 25th Harmonic Current L1        |
| 230   | 25th Harmonic Current L2        |
| 231   | 25th Harmonic Current L3        |
| 232   | 27th Harmonic Current L1        |
| 233   | 27th Harmonic Current L2        |
| 234   | 27th Harmonic Current L3        |
| 235   | 29th Harmonic Current L1        |
| 236   | 29th Harmonic Current L2        |
| 237   | 29th Harmonic Current L3        |
| 238   | 31st Harmonic Current L1        |
| 239   | 31st Harmonic Current L2        |
| 240   | 31st Harmonic Current L3        |
| 241   | Process operating hours counter |
| 242   | I(N) Module Slot 1*)            |
| 243   | I5 Module Slot 1*)              |
| 244   | I6 Module Slot 1*)              |
| 245   | I(N) Module Slot 2*)            |

| Value | Assignment         |
|-------|--------------------|
| 246   | 15 Module Slot 2*) |
| 247   | I6 Module Slot 2*) |

 $^{\ast)}$  Only if an "I(N), I(diff), analog expansion module" is used.

#### See also

Configuration settings with the function codes 0x03, 0x04, and 0x10 (Page 192)

# A.2.16 Communication settings with the function codes 0x03, 0x04, and 0x10

#### Addressing the communication settings

| Offset | Number of registers | Name                                  | Format        | Unit | Applicable<br>MODBUS function<br>codes               | Value range                        | Access |
|--------|---------------------|---------------------------------------|---------------|------|------------------------------------------------------|------------------------------------|--------|
| 62983  | 2                   | Aggregation file 1<br>(period length) | Unsigned long | S    | <ul> <li>0x03</li> <li>0x04</li> <li>0x10</li> </ul> | >3 s                               | RW     |
| 62985  | 2                   | Aggregation file 1<br>(method)        | Unsigned long | -    | <ul> <li>0x03</li> <li>0x04</li> <li>0x10</li> </ul> | 0: AUTO<br>1: RMS<br>2: ARITHMETIC | RW     |
| 62987  | 2                   | Aggregation file 2<br>(period length) | Unsigned long | S    | <ul> <li>0x03</li> <li>0x04</li> <li>0x10</li> </ul> | >3 s                               | RW     |
| 62989  | 2                   | Aggregation file 2<br>(method)        | Unsigned long | -    | <ul> <li>0x03</li> <li>0x04</li> <li>0x10</li> </ul> | 0: AUTO<br>1: RMS<br>2: ARITHMETIC | RW     |
| 62991  | 2                   | Aggregation file 3<br>(period length) | Unsigned long | S    | <ul> <li>0x03</li> <li>0x04</li> <li>0x10</li> </ul> | >3 s                               | RW     |
| 62993  | 2                   | Aggregation file 3<br>(method)        | Unsigned long | -    | <ul> <li>0x03</li> <li>0x04</li> <li>0x10</li> </ul> | 0: AUTO<br>1: RMS<br>2: ARITHMETIC | RW     |
| 63001  | 2                   | IP Address                            | Unsigned long | -    | <ul> <li>0x03</li> <li>0x04</li> <li>0x10</li> </ul> | 0 FFFFFFFFh                        | RW     |

Table A- 21Communication settings

| Offset | Number of registers | Name                            | Format        | Unit | Applicable<br>MODBUS function<br>codes                                   | Value range   |                    | Access |
|--------|---------------------|---------------------------------|---------------|------|--------------------------------------------------------------------------|---------------|--------------------|--------|
| 63003  | 2                   | Subnetmask                      | Unsigned long | -    | <ul> <li>0x03</li> <li>0x04</li> <li>0x10</li> </ul>                     | 0 I           | FFFFFFFh           | RW     |
| 63005  | 2                   | Gateway                         | Unsigned long | -    | <ul> <li>0x03</li> <li>0x04</li> <li>0x10</li> <li>0 FFFFFFFh</li> </ul> |               | RW                 |        |
| 63007  | 2                   | Bootloader Version              | Unsigned long | -    | <ul><li>0x03</li><li>0x04</li></ul>                                      | char,<br>ucha | uchar,<br>r, uchar | R      |
| 63009  | 2                   | Password Protec-<br>tion ON/OFF | Unsigned long | -    | <ul><li>0x03</li><li>0x04</li></ul>                                      | 0 =<br>1 =    | OFF<br>ON          | R      |
| 63011  | 2                   | Manufacturing Date              | Unsigned long | -    | <ul> <li>0x03</li> <li>0x04</li> <li>0x10</li> </ul>                     | [Date         | information]       | R      |
| 63015  | 2                   | Ethernet Protocol               | Unsigned long | -    | <ul> <li>0x03</li> <li>0x04</li> <li>0x10</li> </ul>                     | 0 =           | MODBUS T<br>CP     | RW     |
| 63017  | 2                   | Protocol Module<br>Interface 1  | Unsigned long | -    | <ul><li>0x03</li><li>0x04</li></ul>                                      | 0 =           | MODBUS T<br>CP     | RW     |
|        |                     |                                 |               |      | • 0x10                                                                   | 1 =           | SEAbus<br>serial   |        |
|        |                     |                                 |               |      |                                                                          | 2 =           | Serial<br>gateway  |        |
|        |                     |                                 |               |      |                                                                          | 3 =           | gateway            |        |
| 63019  | 2                   | Address Module<br>Interface 1   | Unsigned long | -    | <ul> <li>0x03</li> <li>0x04</li> <li>0x10</li> </ul>                     | 1 2           | 247                | RW     |
| 63021  | 2                   | Baudrate Module                 | Unsigned long | -    | • 0x03                                                                   | 0 =           | 4800 baud          | RW     |
|        |                     | Interface 1                     |               |      | • 0x04                                                                   | 1 =           | 9600 baud          |        |
|        |                     |                                 |               |      | • 0x10                                                                   | 2 =           | 19 200 bau<br>d    |        |
|        |                     |                                 |               |      |                                                                          | 3 =           | 38 400 bau<br>d    |        |
|        |                     |                                 |               |      |                                                                          | 4 =           | 57 600 bau<br>d    |        |
|        |                     |                                 |               |      |                                                                          | 5 =           | 115<br>200 baud    |        |

| Offset | Number of registers | Name                           | Format        | Unit | Applicable<br>MODBUS function<br>codes | Value   | range             | Access |
|--------|---------------------|--------------------------------|---------------|------|----------------------------------------|---------|-------------------|--------|
| 63023  | 2                   | Format Module                  | Unsigned long | -    | • 0x03                                 | 0 =     | 8N2               | RW     |
|        |                     | Interface 1                    |               |      | • 0x04                                 | 1 =     | 8E1               |        |
|        |                     |                                |               |      | • 0x10                                 | 2 =     | 801               |        |
|        |                     |                                |               |      |                                        | 3 =     | 8N1               |        |
| 63025  | 2                   | Response Time                  | Unsigned long | ms   | • 0x03                                 | 0 2     | 255               | RW     |
|        |                     | Module Interface 1             |               |      | • 0x04                                 |         |                   |        |
|        |                     |                                |               |      | • 0x10                                 |         |                   |        |
| 63033  | 2                   | Protocol Module<br>Interface 2 | Unsigned long | -    | • 0x03                                 | 0 =     | MODBUS R<br>TU    | RW     |
|        |                     |                                |               |      | • 0x04                                 | 1 =     | SEAbus            |        |
|        |                     |                                |               |      | • 0x10                                 |         | serial            |        |
|        |                     |                                |               |      |                                        | 2 =     | Serial<br>gateway |        |
|        |                     |                                |               |      |                                        | 3 =     | Modbus<br>gateway |        |
| 63035  | 2                   | Address Module                 | Unsigned long | -    | • 0x03                                 | 1 2     | 247               | RW     |
|        |                     | Interface 2                    |               |      | • 0x04                                 |         |                   |        |
|        |                     |                                |               |      | • 0x10                                 |         |                   |        |
| 63037  | 2                   | Baud rate Module               | Unsigned long | -    | • 0x03                                 | 0 =     | 4800 baud         | RW     |
|        |                     | Interface 2                    |               |      | • 0x04                                 | 1 =     | 9600 baud         |        |
|        |                     |                                |               |      | • 0x10                                 | 2 =     | 19 200 bau<br>d   |        |
|        |                     |                                |               |      |                                        | 3 =     | 38 400 bau        |        |
|        |                     |                                |               |      |                                        |         | d                 |        |
|        |                     |                                |               |      |                                        | 4 =     | 57 600 bau<br>d   |        |
|        |                     |                                |               |      |                                        | 5 =     | 115<br>200 baud   |        |
| 63039  | 2                   | Format Module                  | Unsigned long | -    | • 0x03                                 | 0 =     | 8N2               | RW     |
|        |                     | Interface 2                    |               |      | • 0x04                                 | 1 =     | 8E1               |        |
|        |                     |                                |               |      | • 0x10                                 | 2 =     | 801               |        |
|        |                     |                                |               |      |                                        | 3 =     | 8N1               |        |
| 63041  | 2                   | Response Time                  | Unsigned long | ms   | • 0x03                                 | 0 2     | 255               | RW     |
|        |                     |                                |               |      | • 0x04                                 |         |                   |        |
|        |                     |                                |               |      | • 0x10                                 |         |                   |        |
| 63043  | 2                   | TCP/IP port gate-              | Unsigned long | ms   | • 0x03                                 | 1-ffffh | 1                 | RW     |
|        |                     | way module inter-<br>face 1    |               |      | • 0x04                                 |         |                   |        |
|        |                     |                                |               |      | • 0x10                                 |         |                   |        |

# A.2 Modbus

| Offset | Number of registers | Name                                             | Format        | Unit | Applicable<br>MODBUS function<br>codes               | Value range | Access |
|--------|---------------------|--------------------------------------------------|---------------|------|------------------------------------------------------|-------------|--------|
| 63045  | 2                   | TCP/IP Port Gate-<br>way Module Inter-<br>face 2 | Unsigned long | ms   | <ul> <li>0x03</li> <li>0x04</li> <li>0x10</li> </ul> | 1-ffffh     | RW     |
| 63065  | 2                   | ID PAC4200                                       | Unsigned long | -    | <ul><li>0x03</li><li>0x04</li></ul>                  | 8173h       | R      |

# A.2.17 I&M settings

# Addressing the settings for the I&M data

Table A- 22 Settings for the I&M data

| Offset | Number of registers | Name                          | Format | Unit | Applicable MODBUS function codes                     | Value range | Access |
|--------|---------------------|-------------------------------|--------|------|------------------------------------------------------|-------------|--------|
| 64001  | 27                  | IM 0 Data<br>PAC4200          | stIM0  | -    | <ul><li>0x03</li><li>0x04</li></ul>                  | -           | R(W)   |
| 64028  | 89                  | IM 1 to IM 4 Data<br>PAC4200  | stIM14 | -    | <ul> <li>0x03</li> <li>0x04</li> <li>0x10</li> </ul> | -           | RW     |
| 64117  | 27                  | IM Data Module<br>Interface 1 | stIM0- | -    | <ul><li>0x03</li><li>0x04</li></ul>                  | -           | R(W)   |
| 64144  | 27                  | IM Data Module<br>Interface 2 | stIM0  | -    | <ul><li>0x03</li><li>0x04</li></ul>                  | -           | R(W)   |

# A.2.18 Commands with the function code 0x06

# Addressing the commands

Table A- 23 Commands

| Offset | Number of registers | Name                                | Format            | Applicable MODBUS function codes | Value                           | Value range                     |   |  |  |  |                 |                                 |  |
|--------|---------------------|-------------------------------------|-------------------|----------------------------------|---------------------------------|---------------------------------|---|--|--|--|-----------------|---------------------------------|--|
| 60002  | 1                   | Reset maximum<br>values             | Unsigned short    | 0x06                             | 0                               |                                 | W |  |  |  |                 |                                 |  |
| 60003  | 1                   | Reset minimum<br>values             | Unsigned short    | 0x06                             | 0                               | -                               | W |  |  |  |                 |                                 |  |
| 60004  | 1                   | Reset energy coun-                  | Unsigned          | 0x06                             | 0 =                             | All                             | W |  |  |  |                 |                                 |  |
|        |                     | ters                                | short             |                                  | 1 =                             | Active energy import tariff 1   |   |  |  |  |                 |                                 |  |
|        |                     |                                     |                   |                                  | 2 =                             | Active energy import tariff 2   |   |  |  |  |                 |                                 |  |
|        |                     |                                     |                   | 3 =                              | Active energy export tariff 1   |                                 |   |  |  |  |                 |                                 |  |
|        |                     |                                     |                   | 4 =                              | Active energy export tariff 2   |                                 |   |  |  |  |                 |                                 |  |
|        |                     |                                     |                   | 5 =                              | Reactive energy import tariff 1 |                                 |   |  |  |  |                 |                                 |  |
|        |                     |                                     |                   |                                  | 6 =                             | Reactive energy import tariff 2 |   |  |  |  |                 |                                 |  |
|        |                     |                                     |                   |                                  |                                 |                                 |   |  |  |  | 7 = Rea<br>tari | Reactive energy export tariff 1 |  |
|        |                     |                                     |                   | 8 =                              | Reactive energy export tariff 2 |                                 |   |  |  |  |                 |                                 |  |
|        |                     |                                     |                   | 9 =                              | Apparent energy tariff 1        |                                 |   |  |  |  |                 |                                 |  |
|        |                     |                                     |                   |                                  | 10 =                            | Apparent energy tariff 2        |   |  |  |  |                 |                                 |  |
|        |                     |                                     |                   |                                  | 11 =                            | Process active energy           |   |  |  |  |                 |                                 |  |
|        |                     |                                     |                   |                                  | 12 =                            | Process reactive energy         |   |  |  |  |                 |                                 |  |
|        |                     |                                     |                   |                                  | 13 =                            | Process apparent ener-<br>gy    |   |  |  |  |                 |                                 |  |
| 60005  | 1                   | Synchronization of<br>demand period | Unsigned short    | 0x06                             | 1 6                             | 0 min                           | W |  |  |  |                 |                                 |  |
| 60006  | 1                   | Switching tariff                    | Unsigned          | 0x06                             | 0 =                             | On-peak tariff                  | W |  |  |  |                 |                                 |  |
|        |                     |                                     | short             |                                  | 1 =                             | Off-peak tariff                 |   |  |  |  |                 |                                 |  |
| 60007  | 1                   | Acknowledge diag-<br>nostics bits   | Unsigned<br>short | 0x06                             | 0-ffffh                         |                                 | W |  |  |  |                 |                                 |  |

#### A.2 Modbus

| Offset | Number of registers | Name                                    | Format            | Applicable MODBUS function codes | Value range               |                                     | Access |
|--------|---------------------|-----------------------------------------|-------------------|----------------------------------|---------------------------|-------------------------------------|--------|
| 60008  | 1                   | Switching outputs (if parameterized)    | Unsigned short    | 0x06                             | Byte 0 Bit 4<br>and Bit 7 | Ports 0 11                          | W      |
|        |                     |                                         |                   |                                  | Byte 0<br>Bits 0 3        | Port bit number<br>0 7              |        |
|        |                     |                                         |                   |                                  | Byte 1 = 0                | Output port. Port<br>bit number OFF |        |
|        |                     |                                         |                   |                                  | Byte 1 = 1                | Output port. Port<br>bit number ON  |        |
| 60009  | 1                   | Switching command                       | Unsigned          | 0x06                             | Hi 0 99, Lo               | 0 1                                 | W      |
|        | for vector group    | short                                   |                   | HiByte                           | Group as-<br>signment     |                                     |        |
|        |                     |                                         |                   |                                  | LoByte                    | 0 = ON                              |        |
|        |                     |                                         |                   |                                  |                           | 1 = OFF                             |        |
| 60010  | 1                   | Resetting the day<br>energy counter     | Unsigned short    | 0x06                             | 815                       |                                     | W      |
| 60011  | 1                   | Reset load profile<br>recording         | Unsigned short    | 0x06                             | 815                       |                                     | W      |
| 60012  | 1                   | Reset event record-<br>ing              | Unsigned short    | 0x06                             | 815                       |                                     | W      |
| 60013  | 1                   | Set standard event recording conditions | Unsigned<br>short | 0x06                             | 815                       |                                     | W      |
| 60014  | 1                   | Set standard I/O parameters             | Unsigned<br>short | 0x06                             | 815                       |                                     | W      |
| 65292  | 2                   | Increment date/time                     | Unsigned<br>long  | 0x10                             | 1-FFFFFFFF                | h <sup>1)</sup>                     | W      |

<sup>1)</sup> Time stamp low  $\rightarrow$  adds the time stamp low to the current date and the current time

# A.2.19 MODBUS standard device identification with the function code 0x2B

#### Addressing the MODBUS standard device identification

You can use MODBUS function code 0x2B on these device identification parameters.

Table A- 24 MODBUS standard device identification parameters

| Object ID | Name                                  | Format | Access |
|-----------|---------------------------------------|--------|--------|
| OID 0     | Manufacturer                          | String | R      |
| OID 1     | Manufacturer device name              | String | R      |
| OID 2     | Firmware version / bootloader version | String | R      |

#### See also

Measured variables without a time stamp with the function codes 0x03 and 0x04 (Page 146)

A.3 Comprehensive support from A to Z

# A.3 Comprehensive support from A to Z

For more information, please see the following links:

# Useful links

#### Table A- 25 Product information

| Website    | The website provides rapid and targeted information on our pioneering products and systems. | Link ( <u>http://www.siemens.com/lowvoltage</u> )               |
|------------|---------------------------------------------------------------------------------------------|-----------------------------------------------------------------|
| Newsletter | Constantly updated information on the subject of low-voltage power distribution.            | Link<br>( <u>http://www.siemens.com/lowvoltage/newsletter</u> ) |

Table A- 26 Product information / product and system selection

| Information and Down-<br>load Center | <ul><li>Current catalogs</li><li>Customer magazines</li></ul> | Link<br>(http://www.siemens.com/lowvoltage/infomaterial) |
|--------------------------------------|---------------------------------------------------------------|----------------------------------------------------------|
|                                      | Brochures                                                     |                                                          |
|                                      | Demonstration software                                        |                                                          |
|                                      | Promotion packages                                            |                                                          |

#### Table A- 27 Product and system selection

| Industry Mall | Platform for e-business and product infor-<br>mation. 24/7 access to a comprehensive<br>information and ordering platform for our<br>complete low-voltage controls and distribu-<br>tion portfolio, etc.: | Link ( <u>http://www.siemens.com/lowvoltage/mall</u> ) |
|---------------|----------------------------------------------------------------------------------------------------|--------------------------------------------------------|
|               | Selection tools                                                                                                    |                                                        |
|               | Product and system configurators                                                                                                    |                                                        |
|               | Availability check                                                                                                    |                                                        |
|               | Order tracking                                                                                                    |                                                        |

# A.3 Comprehensive support from A to Z

| Table A- 28 Pr | oduct documentation |
|----------------|---------------------|
|----------------|---------------------|

| Service & Support<br>Portal | Comprehensive technical information from<br>the planning phase through configuration to<br>operation. Around the clock. 365 days a<br>year.<br>Product data sheets<br>Manuals / operating instructions<br>Certificates<br>Characteristic curves<br>Downloads<br>FAQs                               | Link ( <u>http://www.siemens.com/lowvoltage/support</u> )                                              |
|-----------------------------|----------------------------------------------------------------------------------------------------|----------------------------------------------------------------------------------------------------|
| CAx DVD                     | <ul> <li>Configuration-relevant CAx data on<br/>SENTRON is available on DVD:</li> <li>Commercial and technical product mas-<br/>ter data</li> <li>2D dimension drawings</li> <li>Isometric illustrations</li> <li>3D models</li> <li>Product data sheets</li> <li>Tender specifications</li> </ul> | Link ( <u>http://www.siemens.com/lowvoltage/mall</u> )<br>Article number:<br>E86060-D1000-A207-A6-6300 |
| Image Database              | <ul> <li>Free downloads in several different versions are available from the image database:</li> <li>All current product photos</li> <li>2D dimension drawings</li> <li>Isometric illustrations</li> <li>3D models</li> <li>Device circuit diagrams</li> <li>Symbols</li> </ul>                   | Link<br>( <u>http://www.siemens.com/lowvoltage/picturedb</u> )                                         |

#### Table A- 29 Product training

| your knowledge about our products, sys-<br>tems, and engineering tools | ww.siemens.com/lowvoltage/training/ |
|------------------------------------------------------------------------|-------------------------------------|
|------------------------------------------------------------------------|-------------------------------------|

# List of abbreviations

# B.1 Abbreviations

#### Overview

Table B-1 Meaning of abbreviations

| Abbreviation       | Meaning                                                           |
|--------------------|-------------------------------------------------------------------|
| ANSI               | American National Standards Institute                             |
| AWG                | American Wire Gauge                                               |
| CE                 | Communautés Européennes (French for "European Union")             |
| CSA                | Canadian Standards Association                                    |
| DIN                | Deutsches Institut für Normierung e. V.                           |
| DP                 | Distributed I/Os                                                  |
| EC                 | European Union                                                    |
| ESD                | Electrostatic sensitive devices                                   |
| EIA                | Electronic Industries Alliance                                    |
| EMC                | Electromagnetic compatibility                                     |
| EN                 | European Standard                                                 |
| EU                 | European Union                                                    |
| FCC                | Federal Communications Commission                                 |
| GSD                | Device master data                                                |
| ON-P/OFF-P         | On-peak/off-peak tariff                                           |
| 1&M                | Information and Maintenance                                       |
| ID                 | Identification number                                             |
| IEC                | International Electrotechnical Commission                         |
| IP                 | International Protection                                          |
| ISO                | International Standardization Organization                        |
| MAC                | Media Access Control                                              |
| NAFTA              | North American Free Trade Agreement                               |
| NEMA               | National Electrical Manufacturers Association                     |
| CEST               | Central European Summertime                                       |
| PAC                | Power Analysis & Control                                          |
| RJ                 | Registered Jack                                                   |
| Ring lug terminals | Ring lug terminals                                                |
| RS                 | Formerly: Radio Selector; now usually: Recommended Standard       |
| RTU                | Remote Terminal Unit                                              |
| TCP/IP             | Transmission Control Protocol/Internet Protocol                   |
| THD                | Total Harmonic Distortion; German: Gesamte Harmonische Verzerrung |
#### B.1 Abbreviations

| Abbreviation | Meaning                        |
|--------------|--------------------------------|
| THD-R        | Relative THD                   |
| TIA          | Totally Integrated Automation  |
| TRMS         | True Root Mean Square          |
| UL           | Underwriters Laboratories Inc. |
| RLO          | Result of logic operation      |

# Glossary

| 100BaseT          | Fast Ethernet standard (100 Mbit/s) for data transmission on twisted-pair cables.                                                                                                    |
|-------------------|----------------------------------------------------------------------------------------------------|
| 10BaseT           | Standard for the transmission of 10 Mbit/s Ethernet on twisted-pair cables.                                                                                                    |
| Autonegotiation   | Ability of a device to automatically detect the fastest possible transmission rate, and to send and receive at this rate.                                                                                                    |
| AWG               | American Wire Gauge (AWG) is a specification for wire diameters that is mainly used in North America.                                                                                                    |
| Bus               | Shared transmission path over which all devices on the communication bus are connected. It has two defined ends. In the case of PROFIBUS, the bus is a twisted pair or optical fiber cable.                                                                                                    |
| Bus system        | All nodes physically connected to a bus cable form a bus system.                                                                                                    |
| Demand period     | Period to which the calculation of the power demand refers. A demand period is typically 15, 30, or 60 minutes long.<br>A distinction is made between the actual period and the instantaneous period. The actual period is the last completed period. The instantaneous period is the period still in progress and has not yet been completed. |
| Equipotential bor | Electrical connection (equipotential bonding conductor) which brings the bodies of electronic equipment and foreign conductive bodies to an equal or approximately equal potential. This prevents disruptive or dangerous voltages between these conductive parts.                                                                             |

#### Firmware

Device operating software. The firmware is stored in the device's electronic components.

#### Load profile memory

Device data memory for storing performance data, including associated identifying characteristics such as a time stamp.

#### MDI-X auto crossover

Ability of the interface to detect the send and receive lines of the connected device autonomously and adjust to them. This prevents malfunctions resulting from mismatching send and receive lines. Both crossed and uncrossed cables can be used.

#### PROFIBUS

PROCESS FIELD BUS, a European process and fieldbus standard defined in the PROFIBUS standard EN 50170, Volume 2, PROFIBUS. Specifies the functional, electrical and mechanical characteristics of a serial bit stream fieldbus system.
PROFIBUS is a bus system that connects PROFIBUS-compatible automation systems and field devices together at the cell level and field level.

#### **RJ45**

Symmetrical connector for data lines that is also known as a Western connector or a Western plug. This is a widely used plug connector in telephone and ISDN technology which is used in LAN installations in the office environment.

#### RMS

Root-mean-square value of a signal that changes as a function of time.

#### TCP/IP

Transport Control Protocol/Internet Protocol, the de-facto standard; protocol for worldwide communication over Ethernet.

#### Twisted pair

Data cable with twisted-wire pairs; the twist in the wire pairs provides good transmission properties and prevents electromagnetic interference. Twisted-pair cables are available in different gualities for different transmission rates.

#### UTC

Universal Time Coordinated. International reference time to which the worldwide time zone system refers. Has replaced Greenwich Mean Time (GMT).

# Index

### Α

AC current, 72 Acknowledgable events, 82 Alternating current measurement, 16 Alternating voltage measurement, 16 Applying the measuring current, 72 Applying the measuring voltage, 71 Arc flashover, 57

### В

Battery, 47, 130 Battery compartment, 42, 47, 125 Bit mask, 153, 155

#### С

Circuit breaker, 46 Cleaning, 121 Clearance dimensions, 48, 143 Clearances, 143 Communication, 132 Components of the product, 7 Connection elements, 133 Connection examples, 58 Connection type, 17 Check, 72 Current measurement, 16 Current measuring inputs Protecting, 57 Current transformers, 72

### D

Degree of protection, 136 Deinstallation, 51 Detergents, 121 Device identification parameters, 212 Digital input, 130 Digital output, 131 Dimensions, 141 Clearance dimensions, 143 Clearances, 143 Frame dimensions, 142 Panel cutout, 141 Ring lug, 134 Direction of current flow, 72 Disposal, 126

### Ε

Error code, 146 Ethernet cable, 65 Ethernet ports, 132 Event recording, 82 Events Acknowledgable, 82 Settings in the SENTRON software, 85 Extra-low voltage power supply, 16, 68, 71

#### F

Fail-safe power supply, 122 Firmware update, 122 Duration, 122 Fixed block method, 192 Frame dimensions, 142 Function code, 155, 192, 212

### G

General safety notes, 9 Grounding, 57, 65

### Η

Humidity, 121

#### I

Information, 7

#### L

Limit source Value range, 201 Limit value, 71, 154 Definition, 34 Logic combination, 34 Limit values, 34 Limit violation, 34, 154 Output, 35 Load profile, 23 Loss of warranty, 126

#### Μ

Measuring accuracy, 129 Measuring category, 128 Measuring method, 127 Memory, 130 Modbus Digital Inputs, Status, 153 Digital Outputs, Status, 153 Function code, 146 Modbus function code, 156, 212 Modbus gateway, 41, 132 MODBUS measured variables, 146 Moisture, 121 Mounting dimensions, 48, 141 Mounting location, 45 Mounting on the switching panel, 49 Mounting position, 46

#### Ν

Neutral conductor, 56

### 0

Object ID, 212 Offset, 154, 193, 195, 197 Open terminals, 55

#### Ρ

Panel cutout Dimensions, 141 Parameterizing Device settings, 89 Parameters Device information, 212 Password, 122 Phase-synchronous connection, 57 Phasor diagram, 79 PMD diagnostics and status, 155 Power consumption, 129 Power demand, 26 Power failure, 122 Prerequisites Startup, 67 Procedure Installation, 49 Pulse length, 36

#### R

Rating plate, 68, 71 Reference potential, 57 Register, 154, 193, 195, 197 Repair, 126 Replacing the battery, 123 Ring lug Dimensions, 134 Ring lug terminal, 49 Terminal labeling, 56 Ring lug terminals Technical data, 134 Rolling block method, 192

### S

Safety class, 136 Safety-related symbols on the device, 10 Screw terminal, 49 Technical data, 135 Terminal labeling, 55 Screwdriver, 48, 51 Shield, 65 Slot for expansion module, 39 Startup, 67 Prerequisites, 67 Strain relief, 65 Supply voltage, 68, 126, 129 Fail-safe, 122 Protecting, 58 Switching panel, 45, 49

# Т

Tariffs, 30 Terminal labeling, 55 Third-party software, 7 Tools, 48, 51, 123 Turn-off time, 36

### V

Voltage measurement, 16 Voltage measuring inputs Protecting, 58 Voltage transformers, 71

#### W

Weight, 136 Wetness, 121 Wide-voltage power supply, 16, 68, 71

# Ζ

Zero point suppression level, 22

# **Further Information**

Always at your disposal: our extensive support **www.siemens.com/online-support** 

Siemens AG Smart Infrastructure Low Voltage & Products Postfach 10 09 53 93009 REGENSBURG Germany

Subject to change. 3ZX1012-0KM42-3AC0 © Siemens AG 2019

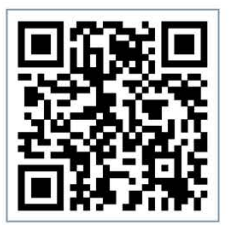

SI LP Online